# **ESCUELA SUPERIOR POLITÉCNICA DEL LITORAL**

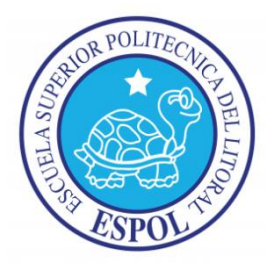

## Facultad de Ingeniería en Electricidad y Computación

"ANÁLISIS, DISEÑO E IMPLEMENTACIÓN DE UN SISTEMA DE ADMINISTRACIÓN ODONTOLÓGICA PARA LA FUNDACIÓN SONRISA FELIZ"

# INFORME DE PRÁCTICAS COMUNITARIAS DE GRADUACIÓN

Previa la obtención del título de:

### INGENIERO EN CIENCIAS COMPUTACIONALES ESPECIALIZACIÓN SISTEMAS DE INFORMACIÓN

Presentado por:

### ÁNGEL DAVID BRACERO ALBÁN

### NELSON JAVIER CORNEJO BUSTAMANTE

GUAYAQUIL – ECUADOR

AÑO: 2012

#### AGRADECIMIENTO

A Dios por estar conmigo en cada paso que doy. A MIS PADRES por todo su amor y apoyo incondicional que me han brindado siempre y que gracias a su esfuerzo me ayudaron a culminar esta importante etapa de mi vida.

#### ÁNGEL DAVID BRACERO ALBÁN

A Dios por guiarme en cada paso y decisión que tomo, y permitirme culminar esta etapa de mi vida. A mi madre y mi familia por todo su amor y apoyo incondicional que me han brindado en cada momento y cada decisión que he tomado.

# NELSON JAVIER CORNEJO BUSTAMANTE

#### DEDICATORIA

A MIS PADRES que los admiro, los quiero y que siempre me han enseñado a enfrentarme a los retos y obstáculos, a no desmayar y aprender a levantarme cuando he tropezado. Gracias padres por su interminable paciencia, consejos y apoyo.

### ÁNGEL DAVID BRACERO ALBÁN

A MI MADRE y A MIS ABUELOS que en el transcurso de los años me han enseñado a enfrentarme a los retos y obstáculos, a no rendirme frente a los problemas, a asumir los errores de la mejor manera y a levantarme cuando he tropezado.

# NELSON JAVIER CORNEJO BUSTAMANTE

# TRIBUNAL DE SUSTENTACIÓN

1.

Ing. Eduardo Cervantes B.

DIRECTOR DEL DEPARTAMENTO DE VÍNCULOS CON LA COLECTIVIDAD

101

Ing. Verónica Macías.

PROFESOR DELEGADO POR LA UNIDAD ACADÉMICA

# DECLARACIÓN EXPRESA

"La responsabilidad del contenido de este informe, nos corresponde exclusivamente; y el patrimonio intelectual de la misma, a la Escuela Superior Politécnica del Litoral"

(Reglamento de Graduación de la ESPOL)

Ángel D. Bracero Albán

Nelson J. Cornejo Bustamante

### RESUMEN

Este trabajo presenta el desarrollo de una aplicación multimedia de acceso web para la Administración Odontológica y atención a los pacientes de la Fundación Sonrisa Feliz.

El objetivo del proyecto es el de mejorar el proceso de atención odontológica prestada por la Fundación Sonrisa Feliz al público en general implementando un sistema de administración tecnológica de pacientes y citas odontológicas el cual permitirá mantener un registro de atenciones y condiciones actuales del paciente.

Esta aplicación puede ser usada sin necesidad de licencias y altos costos de propiedad ya que fue implementada con herramientas y tecnología OPEN SOURCE (Código abierto).

# ÍNDICE GENERAL

| RESUMENvi                     |
|-------------------------------|
| NDICE GENERALvii              |
| ABREVIATURAS xiii             |
| NDICE DE FIGURASxv            |
| NDICE DE TABLAS xxiii         |
| NTRODUCCIÓN xxix              |
| CAPITULO 1                    |
| 1.1. ANTECEDENTES 1           |
| 1.2. JUSTIFICACIÓN5           |
| 1.3. OBJETIVOS DEL PROYECTO 6 |
| 1.3.1. OBJETIVO GENERAL 6     |
| 1.3.2. OBJETIVOS ESPECÍFICOS  |

| 1.4. /                     | ALCANCE                                                   | 8             |
|----------------------------|-----------------------------------------------------------|---------------|
| 1.5. I                     | PRODUCTOS A ENTREGAR                                      | 8             |
| CAPITUL<br>DOCUME<br>(SAO) | O 2<br>ENTACIÓN DEL SISTEMA DE ADMINISTRACIÓN ODONTOLÓGIC | 10<br>A<br>10 |
| 2.1 I                      | REQUISITOS C                                              | 10            |
| 2.2 I                      | REQUISITOS D                                              | 21            |
| 2.2.1                      | REQUERIMIENTOS FUNCIONALES                                | 21            |
| 2.2.2                      | REQUERIMIENTOS NO FUNCIONALES                             | 55            |
| 2.3 [                      | DIAGRAMAS DE PROCESOS                                     | 56            |
| 2.3.1                      | DESCRIPCION                                               | 56            |
| 2.3.2                      | Proceso Creación de Servicios odontológicos               | 57            |
| 2.3.3                      | Proceso de Asignación de servicios a Citas de Paciente    | 57            |
| 2.3.4                      | Proceso de Cobro y generación de factura                  | 59            |
| 2.4 I                      | PLAN DE CONFIGURACIÓN                                     | 60            |

| 2.4.1 Pr | ropósito del Plan de Configuración               | 60 |
|----------|--------------------------------------------------|----|
| 2.4.2 O  | rganización de Archivos                          | 60 |
| 2.4.2.1  | CREACIÓN DE CARPETAS                             | 60 |
| 2.4.2.2  | CREACIÓN DE ARCHIVOS                             | 61 |
| 2.4.2.2. | 1 CONTROLADORES (CONTROLLERS)                    | 61 |
| 2.4.2.2. | 2 MODELOS (MODELS)                               | 62 |
| 2.4.2.2. | 3 VISTAS(VIEWS)                                  | 62 |
| 2.4.2.3  | CONTENIDO DE ARCHIVOS                            | 63 |
| a.       | Encabezado de la Página                          | 63 |
| b.       | Nombre de la clase                               | 64 |
| C.       | Inicialización de la clase, librerías a importar | 64 |
| d.       | Variables                                        | 65 |
| e.       | Métodos y funciones                              | 65 |
| f. Co    | omentarios                                       | 66 |

| 2.5 DICCIONARIO DE DATOS 67             |
|-----------------------------------------|
| 2.6 ARQUITECTURA 101                    |
| 2.6.1 CONDICIONES DE FRONTERA 101       |
| 2.6.2 MAPEO DE HARDWARE Y SOFTWARE 101  |
| 2.6.3 MODELO REPOSITORIO 103            |
| 2.6.4 MODELO ENTIDAD RELACIÓN 104       |
| CAPITULO 3                              |
| DOCUMENTACIÓN DE LA PÁGINA WEB 107      |
| 3.1 DESCRIPCION GENERAL 107             |
| 3.2 REQUERIMIENTOS DE LA PÁGINA WEB 108 |
| 3.3 ESTRUCTURA DE LA PÁGINA 110         |
| 3.3.1 MENÚ PRINCIPAL 110                |
| a. INICIO 110                           |
| b. ACERCA DE LA FUNDACIÓN 111           |

| C.      | PROGRAMAS Y PROYECTOS                 | 113 |
|---------|---------------------------------------|-----|
| d.      | LABOR SOCIAL                          | 114 |
| 3.3.2   | MENÚ SECUNDARIO                       | 115 |
| a.      | GALERÍA                               | 115 |
| b.      | BLOG                                  | 117 |
| C.      |                                       | 118 |
| CONCLU  | JSIONES                               | 120 |
| RECOME  | ENDACIONES                            | 123 |
| GLOSAR  | RIO                                   | 126 |
| ANEXO / | A:                                    | 129 |
| SOLICIT | UD FUNDACIÓN SONRISA FELIZ A LA ESPOL | 129 |
| ANEXO E | В:                                    | 131 |
| ACTA DE | E INICIO DE PROYECTO                  | 131 |
| ANEXO ( | C:                                    | 135 |
| ACTA DE |                                       | 135 |
|         |                                       |     |

| 139 |
|-----|
| 139 |
|     |
| 165 |
| 165 |
|     |
| 186 |
| 186 |
|     |
| 258 |
| 258 |
|     |
| 260 |
|     |

## **ABREVIATURAS**

- **CPANEL:** Panel de Control.
- FSF: Fundación Sonrisa Feliz.
- FTP: Protocolo de Transferencia de Archivos.
- HTTP: Protocolo de Transferencia de Hipertexto.
- HTTPD: Demonio de Protocolo de Transferencia de Hipertexto.
- SAO: Sistema de Administración Odontológica.
- MVC: Modelo Vista Controlador.

ODONTSIS: Sistema Odontológico.

**PHP:** Lenguaje Pre-procesador de Hipertexto.

**SSH:** Protocolo de Soporte Seguro (SECURE SHELL).

**SQL:** Lenguaje Estructurado de Consulta.

# ÍNDICE DE FIGURAS

| Figura 2.3. 1: Diagrama de Proceso - Creación de Servicios Odontológicos 57           |
|---------------------------------------------------------------------------------------|
| Figura 2.3. 2: Diagrama de Procesos - Asociación de Servicios Odontológicos a<br>Cita |
| Figura 2.3. 3: Diagrama de Procesos - Cobro de Servicios y emisión de Factura 59      |
| Figura 2.6 1: Mapeo de Hardware y Software 102                                        |
| Figura 2.6 2: Modelo Repositorio 103                                                  |
| Figura 2.6.4. 1: Tabla admpersona 104                                                 |
| Figura 2.6.4. 2: Tabla admpaciente 105                                                |
| Figura 2.6.4. 3: Tabla cita 105                                                       |
| Figura 2.6.4. 4: Tabla cita_pago 106                                                  |
| Figura 3.3.1. 1: Página de Inicio de la Página Web 111                                |
| Figura 3.3.1. 2. Página de Acerca de la Fundación 112                                 |
| Figura 3.3.1. 3: Página de Programas y Proyectos 113                                  |
| Figura 3.3.1. 4: Página de Labor Social 114                                           |
| Figura 3.3.2. 1: Página de Inicio de Galería 115                                      |
| Figura 3.3.2. 2: Página de Galería de Personal 116                                    |
| Figura 3.3.2. 3: Página de Galería de Misiones 117                                    |

| Figura 3.3.2. 4: Página de Blog 118                                         |
|-----------------------------------------------------------------------------|
| Figura 3.3.2. 5: Página de Ubicación y Contacto 119                         |
| Figura E.4.2.1. 1: Pantalla de programa FTP (Filezilla) 173                 |
| Figura E.4.2.1. 2: Campos de datos de Conexión 174                          |
| Figura E.4.2.1. 3: Pantalla de Conexión al servidor vía FTP 175             |
| Figura E.4.2.1. 4: Pantalla de distribución de carpetas del servidor 176    |
| Figura E.4.2.1. 5: Pestañas de Archivos 177                                 |
| Figura E.4.2.2. 1: Pantalla de Creación de Base de Datos 178                |
| Figura E.4.2.2. 2: Pantalla de listado de Base de Datos 178                 |
| Figura E.4.2.2. 3: Pantalla de phpPgAdmin 179                               |
| Figura E.4.2.2. 4: Pantalla de menú de Base de Datos 180                    |
| Figura E.4.2.2. 5: Pantalla de Ejecución de SQL 180                         |
| Figura E.4.2.3. 1: Estructura de archivos Framework Codeigniter             |
| Figura E.4.2.3. 2: Pantalla de variables de configuración 182               |
| Figura E.5. 1: Pantalla CPANEL Servidor de Aplicaciones 184                 |
| Figura E.5. 2: Pantalla CPANEL Servidor de Aplicaciones (Base de Datos) 185 |
| Figura F.3. 1: Pantalla Inicio de Sesión SAO 187                            |
| Figura F.4. 1: Pantalla Menú Principal SAO 188                              |

| Figura F.5. 1: Pantalla Ingreso Nuevo Usuario 190                                 |
|-----------------------------------------------------------------------------------|
| Figura F.5.1. 1: Menú Usuario 190                                                 |
| Figura F.5.1.1. 1: Pantalla de Creación de Usuario 191                            |
| Figura F.5.1.2. 1: Pantalla de Listado de Usuarios 192                            |
| Figura F.5.1.2. 2: Pantalla de Modificación de Usuarios 192                       |
| Figura F.5.1.3. 1: Pantalla de listado de Usuarios 193                            |
| Figura F.5.1.3. 2: Pantalla de Asociación de Usuario 194                          |
| Figura F.5.2. 1: Listado de todos los módulos y usuarios 195                      |
| Figura F.5.2. 2: Listado de todos los usuarios que pueden ser asociados al módulo |
| Figura F.5.2. 3: Pantalla de asociación de permisos a usuario 196                 |
| Figura F.5.2. 4: Menú horizontal del módulo de usuarios 196                       |
| Figura F.5.3. 1: Pantalla de cambio de contraseña 197                             |
| Figura F.6. 1: Pantalla Menú Principal (Selección Información Básica) 198         |
| Figura F.6. 2: Pantalla inicial del módulo de Información Básica 199              |
| Figura F.6. 3: Formulario de Ingreso de país 200                                  |
| Figura F.6. 4: Menú país selección "Consulta" 200                                 |
| Figura F.6. 5: Pantalla consulta de país 201                                      |
| Figura F.6. 6: Formulario Nuevo Provincia                                         |

| Figura F.6. 7: Menú provincia selección "Consultar" 202                        |
|--------------------------------------------------------------------------------|
| Figura F.6. 8: Listado de Provincias 203                                       |
| Figura F.6. 9: Formulario de Ingreso de Ciudad 204                             |
| Figura F.6. 10: Menú Ciudad selección "Consultar" 204                          |
| Figura F.6. 11: Listado de Ciudades 205                                        |
| Figura F.6. 12: Formulario de Nueva Zona 206                                   |
| Figura F.6. 13: Menú Zona selección "Consultar" 206                            |
| Figura F.6. 14: Listado de Zonas 207                                           |
| Figura F.6. 15: Formulario Nueva Profesión 207                                 |
| Figura F.6. 16: Menú Profesión selección "Consultar" 208                       |
| Figura F.6. 17: Listado de Profesiones 208                                     |
| Figura F.6. 18: Formulario Modificar Profesión 209                             |
| Figura F.6. 19: Formulario inicial Información Administrativa (Nuevo Paciente) |
| Figura F.6. 20: Menú Paciente selección "Nuevo" 211                            |
| Figura F.6. 21: Formulario Nuevo Paciente 211                                  |
| Figura F.6. 22: Menú Paciente selección "Consultar" 212                        |
| Figura F.6. 23: Listado de Pacientes 212                                       |

| Figura F.6. 24: Menú Doctores selección "Nuevo" 213                 |
|---------------------------------------------------------------------|
| Figura F.6. 25: Listado de Doctores 214                             |
| Figura F.6. 26: Menú Doctores selección "Consultar" 214             |
| Figura F.6. 27: Listado de Doctores 218                             |
| Figura F.6. 28: Menú Categorías Pacientes selección "Nuevo" 216     |
| Figura F.6. 29: Formulario Nueva Categoría 216                      |
| Figura F.6. 30: Menú Categorías Pacientes selección "Consultar" 217 |
| Figura F.6. 31: Listado de Categorías 217                           |
| Figura F.6. 32: Menú Estados Pacientes selección "Nuevo" 218        |
| Figura F.6. 33: Formulario Nuevo Estado 218                         |
| Figura F.6. 34: Menú Estados Pacientes selección "Consultar" 219    |
| Figura F.6. 35: Listado de Estados 219                              |
| Figura F.6. 36: Menú Consultorios selección "Nuevo" 220             |
| Figura F.6. 37: Formulario Nuevo Consultorio 220                    |
| Figura F.6. 38: Menú Consultorios selección "Consultar" 221         |
| Figura F.6. 39: Listado de Consultorios 221                         |
| Figura F.6. 40: Menú Estados Citas selección "Nuevo" 222            |
| Figura F.6. 41: Formulario Nuevo Estado Cita 222                    |

| Figura F.6. 42: Menú Estados Citas selección "Consultar"               |
|------------------------------------------------------------------------|
| Figura F.6. 43: Listado Estados de Citas 223                           |
| Figura F.7. 1: Menú Principal selección "Información Odontológica" 224 |
| Figura F.7. 2: Pagina Inicio módulo Información Odontológica 225       |
| Figura F.7. 3: Formulario Nueva Especialidad 226                       |
| Figura F.7. 4: Menú Especialidad selección "Consultar" 226             |
| Figura F.7. 5: Listado Especialidades 227                              |
| Figura F.7. 6: Formulario Nuevo Tratamiento 228                        |
| Figura F.7. 7: Menú Tratamientos selección "Consultar" 228             |
| Figura F.7. 8: Listado Tratamientos 229                                |
| Figura F.7. 9: Formulario Nuevo Servicio                               |
| Figura F.7. 10: Menú Servicios selección "Consultar" 230               |
| Figura F.7. 11: Listado Servicios 231                                  |
| Figura F.7. 12: Pantalla principal Atención Pacientes                  |
| Figura F.7. 13: Calendario de Citas 233                                |
| Figura F.7. 14: Búsqueda de Citas 234                                  |
| Figura F.7. 15: Formulario de ingreso de cita 235                      |

| Figura F.7. 16: Menú Citas selección "Consultar"                             |
|------------------------------------------------------------------------------|
| Figura F.7. 18: Pantalla detalle de Cita 237                                 |
| Figura F.7. 19: Pantalla de Ingreso de Detalle de Servicio 238               |
| Figura F.7. 20: Pantalla de Colores de Pieza 239                             |
| Figura F.7. 21: Sección de Detalle de Servicios 240                          |
| Figura F.7. 22: Menú Historial 240                                           |
| Figura F.7. 23: Listado de Historial de Servicios 241                        |
| Figura F.8. 1: Menú Principal selección "Facturación y Cotización" 242       |
| Figura F.8. 2: Pantalla inicial Facturación y Cotización (Generar Cobro) 243 |
| Figura F.8. 3: Menú Facturación y Cobros 244                                 |
| Figura F.8. 4: Pantalla de búsqueda de clientes a cobrar                     |
| Figura F.8. 5: Pantalla detalle de servicios a cobrar                        |
| Figura F.8. 6: Detalle de Servicios seleccionados a cobrar                   |
| Figura F.8. 7: Pantalla de datos para la factura 247                         |
| Figura F.8. 8: Menú Cotización 248                                           |
| Figura F.8. 9: Pantalla Generar Cotización 248                               |
| Figura F.8. 10: Datos de Cliente en Cotización 249                           |

| Figura F.8. 11: Datos de Tratamientos en Cotización        | . 249 |
|------------------------------------------------------------|-------|
| Figura F.8. 12: Pantalla de busqueda de tratamientos       | . 250 |
| Figura F.8. 13: Tratamientos seleccionados para cotización | . 250 |
| Figura F.8. 14: Pantalla de Impresión de Cotización        | . 251 |
| Figura F.8. 15: Menú Abonos selección "Ingreso Abono"      | . 251 |
| Figura F.8. 16: Formulario ingreso de abonos               | . 252 |
| Figura F.8. 17: Menú Abonos selección "Traspaso Abono"     | . 252 |
| Figura F.8. 18: Formulario Traspaso de Abonos              | . 253 |
| Figura F.8. 19: Menú Bancos selección "Nuevo"              | . 253 |
| Figura F.8. 20: Formulario Nuevo Banco                     | . 253 |
| Figura F.8. 21: Menú Bancos selección "Consultar"          | . 254 |
| Figura F.8. 22: Listado de Bancos                          | . 254 |
| Figura F.8. 23: Pantalla inicial menú Reportes             | . 256 |
| Figura G. 1: Modelo Entidad Relación SAO                   | . 259 |

# ÍNDICE DE TABLAS

| Tabla 2.1.1: Requerimiento SAO001  | 11 |
|------------------------------------|----|
| Tabla 2.1.2: Requerimiento SAO002  | 11 |
| Tabla 2.1.3: Requerimiento SAO003  | 12 |
| Tabla 2.1.4: Requerimiento SAO004  | 13 |
| Tabla 2.1.5: Requerimiento SAO005  | 13 |
| Tabla 2.1.6: Requerimiento SAO006  | 13 |
| Tabla 2.1.7: Requerimiento SAO007  | 14 |
| Tabla 2.1.8: Requerimiento SAO008  | 14 |
| Tabla 2.1.9: Requerimiento SAO009  | 15 |
| Tabla 2.1.10: Requerimiento SAO010 | 15 |
| Tabla 2.1.11: Requerimiento SAO011 | 16 |
| Tabla 2.1.12: Requerimiento SAO012 | 16 |
| Tabla 2.1.13: Requerimiento SAO013 | 17 |
| Tabla 2.1.14: Requerimiento SAO014 | 17 |
| Tabla 2.1.15: Requerimiento SAO015 | 18 |
| Tabla 2.1.16: Requerimiento SAO016 | 18 |

| Tabla 2.1.17: Requerimiento SAO017 19      |
|--------------------------------------------|
| Tabla 2.1.18: Requerimiento SAO018 19      |
| Tabla 2.1.19: Requerimiento SAO019 20      |
| Tabla 2.1.20: Requerimiento SAO020 20      |
| Tabla 2.1.21: Requerimiento SAO021 21      |
| Tabla 2.2.1. 1: Requisitos D (DSAO030) 23  |
| Tabla 2.2.1. 2: Requisitos D (DSAO031) 23  |
| Tabla 2.2.1. 3: Requisitos D (DSAO032) 25  |
| Tabla 2.2.1. 4: Requisitos D (DSAO033) 25  |
| Tabla 2.2.1. 5: Requisitos D (DSAO034) 27  |
| Tabla 2.2.1. 6: Requisitos D (DSAO035) 27  |
| Tabla 2.2.1. 7: Requisitos D (DSAO036) 29  |
| Tabla 2.2.1. 8: Requisitos D (DSAO037) 29  |
| Tabla 2.2.1. 9: Requisitos D (DSAO038) 30  |
| Tabla 2.2.1. 10: Requisitos D (DSAO039) 31 |
| Tabla 2.2.1. 11: Requisitos D (DSAO040) 32 |
| Tabla 2.2.1. 12: Requisitos D (DSAO041) 33 |

| Tabla 2.2.1. 13: Requisitos D (DSAO042)    3      Tabla 2.2.1. 14: Requisitos D (DSAO043)    3 | 34<br>35 |
|------------------------------------------------------------------------------------------------|----------|
| Tabla 2.2.1. 15: Requisitos D (DSAO044) 3                                                      | 36       |
| Tabla 2.2.1. 16: Requisitos D (DSAO045) 3                                                      | 37       |
| Tabla 2.2.1. 17: Requisitos D (DSAO046) 3                                                      | 38       |
| Tabla 2.2.1. 18: Requisitos D (DSAO047) 3                                                      | 39       |
| Tabla 2.2.1. 19: Requisitos D (DSAO048) 4                                                      | 10       |
| Tabla 2.2.1. 20: Requisitos D (DSAO049) 4                                                      | 1        |
| Tabla 2.2.1. 21: Requisitos D (DSAO054) 4                                                      | 12       |
| Tabla 2.2.1. 22: Requisitos D (DSAO055) 4                                                      | 13       |
| Tabla 2.2.1. 23: Requisitos D (DSAO056) 4                                                      | 4        |
| Tabla 2.2.1. 24: Requisitos D (DSAO057) 4                                                      | 15       |
| Tabla 2.2.1. 25: Requisitos D (DSAO058) 4                                                      | 16       |
| Tabla 2.2.1. 26: Requisitos D (DSAO059) 4                                                      | 17       |
| Tabla 2.2.1. 27: Requisitos D (DSAO060) 4                                                      | 8        |
| Tabla 2.2.1. 28: Requisitos D (DSAO061) 5                                                      | 50       |
| Tabla 2.2.1. 29: Requisitos D (DSAO062)5                                                       | 50       |
| Tabla 2.2.1. 30: Requisitos D (DSAO063)5                                                       | 51       |

| Tabla 2.2.1. 31: Requisitos D (DSAO064)                  |
|----------------------------------------------------------|
| Tabla 2.2.1. 33: Requisitos D (DSAO066) 54               |
| Tabla 2.2.1. 34: Requisitos D (DSAO067) 55               |
| Tabla 2.2.1. 35: Requisitos D (DSAO068) 56               |
| Tabla 2.6. 1: Arquitectura - Condiciones de Frontera 101 |
| Tabla 3.2. 1: Requerimiento SAOWEB001 108                |
| Tabla 3.2. 2: Requerimiento SAOWEB002                    |
| Tabla 3.2. 3: Requerimiento SAOWEB003                    |
| Tabla 3.2. 4: Requerimiento SAOWEB004 109                |
| Tabla 3.2. 5: Requerimiento SAOWEB005 110                |
| Tabla D. 1: Requisito D (DSAO001) 140                    |
| Tabla D. 2: Requisito D (DSAO002)141                     |
| Tabla D. 3: Requisito D (DSAO003) 142                    |
| Tabla D. 4: Requisito D (DSAO004)                        |
| Tabla D. 5: Requisito D (DSAO005)144                     |
| Tabla D. 6: Requisito D (DSAO006)145                     |
| Tabla D. 7: Requisito D (DSAO007)146                     |
| Tabla D. 8: Requitiso D (DSAO008)146                     |

| Tabla D. 9: Requisito D (DSAO009) 147   |
|-----------------------------------------|
| Tabla D. 10: Requisito D (DSAO010) 148  |
| Tabla D. 11: Requisito D (DSAO011) 149  |
| Tabla D. 12: Requisito D (DSAO012) 149  |
| Tabla D. 13: Requisito D (DSAO013) 150  |
| Tabla D. 14: Requisito D (DSAO014) 151  |
| Tabla D. 15: Requisito D (DSAO015) 151  |
| Tabla D. 16: Requisito D (DSAO016) 152  |
| Tabla D. 17: Requisito D (DSAO017) 153  |
| Tabla D. 18: Requisito D (DSAO018) 153  |
| Tabla D. 19: Requisito D (DSAO019) 154  |
| Tabla D. 20: Requisito D (DSAO020) 154  |
| Tabla D. 21: Requisitos D (DSAO021) 155 |
| Tabla D. 22: Requisito D (DSAO022) 156  |
| Tabla D. 23: Requisito D (DSAO023) 157  |
| Tabla D. 24: Requisito D (DSAO024) 157  |
| Tabla D. 25: Requisito D (DSAO025) 158  |

| Tabla D. 26: Requisito D (DSAO026)<br>Tabla D. 27: Requisito D (DSAO027) | 159<br>160 |
|--------------------------------------------------------------------------|------------|
| Tabla D. 28: Requisito D (DSAO028)                                       | 160        |
| Tabla D. 29: Requisito D (DSAO029)                                       | 161        |
| Tabla D. 30: Requisito D (DSAO050)                                       | 162        |
| Tabla D. 31: Requisito D (DSAO051)                                       | 163        |
| Tabla D. 32: Requisito D (DSAO052)                                       | 163        |
| Tabla D. 33: Requisito D (DSAO053)                                       | 164        |

## INTRODUCCIÓN

El proyecto descrito en este documento fue desarrollado con la idea de mejorar el proceso de ingreso y atención a los pacientes de la Fundación Sonrisa Feliz, implementando una solución tecnológica que facilitara la administración del historial y datos de sus pacientes y personal administrativo. Como valor agregado, como parte del proyecto también se implementó una página Web para ayudar a la difusión electrónica de las diversas actividades realizadas por la Fundación.

A continuación se dará un breve resumen el contenido de este documento:

En el capítulo 1 se podrá encontrar la información resumida de la Fundación Sonrisa Feliz y del trabajo que realiza el personal administrativo y operativo a favor de la Fundación y el público en general; y se expondrá los beneficios de la implementación del proyecto.

Luego, en el capítulo 2 se detalla la documentación necesaria para la implementación de un Sistema de Administración Odontológica personalizado. La documentación aquí descrita corresponde a la especificación de los requisitos, diseño y plan de configuración del Sistema de Información implementado, y los procesos a los que el sistema brinda soporte,

Después, en el capítulo 3 se detalla los requerimientos solicitados para la implementación de la Página web de la Fundación y su estructura.

Finalmente, se señalan las conclusiones y recomendaciones del proyecto, donde se puntualizan los beneficios que generaron su Implementación y las sugerencias para la mejora del sistema.

# **CAPITULO 1**

# **ANTECEDENTES Y JUSTIFICACIÓN**

#### **1.1. ANTECEDENTES**

La Fundación Sonrisa Feliz ubicada en la ciudadela Kennedy Vieja de la ciudad de Guayaquil, tiene como directora a la Dra. María Zambrano. Esta fundación tiene como función principal el dar atención odontológica al público en general a precios económicos; a fin de que personas con pocos recursos económicos puedan tener una atención odontológica de primera a precios rebajados.

Desde sus inicios en el año 2000, se han enfocado en dar atención a niños de la calle y escuelas de pocos recursos económicos que no tienen la posibilidad de tener un chequeo odontológico periódicamente, manteniendo así su salud dental en perfecto estado.

La Fundación Sonrisa Feliz lleva a cabo de 1 a 2 brigadas mensuales a distintas escuelas, colegios de pocos recursos y albergues, atendiendo al mes alrededor de 115 niños entre 3 y 18 años. Anualmente una cantidad aproximada de 1300 niños son atendidos en las brigadas móviles que se realizan. Si añadimos a esto el promedio de 650 niños que anualmente se realizan tratamientos dentro de las instalaciones de la Fundación, se tiene un total de 2000 niños de entre 3 y 18 años de edad que son atendidos por la Fundación Sonrisa Feliz en un año.

La Fundación Sonrisa Feliz, al igual que cualquier centro odontológico, tiene procesos que son de mucha importancia y que sirven de referencia para tomar decisiones de mejora en la atención hacia los clientes y usuarios dentro y fuera de la institución. Entre los procesos tenemos:

- Registrar tratamientos que brinda la fundación, entre ellos tenemos:
  - Profilaxis
  - o Extracciones
  - o Endodoncia
  - o Cirugías
  - o Ortodoncia.
- Generar citas médicas a pacientes

- Generar facturas por paciente indicando los tratamientos realizados por el doctor de turno.
- Revisar historial de tratamientos y Sub-tratamientos realizados por pacientes en rangos de tiempo.

Debido a que la fundación va creciendo en los programas de atención ambulatoria que imparte a las escuelas y centros de atención a niños de la calle, aumentan las actividades que el personal administrativo y operativo debe realizar a diario, y los procesos, antes mencionados, consumen cada vez más tiempo y recursos que pueden ser aprovechados para otras operaciones.

Por este motivo la Fundación Sonrisa Feliz tomo la decisión de automatizar estos procesos a través de la implantación de un sistema administrativo que facilite a su personal operativo y administrativo la ejecución de varios procesos administrativos que se realizan diariamente; adicional a esto, necesitaban tener un sitio web informativo para mostrar a la comunidad en general las actividades que se realizan con los ciudadanos y personas de pocos recursos dentro y fuera de la ciudad de Guayaquil. Este sitio web debe mostrar los datos principales de la fundación, como localización del establecimiento principal, y la información de los proyectos, tratamientos y atenciones que se han realizado a lo largo de los años de operación de la Fundación.

Por otra parte la Escuela Superior Politécnica del Litoral (ESPOL) en su misión hace la mención de Formar profesionales de excelencia para contribuir al desarrollo del país ya sea en lo social, económico, ambiental y político. Con este fin, a través del departamento de Vínculos con la Colectividad y su personal administrativo, la ESPOL permite realizar proyectos de índole social a diferentes entidades que requieran de la ayuda sus estudiantes para la elaboración de proyectos a entidades que lo necesiten, como es el caso de la Fundación Sonrisa Feliz.

La administración de la Fundación en conocimiento de la labor que ejecuta la ESPOL, elaboró una carta (Ver Anexo A) en la que solicitó ayuda a la ESPOL, la misma que mediante la intervención de la oficina de Comisión de Vínculos con la Colectividad decidió brindar la ayuda necesaria a la mencionada institución por lo que la asociación conformada de dos estudiantes politécnicos propusieron un proyecto cuyo fin es desarrollar una aplicación que les permita administrar la información de los pacientes, tratamientos, personal y actividades de voluntariado que se realicen dentro de la institución y elaborar una página web que le permita a la Fundación dar a conocer cada uno de los servicios que ofrece.

A los cinco días del mes de septiembre del dos mil once se firmó un acta (Ver Anexo B) en la que se acordó realizar este proyecto, durante una reunión realizada en la oficina de Vínculos con la Colectividad de la ESPOL a las diez horas con treinta minutos, en la que estuvieron presentes: la Dra. María Zambrano, Presidenta de la Fundación Sonrisa Feliz; el Dr. Paulo Arrobo, Tesorero de la Fundación Sonrisa Feliz; el Ing. Eduardo Cervantes B., Director de la oficina de Vínculos con la Colectividad; la Lcda. Aleyda Quinteros, Coordinadora del Voluntariado Universitario; la Ing. Verónica Macías, profesor delegado por la FIEC y los proponentes del proyecto.

A los tres días del mes de febrero del dos mil doce se firmó un acta de entrega y cierre de proyecto (Ver Anexo C), durante una reunión realizada en la oficina de la Fundación Sonrisa Feliz a las ocho horas con treinta minutos, en la que estuvieron presentes: la Dra. María Zambrano, Presidenta de la Fundación Sonrisa Feliz; el Dr. Paulo Arrobo, Tesorero de la Fundación Sonrisa Feliz; el Ing. Eduardo Cervantes B., Director de la oficina de Vínculos con la Colectividad; Lcda. Aleyda Quinteros, Coordinadora del Voluntariado Universitario; la Ing. Verónica Macías, profesor delegado por la FIEC y los proponentes del proyecto.

#### 1.2. JUSTIFICACIÓN

Actualmente, la Fundación Sonrisa Feliz Ileva el manejo de la información de pacientes, doctores y tratamientos aplicados a las personas de escasos recursos que son atendidos dentro y fuera de la Fundación, mediante documentos físicos y digitales, sin embargo debido al incremento de pacientes y proyectos realizados, la consulta de esta información se torna más lenta y desorganizada por la gran cantidad de registros existentes.

La comunicación de la información entre los departamentos de la Fundación también se la realiza de manera manual, lo cual conlleva a un

proceso lento y desorganizado al momento de archivar la información; y esto puede terminar en problemas de pérdida de los datos de los usuarios, y servicios prestados.

Ante estos inconvenientes se propuso la elaboración de este proyecto para uso de la Fundación Sonrisa Feliz, mismo que permitirá administrar la información de los servicios que la Fundación brinda a las personas de escasos recursos, agilizando así el proceso de llenado de información de cada paciente, el control del flujo operativo y además proveer al personal un acceso a la información rápido, fácil y seguro.

Los beneficios mencionados permitirán al personal administrativo y operativo de la Fundación manejarse de manera más eficiente en las actividades que realizan diariamente y, como resultado de ello, ofrecer un mejor servicio a sus pacientes, haciendo que estos se sientan cómodos y satisfechos.

Como la Fundación Sonrisa Feliz no ha podido dar a conocer sus beneficios a la sociedad, se implementó además una página web informativa, detallando los servicios y proyectos que la Fundación ofrece. Esto por supuesto permitirá que la labor de la Fundación sea reconocida por el público en general, y que sus usuarios se mantengan informados de los servicios que podrían solicitar a la Fundación.

#### **1.3. OBJETIVOS DEL PROYECTO**

#### 1.3.1. OBJETIVO GENERAL
Mejorar el proceso de atención odontológica prestada por la Fundación Sonrisa Feliz al público en general implementando un sistema de administración tecnológica de pacientes y citas odontológicas el cual permitirá mantener un registro de atenciones y condiciones actuales del paciente, además se incluye la mejora de mostrar al público en general de sus actividades de atenciones a las personas de escasos recursos económicos comprendidas entre los 2 y 18 años.

#### 1.3.2. OBJETIVOS ESPECÍFICOS

- Identificar los requerimientos necesarios para la implementación del Sistema de Administración Odontológica de la Fundación Sonrisa Feliz.
- Elaborar el sistema informático para la administración de personal operativo, pacientes, citas y tratamientos a aplicar por cada paciente.
- Mantener la información de tratamientos realizados dentro de la Fundación Sonrisa Feliz por cada persona de escasos recursos comprendidos entre los 2 y 18 años.
- Elaborar una página WEB informativa de las actividades y localización física de la Fundación Sonrisa Feliz, mostrando cuadros comparativos de las actividades y eventos realizados en periodos de tiempo.

#### 1.4. ALCANCE

El sistema a desarrollar dentro de la Fundación Sonrisa Feliz al finalizar el proceso de desarrollo y de implementación podrá realizar las siguientes tareas:

- Mantener información de los pacientes de la fundación.
- Mantener datos del personal operativo de la fundación
- Llevar un registro de los tratamientos y sus sub-tratamientos respectivos.
- Asignar valores a tratamientos y sub-tratamientos de acuerdo a la categoría del paciente
- Procesar citas odontológicas a los pacientes de la fundación.
- Llevar expediente de tratamientos por paciente
- Generar formas de pago de tratamientos por paciente.
- Publicar estadísticas, por periodo de tiempo, de proyectos y tratamientos realizados por la Fundación Sonrisa Feliz a la comunidad.

#### **1.5. PRODUCTOS A ENTREGAR**

Al finalizar el proyecto, los estudiantes encargados entregarán lo siguiente:

- Página web informativa de la Fundación Sonrisa Feliz
- Sistema administrativo en plataforma WEB para el acceso de los usuarios de la Fundación Sonrisa Feliz.

- Manual de Usuario de las funcionalidades del sistema. Impreso y Digital.
- Manual Operativo de la configuración del sistema. Impreso y Digital.
- Capacitación de 3 horas al personal involucrado en el sistema.
- Capacitación a persona encargada de la fundación del Manual Operativo, indicando puntos de recuperación del sistema y servidor de aplicaciones.

La capacitación es un tiempo estimado para la presentación que se realiza dentro de cada reunión estipulada en el cronograma de actividades.

# **CAPITULO 2**

# DOCUMENTACIÓN DEL SISTEMA DE ADMINISTRACIÓN ODONTOLÓGICA (SAO)

#### 2.1 REQUISITOS C

Los Requisitos C, establecen lo que el cliente requiere del sistema al final del proceso de desarrollo e implementación. Determina en forma general las necesidades principales del sistema [1].

A continuación se encuentra detallado los requerimientos mencionados por parte de la Fundación Sonrisa Feliz hacia los estudiantes de la ESPOL para la ejecución del proyecto de: "Análisis, Diseño e Implementación de un Sistema de Administración Odontológica para la Fundación Sonrisa Feliz".

| <b>ID:</b> SAO001                                                             | ornejo<br>Prioridad: Alta |
|-------------------------------------------------------------------------------|---------------------------|
| Descripción:                                                                  |                           |
| El sistema debe tener un control y manejo sistema con sus permisos a módulos. | de Usuarios de acceso al  |
| Fuente:                                                                       |                           |
| Dra María Zambrana                                                            |                           |
| Dia. Maria Zampiano                                                           |                           |

## Tabla 2.1.1: Requerimiento SAO001

| <b>Responsable: TODOS</b>                                                                                                    |                   |      |  |
|----------------------------------------------------------------------------------------------------|-------------------|------|--|
| <b>ID:</b> SAO002                                                                                                    | <b>Prioridad:</b> | Alta |  |
| Descripción:                                                                                                    |                   |      |  |
| El sistema debe gestionar los datos principales de países, provincias, ciudades, profesiones y estados dentro de los procesos del sistema. |                   |      |  |
| Fuente:                                                                                                    |                   |      |  |
| Dr. Paulo Arrobo                                                                                                    |                   |      |  |
| Dependencias:                                                                                                    |                   |      |  |
|                                                                                                    |                   |      |  |
|                                                                                                    |                   |      |  |

Tabla 2.1.2: Requerimiento SAO002

| Responsable: Nelson Cornejo |                                        |                  |                     |  |
|-----------------------------|----------------------------------------|------------------|---------------------|--|
| ID:                         | SAO003                                 | Prioridad:       | Alta                |  |
| Desc                        | cripción:                              |                  |                     |  |
| El si                       | stema debe registrar las categorías qu | ie el Paciente p | uede estar asociado |  |
|                             |                                        |                  |                     |  |
|                             |                                        |                  |                     |  |
|                             |                                        |                  |                     |  |
| Fuer                        | nte:                                   |                  |                     |  |
| Dr. Paulo Arrobo            |                                        |                  |                     |  |
| Dependencias:               |                                        |                  |                     |  |
|                             |                                        |                  |                     |  |
|                             |                                        |                  |                     |  |

## Tabla 2.1.3: Requerimiento SAO003

| Responsable: Ángel Bracero                                                                                                    |                                   |                                    |  |
|----------------------------------------------------------------------------------------------------|-----------------------------------|------------------------------------|--|
|                                                                                                    | Drierided                         | Alto                               |  |
| <b>ID:</b> SA0004                                                                                                    | Prioridad:                        | Alta                               |  |
| Descripción:                                                                                                    |                                   |                                    |  |
| El sistema debe gestionar los datos                                                                                                    | de los paciente                   | es atendidos                       |  |
| dentro de la Fundación Sonrisa Feliz                                                                                                    |                                   |                                    |  |
|                                                                                                    |                                   |                                    |  |
|                                                                                                    |                                   |                                    |  |
|                                                                                                    |                                   |                                    |  |
|                                                                                                    |                                   |                                    |  |
| Fuente:                                                                                                    |                                   |                                    |  |
| Fuente:<br>Dr. Paulo Arrobo                                                                                                    |                                   |                                    |  |
| Fuente:<br>Dr. Paulo Arrobo<br>Dependencias:                                                                                                    |                                   |                                    |  |
| Fuente:<br>Dr. Paulo Arrobo<br>Dependencias:<br>SAO002 – Los datos de los paciente                                                                             | es incluyen loca                  | alización y estado                 |  |
| Fuente:<br>Dr. Paulo Arrobo<br>Dependencias:<br>SAO002 – Los datos de los paciente<br>del paciente.                                                            | es incluyen loca                  | alización y estado                 |  |
| Fuente:Dr. Paulo ArroboDependencias:SAO002 – Los datos de los pacientedel paciente.SAO003 – Asociar al paciente a una                                          | es incluyen loca                  | alización y estado                 |  |
| Fuente:<br>Dr. Paulo Arrobo<br>Dependencias:<br>SAO002 – Los datos de los paciente<br>del paciente.<br>SAO003 – Asociar al paciente a una<br>ostado oconómico  | es incluyen loca<br>categoría, de | alización y estado<br>acuerdo a su |  |
| Fuente:<br>Dr. Paulo Arrobo<br>Dependencias:<br>SAO002 – Los datos de los paciente<br>del paciente.<br>SAO003 – Asociar al paciente a una<br>estado económico. | es incluyen loca<br>categoría, de | alización y estado<br>acuerdo a su |  |

Tabla 2.1.4: Requerimiento SAO004

| Responsable: Nelson Cornejo                                                                                                    |                                   |  |  |  |
|----------------------------------------------------------------------------------------------------|-----------------------------------|--|--|--|
| <b>ID:</b> SAO005                                                                                                    | Prioridad: Alta                   |  |  |  |
| Descripción:                                                                                                    |                                   |  |  |  |
| El sistema debe gestionar los datos del personal administrativo y operativo de la Fundación Sonrisa, incluyendo usuario y contraseña para acceso al Sistema de Administración Odontológica. |                                   |  |  |  |
| Fuente:                                                                                                    |                                   |  |  |  |
| Dr. Paolo Arrobo                                                                                                    |                                   |  |  |  |
| Dependencias:                                                                                                    |                                   |  |  |  |
| SAO002 – Los datos del personal ad localización y estado.                                                                                                    | ministrativo y operativo incluyen |  |  |  |

### Tabla 2.1.5: Requerimiento SAO005

| Responsable: Nelson Corneio                                                                        |                  |            |      |  |
|----------------------------------------------------------------------------------------------------|------------------|------------|------|--|
| ID:                                                                                                | SAO006           | Prioridad: | Alta |  |
| Des                                                                                                | scripción:       |            |      |  |
| El sistema debe registrar las especialidades odontológicas que se realizan dentro de la fundación. |                  |            |      |  |
| Fuente:                                                                                            |                  |            |      |  |
| Dr.                                                                                                | Dr. Paolo Arrobo |            |      |  |
| Dependencias:                                                                                      |                  |            |      |  |
|                                                                                                    |                  |            |      |  |

#### Tabla 2.1.6: Requerimiento SAO006

| Responsable: Nelson Cornejo                                                                                              | Prioridad: | Alta |  |
|----------------------------------------------------------------------------------------------------|------------|------|--|
| Descripción:                                                                                                    |            |      |  |
| El sistema debe llevar un registro de los tratamientos y servicios odontológicos que se realizan dentro de la fundación. |            |      |  |
|                                                                                                    |            |      |  |
| Fuente:                                                                                                    |            |      |  |
| Fuente:<br>Dr. Paulo Arrobo                                                                                              |            |      |  |
| Fuente:<br>Dr. Paulo Arrobo<br>Dependencias:                                                                             |            |      |  |

## Tabla 2.1.7: Requerimiento SAO007

| De se ana shi sa Nala se Osmala        |                |                     |  |  |
|----------------------------------------|----------------|---------------------|--|--|
| Responsable: Nelson Cornejo            |                |                     |  |  |
| ID:   SAO008                           | Prioridad:     | Alta                |  |  |
| Descripción:                           |                |                     |  |  |
| El sistema debe asignar los valores o  | de tratamiento | s y servicios       |  |  |
| odontologicos de acuerdo a las difere  | entes categori | as de pacientes     |  |  |
| que se tienen dentro de la fundación.  |                |                     |  |  |
|                                        |                |                     |  |  |
| Fuente:                                |                |                     |  |  |
| Dr. Paulo Arrobo                       |                |                     |  |  |
| Dependencias:                          |                |                     |  |  |
| SAO007 – Al ingreso de los servicios   | y tratamiento  | os se debe asociar  |  |  |
| los precios que van a tener en las dif | erentes categ  | orías de pacientes. |  |  |

## Tabla 2.1.8: Requerimiento SAO008

| Responsable: Nelson Corneio                                                                                             |               |            |      |  |
|----------------------------------------------------------------------------------------------------|---------------|------------|------|--|
| ID:                                                                                                    | SAO009        | Prioridad: | Alta |  |
| Des                                                                                                    | scripción:    |            |      |  |
| El sistema debe registrar los diferentes consultorios que se tienen a disposición dentro de la Fundación Sonrisa Feliz. |               |            |      |  |
| Fuente:                                                                                                    |               |            |      |  |
| Dr.                                                                                                    | Paulo Arrobo  |            |      |  |
| Dep                                                                                                    | Dependencias: |            |      |  |
|                                                                                                    |               |            |      |  |
|                                                                                                    |               |            |      |  |

## Tabla 2.1.9: Requerimiento SAO009

| Responsable: Ángel Bracero, Nelson Cornejo                                                                                   |                                                                           |  |  |  |
|----------------------------------------------------------------------------------------------------|---------------------------------------------------------------------------|--|--|--|
| ID: SAO010                                                                                                    | Prioridad: Alta                                                           |  |  |  |
| Descripción:                                                                                                    |                                                                           |  |  |  |
| El sistema debe procesar las citas oc<br>pacientes de la Fundación                                                           | dontológicas realizadas a los                                             |  |  |  |
| Fuente:                                                                                                    |                                                                           |  |  |  |
| Dr. Paulo Arrobo                                                                                                    |                                                                           |  |  |  |
| Dependencias:                                                                                                    |                                                                           |  |  |  |
| SAO004 – Escoger el paciente previa<br>SAO005 – Escoger el doctor especia<br>SAO009 – Escoger el consultorio de<br>paciente. | amente ingresado<br>alista del tratamiento<br>referencia para la cita del |  |  |  |

Tabla 2.1.10: Requerimiento SAO010

| Responsable: Ángel Bracero, Nelson Cornejo                                                                                                  |                                                                                                    |                                    |                  |  |  |
|----------------------------------------------------------------------------------------------------|----------------------------------------------------------------------------------------------------|------------------------------------|------------------|--|--|
| ID:                                                                                                    | SAO011                                                                                                   | Prioridad:                         | Alta             |  |  |
| Des                                                                                                    | scripción:                                                                                               |                                    |                  |  |  |
| El sistema debe administrar los servicios y tratamientos realizados en<br>una cita en la secciones del paciente (maxilar, cuadrante, pieza) |                                                                                                    |                                    |                  |  |  |
| Fue                                                                                                    | ente:                                                                                                    |                                    |                  |  |  |
| Dr.                                                                                                    | Paulo Arrobo                                                                                             |                                    |                  |  |  |
| Dep                                                                                                    | pendencias:                                                                                              |                                    |                  |  |  |
| SAC<br>SAC<br>acu                                                                                                    | D010 – Escoger cita agendada po<br>D007 – Escoger el tratamiento y s<br>erdo a la categoría del paciente | or el paciente.<br>sus servicios c | odontológicos de |  |  |

## Tabla 2.1.11: Requerimiento SAO011

| Responsable: Ángel Bracero                                                                                                    |                                   |                 |                  |  |
|----------------------------------------------------------------------------------------------------|-----------------------------------|-----------------|------------------|--|
| ID:                                                                                                    | SAO012                            | Prioridad:      | Alta             |  |
| Des                                                                                                    | cripción:                         |                 |                  |  |
| El sistema debe permitir tener una gama de colores básico para representar los diferentes materiales aplicados en las secciones de una pieza: vestibular, mesial, oclusal/insisal, distal, palatina |                                   |                 |                  |  |
| Fuente:                                                                                                    |                                   |                 |                  |  |
| Dr. Paulo Arrobo                                                                                                    |                                   |                 |                  |  |
| Dependencias:                                                                                                    |                                   |                 |                  |  |
| SAO010 – Escoger cita agendada por el paciente.                                                                                                    |                                   |                 |                  |  |
| SAC                                                                                                    | 0007 – Escoger el tratamiento y s | sus servicios o | odontológicos de |  |
| acue                                                                                                    | erdo a la categoría del paciente  |                 |                  |  |

Tabla 2.1.12: Requerimiento SAO012

| Responsable: Nelson Cornejo                                                                                                    |                                          |                                        |  |  |
|----------------------------------------------------------------------------------------------------|------------------------------------------|----------------------------------------|--|--|
| ID: SAO013                                                                                                    | Prioridad:                               | Alta                                   |  |  |
| Descripción:                                                                                                    |                                          |                                        |  |  |
| El sistema debe generar los recibos y<br>fundación de acuerdo a los tratamient<br>previo formato de cada recibo y factu         | r facturas a lo<br>tos realizados<br>ra. | s pacientes de la<br>s en cada cita,   |  |  |
| Fuente:                                                                                                    |                                          |                                        |  |  |
| Dr. Paulo Arrobo                                                                                                    |                                          |                                        |  |  |
| Dependencias:                                                                                                    |                                          |                                        |  |  |
| SAO010 – Ingreso de citas realizadas<br>doctores de la Fundación.<br>SAO011 – Ingreso servicios y tratami<br>una cita agendada. | s al paciente p<br>entos realizad        | oor parte de los<br>dos al paciente en |  |  |

## Tabla 2.1.13: Requerimiento SAO013

| Beeneneeble: Nelson Corneia          |                |                   |
|--------------------------------------|----------------|-------------------|
| Responsable: Nelson Cornejo          | Du' u' la l    | A.L.              |
| ID:   SAO014                         | Prioridad:     | Alta              |
| Descripción:                         |                |                   |
| El sistema debe registrar los abonos | y rembolsos a  | a los pacientes   |
| para el caso que se requiera.        |                |                   |
|                                      |                |                   |
|                                      |                |                   |
| Fuente:                              |                |                   |
| Dr. Paulo Arrobo                     |                |                   |
| Dependencias:                        |                |                   |
| SAO004 – Asociar los abonos a un p   | aciente previa | amente ingresado. |
|                                      |                | 5                 |

Tabla 2.1.14: Requerimiento SAO014

| Responsable: Ángel Bracero                                                                               |                                                                   |
|----------------------------------------------------------------------------------------------------|-------------------------------------------------------------------|
| ID: SAO015                                                                                               | Prioridad: Alta                                                   |
| Descripción:                                                                                             |                                                                   |
| El sistema debe mantener el historial realizado por el personal operativo de                             | de citas por cada paciente<br>e la Fundación.                     |
| Fuente:                                                                                                  |                                                                   |
| Dr. Paulo Arrobo                                                                                         |                                                                   |
| Dependencias:                                                                                            |                                                                   |
| SAO010 – Ingreso de citas realizadas<br>doctores de la Fundación<br>SAO011 – Ingreso servicios y tratami | s al paciente por parte de los<br>entos realizados en una sección |
| l uei paulente (maxilat, cuaulante, piez                                                                 | a) en ula agenuada.                                               |

## Tabla 2.1.15: Requerimiento SAO015

| ID: SAO016                    | Prioridad:           | Alta      |
|-------------------------------|----------------------|-----------|
| Descripción:                  |                      |           |
| Generar Reporte con listado   | de pacientes de acue | rdo a los |
| siguientes filtros:           |                      |           |
| <ul> <li>Categoría</li> </ul> |                      |           |
| Rango de Edad                 |                      |           |
| País                          |                      |           |
| Provincia                     |                      |           |
| Ciudad                        |                      |           |
| No. Ficha                     |                      |           |
| Fuente:                       |                      |           |
| Dr. Paulo Arrobo              |                      |           |
| Dependencias:                 |                      |           |

| Tabla 2.1.16: | Requerimiento | SAO016 |
|---------------|---------------|--------|
|---------------|---------------|--------|

#### **Responsable: Ángel Bracero ID:** SAO017 Prioridad: Alta Descripción: Generar reporte de valores detallado de especialidades por paciente de acuerdo a los siguientes filtros: • Paciente Doctor • Consultorio • Especialidad • Tratamiento Servicio Rango de fechas ٠ Fuente: Dr. Paulo Arrobo Dependencias: SAO013 – Cobros y Facturas

#### Tabla 2.1.17: Requerimiento SAO017

| <b>ID:</b> SAO018                                                                                          |                                                                | Prioridad:              | Alta         |
|----------------------------------------------------------------------------------------------------|----------------------------------------------------------------|-------------------------|--------------|
| Descripción:                                                                                               |                                                                |                         |              |
| <ul> <li>por periodo de tien<br/>siguientes filtros:</li> <li>Doctor o Co</li> <li>Periodo en a</li> </ul> | sultorio<br>no en intervalos o<br>sultorio<br>nos o Rango de f | le meses de a<br>lechas | cuerdo a los |
| Fuente:                                                                                                    |                                                                |                         |              |
| Dr. Paulo Arrobo                                                                                           |                                                                |                         |              |
| Dependencias:                                                                                              |                                                                |                         |              |
|                                                                                                    |                                                                |                         |              |

### Tabla 2.1.18: Requerimiento SAO018

| -                             |                                                                                                    |                               |                            |  |
|-------------------------------|----------------------------------------------------------------------------------------------------|-------------------------------|----------------------------|--|
| Responsable: Ángel Bracero    |                                                                                                    |                               |                            |  |
| ID:                           | SAO019                                                                                                    | Prioridad:                    | Alta                       |  |
| Des                           | cripción:                                                                                                    |                               |                            |  |
| Gen<br>sigu<br>El si<br>trata | erar reporte de estado de cuenta<br>ientes filtros:<br>Paciente<br>iguiente reporte presenta el detall<br>amientos realizados por paciente | por paciente<br>ado de los ab | de acuerdo a los<br>onos y |  |
| Fue                           | nte:                                                                                                    |                               |                            |  |
| Dr. I                         | Paulo Arrobo                                                                                                    |                               |                            |  |
| Dep                           | endencias:                                                                                                    |                               |                            |  |
| SAC                           | 013 – Cobros y Facturas                                                                                                    |                               |                            |  |
| SAC                           | 0014 – Abonos por paciente                                                                                                    |                               |                            |  |

## Tabla 2.1.19: Requerimiento SAO019

| Responsable: Ángel Bracero, Nelson Corneio                                                                                    |            |      |  |  |
|----------------------------------------------------------------------------------------------------|------------|------|--|--|
| ID: SAO020                                                                                                    | Prioridad: | Alta |  |  |
| Descripción:                                                                                                    |            |      |  |  |
| Las consultas y reportes principales deben ser descargadas en formatos de fácil manipulación del usuario. Archivos Excel, PDF |            |      |  |  |
| Fuente:                                                                                                    |            |      |  |  |
| Dr. Paulo Arrobo                                                                                                    |            |      |  |  |
| Dependencias:                                                                                                    |            |      |  |  |
|                                                                                                    |            |      |  |  |
|                                                                                                    |            |      |  |  |

## Tabla 2.1.20: Requerimiento SAO020

| Responsable: Ángel Bracero, Nelson Cornejo |                                                                                             |            |      |  |  |
|--------------------------------------------|---------------------------------------------------------------------------------------------|------------|------|--|--|
| ID:                                        | SAO021                                                                                      | Prioridad: | Alta |  |  |
| Des                                        | cripción:                                                                                   |            |      |  |  |
| El si<br>opci                              | El sistema debe tener una interfaz agradable y de fácil acceso a las opciones de programas. |            |      |  |  |
| Fuente:                                    |                                                                                             |            |      |  |  |
| Dr. Paulo Arrobo                           |                                                                                             |            |      |  |  |
| Dep                                        | endencias:                                                                                  |            |      |  |  |
|                                            |                                                                                             |            |      |  |  |

#### Tabla 2.1.21: Requerimiento SAO021

#### 2.2 REQUISITOS D

Los Requisitos D hacen referencia a los requerimientos que el desarrollador de sistema debe tomar en consideración para poder sustentar y cumplir con los requerimientos del Cliente.

Los Requisitos D se dividen en 2 grupos importantes: Requerimientos Funcionales y Requerimientos No Funcionales [1].

#### 2.2.1 REQUERIMIENTOS FUNCIONALES

Los Requerimientos Funcionales son aquellos que indican y definen las funciones que el sistema será capaz de realizar [1].

A continuación se detalla los Requerimientos Funcionales más importantes para el desarrollo del sistema de Administración Odontológica; el resto de los requerimientos funcionales pueden encontrarse en el Anexo D.

| ID                                                                                                    | DSAO030                                                                                                    |                                                                                              |                                                                     |  |
|----------------------------------------------------------------------------------------------------|----------------------------------------------------------------------------------------------------|----------------------------------------------------------------------------------------------|---------------------------------------------------------------------|--|
| Nombre                                                                                                    | CREAR PACIENTE                                                                                                    |                                                                                              |                                                                     |  |
| Descripción                                                                                                    | El sistema debe permitir crear los pacientes que                                                                                                    |                                                                                              |                                                                     |  |
|                                                                                                    | se atienden periódica o eventualmente en la                                                                                                    |                                                                                              |                                                                     |  |
|                                                                                                    | Fundación.                                                                                                    |                                                                                              |                                                                     |  |
|                                                                                                    |                                                                                                    |                                                                                              |                                                                     |  |
| Requisitos                                                                                                    | SAO004 – Módulo de Gestión de datos                                                                                                    |                                                                                              |                                                                     |  |
| Asociados                                                                                                    | principales de pa                                                                                                    | cientes.                                                                                     |                                                                     |  |
| Тіро                                                                                                    | FUNCIONAL                                                                                                    |                                                                                              |                                                                     |  |
| Dependencias                                                                                                    | DSAO006 – Crea                                                                                                    | ción de Países                                                                               |                                                                     |  |
|                                                                                                    | DSAO010 – Crea                                                                                                    | ción de Provincia                                                                            | as                                                                  |  |
|                                                                                                    | DSAO014 – Crea                                                                                                    | ción de Ciudade                                                                              | S                                                                   |  |
|                                                                                                    | DSAO022 – Crea                                                                                                    | ción de Estado F                                                                             | Persona                                                             |  |
|                                                                                                    | DSAO028 – Crea                                                                                                    | ción de Categorí                                                                             | a Pacientes                                                         |  |
| Observación                                                                                                    | La creación de                                                                                                    | pacientes sera                                                                               | a usada de                                                          |  |
|                                                                                                    | acuerdo a los permisos que el administrador                                                                                                    |                                                                                              |                                                                     |  |
|                                                                                                    | haya dado a los diferentes usuarios del                                                                                                    |                                                                                              |                                                                     |  |
|                                                                                                    | sistema.                                                                                                    |                                                                                              |                                                                     |  |
|                                                                                                    |                                                                                                    |                                                                                              |                                                                     |  |
| Nombre                                                                                                    | Identificador                                                                                                    | Tipo/dato                                                                                    | Long.                                                               |  |
| Nombre                                                                                                    | Identificador                                                                                                    | Tipo/dato                                                                                    | Long.                                                               |  |
| Nombre                                                                                                    | Identificador<br>Id<br>Num ficha                                                                                                    | Tipo/dato                                                                                    | Long.                                                               |  |
| Nombre<br>Id<br>NO. FICHA<br>NOMBRES                                                                                                    | Identificador<br>Id<br>Num_ficha<br>Nombres                                                                                                    | Tipo/dato<br>INT<br>TEXT<br>TEXT                                                             | Long.                                                               |  |
| Nombre<br>Id<br>NO. FICHA<br>NOMBRES<br>APELLIDO                                                                                                    | Identificador<br>Id<br>Num_ficha<br>Nombres<br>Apellido paterno                                                                                         | Tipo/dato<br>INT<br>TEXT<br>TEXT<br>TEXT<br>TEXT                                             | Long.<br>11<br>10<br>100<br>50                                      |  |
| Nombre<br>Id<br>NO. FICHA<br>NOMBRES<br>APELLIDO<br>PATERNO                                                                                                | Identificador<br>Id<br>Num_ficha<br>Nombres<br>Apellido_paterno                                                                                         | Tipo/dato<br>INT<br>TEXT<br>TEXT<br>TEXT                                                     | Long.<br>11<br>10<br>100<br>50                                      |  |
| Nombre<br>Id<br>NO. FICHA<br>NOMBRES<br>APELLIDO<br>PATERNO<br>APELLIDO                                                                                    | Identificador<br>Id<br>Num_ficha<br>Nombres<br>Apellido_paterno<br>Apellido_materno                                                                     | Tipo/dato<br>INT<br>TEXT<br>TEXT<br>TEXT<br>TEXT                                             | Long.<br>11<br>10<br>100<br>50<br>50                                |  |
| Nombre<br>Id<br>NO. FICHA<br>NOMBRES<br>APELLIDO<br>PATERNO<br>APELLIDO<br>MATERNO                                                                         | Identificador<br>Id<br>Num_ficha<br>Nombres<br>Apellido_paterno<br>Apellido_materno                                                                     | Tipo/dato<br>INT<br>TEXT<br>TEXT<br>TEXT<br>TEXT                                             | Long.<br>11<br>10<br>100<br>50<br>50                                |  |
| Nombre<br>Id<br>NO. FICHA<br>NOMBRES<br>APELLIDO<br>PATERNO<br>APELLIDO<br>MATERNO<br>NUM.                                                                 | Identificador<br>Id<br>Num_ficha<br>Nombres<br>Apellido_paterno<br>Apellido_materno<br>Num_identificacion                                               | Tipo/dato<br>INT<br>TEXT<br>TEXT<br>TEXT<br>TEXT<br>TEXT                                     | Long.<br>11<br>10<br>100<br>50<br>50<br>20                          |  |
| Nombre<br>Id<br>NO. FICHA<br>NOMBRES<br>APELLIDO<br>PATERNO<br>APELLIDO<br>MATERNO<br>NUM.<br>IDENTIFICACION                                               | Identificador<br>Id<br>Num_ficha<br>Nombres<br>Apellido_paterno<br>Apellido_materno<br>Num_identificacion                                               | Tipo/dato<br>INT<br>TEXT<br>TEXT<br>TEXT<br>TEXT<br>TEXT                                     | Long.<br>11<br>10<br>100<br>50<br>50<br>20                          |  |
| Nombre<br>Id<br>NO. FICHA<br>NOMBRES<br>APELLIDO<br>PATERNO<br>APELLIDO<br>MATERNO<br>NUM.<br>IDENTIFICACION<br>PAIS                                       | Identificador<br>Id<br>Num_ficha<br>Nombres<br>Apellido_paterno<br>Apellido_materno<br>Num_identificacion<br>País                                       | Tipo/dato<br>INT<br>TEXT<br>TEXT<br>TEXT<br>TEXT<br>TEXT<br>INT                              | Long.<br>11<br>10<br>100<br>50<br>50<br>20<br>11                    |  |
| Nombre<br>Id<br>NO. FICHA<br>NOMBRES<br>APELLIDO<br>PATERNO<br>APELLIDO<br>MATERNO<br>NUM.<br>IDENTIFICACION<br>PAIS<br>PROVINCIA                          | Identificador<br>Id<br>Num_ficha<br>Nombres<br>Apellido_paterno<br>Apellido_materno<br>Num_identificacion<br>País<br>Provincia                          | Tipo/dato<br>INT<br>TEXT<br>TEXT<br>TEXT<br>TEXT<br>TEXT<br>INT                              | Long.<br>11<br>10<br>100<br>50<br>50<br>20<br>11<br>11              |  |
| Nombre<br>Id<br>NO. FICHA<br>NOMBRES<br>APELLIDO<br>PATERNO<br>APELLIDO<br>MATERNO<br>NUM.<br>IDENTIFICACION<br>PAIS<br>PROVINCIA<br>CIUDAD                | Identificador<br>Id<br>Num_ficha<br>Nombres<br>Apellido_paterno<br>Apellido_materno<br>Num_identificacion<br>País<br>Provincia<br>Ciudad                | Tipo/dato<br>INT<br>TEXT<br>TEXT<br>TEXT<br>TEXT<br>TEXT<br>INT<br>INT<br>INT                | Long.<br>11<br>10<br>100<br>50<br>50<br>20<br>11<br>11<br>11        |  |
| Nombre<br>Id<br>NO. FICHA<br>NOMBRES<br>APELLIDO<br>PATERNO<br>APELLIDO<br>MATERNO<br>NUM.<br>IDENTIFICACION<br>PAIS<br>PROVINCIA<br>CIUDAD<br>DIRECCION 1 | Identificador<br>Id<br>Num_ficha<br>Nombres<br>Apellido_paterno<br>Apellido_materno<br>Num_identificacion<br>País<br>Provincia<br>Ciudad<br>Dirección_1 | Tipo/dato<br>INT<br>TEXT<br>TEXT<br>TEXT<br>TEXT<br>TEXT<br>INT<br>INT<br>INT<br>INT<br>TEXT | Long.<br>11<br>10<br>100<br>50<br>50<br>20<br>11<br>11<br>11<br>300 |  |

| TELEFONO 1    | Telefono_1    | TEXT | 20 |
|---------------|---------------|------|----|
| TELEFONO 2    | Teléfono_2    | TEXT | 20 |
| CELULAR 1     | Celular_1     | TEXT | 20 |
| CELULAR 2     | Celular_2     | TEXT | 20 |
| CATEGORIA     | Categoría     | INT  | 11 |
| PREEXISTENCIA | Preexistencia | INT  | 11 |
| ESTADO        | Estado        | INT  | 11 |
|               |               |      |    |

Tabla 2.2.1. 1: Requisitos D (DSAO030)

| ID           | DSAO031                                         |           |       |  |
|--------------|-------------------------------------------------|-----------|-------|--|
| Nombre       | CONSULTAR PACIENTE                              |           |       |  |
| Descripción  | El sistema debe permite consultar los pacientes |           |       |  |
|              | que se han creado.                              |           |       |  |
|              |                                                 |           |       |  |
|              |                                                 |           |       |  |
| Requisitos   | SAO004 – Módulo de Gestión de datos             |           |       |  |
| Asociados    | principales de pac                              | cientes.  |       |  |
| Тіро         | FUNCIONAL                                       |           |       |  |
| Dependencias | DSAO030 – Creación de Paciente                  |           |       |  |
| Observación  | La consulta se realizará mediante filtro de     |           |       |  |
|              | apellidos, países, provincias, ciudades o       |           |       |  |
|              | categorías.                                     |           |       |  |
|              |                                                 |           |       |  |
| Nombre       | Identificador                                   | Tipo/dato | Long. |  |
| -            | -                                               | -         | -     |  |
|              |                                                 |           |       |  |

Tabla 2.2.1. 2: Requisitos D (DSAO031)

| ID                                                                                                    | DSAO032                                                                                                    |                                                                                                    |                                                                                       |
|----------------------------------------------------------------------------------------------------|----------------------------------------------------------------------------------------------------|----------------------------------------------------------------------------------------------------|---------------------------------------------------------------------------------------|
| Nombre                                                                                                    | MODIFICAR PAC                                                                                                    | IENTE                                                                                                    |                                                                                       |
| Descripción                                                                                                    | El sistema debe per                                                                                                    | mitir modificar l                                                                                             | os pacientes                                                                          |
|                                                                                                    | que se atienden peri                                                                                                    | ódica o eventua                                                                                               | lmente en la                                                                          |
|                                                                                                    | Fundación.                                                                                                    |                                                                                                    |                                                                                       |
|                                                                                                    |                                                                                                    |                                                                                                    |                                                                                       |
| Requisitos                                                                                                    | SAO004 – Mód                                                                                                    | ulo de Gestió                                                                                                 | n de datos                                                                            |
| Asociados                                                                                                    | principales de pac                                                                                                    | ientes.                                                                                                    |                                                                                       |
| Тіро                                                                                                    | FUNCIONAL                                                                                                    |                                                                                                    |                                                                                       |
| Dependencias                                                                                                    | DSAO006 – Creación de Países                                                                                                    |                                                                                                    |                                                                                       |
|                                                                                                    | DSAO010 – Cread                                                                                                    | ción de Provincia                                                                                             | as                                                                                    |
|                                                                                                    | DSAO014 – Cread                                                                                                    | ción de Ciudades                                                                                              | S                                                                                     |
|                                                                                                    | DSAO022 – Cread                                                                                                    | ción de Estado F                                                                                              | Persona                                                                               |
|                                                                                                    | DSAO028 – Cread                                                                                                    | cion de Categori                                                                                              | a Pacientes                                                                           |
|                                                                                                    | DSAO030 – Creat                                                                                                    | cion de Paciente                                                                                              | S                                                                                     |
| Observasión                                                                                                    | USAUU32 - Cons                                                                                                    | Ulta de Pacienie                                                                                              | S<br>                                                                                 |
| Observacion                                                                                                    |                                                                                                    | re pacientes se                                                                                               | ra usaua ue                                                                           |
|                                                                                                    | bava dada a k                                                                                                    | misus que el a                                                                                                |                                                                                       |
|                                                                                                    | naya dado a los diferentes usuarios del                                                                                                    |                                                                                                    |                                                                                       |
|                                                                                                    | sistema                                                                                                    | os unerentes t                                                                                                | usualius uei                                                                          |
|                                                                                                    | sistema.                                                                                                    | Ja unerentea t                                                                                                |                                                                                       |
| Nombre                                                                                                    | Identificador                                                                                                    | Tipo/dato                                                                                                    | Long.                                                                                 |
| Nombre<br>NO. FICHA                                                                                                    | Identificador<br>Num_ficha                                                                                                    | Tipo/dato                                                                                                    | <b>Long.</b>                                                                          |
| Nombre<br>NO. FICHA<br>NOMBRES                                                                                                    | Identificador<br>Num_ficha<br>Nombres                                                                                                    | Tipo/dato<br>TEXT<br>TEXT                                                                                     | <b>Long.</b><br>10<br>50                                                              |
| Nombre<br>NO. FICHA<br>NOMBRES<br>APELLIDO                                                                                                    | Identificador<br>Num_ficha<br>Nombres<br>Apellido_paterno                                                                                                    | Tipo/dato<br>TEXT<br>TEXT<br>TEXT<br>TEXT                                                                     | Long.<br>10<br>50<br>50                                                               |
| NO. FICHA<br>NO. FICHA<br>NOMBRES<br>APELLIDO<br>PATERNO                                                                                                    | Identificador<br>Num_ficha<br>Nombres<br>Apellido_paterno                                                                                                    | Tipo/dato<br>TEXT<br>TEXT<br>TEXT<br>TEXT                                                                     | Long.<br>10<br>50<br>50                                                               |
| Nombre<br>NO. FICHA<br>NOMBRES<br>APELLIDO<br>PATERNO<br>APELLIDO                                                                                                    | Identificador<br>Num_ficha<br>Nombres<br>Apellido_paterno<br>Apellido_materno                                                                                                    | Tipo/dato<br>TEXT<br>TEXT<br>TEXT<br>TEXT                                                                     | Long.<br>10<br>50<br>50<br>20                                                         |
| Nombre<br>NO. FICHA<br>NOMBRES<br>APELLIDO<br>PATERNO<br>APELLIDO<br>MATERNO                                                                                                    | Identificador<br>Num_ficha<br>Nombres<br>Apellido_paterno<br>Apellido_materno                                                                                                    | Tipo/dato<br>TEXT<br>TEXT<br>TEXT<br>TEXT                                                                     | Long.<br>10<br>50<br>50<br>20                                                         |
| NO. FICHA<br>NO. FICHA<br>NOMBRES<br>APELLIDO<br>PATERNO<br>APELLIDO<br>MATERNO<br>NUM.                                                                                                | Identificador<br>Num_ficha<br>Nombres<br>Apellido_paterno<br>Apellido_materno<br>Num_identificacion                                                                                     | Tipo/dato<br>TEXT<br>TEXT<br>TEXT<br>TEXT<br>TEXT                                                             | Long.<br>10<br>50<br>50<br>20<br>20                                                   |
| Nombre<br>NO. FICHA<br>NOMBRES<br>APELLIDO<br>PATERNO<br>APELLIDO<br>MATERNO<br>NUM.<br>IDENTIFICACION                                                                                 | Identificador<br>Num_ficha<br>Nombres<br>Apellido_paterno<br>Apellido_materno<br>Num_identificacion                                                                                     | Tipo/dato<br>TEXT<br>TEXT<br>TEXT<br>TEXT<br>TEXT                                                             | Long.<br>10<br>50<br>50<br>20<br>20                                                   |
| Nombre<br>NO. FICHA<br>NOMBRES<br>APELLIDO<br>PATERNO<br>APELLIDO<br>MATERNO<br>NUM.<br>IDENTIFICACION<br>SEXO<br>TIPO DE                                                              | Identificador<br>Num_ficha<br>Nombres<br>Apellido_paterno<br>Apellido_materno<br>Num_identificacion<br>Sexo                                                                             | Tipo/dato<br>TEXT<br>TEXT<br>TEXT<br>TEXT<br>TEXT<br>INT                                                      | Long.<br>10<br>50<br>50<br>20<br>20<br>11<br>11                                       |
| Nombre<br>NO. FICHA<br>NOMBRES<br>APELLIDO<br>PATERNO<br>APELLIDO<br>MATERNO<br>NUM.<br>IDENTIFICACION<br>SEXO<br>TIPO DE<br>SANGRE                                                    | Identificador<br>Num_ficha<br>Nombres<br>Apellido_paterno<br>Apellido_materno<br>Num_identificacion<br>Sexo<br>Tipo_sangre                                                              | Tipo/dato<br>TEXT<br>TEXT<br>TEXT<br>TEXT<br>TEXT<br>INT<br>INT                                               | Long.<br>10<br>50<br>50<br>20<br>20<br>11<br>11                                       |
| NO. FICHA<br>NO. FICHA<br>NOMBRES<br>APELLIDO<br>PATERNO<br>APELLIDO<br>MATERNO<br>NUM.<br>IDENTIFICACION<br>SEXO<br>TIPO DE<br>SANGRE<br>PAIS                                         | Identificador<br>Num_ficha<br>Nombres<br>Apellido_paterno<br>Apellido_materno<br>Num_identificacion<br>Sexo<br>Tipo_sangre                                                              | Tipo/dato<br>TEXT<br>TEXT<br>TEXT<br>TEXT<br>TEXT<br>INT<br>INT                                               | Long.<br>10<br>50<br>50<br>20<br>20<br>11<br>11<br>11                                 |
| NO. FICHA<br>NO. FICHA<br>NOMBRES<br>APELLIDO<br>PATERNO<br>APELLIDO<br>MATERNO<br>NUM.<br>IDENTIFICACION<br>SEXO<br>TIPO DE<br>SANGRE<br>PAIS<br>PROVINCIA                            | Identificador<br>Num_ficha<br>Nombres<br>Apellido_paterno<br>Apellido_materno<br>Num_identificacion<br>Sexo<br>Tipo_sangre<br>País<br>Provincia                                         | Tipo/dato<br>TEXT<br>TEXT<br>TEXT<br>TEXT<br>TEXT<br>INT<br>INT                                               | Long.<br>10<br>50<br>50<br>20<br>20<br>11<br>11<br>11<br>11                           |
| NO. FICHA<br>NO. FICHA<br>NOMBRES<br>APELLIDO<br>PATERNO<br>APELLIDO<br>MATERNO<br>NUM.<br>IDENTIFICACION<br>SEXO<br>TIPO DE<br>SANGRE<br>PAIS<br>PROVINCIA<br>CIUDAD                  | Identificador<br>Num_ficha<br>Nombres<br>Apellido_paterno<br>Apellido_materno<br>Num_identificacion<br>Sexo<br>Tipo_sangre<br>País<br>Provincia<br>Ciudad                               | Tipo/dato<br>TEXT<br>TEXT<br>TEXT<br>TEXT<br>TEXT<br>INT<br>INT<br>INT<br>INT<br>INT                          | Long.<br>10<br>50<br>50<br>20<br>20<br>11<br>11<br>11<br>11<br>300                    |
| NO. FICHA<br>NO. FICHA<br>NOMBRES<br>APELLIDO<br>PATERNO<br>APELLIDO<br>MATERNO<br>NUM.<br>IDENTIFICACION<br>SEXO<br>TIPO DE<br>SANGRE<br>PAIS<br>PROVINCIA<br>CIUDAD<br>DIRECCION 1   | Identificador<br>Num_ficha<br>Nombres<br>Apellido_paterno<br>Apellido_materno<br>Num_identificacion<br>Sexo<br>Tipo_sangre<br>País<br>Provincia<br>Ciudad<br>Dirección 1                | Tipo/dato<br>TEXT<br>TEXT<br>TEXT<br>TEXT<br>TEXT<br>INT<br>INT<br>INT<br>INT<br>TEXT<br>TEXT                 | Long.<br>10<br>50<br>50<br>20<br>20<br>11<br>11<br>11<br>11<br>300<br>300             |
| NO. FICHA<br>NOMBRES<br>APELLIDO<br>PATERNO<br>APELLIDO<br>MATERNO<br>NUM.<br>IDENTIFICACION<br>SEXO<br>TIPO DE<br>SANGRE<br>PAIS<br>PROVINCIA<br>CIUDAD<br>DIRECCION 1<br>DIRECCION 2 | Identificador<br>Num_ficha<br>Nombres<br>Apellido_paterno<br>Apellido_materno<br>Num_identificacion<br>Sexo<br>Tipo_sangre<br>País<br>Provincia<br>Ciudad<br>Dirección_1<br>Dirección_2 | Tipo/dato<br>TEXT<br>TEXT<br>TEXT<br>TEXT<br>TEXT<br>INT<br>INT<br>INT<br>INT<br>TEXT<br>TEXT<br>TEXT<br>TEXT | Long.<br>10<br>50<br>50<br>20<br>20<br>11<br>11<br>11<br>11<br>300<br>300<br>20<br>20 |

| TELEFONO 2    | Teléfono_2    | TEXT | 20 |
|---------------|---------------|------|----|
| CELULAR 1     | Celular_1     | TEXT | 20 |
| CELULAR 2     | Celular_2     | INT  | 11 |
| CATEGORIA     | Categoría     | INT  | 11 |
| PREEXISTENCIA | Preexistencia | INT  | 11 |
| ESTADO        | Estado        | INT  | 11 |

Tabla 2.2.1. 3: Requisitos D (DSAO032)

| ID           | DSAO033                                    |                                                |             |  |
|--------------|--------------------------------------------|------------------------------------------------|-------------|--|
| Nombre       | ELIMINA PACIEN                             | ITES                                           |             |  |
| Descripción  | El sistema debe permitir la eliminación de |                                                |             |  |
|              | pacientes.                                 |                                                |             |  |
|              |                                            |                                                |             |  |
|              |                                            |                                                |             |  |
| Requisitos   | SAO004 – Mód                               | lulo de Gestiór                                | n de datos  |  |
| Asociados    | principales de pac                         | cientes.                                       |             |  |
| Тіро         | FUNCIONAL                                  |                                                |             |  |
| Dependencias | DSAO030 – Crea                             | ción de Paciente                               | S           |  |
|              | DSAO031 – Cons                             | ulta de Paciente                               | S           |  |
| Observación  | Del listado de pac                         | Del listado de pacientes se escoge el paciente |             |  |
|              | que se desee elin                          | ninar.                                         |             |  |
|              | La eliminación s                           | se realiza de r                                | nodo lógico |  |
|              | cambiando a esta                           | ado INACTIVO c                                 | on opción a |  |
|              | reactivación en la                         | modificación del                               | paciente.   |  |
| Nombre       | Identificador                              | Tipo/dato                                      | Long.       |  |
| -            | -                                          | -                                              | -           |  |

Tabla 2.2.1. 4: Requisitos D (DSAO033)

| ID                                    | DSAO034                                              |                              |                       |
|---------------------------------------|------------------------------------------------------|------------------------------|-----------------------|
| Nombre                                | CREAR DOCTOR                                         |                              |                       |
| Descripción                           | El sistema debe per                                  | mitir crear los c            | loctores que          |
|                                       | laboran dentro de la                                 | Fundación en la              | a atención a          |
|                                       | los pacientes.                                       |                              |                       |
|                                       |                                                      |                              |                       |
| Requisitos                            | SAO005 – Módu                                        | lo de Gestión                | del personal          |
| Asociados                             | administrativo y o                                   | perativo de la Fu            | ndación               |
| Тіро                                  | FUNCIONAL                                            |                              |                       |
| Dependencias                          | DSAO006 – Crea                                       | ción de Países               |                       |
| -                                     | DSAO010 – Crea                                       | ción de Provincia            | as                    |
|                                       | DSAO014 – Crea                                       | ción de Ciudades             | S                     |
|                                       | DSAO022 – Crea                                       | ción de Estado F             | Persona               |
| Observación                           | La creación de                                       | doctores será                | usada de              |
|                                       | acuerdo a los pe                                     | rmisos que el a              | dministrador          |
|                                       | haya dado a lo                                       | os diferentes u              | usuarios del          |
|                                       | sistema.                                             |                              |                       |
|                                       |                                                      |                              |                       |
| Nombre                                | Identificador                                        | Tipo/dato                    | Long.                 |
| ld                                    | ld                                                   | INT                          | 11                    |
| NOMBRES                               | Nombres                                              | TEXT                         | 100                   |
| APELLIDO                              | Apellido_paterno                                     | TEXT                         | 50                    |
| PATERNO                               |                                                      |                              |                       |
| APELLIDO                              | Apellido_materno                                     | TEXT                         | 50                    |
| MATERNO                               | -                                                    |                              |                       |
| NUM.                                  | Num_identificacion                                   | TEXT                         | 20                    |
| IDENTIFICACION                        |                                                      |                              |                       |
| SEXO                                  | Sexo                                                 | INT                          | 11                    |
| TIPO DE                               | Tipo_sangre                                          | INT                          | 11                    |
| SANGRE                                |                                                      |                              |                       |
| PAIS                                  | País                                                 | INT                          | 11                    |
| PROVINCIA                             | Provincia                                            | INT                          | 11                    |
| CIUDAD                                | Ciudad                                               | INT                          | 11                    |
| DIRECCION 1                           | Dirección 1                                          | I TEXT                       | 300                   |
|                                       |                                                      |                              |                       |
| DIRECCION 2                           | Dirección_2                                          | TEXT                         | 300                   |
| TELEFONO 1                            | Dirección_2<br>Telefono_1                            | TEXT<br>TEXT                 | 300<br>20             |
| TELEFONO 1<br>TELEFONO 2              | Dirección_2<br>Telefono_1<br>Teléfono_2              | TEXT<br>TEXT<br>TEXT         | 300<br>20<br>20       |
| TELEFONO 1<br>TELEFONO 2<br>CELULAR 1 | Dirección_2<br>Telefono_1<br>Teléfono_2<br>Celular_1 | TEXT<br>TEXT<br>TEXT<br>TEXT | 300<br>20<br>20<br>20 |

| HORARIO DE<br>ATENCIÓN | Horario_atencion | TEXT | 300 |
|------------------------|------------------|------|-----|
| ESTADO                 | Estado           | INT  | 11  |

Tabla 2.2.1. 5: Requisitos D (DSAO034)

| ID           | DSAO035                                        |                   |              |
|--------------|------------------------------------------------|-------------------|--------------|
| Nombre       | CONSULTAR DOCTORES                             |                   |              |
| Descripción  | El sistema debe permite consultar los doctores |                   |              |
|              | que se han creado.                             |                   |              |
|              |                                                |                   |              |
|              |                                                |                   |              |
| Requisitos   | SAO005 – Módu                                  | lo de Gestión d   | del personal |
| Asociados    | administrativo y o                             | perativo de la Fu | ndación      |
| Тіро         | FUNCIONAL                                      |                   |              |
| Dependencias | DSAO034 – Crea                                 | ción de Doctor    |              |
| Observación  | La consulta se realizará mediante filtro de    |                   |              |
|              | apellidos, países, provincias o ciudades.      |                   |              |
|              |                                                |                   |              |
| Nombre       | Identificador                                  | Tipo/dato         | Long.        |
| -            | -                                              | -                 | -            |
|              |                                                |                   |              |

Tabla 2.2.1. 6: Requisitos D (DSAO035)

| ID                                                                                                    | DSAO036                                                                                                    |                                                                                                    |                                                                                                    |  |
|----------------------------------------------------------------------------------------------------|----------------------------------------------------------------------------------------------------|----------------------------------------------------------------------------------------------------|----------------------------------------------------------------------------------------------------|--|
| Nombre                                                                                                    | MODIFICAR DOC                                                                                                    | CTOR                                                                                                    |                                                                                                    |  |
| Descripción                                                                                                    | El sistema debe pe                                                                                                    | rmitir modificar l                                                                                                   | los doctores                                                                                       |  |
|                                                                                                    | previamente ingresa                                                                                                    | dos.                                                                                                    |                                                                                                    |  |
|                                                                                                    |                                                                                                    |                                                                                                    |                                                                                                    |  |
|                                                                                                    |                                                                                                    |                                                                                                    |                                                                                                    |  |
| Requisitos                                                                                                    | SAO005 – Módu                                                                                                    | lo de Gestión d                                                                                                    | del personal                                                                                       |  |
| Asociados                                                                                                    | administrativo y o                                                                                                    | administrativo y operativo de la Fundación                                                                           |                                                                                                    |  |
| Тіро                                                                                                    | FUNCIONAL                                                                                                    |                                                                                                    |                                                                                                    |  |
| Dependencias                                                                                                    | DSAO006 – Crea                                                                                                    | ción de Países                                                                                                    |                                                                                                    |  |
|                                                                                                    | DSAO010 – Crea                                                                                                    | ción de Provincia                                                                                                    | as                                                                                                 |  |
|                                                                                                    | DSAO014 – Crea                                                                                                    | ción de Ciudades                                                                                                    | S                                                                                                  |  |
|                                                                                                    | DSAO022 - ClearDSAO034 - Crear                                                                                                    | ción de Doctor                                                                                                    | ersona                                                                                             |  |
|                                                                                                    | DSAO034 = Cons                                                                                                    | sulta de Doctor                                                                                                    |                                                                                                    |  |
| Observación                                                                                                    | La modificación                                                                                                    | de doctores ser                                                                                                    | á usada de                                                                                         |  |
|                                                                                                    | acuerdo a los pe                                                                                                    | ermisos que el a                                                                                                    | dministrador                                                                                       |  |
|                                                                                                    | haya dado a l                                                                                                    | os diferentes u                                                                                                    | isuarios del                                                                                       |  |
|                                                                                                    | sistema.                                                                                                    |                                                                                                    |                                                                                                    |  |
|                                                                                                    |                                                                                                    |                                                                                                    |                                                                                                    |  |
|                                                                                                    |                                                                                                    |                                                                                                    |                                                                                                    |  |
| Nombre                                                                                                    | Identificador                                                                                                    | Tipo/dato                                                                                                    | Long.                                                                                              |  |
| Nombre<br>NOMBRES                                                                                                    | Identificador<br>Nombres                                                                                                    | Tipo/dato                                                                                                    | <b>Long.</b><br>100                                                                                |  |
| Nombre<br>NOMBRES<br>APELLIDO                                                                                                    | Identificador<br>Nombres<br>Apellido_paterno                                                                                                    | Tipo/dato<br>TEXT<br>TEXT                                                                                            | <b>Long.</b><br>100<br>50                                                                          |  |
| Nombre<br>NOMBRES<br>APELLIDO<br>PATERNO                                                                                                    | Identificador<br>Nombres<br>Apellido_paterno                                                                                                    | Tipo/dato<br>TEXT<br>TEXT                                                                                            | <b>Long.</b><br>100<br>50                                                                          |  |
| Nombre<br>NOMBRES<br>APELLIDO<br>PATERNO<br>APELLIDO<br>MATERNO                                                                                                    | Identificador<br>Nombres<br>Apellido_paterno<br>Apellido_materno                                                                                                    | Tipo/dato<br>TEXT<br>TEXT<br>TEXT                                                                                    | <b>Long.</b><br>100<br>50<br>50                                                                    |  |
| Nombre<br>NOMBRES<br>APELLIDO<br>PATERNO<br>APELLIDO<br>MATERNO                                                                                                    | Identificador<br>Nombres<br>Apellido_paterno<br>Apellido_materno                                                                                                    | Tipo/dato<br>TEXT<br>TEXT<br>TEXT                                                                                    | Long.<br>100<br>50<br>50                                                                           |  |
| Nombre<br>NOMBRES<br>APELLIDO<br>PATERNO<br>APELLIDO<br>MATERNO<br>NUM.<br>IDENTIFICACION                                                                                                    | Identificador<br>Nombres<br>Apellido_paterno<br>Apellido_materno<br>Num_identificacion                                                                                                    | Tipo/dato<br>TEXT<br>TEXT<br>TEXT<br>TEXT                                                                            | Long.<br>100<br>50<br>50<br>20                                                                     |  |
| Nombre<br>NOMBRES<br>APELLIDO<br>PATERNO<br>APELLIDO<br>MATERNO<br>NUM.<br>IDENTIFICACION<br>SEXO                                                                                                    | Identificador<br>Nombres<br>Apellido_paterno<br>Apellido_materno<br>Num_identificacion<br>Sexo                                                                                                    | Tipo/dato<br>TEXT<br>TEXT<br>TEXT<br>TEXT                                                                            | Long.<br>100<br>50<br>50<br>20<br>11                                                               |  |
| Nombre<br>NOMBRES<br>APELLIDO<br>PATERNO<br>APELLIDO<br>MATERNO<br>NUM.<br>IDENTIFICACION<br>SEXO<br>TIPO DE                                                                                                    | Identificador<br>Nombres<br>Apellido_paterno<br>Apellido_materno<br>Num_identificacion<br>Sexo<br>Tipo sangre                                                                                                    | Tipo/dato<br>TEXT<br>TEXT<br>TEXT<br>TEXT<br>INT<br>INT                                                              | Long.<br>100<br>50<br>50<br>20<br>11<br>11                                                         |  |
| Nombre<br>NOMBRES<br>APELLIDO<br>PATERNO<br>APELLIDO<br>MATERNO<br>NUM.<br>IDENTIFICACION<br>SEXO<br>TIPO DE<br>SANGRE                                                                                                    | Identificador<br>Nombres<br>Apellido_paterno<br>Apellido_materno<br>Num_identificacion<br>Sexo<br>Tipo_sangre                                                                                                    | Tipo/dato<br>TEXT<br>TEXT<br>TEXT<br>TEXT<br>INT<br>INT                                                              | Long.<br>100<br>50<br>50<br>20<br>11<br>11                                                         |  |
| Nombre<br>NOMBRES<br>APELLIDO<br>PATERNO<br>APELLIDO<br>MATERNO<br>NUM.<br>IDENTIFICACION<br>SEXO<br>TIPO DE<br>SANGRE<br>PAIS                                                                                                | Identificador<br>Nombres<br>Apellido_paterno<br>Apellido_materno<br>Num_identificacion<br>Sexo<br>Tipo_sangre<br>País                                                                                               | Tipo/dato<br>TEXT<br>TEXT<br>TEXT<br>TEXT<br>INT<br>INT<br>INT                                                       | Long.<br>100<br>50<br>50<br>20<br>11<br>11<br>11                                                   |  |
| Nombre<br>NOMBRES<br>APELLIDO<br>PATERNO<br>APELLIDO<br>MATERNO<br>NUM.<br>IDENTIFICACION<br>SEXO<br>TIPO DE<br>SANGRE<br>PAIS<br>PROVINCIA                                                                                   | IdentificadorNombresApellido_paternoApellido_maternoNum_identificacionSexoTipo_sangrePaísProvincia                                                                                                    | Tipo/dato<br>TEXT<br>TEXT<br>TEXT<br>TEXT<br>INT<br>INT<br>INT                                                       | Long.<br>100<br>50<br>50<br>20<br>11<br>11<br>11<br>11                                             |  |
| Nombre<br>NOMBRES<br>APELLIDO<br>PATERNO<br>APELLIDO<br>MATERNO<br>NUM.<br>IDENTIFICACION<br>SEXO<br>TIPO DE<br>SANGRE<br>PAIS<br>PROVINCIA<br>CIUDAD                                                                         | IdentificadorNombresApellido_paternoApellido_maternoNum_identificacionSexoTipo_sangrePaísProvinciaCiudad                                                                                                    | Tipo/dato<br>TEXT<br>TEXT<br>TEXT<br>TEXT<br>INT<br>INT<br>INT<br>INT                                                | Long.<br>100<br>50<br>50<br>20<br>11<br>11<br>11<br>11<br>11                                       |  |
| Nombre<br>NOMBRES<br>APELLIDO<br>PATERNO<br>APELLIDO<br>MATERNO<br>NUM.<br>IDENTIFICACION<br>SEXO<br>TIPO DE<br>SANGRE<br>PAIS<br>PROVINCIA<br>CIUDAD<br>DIRECCION 1                                                          | Identificador<br>Nombres<br>Apellido_paterno<br>Apellido_materno<br>Num_identificacion<br>Sexo<br>Tipo_sangre<br>País<br>Provincia<br>Ciudad<br>Dirección_1                                                         | Tipo/dato<br>TEXT<br>TEXT<br>TEXT<br>TEXT<br>INT<br>INT<br>INT<br>INT<br>INT<br>TEXT                                 | Long.<br>100<br>50<br>50<br>20<br>11<br>11<br>11<br>11<br>11<br>300<br>200                         |  |
| Nombre<br>NOMBRES<br>APELLIDO<br>PATERNO<br>APELLIDO<br>MATERNO<br>NUM.<br>IDENTIFICACION<br>SEXO<br>TIPO DE<br>SANGRE<br>PAIS<br>PROVINCIA<br>CIUDAD<br>DIRECCION 1<br>DIRECCION 2                                           | Identificador<br>Nombres<br>Apellido_paterno<br>Apellido_materno<br>Num_identificacion<br>Sexo<br>Tipo_sangre<br>País<br>Provincia<br>Ciudad<br>Dirección_1<br>Dirección_2                                          | Tipo/dato<br>TEXT<br>TEXT<br>TEXT<br>TEXT<br>INT<br>INT<br>INT<br>INT<br>INT<br>TEXT<br>TEXT<br>TEXT                 | Long.<br>100<br>50<br>50<br>20<br>11<br>11<br>11<br>11<br>11<br>300<br>300<br>20                   |  |
| Nombre<br>NOMBRES<br>APELLIDO<br>PATERNO<br>APELLIDO<br>MATERNO<br>NUM.<br>IDENTIFICACION<br>SEXO<br>TIPO DE<br>SANGRE<br>PAIS<br>PROVINCIA<br>CIUDAD<br>DIRECCION 1<br>DIRECCION 2<br>TELEFONO 1                             | Identificador<br>Nombres<br>Apellido_paterno<br>Apellido_materno<br>Num_identificacion<br>Sexo<br>Tipo_sangre<br>País<br>Provincia<br>Ciudad<br>Dirección_1<br>Dirección_2<br>Telefono_1                            | Tipo/dato<br>TEXT<br>TEXT<br>TEXT<br>TEXT<br>INT<br>INT<br>INT<br>INT<br>INT<br>TEXT<br>TEXT<br>TEXT                 | Long.<br>100<br>50<br>50<br>20<br>11<br>11<br>11<br>11<br>11<br>300<br>300<br>20<br>20             |  |
| Nombre<br>NOMBRES<br>APELLIDO<br>PATERNO<br>APELLIDO<br>MATERNO<br>NUM.<br>IDENTIFICACION<br>SEXO<br>TIPO DE<br>SANGRE<br>PAIS<br>PROVINCIA<br>CIUDAD<br>DIRECCION 1<br>DIRECCION 2<br>TELEFONO 1<br>TELEFONO 2<br>CELLILAD 1 | Identificador<br>Nombres<br>Apellido_paterno<br>Apellido_materno<br>Num_identificacion<br>Sexo<br>Tipo_sangre<br>País<br>Provincia<br>Ciudad<br>Dirección_1<br>Dirección_2<br>Telefono_1<br>Teléfono_2<br>Calular 1 | Tipo/dato<br>TEXT<br>TEXT<br>TEXT<br>TEXT<br>INT<br>INT<br>INT<br>INT<br>INT<br>TEXT<br>TEXT<br>TEXT<br>TEXT<br>TEXT | Long.<br>100<br>50<br>50<br>20<br>11<br>11<br>11<br>11<br>11<br>300<br>300<br>20<br>20<br>20<br>20 |  |

| CELULAR 2<br>HORARIO DE<br>ATENCIÓN | Celular_2<br>Horario_atencion | TEXT<br>TEXT | 20<br>300 |
|-------------------------------------|-------------------------------|--------------|-----------|
| ESTADO                              | Estado                        | INT          | 11        |

Tabla 2.2.1. 7: Requisitos D (DSAO036)

| ID           | DSAO037                                    |                  |                |  |
|--------------|--------------------------------------------|------------------|----------------|--|
| Nombre       | ELIMINA DOCTO                              | RES              |                |  |
| Descripción  | El sistema debe permitir la eliminación de |                  |                |  |
|              | doctores.                                  |                  |                |  |
|              |                                            |                  |                |  |
|              |                                            |                  |                |  |
| Requisitos   | SAO005 – Módu                              | llo de Gestión   | del personal   |  |
| Asociados    | administrativo y o                         | perativo de la F | undación       |  |
| Тіро         | FUNCIONAL                                  |                  |                |  |
| Dependencias | DSAO034 – Crea                             | ción de Doctore  | es             |  |
|              | DSAO035 – Cons                             | sulta de Doctor  |                |  |
| Observación  | Del listado de do                          | octores se esc   | oge el doctor  |  |
|              | que se desee elim                          | ninar.           |                |  |
|              | La eliminación se                          | realiza cambia   | ando el estado |  |
|              | a INACTIVO con                             | opción a reacti  | var realizando |  |
|              | la modificación de                         | e los datos.     |                |  |
| Nombre       | Identificador                              | Tipo/dat         | Long.          |  |
|              |                                            | 0                |                |  |
| -            | -                                          | -                | -              |  |

Tabla 2.2.1. 8: Requisitos D (DSAO037)

| ID                          | DSAO038                                                                                                    |                              |                      |
|-----------------------------|----------------------------------------------------------------------------------------------------|------------------------------|----------------------|
| Nombre                      | CREAR<br>ODONTOLÓGICA                                                                                                    | ESPEC<br>AS                  | IALIDADES            |
| Descripción                 | El sistema debe permitir crear especialidades de los tratamientos que se realizan en la Fundación.                                                                                                   |                              |                      |
|                             |                                                                                                    |                              |                      |
| Requisitos<br>Asociados     | SAO006 – M<br>especialidades oc                                                                                                    | 1ódulo de G<br>Iontológicas. | Sestión de           |
| Тіро                        | FUNCIONAL                                                                                                    | 0                            |                      |
| Dependencias                | NINGUNO                                                                                                    |                              |                      |
| Observación                 | La creación de especialidades odontológicas<br>será usada de acuerdo a los permisos que el<br>administrador haya dado a los diferentes<br>usuarios del sistema.<br>El estado inicial es de ACTIVO(A) |                              |                      |
| Nombre                      | Identificador                                                                                                    | Tipo/dato                    | Long.                |
| Id<br>CODIGO<br>DESCRIPCION | ld<br>codigo<br>Descripción                                                                                                    | INT<br>TEXT<br>TEXT<br>TEXT  | 11<br>10<br>100<br>2 |
| ESTADU                      | ESIAUU                                                                                                    |                              | 2                    |

Tabla 2.2.1. 9: Requisitos D (DSAO038)

| ID           | DSAO039                                         |  |  |
|--------------|-------------------------------------------------|--|--|
| Nombre       | CONSULTA ESPECIALIDADES                         |  |  |
| Descripción  | El sistema debe permitir la consulta de         |  |  |
|              | especialidades odontológicas.                   |  |  |
|              |                                                 |  |  |
|              |                                                 |  |  |
| Requisitos   | SAO006 – Módulo de Gestión de                   |  |  |
| Asociados    | especialidades odontológicas.                   |  |  |
| Тіро         | FUNCIONAL                                       |  |  |
| Dependencias | DSAO038 – Creación de Especialidades            |  |  |
| Observación  | Mostrará el listado de las especialidades       |  |  |
|              | creados previamente por los usuarios asignados. |  |  |
| Nombre       | Identificador Tipo/dato Long.                   |  |  |
| -            | · · · ·                                         |  |  |

Tabla 2.2.1. 10: Requisitos D (DSAO039)

| ID           | DSAO040                                    |                    |              |
|--------------|--------------------------------------------|--------------------|--------------|
| Nombre       | MODIFICA ESPECIALIDADES                    |                    |              |
| Descripción  | El sistema debe p                          | permitir la mod    | ificación de |
|              | especialidades.                            |                    |              |
|              |                                            |                    |              |
|              |                                            |                    |              |
| Requisitos   | SAO006 – N                                 | lódulo de G        | Sestión de   |
| Asociados    | especialidades.                            |                    |              |
| Тіро         | FUNCIONAL                                  |                    |              |
| Dependencias | DSAO038 – Crea                             | ción de Especiali  | idades       |
|              | DSAO039 – Cons                             | sulta de Especiali | dades        |
| Observación  | Del listado de especialidades se escoge la |                    |              |
|              | especialidad que                           | se desee cambia    | ar sus datos |
| Nombre       | Identificador                              | Tipo/dato          | Long.        |
| CODIGO       | Codigo                                     | TEXT               | 10           |
| DESCRIPCION  | Descripción                                | TEXT               | 100          |

Tabla 2.2.1. 11: Requisitos D (DSAO040)

| ID           | DSAO041                                      |              |                |  |
|--------------|----------------------------------------------|--------------|----------------|--|
| Nombre       | ELIMINA ESPECIALIDADES                       |              |                |  |
| Descripción  | El sistema debe                              | permitir la  | eliminación de |  |
|              | especialidades.                              |              |                |  |
|              |                                              |              |                |  |
|              |                                              |              |                |  |
| Requisitos   | SAO006 – M                                   | lódulo de    | Gestión de     |  |
| Asociados    | especialidades.                              |              |                |  |
| Тіро         | FUNCIONAL                                    |              |                |  |
| Dependencias | DSAO038 – Cread                              | ción de Espe | cialidades     |  |
|              | DSAO039 – Consulta de Especialidades         |              |                |  |
| Observación  | Del listado de especialidades se escoge la   |              |                |  |
|              | especialidad que se desee eliminar.          |              |                |  |
|              | La eliminación es de modo lógico y se cambia |              |                |  |
|              | el estado de la especialidad a INACTIVO (I)  |              |                |  |
|              | con opción a reactivación en el momento de   |              |                |  |
|              | consulta.                                    |              |                |  |
| Nombre       | Identificador                                | Tipo/da      | to Long.       |  |
| -            | -                                            | -            | -              |  |

Tabla 2.2.1. 12: Requisitos D (DSAO041)

| ID           | DSAO042                                                                                                    |                                 |              |
|--------------|----------------------------------------------------------------------------------------------------|---------------------------------|--------------|
| Nombre       | CREAR<br>ODONTOLÓGICO                                                                                                    | TRAT<br>DS                      | AMIENTOS     |
| Descripción  | El sistema debe per                                                                                                    | rmitir crear los t<br>Eundación | tratamientos |
|              | que se realizari en la                                                                                                    |                                 |              |
| Requisitos   | SAO007 – Módulo                                                                                                    | o de Gestión de f               | tratamientos |
| Asociados    | odontológicos.                                                                                                    |                                 |              |
| Тіро         | FUNCIONAL                                                                                                    |                                 |              |
| Dependencias | DSAO038 – Crea                                                                                                    | ción de Especiali               | dades        |
| Observación  | La creación de tratamientos odontológicos<br>será usada de acuerdo a los permisos que el<br>administrador haya dado a los diferentes<br>usuarios del sistema.<br>El estado inicial es de ACTIVO(A) |                                 |              |
| Nombre       | Identificador                                                                                                    | Tipo/dato                       | Long.        |
| ld           | ld                                                                                                    | INT                             | 11           |
| ESPECIALIDAD | Especialidad                                                                                                    | INT                             | 11           |
| CODIGO       | codigo                                                                                                    | TEXT                            | 10           |
| DESCRIPCION  | Descripción                                                                                                    | TEXT                            | 100          |
| ESTADO       | Estado                                                                                                    | TEXT                            | 2            |

Tabla 2.2.1. 13: Requisitos D (DSAO042)

| ID           | DSAO043                                 |                   |              |
|--------------|-----------------------------------------|-------------------|--------------|
| Nombre       | CONSULTA TRATAMIENTOS                   |                   |              |
| Descripción  | El sistema debe permitir la consulta de |                   |              |
|              | tratamientos odontolo                   | ógicos.           |              |
|              |                                         |                   |              |
|              |                                         |                   |              |
| Requisitos   | SAO007 – Módul                          | o de Gestión de t | tratamientos |
| Asociados    | odontológicos.                          |                   |              |
| Тіро         | FUNCIONAL                               |                   |              |
| Dependencias | DSAO042 – Creación de Tratamientos      |                   |              |
| Observación  | Mostrará el listado de los tratamientos |                   |              |
|              | creados previamente por los usuarios    |                   |              |
|              | asignados.                              |                   |              |
| Nombre       | Identificador                           | Tipo/dato         | Long.        |
| -            | -                                       | -                 | -            |

Tabla 2.2.1. 14: Requisitos D (DSAO043)

| ID           | DSAO044                                    |               |            |              |
|--------------|--------------------------------------------|---------------|------------|--------------|
| Nombre       | MODIFICA TRATAMIENTOS                      |               |            |              |
| Descripción  | El sistema det                             | be permitir   | la modi    | ificación de |
|              | tratamientos.                              | tratamientos. |            |              |
|              |                                            |               |            |              |
|              |                                            |               |            |              |
| Requisitos   | SAO007 –                                   | Módulo        | de G       | estión de    |
| Asociados    | tratamientos.                              |               |            |              |
| Тіро         | FUNCIONAL                                  |               |            |              |
| Dependencias | DSAO038 – Creación de Especialidades       |               |            |              |
|              | DSAO042 – Creación de Tratamientos         |               |            |              |
|              | DSAO043 - 0                                | Consulta de   | e Tratamie | ntos         |
| Observación  | Del listado                                | de tratami    | entos se   | escoge el    |
|              | tratamiento que se desee cambiar sus datos |               |            |              |
| Nombre       | Identificado                               | r Ti          | po/dato    | Long.        |
| ESPECIALIDAD | Especialidad                               | INT           |            | 11           |
| CODIGO       | Codigo                                     | TEXT          |            | 10           |
| DESCRIPCION  | Descripción                                | TEXT          | •          | 100          |

Tabla 2.2.1. 15: Requisitos D (DSAO044)

| ID           | DSAO045                                      |           |            |  |
|--------------|----------------------------------------------|-----------|------------|--|
| Nombre       | ELIMINA TRATAMIENTOS                         |           |            |  |
| Descripción  | El sistema debe permitir la eliminación de   |           |            |  |
|              | tratamientos.                                |           |            |  |
|              |                                              |           |            |  |
|              |                                              |           |            |  |
| Requisitos   | SAO007 – N                                   | lódulo de | Gestión de |  |
| Asociados    | tratamientos.                                |           |            |  |
| Тіро         | FUNCIONAL                                    |           |            |  |
| Dependencias | DSAO042 – Creación de Tratamientos           |           |            |  |
|              | DSAO043 – Consulta de Tratamientos           |           |            |  |
| Observación  | Del listado de especialidades se escoge el   |           |            |  |
|              | tratamiento que se desee eliminar.           |           |            |  |
|              | La eliminación es de modo lógico y se cambia |           |            |  |
|              | el estado del tratamiento a INACTIVO (I) con |           |            |  |
|              | opción a reactivación en el momento de       |           |            |  |
|              | consulta.                                    |           |            |  |
| Nombre       | Identificador                                | Tipo/dato | Long.      |  |
| -            | -                                            | -         | -          |  |

| Tabla 2.2.1. 16: | Requisitos D | (DSAO045) |
|------------------|--------------|-----------|
|------------------|--------------|-----------|

| ID                   | DSAO046                          |                                       |               |
|----------------------|----------------------------------|---------------------------------------|---------------|
| Nombre               | CREAR SERVICIOS ODONTOLÓGICOS    |                                       |               |
| Descripción          | El sistema debe p                | ermitir crear lo                      | os servicios  |
|                      | odontologicos que se             | e realizan en la Fi                   | undacion.     |
|                      |                                  |                                       |               |
| Requisitos           | SAO007 – Módule                  | o de Gestión de t                     | tratamientos  |
| Asociados            | y servicios odonto               | lógicos.                              |               |
|                      | SAO008 – As                      | signación de                          | valores a     |
| Tine                 |                                  | VICIOS.                               |               |
| TIPO<br>Dependencies |                                  | cián do Fonociali                     | dadaa         |
| Dependencias         | DSAO038 – Crea<br>DSAO042 – Crea | ción de Especiali<br>ción de Tratamie | dades<br>ntos |
| Observación          | La creación de s                 | servicios odontol                     | ógicos será   |
|                      | usada de acuer                   | do a los permi                        | sos que el    |
|                      | administrador ha                 | iya dado a los                        | s diferentes  |
|                      | usuarios del siste               | ma.                                   |               |
|                      | El estado inicial e              | S de ACTIVO(A)                        |               |
| Nombre               | Identificador                    | Tipo/dato                             | Long.         |
| ld                   | ld                               | INT                                   | 11            |
| ESPECIALIDAD         | Especialidad                     | INT                                   | 11            |
| TRATAMIENTO          | Tratamiento                      |                                       | 11            |
| CODIGO               | codigo<br>Decerio ción           |                                       | 10            |
|                      | Descripcion                      |                                       | 100           |
|                      | valul                            | Double                                | -             |
| CATEGORIA            | categoria                        | INT                                   | 11            |
| ESTADO               | Estado                           | TEXT                                  | 2             |

Tabla 2.2.1. 17: Requisitos D (DSAO046)

| ID           | DSAO047                                      |                   |              |
|--------------|----------------------------------------------|-------------------|--------------|
| Nombre       | CONSULTA SER                                 | VICIOS            |              |
| Descripción  | El sistema debe per                          | mitir la consulta | de servicios |
|              | odontológicos.                               |                   |              |
|              |                                              |                   |              |
|              |                                              |                   |              |
| Requisitos   | SAO007 – Módulo de Gestión de tratamientos   |                   |              |
| Asociados    | y servicios odontológicos.                   |                   |              |
| Тіро         | FUNCIONAL                                    |                   |              |
| Dependencias | DSAO046 – Creación de Servicios              |                   |              |
| Observación  | Mostrará el listado de los servicios creados |                   |              |
|              | previamente por los usuarios asignados.      |                   |              |
| Nombre       | Identificador                                | Tipo/dato         | Long.        |
| -            | -                                            | -                 | -            |

Tabla 2.2.1. 18: Requisitos D (DSAO047)

| ID           | DSAO048                          |                  |               |
|--------------|----------------------------------|------------------|---------------|
| Nombre       | MODIFICA SERVICIOS ODONTOLÓGICOS |                  |               |
| Descripción  | El sistema debe p                | ermitir la mod   | ificación de  |
|              | servicios odontológicos.         |                  |               |
|              |                                  |                  |               |
|              |                                  |                  |               |
| Requisitos   | SAO007 – Módu                    | llo de Gestión   | de servicios  |
| Asociados    | odontológicos.                   | , .              |               |
|              | SAO008 – As                      | signación de     | valores a     |
|              | tratamientos y ser               | VICIOS.          |               |
| Тіро         | FUNCIONAL                        |                  |               |
| Dependencias | DSAO046 –                        | Creación de      | Servicios     |
|              | Odontológicos                    | <b>.</b>         |               |
|              | DSAO047 –                        | Consulta de      | Servicios     |
|              | Odontológicos                    |                  |               |
| Observación  | Del listado de se                | rvicios se escog | e el servicio |
|              | que se desee can                 | nbiar sus datos  |               |
| Nombre       | Identificador                    | Tipo/dato        | Long.         |
| ESPECIALIDAD | Especialidad                     | INT              | 11            |
| TRATAMIENTO  | Tratamiento                      | INT              | 11            |
| CODIGO       | Codigo                           | TEXT             | 10            |
| DESCRIPCION  | Descripción                      | TEXT             | 100           |
| PRECIOS POR  | Valor                            | DOUBLE           | -             |
| CATEGORIA    | Categoría                        | INT              | 11            |
| CATEGORIA    |                                  |                  |               |
|              |                                  |                  |               |

Tabla 2.2.1. 19: Requisitos D (DSAO048)

| ID           | DSAO049                                        |  |  |
|--------------|------------------------------------------------|--|--|
| Nombre       | ELIMINA SERVICIOS ODONTOLÓGICOS                |  |  |
| Descripción  | El sistema debe permitir la eliminación de     |  |  |
|              | servicios.                                     |  |  |
|              |                                                |  |  |
|              |                                                |  |  |
| Requisitos   | SAO007 – Módulo de Gestión de                  |  |  |
| Asociados    | tratamientos.                                  |  |  |
| Тіро         | FUNCIONAL                                      |  |  |
| Dependencias | DSAO046 – Creación de Servicios                |  |  |
|              | Odontológicos                                  |  |  |
|              | DSAO048 – Consulta de Servicios                |  |  |
|              | Odontológicos                                  |  |  |
| Observación  | Del listado de servicios se escoge el servicio |  |  |
|              | que se desee eliminar.                         |  |  |
|              | La eliminación es de modo lógico y se cambia   |  |  |
|              | el estado del servicio a INACTIVO (I) con      |  |  |
|              | opción a reactivación en el momento de         |  |  |
|              | consulta.                                      |  |  |
| Nombre       | Identificador Tipo/dato Long.                  |  |  |
| -            |                                                |  |  |

Tabla 2.2.1. 20: Requisitos D (DSAO049)

| ID           | DSAO054                                       |                    |              |
|--------------|-----------------------------------------------|--------------------|--------------|
| Nombre       | CREAR CITA                                    |                    |              |
| Descripción  | El sistema debe pe                            | ermitir la creacio | ón de citas  |
|              | odontológicas solicitadas por los pacientes.  |                    |              |
|              |                                               |                    |              |
|              |                                               |                    |              |
| Requisitos   | SAO010 –                                      | Módulo de          | Información  |
| Asociados    | Odontológica – G                              | estión de citas.   |              |
| Тіро         | FUNCIONAL                                     |                    |              |
| Dependencias | DSAO031 – Cons                                | ulta de pacientes  | 6            |
|              | DSAO035 – Cons                                | ulta de doctores   |              |
|              | DSAO050 – Consulta de consultorios            |                    |              |
| Observación  | La creación de la cita valida que no se cruce |                    |              |
|              | los horarios de n                             | nédicos con los    | consultorios |
|              | asignados.                                    |                    |              |
|              | La creación mantiene la cita en estado        |                    |              |
|              | pendiente                                     |                    | -            |
| Nombre       | Identificador                                 | Tipo/dato          | Long.        |
| FECHA        | Fecha                                         | Date               | -            |
| CONSULTORIO  | Consultorio                                   | INT                | 11           |
| PACIENTE     | Paciente                                      | INT                | 11           |
| DOCTOR       | Doctor                                        | INT                | 11           |
| HORA INICIO  | Hora_cita                                     | TEXT               | 10           |
| HORA FIN     | Hora_fin                                      | TEXT               | 10           |

Tabla 2.2.1. 21: Requisitos D (DSAO054)
| ID           | DSAO055                                       |                                |        |  |
|--------------|-----------------------------------------------|--------------------------------|--------|--|
| Nombre       | CONSULTA DE C                                 | CITAS                          |        |  |
| Descripción  | El sistema debe permitir la consulta de citas |                                |        |  |
|              | odontológicas solicita                        | adas por los pacie             | entes. |  |
|              |                                               |                                |        |  |
|              | 010010                                        | N 4 / 1 1 1                    |        |  |
| Requisitos   | SAO010 – I                                    | SAO010 – Módulo de Información |        |  |
| Asociados    | Odontológica – Gestión de citas.              |                                |        |  |
| Тіро         | FUNCIONAL                                     |                                |        |  |
| Dependencias | DSAO054 – Creación de citas                   |                                |        |  |
| Observación  |                                               |                                |        |  |
| Nombre       | Identificador                                 | Tipo/dato                      | Long.  |  |
| -            | -                                             | -                              | -      |  |

Tabla 2.2.1. 22: Requisitos D (DSAO055)

| ID           | DSAO056                                           |                    |             |
|--------------|---------------------------------------------------|--------------------|-------------|
| Nombre       | MODIFICAR CITA                                    |                    |             |
| Descripción  | El sistema debe permitir la modificación de citas |                    |             |
|              | odontológicas solicita                            | adas por los pacie | entes.      |
|              | C C                                               |                    |             |
|              |                                                   |                    |             |
| Requisitos   | SAO010 –                                          | Módulo de          | Información |
| Asociados    | Odontológica – G                                  | estión de citas.   |             |
| Тіро         | FUNCIONAL                                         |                    |             |
| Dependencias | DSAO031 – Cons                                    | sulta de pacientes | S           |
|              | DSAO035 – Cons                                    | sulta de doctores  |             |
|              | DSAO050 – Consulta de consultorios                |                    |             |
|              | DSAO055 – Consulta de citas                       |                    |             |
| Observación  | La modificación de la cita valida que no se       |                    |             |
|              | cruce los horar                                   | rios de médico     | os con los  |
|              | consultorios asigr                                | nados.             |             |
|              | En la modificación la cita queda con estado       |                    |             |
| Nambus       | suspendida                                        | The states         |             |
| Nombre       | Identificador                                     | l ipo/dato         | Long.       |
| FECHA        | Fecha                                             | Date               | -           |
| CONSULTORIO  | Consultorio                                       | INT                | 11          |
| PACIENTE     | Paciente                                          | INT                | 11          |
| DOCTOR       | Doctor                                            | INT                | 11          |
| HORA INICIO  | Hora_cita                                         | TEXT               | 10          |
| HORA FIN     | Hora_fin                                          | TEXT               | 10          |

Tabla 2.2.1. 23: Requisitos D (DSAO056)

| ID           | DSAO057                                   |                                                  |             |  |
|--------------|-------------------------------------------|--------------------------------------------------|-------------|--|
| Nombre       | CANCELAR CITA                             |                                                  |             |  |
| Descripción  | El sistema debe per                       | El sistema debe permitir la cancelación de citas |             |  |
|              | odontológicas solicita                    | adas por los pacio                               | entes       |  |
|              |                                           |                                                  |             |  |
|              |                                           |                                                  |             |  |
| Requisitos   | SAO010 –                                  | Módulo de                                        | Información |  |
| Asociados    | Odontológica – G                          | estión de citas.                                 |             |  |
| Тіро         | FUNCIONAL                                 |                                                  |             |  |
| Dependencias | DSAO055 – Consulta de citas               |                                                  |             |  |
| Observación  | La cancelación de cita mantiene en estado |                                                  |             |  |
|              | inasistencia.                             |                                                  |             |  |
| Nombre       | Identificador                             | Tipo/dato                                        | Long.       |  |
| FECHA        | Fecha                                     | Date                                             | -           |  |
| CONSULTORIO  | Consultorio                               | INT                                              | 11          |  |
| PACIENTE     | Paciente                                  | INT                                              | 11          |  |
| DOCTOR       | Doctor                                    | INT                                              | 11          |  |
| HORA INICIO  | Hora_cita                                 | TEXT                                             | 10          |  |
| HORA FIN     | Hora_fin                                  | TEXT                                             | 10          |  |

Tabla 2.2.1. 24: Requisitos D (DSAO057)

| ID           | DSAO058                                   |                                                   |                      |  |
|--------------|-------------------------------------------|---------------------------------------------------|----------------------|--|
| Nombre       | REGISTRAR TRA<br>REALIZADOS A<br>AGENDADA | ATAMIENTOS Y<br>AL PACIENTE                       | SERVICIOS<br>EN CITA |  |
| Descripción  | El sistema debe per                       | El sistema debe permitir el registro de servicios |                      |  |
|              | odontológicos realiza                     | dos al paciente e                                 | en una cita.         |  |
| Requisitos   | SAO011 – I                                | Módulo de                                         | Información          |  |
| Asociados    | Odontologica – G                          | estion de citas.                                  |                      |  |
| Про          | FUNCIONAL                                 |                                                   |                      |  |
| Dependencias | DSAO054 – Crear Cita                      |                                                   |                      |  |
|              | DSAUU46 – Creacion de servicios           |                                                   |                      |  |
|              | odontológicos                             |                                                   |                      |  |
|              | DSAO055 – Cons                            | ulta de citas                                     |                      |  |
| Observacion  |                                           |                                                   |                      |  |
| Nombre       | Identificador                             | Tipo/dato                                         | Long.                |  |
| CITA         | Cita_id                                   | INT                                               | 11                   |  |
| SERVICIO     | Servicio_id                               | INT                                               | 11                   |  |
| APLICADO A   | Tparte_id                                 | INT                                               | 11                   |  |
| OBSERVACION  | Observacion                               | TEXT                                              | 100                  |  |
| PENDIENTE    | Pendiente                                 | TEXT                                              | 100                  |  |
| OBSERVACION  | Observación                               | TEXT                                              | 100                  |  |
| GRAL         | Estado                                    | INT                                               | 11                   |  |
| ESTADO       |                                           |                                                   |                      |  |

Tabla 2.2.1. 25: Requisitos D (DSAO058)

| ID           | DSAO059                                   |                           |                      |
|--------------|-------------------------------------------|---------------------------|----------------------|
| Nombre       | ELIMINAR TRAT<br>REALIZADOS A<br>AGENDADA | AMIENTOS Y<br>AL PACIENTE | SERVICIOS<br>EN CITA |
| Descripción  | El sistema debe                           | permitir la elim          | ninación de          |
|              | servicios odontológic                     | os realizados al          | paciente en          |
|              | una cita.                                 |                           |                      |
|              |                                           |                           |                      |
| Requisitos   | SAO011 –                                  | Módulo de                 | Información          |
| Asociados    | Odontológica – G                          | estión de citas.          |                      |
| Тіро         | FUNCIONAL                                 |                           |                      |
| Dependencias | DSAO054 – Crear Cita                      |                           |                      |
|              | DSAO058 – Registro de tratamientos y      |                           |                      |
|              | Servicios                                 |                           |                      |
|              | DSAO055 – Consulta de citas               |                           |                      |
| Observación  | La eliminación de servicios odontológicos |                           |                      |
|              | asociados a la cita es posible siempre y  |                           |                      |
|              | cuando no hayan sido facturados y pagado  |                           |                      |
|              | por los pacientes                         |                           |                      |
| Nombre       | Identificador                             | Tipo/dato                 | Long.                |
| ESTADO       | Estado                                    | INT                       | 11                   |

Tabla 2.2.1. 26: Requisitos D (DSAO059)

| ID           | DSAO060                                                            |                    |               |  |
|--------------|--------------------------------------------------------------------|--------------------|---------------|--|
| Nombre       | REGISTRAR COLORES DE MATERIAL<br>APLICADO A UNA PIEZA DEL PACIENTE |                    |               |  |
| Descripción  | El sistema debe permitir asociar colores a las                     |                    |               |  |
|              | distintas partes del diente que representa al                      |                    |               |  |
|              | material utilizado e                                               | en el servicio     | aplicado al   |  |
|              | paciente.                                                          |                    |               |  |
| Demisiter    | 010010                                                             |                    |               |  |
| Requisitos   | SAO012 –                                                           | Modulo de          | Informacion   |  |
| ASOCIADOS    | Odontologica – G                                                   | estion de citas.   |               |  |
| Гіро         | FUNCIONAL                                                          | FUNCIONAL          |               |  |
| Dependencias | DSAO054 – Crear Cita                                               |                    |               |  |
|              | DSAO046 –                                                          | Creación de        | servicios     |  |
|              | odontológicos                                                      |                    |               |  |
|              | DSAO058 – Regi                                                     | strar tratamientos | s y servicios |  |
|              | aplicados al paciente en cita agendada                             |                    |               |  |
| Observación  |                                                                    |                    |               |  |
| Nombre       | Identificador                                                      | Tipo/dato          | Long.         |  |
| CITA DETALLE | Idcitadetalle                                                      | INT                | 11            |  |
| SECCION      | Seccion_id                                                         | INT                | 11            |  |
| DIENTE PARTE | Dparte_id                                                          | INT                | 11            |  |
| COLOR        | Color_id                                                           | INT                | 11            |  |

Tabla 2.2.1. 27: Requisitos D (DSAO060)

| ID            | DSAO061                |                         |               |
|---------------|------------------------|-------------------------|---------------|
| Nombre        | GENERAR FAC            | TURA <sub>,</sub> DE CO | OBRO DE       |
|               | SERVICIOS ODO          | NTOLOGICOS              |               |
| Descripción   | El sistema debe pe     | rmitir generar f        | actura (con   |
|               | datos o sin datos) de  | los servicios rea       | alizados por  |
|               | los pacientes en las c | itas agendadas.         |               |
|               |                        |                         |               |
| Requisitos    | SAO013 – Mć            | dulo de Fac             | turación y    |
| Asociados     | Cotización – Gene      | erar Cobro.             |               |
| Тіро          | FUNCIONAL              |                         |               |
| Dependencias  | DSAO054 – Crear        | Cita                    |               |
|               | DSAO046 –              | Creación de             | servicios     |
|               |                        | trar tratamianta        |               |
|               | DSAUUDD - Regis        |                         | s y servicios |
| Observación   |                        | nie en cita agent       | Jaua          |
| Observacion   |                        |                         |               |
| Nombre        | Identificador          | Tipo/dato               | Long.         |
| SERVICIO      | Servicio_id            | INT                     | 11            |
| CITA          | Cita_id                | INT                     | 11            |
| DETALLE CITA  | Cita_detalle_id        | INT                     | 11            |
| CEDULA        | Cedula                 | TEXT                    | 20            |
| FACTURA       | Name                   | TEVT                    | 100           |
|               | Nombre                 | IEXI                    | 100           |
|               | Direccion              | TEVT                    | 200           |
|               | Direction              |                         | 300           |
|               | Telefono               | TEXT                    | 10            |
| FACTURA       |                        |                         | 10            |
| TOTAL FACTURA | Total_factura          | DOUBLE                  | -             |
| TOTAL PAGAR   | Total_pagar_factura    | DOUBLE                  | -             |
| MONTO         | Monto_efectivo         | DOUBLE                  | -             |
| EFECTIVO      |                        |                         |               |
| MONTO         | Monto_tarjeta          | DOUBLE                  | -             |
| TARJETA       |                        |                         |               |
| MONTO CHEQUE  | Monto_cheque           |                         | -             |
| BANCO TARJETA | Banco_tarjeta          |                         | 11            |
| BANCO CHEQUE  | Banco_cheque           |                         | 11            |
| NO CHEQUE     | No_cheque              | IEXI                    | 10            |

| NO TARJETA                              | No_tarjeta | IEXI | 20 |
|-----------------------------------------|------------|------|----|
| Tabla 2.2.1. 28: Requisitos D (DSAO061) |            |      |    |

| ID           | DSAO062                        |                                                 |            |  |
|--------------|--------------------------------|-------------------------------------------------|------------|--|
| Nombre       | REGISTRAR ABONOS DE PACIENTE   |                                                 |            |  |
| Descripción  | El sistema debe per            | El sistema debe permitir registrar abonos a los |            |  |
|              | pacientes.                     |                                                 |            |  |
|              |                                |                                                 |            |  |
|              |                                |                                                 |            |  |
| Requisitos   | SAO014 – Módul                 | o de Facturación                                | y Cobros – |  |
| Asociados    | Ingreso de Abono               | S                                               |            |  |
| Тіро         | FUNCIONAL                      |                                                 |            |  |
| Dependencias | DSAO030 – Creación de Paciente |                                                 |            |  |
| Observación  |                                |                                                 |            |  |
| Nombre       | Identificador                  | Tipo/dato                                       | Long.      |  |
| PACIENTE     | Paciente id                    | INT                                             | 11         |  |
| USUARIO      | Usuario id                     | INT                                             | 11         |  |
| VALOR ABONAR | Ingreso                        | DOUBLE                                          | -          |  |
| SALDO        | Saldo                          | DOUBLE                                          | -          |  |

Tabla 2.2.1. 29: Requisitos D (DSAO062)

| ID           | DSAO063                                           |                   |             |
|--------------|---------------------------------------------------|-------------------|-------------|
| Nombre       | CONSULTA HISTORIAL DE PACIENTE                    |                   |             |
| Descripción  | El sistema debe permitir la consulta de historial |                   |             |
|              | odontológico de pacientes atendidos en la         |                   |             |
|              | Fundación                                         |                   |             |
|              |                                                   |                   |             |
| Requisitos   | SAO015 – N                                        | Vódulo de         | Información |
| Asociados    | Odontológica – Hi                                 | storial de pacien | tes.        |
|              | SAO020 – Cor                                      | nsultas descarg   | ables para  |
|              | impresión y archiv                                | /0.               |             |
| Тіро         | FUNCIONAL                                         |                   |             |
| Dependencias | DSAO054 – Crear Cita                              |                   |             |
|              | DSAO046 – Creación de servicios                   |                   |             |
|              | odontológicos                                     |                   |             |
|              | DSAO055 – Registrar tratamientos y servicios      |                   |             |
|              | aplicados al paciente en cita agendada            |                   |             |
| Observación  | Mostrará el historial de tratamientos y           |                   |             |
|              | servicios realizados al paciente                  |                   |             |
| Nombre       | Identificador                                     | Tipo/dato         | Long.       |
| -            | -                                                 | -                 | -           |

Tabla 2.2.1. 30: Requisitos D (DSAO063)

| ID           | DSAO064                                         |                                               |            |  |
|--------------|-------------------------------------------------|-----------------------------------------------|------------|--|
| Nombre       | GENERAR REPORTE DE PACIENTES                    |                                               |            |  |
| Descripción  | El sistema debe permitir generar reporte con el |                                               |            |  |
|              | listado de pacientes                            | listado de pacientes de acuerdo a los filtros |            |  |
|              | establecidos.                                   |                                               |            |  |
|              |                                                 |                                               |            |  |
| Requisitos   | SAO016 – Módu                                   | lo de Informació                              | n Básica – |  |
| Asociados    | Gestión de Pacier                               | nte.                                          |            |  |
|              | SAO020 – Cor                                    | nsultas descarg                               | ables para |  |
|              | impresión y archiv                              | /0.                                           |            |  |
| Тіро         | FUNCIONAL                                       |                                               |            |  |
| Dependencias | DSAO030 – Creación de Paciente                  |                                               |            |  |
| Observación  |                                                 |                                               |            |  |
| Nombre       | Identificador                                   | Tipo/dato                                     | Long.      |  |
| CATEGORIA    | categoria                                       | INT                                           | 11         |  |
| EDAD DESDE   | edad_desde                                      | INT                                           | 11         |  |
| EDAD HASTA   | edad_hasta                                      | INT                                           | 11         |  |
| PAIS         | país                                            | INT                                           | 11         |  |
| PROVINCIA    | provincia                                       | INT                                           | 11         |  |
| CIUDAD       | ciudad                                          | INT                                           | 11         |  |
| NO. FICHA    | ficha                                           | TEXT                                          | 5          |  |

Tabla 2.2.1. 31: Requisitos D (DSAO064)

| ID                                                                                                    | DSAO065                                                                                                    |                                                 |                                              |  |
|----------------------------------------------------------------------------------------------------|----------------------------------------------------------------------------------------------------|-------------------------------------------------|----------------------------------------------|--|
| Nombre                                                                                                    | GENERAR RE<br>DETALLADO DE<br>PACIENTE                                                                                                    | PORTE DE<br>E ESPECIALIDA                       | VALORES<br>ADES POR                          |  |
| Descripción                                                                                                | El sistema debe permitir generar reporte con el<br>listado de especialidades por pacientes de<br>acuerdo a los filtros establecidos.                                 |                                                 |                                              |  |
| Requisitos<br>Asociados                                                                                    | <ul> <li>SAO017 – Módulo de Facturación y Cobros –</li> <li>Reporte valores detallado.</li> <li>SAO020 – Consultas descargables para impresión y archivo.</li> </ul> |                                                 |                                              |  |
| Тіро                                                                                                    | FUNCIONAL                                                                                                    |                                                 |                                              |  |
| Dependencias                                                                                               | DSAO061 – Gene                                                                                                    | DSAO061 – Generación de Cobros y Facturas       |                                              |  |
| Observación                                                                                                |                                                                                                    |                                                 |                                              |  |
| Nombre                                                                                                    | Identificador                                                                                                    | Tipo/dato                                       | Long.                                        |  |
| PACIENTE<br>DOCTOR<br>CONSULTORIO<br>ESPECIALIDAD<br>TRATAMIENTO<br>SERVICIO<br>FECHA DESDE<br>EECHA HASTA | Paciente<br>Doctor<br>Consultorio<br>Especialidad<br>Tratamiento<br>Servicio<br>Fecha_desde<br>Eecha_basta                                                           | INT<br>INT<br>INT<br>INT<br>INT<br>TEXT<br>TEXT | 11<br>11<br>11<br>11<br>11<br>11<br>20<br>20 |  |

Tabla 2.2.1. 32: Requisitos D (DSAO065)

| ID                                                             | DSAO066                                                                                                    |                                                                                   |                                                         |  |  |  |  |  |
|----------------------------------------------------------------|----------------------------------------------------------------------------------------------------|-----------------------------------------------------------------------------------|---------------------------------------------------------|--|--|--|--|--|
| Nombre                                                         | GENERAR RE<br>GENERADO<br>CONSULTORIO I                                                                                | PORTE DE<br>POR DOC<br>POR PERIODO I                                              | VALORES<br>TOR O<br>DE TIEMPO                           |  |  |  |  |  |
| Descripción                                                    | El sistema debe permitir generar reporte de valores por periodo de tiempo por doctoro o por consultorio.               |                                                                                   |                                                         |  |  |  |  |  |
|                                                                |                                                                                                    |                                                                                   |                                                         |  |  |  |  |  |
| Requisitos<br>Asociados<br>Tipo<br>Dependencias<br>Observación | SAO018 – Módul<br>Reporte valores<br>consultorio.<br>SAO020 – Cor<br>impresión y archiv<br>FUNCIONAL<br>DSAO061 – Gene | o de Facturación<br>por periodo po<br>nsultas descarg<br>/o.<br>eración de Cobros | y Cobros –<br>or doctor o<br>ables para<br>s y Facturas |  |  |  |  |  |
| 003017401011                                                   |                                                                                                    |                                                                                   |                                                         |  |  |  |  |  |
| Nombre                                                         | Identificador                                                                                                    | Tipo/dato                                                                         | Long.                                                   |  |  |  |  |  |
| DOCTOR<br>CONSULTORIO<br>PERIODO<br>FECHA DESDE<br>FECHA HASTA | Input<br>Input<br>Anio<br>Fecha_desde<br>Fecha_hasta                                                                   | TEXT<br>TEXT<br>TEXT<br>TEXT<br>TEXT                                              | 1<br>1<br>1<br>10<br>10                                 |  |  |  |  |  |

Tabla 2.2.1. 33: Requisitos D (DSAO066)

| ID           | DSAO067                                                                      |                  |              |  |  |  |  |  |
|--------------|------------------------------------------------------------------------------|------------------|--------------|--|--|--|--|--|
| Nombre       | GENERAR REPORTE DE ESTADO DE<br>CUENTA POR PACIENTE                          |                  |              |  |  |  |  |  |
| Descripción  | El sistema debe permitir generar reporte de estado de cuenta de un paciente. |                  |              |  |  |  |  |  |
|              |                                                                              |                  |              |  |  |  |  |  |
| Requisitos   | SAO019 – Módul                                                               | o de Facturación | y Cobros –   |  |  |  |  |  |
| Asociados    | Reporte valores d                                                            | etallado.        |              |  |  |  |  |  |
| Тіро         | FUNCIONAL                                                                    |                  |              |  |  |  |  |  |
| Dependencias | DSAO061 – Gene                                                               | eración de Cobro | s y Facturas |  |  |  |  |  |
|              | DSAO062 – Gene                                                               | eración de Abono | S            |  |  |  |  |  |
| Observación  | El reporte mostrará pantalla de registro de                                  |                  |              |  |  |  |  |  |
|              | abonos y tratam                                                              | ientos tomado p  | or paciente  |  |  |  |  |  |
|              | seleccionado                                                                 |                  |              |  |  |  |  |  |
| Nombre       | Identificador                                                                | Tipo/dato        | Long.        |  |  |  |  |  |
| PACIENTE     | Paciente                                                                     | INT              | 11           |  |  |  |  |  |

Tabla 2.2.1. 34: Requisitos D (DSAO067)

# 2.2.2 REQUERIMIENTOS NO FUNCIONALES

Los Requerimientos No Funcionales son aquellos que indican y definen las características del sistema [1].

A continuación se detalla los Requerimientos No Funcionales más importantes para el desarrollo del sistema de Administración Odontológica:

| ID           | DSAO068                                                                                       |                  |              |  |  |  |
|--------------|-----------------------------------------------------------------------------------------------|------------------|--------------|--|--|--|
| Nombre       | INTERFAZ AGRA                                                                                 | DABLE            |              |  |  |  |
| Descripción  | El Sistema debe tener una interfaz agradable y de fácil acceso a las opciones de los usuarios |                  |              |  |  |  |
| Requisitos   | SAO021 – Interfa                                                                              | z agradable y de | fácil acceso |  |  |  |
| Asociados    | al usuario.                                                                                   |                  |              |  |  |  |
| Тіро         | NO FUNCIONAL                                                                                  |                  |              |  |  |  |
| Dependencias | NINGUNA                                                                                       |                  |              |  |  |  |
| Observación  |                                                                                               |                  |              |  |  |  |
| Nombre       | Identificador                                                                                 | Tipo/dato        | Long.        |  |  |  |
| -            | -                                                                                             | -                | -            |  |  |  |

Tabla 2.2.1. 35: Requisitos D (DSAO068)

# 2.3 DIAGRAMAS DE PROCESOS

# 2.3.1 DESCRIPCION

A continuación se muestran el diagrama de los procesos principales del Sistema de Administración Odontológica (SAO – ODONTSIS), utilizando la notación para el modelado de procesos de negocio (BPMN versión 2.0) [2].

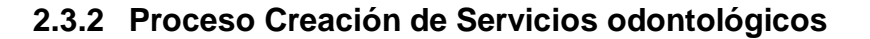

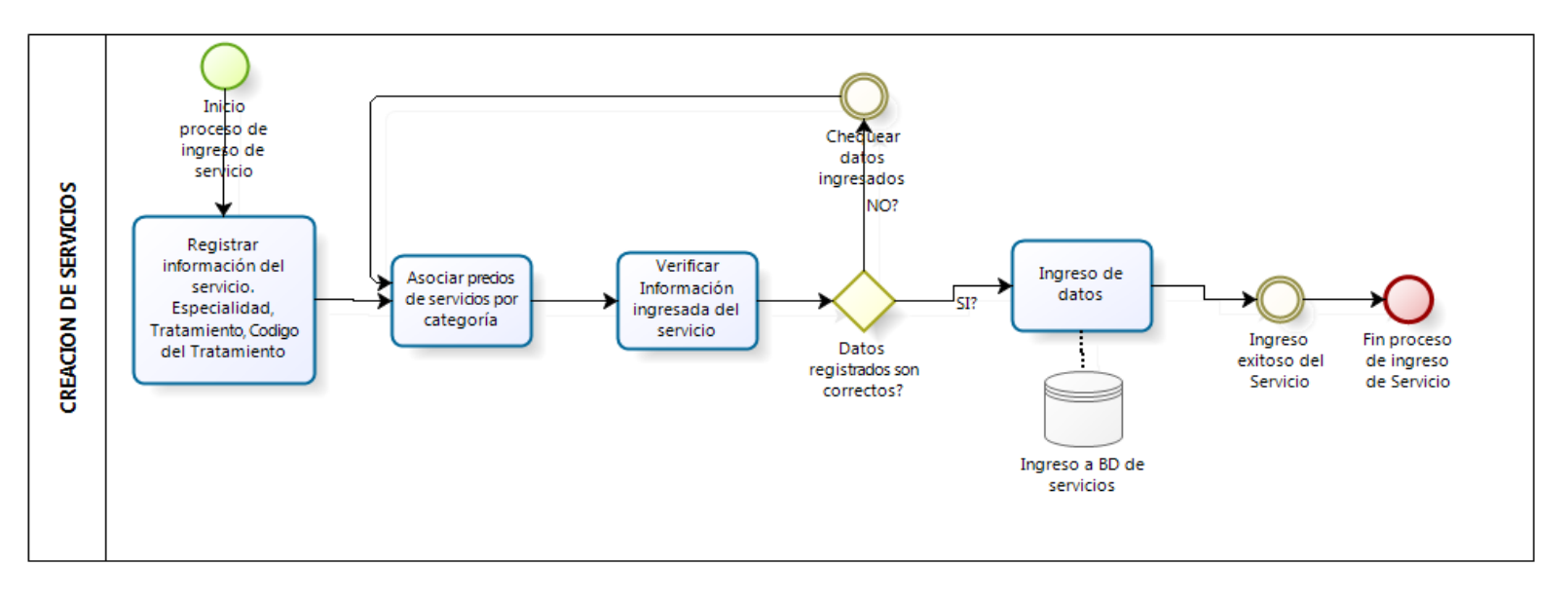

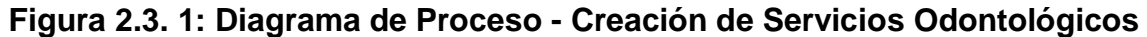

2.3.3 Proceso de Asignación de servicios a Citas de Paciente

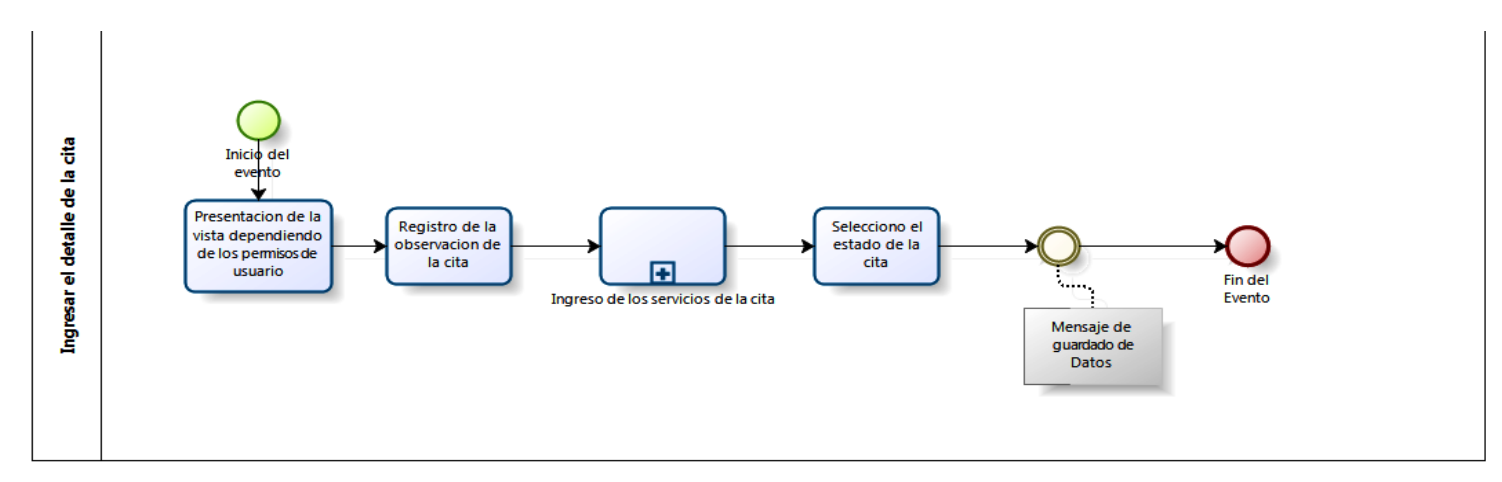

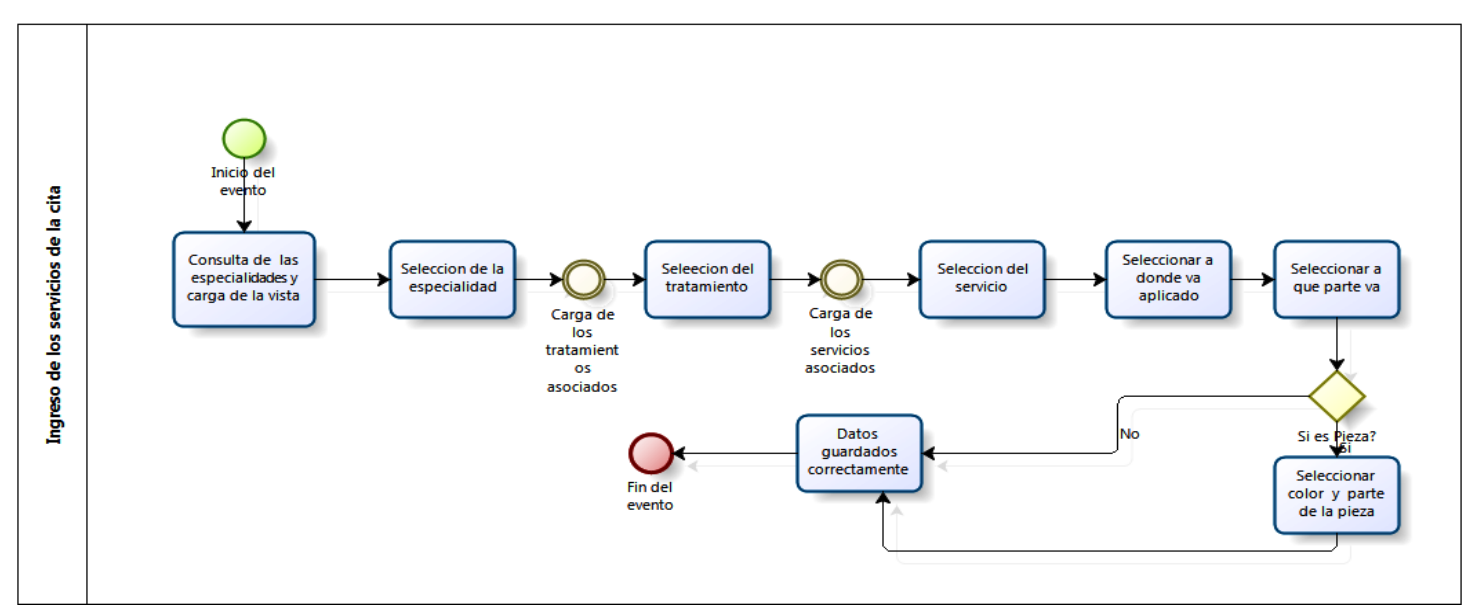

Figura 2.3. 2: Diagrama de Procesos - Asociación de Servicios Odontológicos a Cita

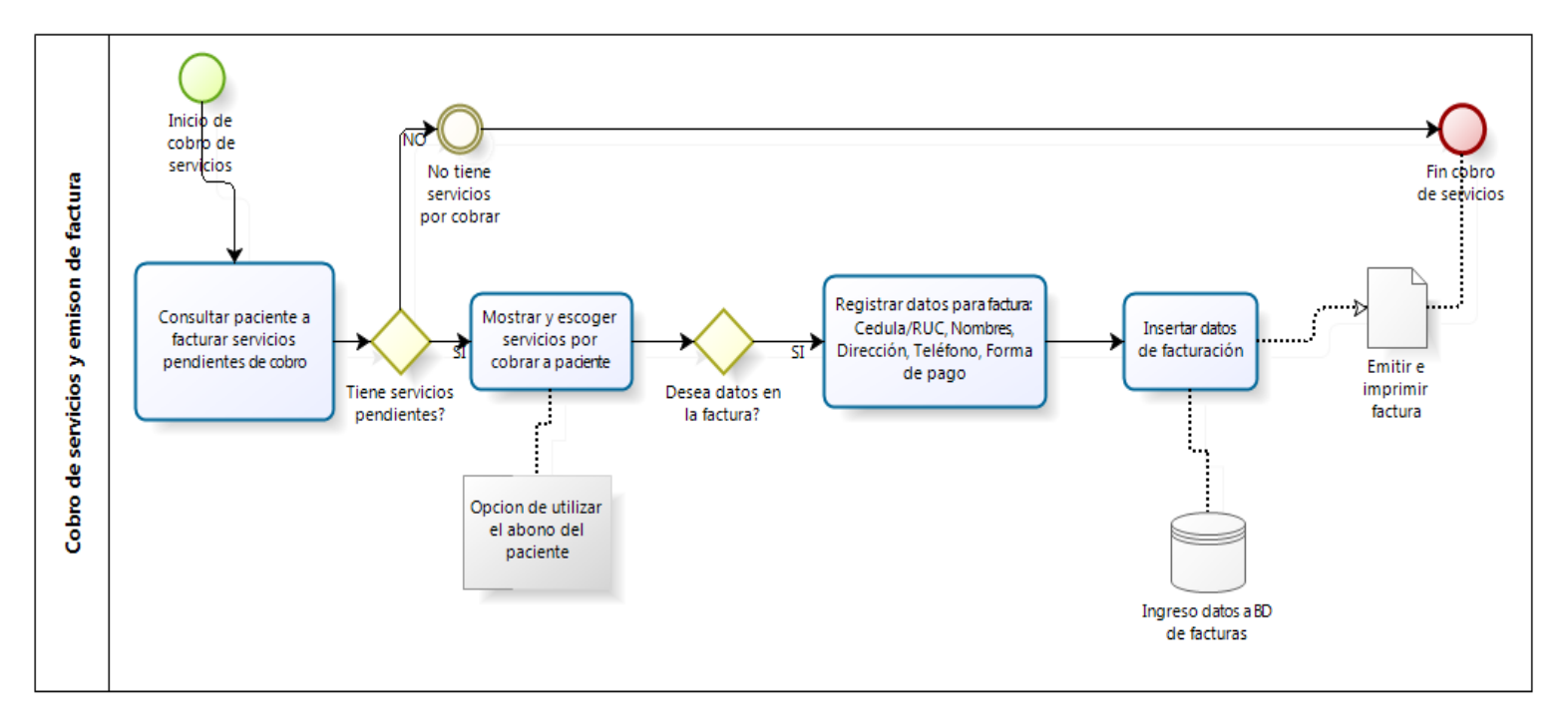

# 2.3.4 Proceso de Cobro y generación de factura

Figura 2.3. 3: Diagrama de Procesos - Cobro de Servicios y emisión de Factura

## 2.4 PLAN DE CONFIGURACIÓN

### 2.4.1 Propósito del Plan de Configuración

Los propósitos del Plan de Configuración son:

- Definir los estándares y procedimientos para la gestión de configuración de los documentos elaborados.
- Mejorar el entendimiento del software, permitiendo a los futuros desarrolladores el rápido aprendizaje del código y la organización de sus archivos.

#### 2.4.2 Organización de Archivos

La organización de archivos está establecida por lo que provee el marco de trabajo CODEIGNITER [3] versión 1.7, donde los archivos controladores (controllers) están guardadas en la carpeta system/application/controllers, los archivos modelos (models) están guardadas en la carpeta system/application/models y los archivos vistas (views) en la carpeta system/application/views.

# 2.4.2.1 CREACIÓN DE CARPETAS

Toda carpeta creada hace referencia al módulo que pertenece escrita en mayúscula sin tildes y separada por sub-guión "\_".

Ejemplo: INFORMACION\_BASICA INFORMACIÓN\_ODONTOLOGICA

# 2.4.2.2 CREACIÓN DE ARCHIVOS

Los archivos creados tienen extensión .php y son los siguientes:

# 2.4.2.2.1 CONTROLADORES (CONTROLLERS)

Los archivos tipo controllers se encuentran alojados en la carpeta: system/application/controllers.

Estos archivos están alojados sin clasificación por carpetas dentro de este directorio y con nombre referente a la entidad o al módulo en que se lo utiliza, en minúscula sin tildes y separado por subguión "\_".

Ejemplo:

informacion\_basica.php informacion\_odontologica.php gestion\_bancos.php

#### 2.4.2.2.2 MODELOS (MODELS)

Los archivos tipo models se encuentran alojados en la carpeta system/application/models.

Estos archivos están clasificados por carpetas de acuerdo al módulo que pertenecen, su nombre depende al módulo o entidad que pertenecen terminado de la palabra model separado por subguión "\_" sin tildes.

Ejemplo:

medico\_model.php cliente\_model.php tratamientos\_model.php

# 2.4.2.2.3 VISTAS(VIEWS)

Los archivos tipo views se encuentran alojados en la carpeta system/application/views.

Estos archivos están clasificados por carpetas de acuerdo al módulo que pertenecen y su nombre hace referencias a la entidad o módulo; están escritos en minúsculas sin tildes y separadas por sub-guión "\_".

Ejemplo: pais.php

#### especialidades.php

## 2.4.2.3 CONTENIDO DE ARCHIVOS

El contenido de los archivos tipo controller o model deberá seguir el siguiente orden:

## a. Encabezado de la Página

Cada clase deberá tener como comentario un encabezado que explique claramente:

- Nombre de la clase
- Descripción
- Autores
- Copyright
- Versión

## Ejemplo:

/\*\*

\* cliente\_model

\*

- \* @package
- \* @author Andabral Necobus
- \* @copyright Andabral Necobus
- \* @version 2012
- \* @access public

\*/

#### b. Nombre de la clase

Define el tipo de clase que pertenece el archivo. Ejemplo:

Controlador: class gestion\_cliente extends Controller Modelo : class cliente\_model extends Model

### c. <u>Inicialización de la clase, librerías a importar</u>

La función de inicialización contiene las librerías, helper y modelos a utilizar. Ejemplo:

# Controlador:

```
function gestion_cliente()
{
   parent::Controller();
   $this->load->helper('url');
   $this->load->helper('form');
   $this->load->helper('file');
   $this->load->helper('html');
   $this->load->library('session');
   $this->load->library(array('table',
                                            'validation',
'session', 'functions', 'pagination'));
   $this->load->model(
'INFORMACION_BASICA/administrativo/cliente_mod
el',", true);
     $this->load->model(
'INFORMACION_BASICA/administrativo/categoria_m
odel', ", true);
}
```

#### Model:

```
function historial_model()
{
    parent::Model();
    $this->load->helper('url');
    $this->load->helper('form');
    $this->load->library(array('table', 'validation',
'session'));
  }
```

d. Variables

Las variables en la clase tendrán un formato de accesibilidad que puede ser público (public), privado (private) o protegido (protected).

Generalmente si no se le pone el formato de accesibilidad se considera como variable de acceso público. Ejemplo **Público:** \$menu\_acceso; **Privado:** private \$menu\_acceso; **Protegido:** protected \$menu\_acceso;

#### e. <u>Métodos y funciones</u>

El nombre de las funciones y métodos deben ser bastante claros y mencionar la funcionalidad principal de lo que hace este método. En los controladores, las funciones y métodos deben ser escritas en minúsculas y separados por subguión "\_".

Su formato de accesibilidad pueden ser público (public), privado (private), o protegido (protected).

Ejemplo:

Público: public function guardar\_cliente()
Privado: private function guardar\_cliente() ó function
\_index()

Protegido: protected function guardar\_cliente()

# f.Comentarios

Cada función o método debe tener su comentario que describa la función, los parámetros que recibe y los que retorna.

Ejemplo:

/\*\*

- \* cliente\_model::guardarCliente()
- \* @param mixed \$post
- \* @param mixed \$preexistencias
- \* @return
- \*/

Existen dos tipos de comentario:

# Comentario de bloque:

El formato en archivos tipo php es el siguiente: /\* aquí va el texto\*/

## Comentario de línea:

El formato en archivos tipo php es el siguiente: //aquí va el texto

# 2.5 DICCIONARIO DE DATOS

Un diccionario de datos es un listado organizado de todos los datos que pertenecen a un sistema.

El objetivo de un diccionario de datos es dar precisión sobre los datos que se manejan en un sistema para evitar ambigüedad o mala interpretación [4].

A continuación se detalla el diccionario de datos del sistema de Administración Odontológica.

| <b>Nombre</b><br>08-01 | de Tabla: ad         | m_tipo_  | emp_usuario    | ) F           | Fecha Creación: 201            | 1- |
|------------------------|----------------------|----------|----------------|---------------|--------------------------------|----|
| Descripc               | ión: Tabla co        | n los da | tos del tipo   | de usuario    | de acceso. (MODUL              | O  |
| PERMIS                 | OS)                  |          |                |               |                                |    |
| САМРО                  | S:                   |          |                |               |                                |    |
| Columna                | Tipo de dato         | No Nulo  | Predeterminado | Restricciones | Comentario                     |    |
| tino                   | character verving(1) | NOT NULL |                | <u></u>       | tipo de usuario                |    |
| apo                    | character varying(1) |          |                |               |                                |    |
| descripcion            | text                 | NOT NULL |                |               | descripcion-nombre del usuario |    |

Tabla 2.5. 1: Tabla adm\_tipo\_emp\_usuario

| Nombre                          | Nombre de Tabla: admempresaFecha Creación: 2011-08-        |                    |           |                  |                |                     |  |  |  |
|---------------------------------|------------------------------------------------------------|--------------------|-----------|------------------|----------------|---------------------|--|--|--|
| Descrip                         | ción: Tabla                                                | maestr             | ro de     | empresas         | (MODULO        | PERMISOS            |  |  |  |
| INFORM                          | NFORMACION BASICA)                                         |                    |           |                  |                |                     |  |  |  |
| Campo                           | 5:                                                         |                    |           |                  |                |                     |  |  |  |
| Columna                         | Tipo de dato                                               | No Nulo            | Predetern | ninado Restricci | ones Co        | omentario           |  |  |  |
| n_empresa                       | text                                                       | NOT NULL           |           |                  | descripcion-n  | ombre de la empresa |  |  |  |
| ruc                             | character varying(15)                                      | )                  |           |                  | ruc de la emp  | resa                |  |  |  |
| direccion                       | text                                                       |                    |           |                  | Direccion de l | a empresa           |  |  |  |
| tipo                            | character varying(1)                                       | NOT NULL           |           | 000              | fk public.adm  | _tipo_emp_usuario   |  |  |  |
| empresa                         | integer                                                    | NOT NULL           |           |                  | pk id de la em | presa               |  |  |  |
| Campos<br>empress<br>tipo (fore | <mark>s Clave:</mark><br>a (primary key<br>eign key – fk p | –pk);<br>public.ad | m_tipo    | _emp_usua        | rio)           |                     |  |  |  |

Tabla 2.5. 2: Tabla admempresa

| <b>Nombr</b><br>08-01 | e de Ta              | bla: m                   | aestro_estado_civil                              | Fech          | a Creación: 2011-            |
|-----------------------|----------------------|--------------------------|--------------------------------------------------|---------------|------------------------------|
| Descri<br>GENE        | pción:<br>RAL)       | Tabla                    | maestro de estado civil p                        | ersona (      | CONFIGURACION                |
| Campo                 | os:                  |                          |                                                  |               |                              |
| Columna               | Tipo de dato         | No Nulo                  | Predeterminado                                   | Restricciones | Comentario                   |
| id                    | integer              | NOT NULL                 | nextval('maestro_estado_civil_id_seq'::regclass) | <b>@</b>      | pk id (autoincremento)       |
| descripcion           | text                 |                          |                                                  |               | descripcion del estado civil |
| Campo<br>id (prim     | os Clave<br>nary key | <mark>e:</mark><br>– pk) |                                                  |               |                              |

Tabla 2.5. 3: Tabla maestro\_estado\_civil

| <b>Nombre</b><br>08-01          | e de Tabl                                                 | <b>a:</b> mae | Fecha                                    | Creación: 2011- |                        |  |  |  |  |
|---------------------------------|-----------------------------------------------------------|---------------|------------------------------------------|-----------------|------------------------|--|--|--|--|
| Descrip                         | Descripción: Tabla maestro genero (CONFIGURACION GENERAL) |               |                                          |                 |                        |  |  |  |  |
| <b>Campo</b>                    | s:                                                        |               |                                          |                 |                        |  |  |  |  |
| Columna                         | Tipo de dato                                              | No Nulo       | Predeterminado                           | Restricciones   | Comentario             |  |  |  |  |
| id                              | integer                                                   | NOT NULL      | nextval('maestro_sexo_id_seq'::regclass) | <b></b>         | pk id (autoincremento) |  |  |  |  |
| descripcion                     | text                                                      |               |                                          |                 | descripcion sexo       |  |  |  |  |
| <mark>Campo</mark><br>id (prima | <mark>s Clave:</mark><br>ary key –                        | pk)           |                                          |                 |                        |  |  |  |  |

Tabla 2.5. 4: Tabla maestro\_sexo

| Nomb              | ombre de Tabla: maestro_nacionalidad Fecha Creación: 2011-08-0 |                              |                        |            |                  |               |                                |    |  |  |
|-------------------|----------------------------------------------------------------|------------------------------|------------------------|------------|------------------|---------------|--------------------------------|----|--|--|
| Descr             | ipción:                                                        | Tabl                         | a maestro              | de         | naciona          | lidades       | (CONFIGURACI                   | ЛC |  |  |
| GENE              | RAL)                                                           |                              |                        |            |                  |               |                                |    |  |  |
| Camp              | os:                                                            |                              |                        |            |                  |               |                                |    |  |  |
| Columna           | Tipo de dato                                                   | No Nulo                      | Predet                 | erminado   |                  | Restricciones | Comentario                     |    |  |  |
| id                | integer                                                        | NOT NULL                     | nextval('maestro_nacio | nalidad_id | _seq'::regclass) | <del>س</del>  | pk id (autoincremento)         |    |  |  |
| descripcion       | text                                                           |                              |                        |            |                  |               | descripcion de la nacionalidad |    |  |  |
| Campo<br>id (prin | <mark>os Clav</mark><br>nary key                               | ∕ <mark>e:</mark><br>/ – pk) |                        |            |                  |               |                                |    |  |  |

Tabla 2.5. 5: Tabla maestro\_nacionalidad

## Nombre de Tabla: admpersona

Fecha Creación: 2011-08-01

**Descripción:** Tabla maestro de personas (MODULO INFORMACION BASICA - MODULO PERMISOS)

# Campos:

| Columna                | Tipo de<br>dato | No Nulo     | Predeterminado                              | Restricciones | Comentario                                            |
|------------------------|-----------------|-------------|---------------------------------------------|---------------|-------------------------------------------------------|
| persona                | integer         | NOT<br>NULL | nextval('admpersona_persona_seq'::regclass) | œ0            | pk persona (autoincremento)                           |
| tipo_persona           | character(1)    |             |                                             |               | tipo de persona Natural: N o Juridica:<br>J           |
| n_persona              | text            | NOT<br>NULL |                                             |               | nombres de la persona                                 |
| a_paterno              | text            |             |                                             |               | apellido paterno de la persona                        |
| a_materno              | text            |             |                                             |               | apellido materno de la persona                        |
| direccion              | text            |             |                                             |               | direccion de contacto de la persona                   |
| e_mail                 | text            |             |                                             |               | correo electronico de contacto de la persona          |
| telefono               | text            |             |                                             |               | telefono de contacto de la persona                    |
| empresa                | integer         |             |                                             | ()<br>()      | fk public.admempresa                                  |
| activo                 | integer         | NOT<br>NULL | 1                                           |               | sw de activo del paciente: 1:activo, 2: inactivo      |
| num_identificacion     | text            |             |                                             |               | numero de identificacion de la<br>persona             |
| direccion_2            | text            |             |                                             |               | direccion alterna de contacto del<br>paciente         |
|                        |                 |             |                                             |               |                                                       |
| telefono_2             | text            |             |                                             |               | telefono alterno de contacto de la<br>persona         |
| celular_1              | text            |             |                                             |               | celular de contacto de la persona                     |
| celular_2              | text            |             |                                             |               | celular alterno de contacto de la<br>persona          |
| fecha_nacimiento       | text            |             |                                             |               | fecha de nacimiento de la persona                     |
| estado_civil           | integer         |             |                                             | ()            | estado civil d la persona. fk<br>maestro_estado_civil |
| estado                 | integer         |             |                                             |               | estado de la persona: 1:Activo,<br>2:Inactivo         |
| contacto_empresa       | integer         |             |                                             |               | persona de contacto de empresa<br>(persona juridica)  |
| cargo_contacto_empresa | integer         |             |                                             |               | cargo de contacto de la empresa                       |
| sexo                   | integer         |             |                                             |               | fk public.maestro_sexo                                |
| tipo_identificacion    | text            |             |                                             |               | tipo de identificacion: CI o RUC                      |
| cargo_empresa          | text            |             |                                             |               | cargo de la persona en la empresa                     |
| alias                  | text            |             |                                             |               | nick o alias de la persona                            |
| nacionalidad           | integer         |             |                                             | 000           | fk public.maestro_nacionalidad                        |

# **Campos Clave:**

persona (primary key – pk), empresa (foreign key – fk public.admempresa), estado\_civl (foreign key – fk public.maestro\_estado\_civil), sexo (foreign – key fk public.maestro\_sexo), nacionalidad (foreign key – fk public.maestro\_nacionalidad)

| Nombre                                                              | de Tabla: ac           | echa Creación: 2011-08-01 |                |               |                                               |  |
|---------------------------------------------------------------------|------------------------|---------------------------|----------------|---------------|-----------------------------------------------|--|
| Descripción: Referencia a los módulos del sistema (MODULO PERMISOS) |                        |                           |                |               |                                               |  |
| Campos                                                              | <b>5:</b>              |                           |                |               |                                               |  |
| Columna                                                             | Tipo de dato           | No Nulo                   | Predeterminado | Restricciones | Comentario                                    |  |
| subsistema                                                          | character(2)           | NOT NULL                  |                | <b></b>       | pk subsistema (modulo del sistema)            |  |
| n_subsistema                                                        | character varying(200) | NOT NULL                  |                |               | nombre representativo del subsistema (modulo) |  |
| num_imagen                                                          | smallint               |                           |                |               | numero de imagen del subsistema (modulo)      |  |
| Campos                                                              | clave: subsi           | stema                     | (primary k     | ev – nk)      |                                               |  |

# Tabla 2.5. 7: Tabla admsubsist

| Nombre       | de Tabla                                                                | : admp   | orogram        | Fecha Creación: 2011-08-01 |                                     |  |  |  |
|--------------|-------------------------------------------------------------------------|----------|----------------|----------------------------|-------------------------------------|--|--|--|
| Descripo     | Descripción: Referencia a las opciones y funcionalidades de los módulos |          |                |                            |                                     |  |  |  |
| del sister   | del sistema (MODULO PERMISOS)                                           |          |                |                            |                                     |  |  |  |
| Campos       |                                                                         |          |                |                            |                                     |  |  |  |
| Columna      | Tipo de dato                                                            | No Nulo  | Predeterminado | Restricciones              | Comentario                          |  |  |  |
| programa     | text                                                                    | NOT NULL |                | <del>س</del>               | pk programa (nombre representativo) |  |  |  |
| descripcion  | text                                                                    |          |                |                            | descripcion del programa            |  |  |  |
| subsistema   | text                                                                    |          |                | ()<br>()                   | fk public.admsubsist                |  |  |  |
| id           | integer                                                                 |          |                |                            | id del programa                     |  |  |  |
| tipo_program | a integer                                                               |          |                |                            | tipo del programa                   |  |  |  |
| •            | -                                                                       |          |                | •                          |                                     |  |  |  |
| Campos       | clave: p                                                                | program  | na (primary    | y key — p                  | ok), subsistema (foreign key –      |  |  |  |
| public.ad    | msusbsis                                                                | t)       |                |                            |                                     |  |  |  |
|              |                                                                         | -        |                |                            |                                     |  |  |  |
|              |                                                                         |          |                |                            |                                     |  |  |  |

Tabla 2.5. 8: Tabla admprogram

| Nombre c                                         | le Tabla: ad           | Fecha Creación: 2011-08-01 |                |               |                                                       |  |  |  |
|--------------------------------------------------|------------------------|----------------------------|----------------|---------------|-------------------------------------------------------|--|--|--|
| Descripción: Tabla de usuarios (MODULO PERMISOS) |                        |                            |                |               |                                                       |  |  |  |
| Campos:                                          |                        |                            |                |               |                                                       |  |  |  |
| Columna                                          | Tipo de dato           | No Nulo                    | Predeterminado | Restricciones | Comentario                                            |  |  |  |
| usuario                                          | integer                | NOT NULL                   |                |               | pk usuario                                            |  |  |  |
| empresa_omision                                  | integer                | NOT NULL                   |                | <del>س</del>  | fk public.admempresa                                  |  |  |  |
| login                                            | character varying(20)  | NOT NULL                   |                |               | texto representativo del usuario de inicio de sesion  |  |  |  |
| tipo                                             | character(1)           | NOT NULL                   |                | <u></u>       | fk public.adm_tipo_emp_usuario                        |  |  |  |
| alias                                            | integer                | NOT NULL                   |                |               | fk public.admusuario                                  |  |  |  |
| clave                                            | character varying(500) | )                          |                |               | clave (formato md5) del usuario para inicio de sesion |  |  |  |
|                                                  |                        |                            |                |               |                                                       |  |  |  |
| Campos o                                         | clave: usuar           | io (prin                   | nary key -     | - pk), em     | presa_omision (foreign key -                          |  |  |  |
| fk public.a                                      | dmempresa,             | tipo (f                    | oreign key     | y – fk put    | olic.adm_tipo_emp_usuario)                            |  |  |  |

Tabla 2.5. 9: Tabla admusuario

| Nombre | de | Tabla: | adxsubemp |
|--------|----|--------|-----------|
| 01     |    |        |           |

**Descripción:** Tabla de referencia a los permisos de módulos por empresa (MODULO PERMISOS)

## Campos:

| С    | olumna      | Tipo de dato | No Nulo  | Predeterminado | Restricciones   | Comentario                |
|------|-------------|--------------|----------|----------------|-----------------|---------------------------|
| em   | presa       | integer      | NOT NULL |                | <del>س</del>    | pk y fk public.admempresa |
| sub  | sistema     | character(2) | NOT NULL |                | <del>س) س</del> | pk y fk public.admsubsist |
| f_ir | nstalacion  | date         | NOT NULL |                |                 | fecha instalacion         |
| f_i_ | _ejecucion  | date         |          |                |                 | fecha inicial ejecucion   |
| f_d  | igi_inicial | date         |          |                |                 | fecha inicial             |
| f_d  | igi_final   | date         |          |                |                 | fecha final               |
| -    |             |              |          |                |                 |                           |

**Campos clave:** empresa (primary key – pk), subsistema (primary key, foreign key – pk fk public.admsubsist)

# Tabla 2.5. 10: Tabla admxsubemp

Fecha Creación: 2011-08-

| Nombre         | de Tabl      | l <b>a:</b> adm | npxsubsi       | Fec           | ha Creación: 2011-08-01                         |
|----------------|--------------|-----------------|----------------|---------------|-------------------------------------------------|
| Descrip        | ción: R      | eferenc         | ia a los p     | ermisos d     | de usuarios a los módulos del                   |
| sistema        | (admsub      | osist) (N       | IODULO P       | ERMISOS       | 5)                                              |
| Campos         | 5:           |                 |                |               |                                                 |
|                |              |                 |                |               | Comentaria                                      |
| Columna        | Tipo de dato | No Nulo         | Predeterminado | Restricciones | Comentano                                       |
| empresa        | integer      | NOT NULL        |                | <del>س</del>  | pk y fk public.admempresa                       |
| subsistema     | character(2) | NOT NULL        |                |               | pk y fk public.adxsubsemp                       |
| usuario        | integer      | NOT NULL        |                |               | pk y fk public.admusuario                       |
| f_digi_inicial | date         |                 |                |               | fecha inicial                                   |
| f_digi_final   | date         |                 |                |               | fecha final                                     |
| act_diaria     | character(1) |                 |                |               | sw: actualizacion 1:modificado, 0:no modificado |
| dias_retraso   | smallint     |                 |                |               | dias retraso                                    |
|                |              |                 |                |               |                                                 |
|                |              |                 |                |               |                                                 |
| -              | _            |                 |                |               |                                                 |
| Campos         | s clave:     | empres          | sa (primary    | key, forei    | gn key – fk pk                                  |
| public.ac      | dmempre      | esa), su        | ibsistema (    | primary k     | ey, foreign key – fk pk                         |
| public.ad      | dxsubser     | np), us         | uario (prim    | ary key. fo   | oreign key – fk pk                              |
| ,<br>public ac | dmusuari     | $\mathbf{o}$    |                | , <u>,</u>    |                                                 |

Tabla 2.5. 11: Tabla admpxsubsi

| Nomb           | re de Tabla                   | : adxdo  | ocxper         | Fec           | ha Creacio          | <b>ón:</b> 2011-(   | )8-01             |
|----------------|-------------------------------|----------|----------------|---------------|---------------------|---------------------|-------------------|
| Descri<br>PERM | i <b>pción</b> : Tab<br>ISOS) | ola de   | no. de         | identifica    | ación por           | persona             | (MODULO           |
| Camp           | os:                           |          |                |               |                     |                     |                   |
| Columna        | Tipo de dato                  | No Nulo  | Predeterminado | Restricciones |                     | Comentario          |                   |
| persona        | integer                       | NOT NULL |                | <b>@</b>      | pk y fk public.admp | persona             |                   |
| documento      | character(3)                  | NOT NULL |                | <b>@</b>      | pk tipo documento   | (CED, RUC, PAS      | )                 |
| numero         | character varying(15)         | NOT NULL |                |               | numero del docum    | ento de identificac | ion de la persona |
|                |                               |          |                |               |                     |                     |                   |
|                |                               |          |                |               |                     |                     |                   |
| Camp           | os clave: p                   | ersona   | ı (pk y fk j   | oublic.ad     | mpersona)           | , documer           | nto (pk tipo      |
| de doc         | umento)                       |          |                |               |                     |                     |                   |
|                |                               |          |                |               |                     |                     |                   |
|                |                               |          |                |               |                     |                     |                   |
|                |                               |          |                |               |                     |                     |                   |

Tabla 2.5. 12: Tabla adxdocxper

| Nombr    | Nombre de Tabla: admpxprogramFecha Creación: 2011-08-01      |             |                |                           |                                                       |                           |                                           |                     |    |  |  |  |
|----------|--------------------------------------------------------------|-------------|----------------|---------------------------|-------------------------------------------------------|---------------------------|-------------------------------------------|---------------------|----|--|--|--|
| Descri   | Descripción: Referencia a los permisos de los usuarios a las |             |                |                           |                                                       |                           |                                           |                     |    |  |  |  |
| funcion  | funcionalidades del sistema (admprogram) (MODULO PERMISOS)   |             |                |                           |                                                       |                           |                                           |                     |    |  |  |  |
| Campo    | os:                                                          |             |                |                           |                                                       |                           |                                           |                     |    |  |  |  |
| Columna  | Tipo de<br>dato                                              | No<br>Nulo  | Predeterminado | Restricciones             | 5                                                     | Come                      | ntario                                    |                     |    |  |  |  |
| empresa  | integer                                                      | NOT<br>NULL |                | <del>س</del>              | fk public.admemp<br>al programa                       | resa emp                  | resa que tiene el j                       | permiso             |    |  |  |  |
| programa | text                                                         | NOT<br>NULL |                | <del>س) س)</del>          | pk y fk public.adm                                    | iprogram                  |                                           |                     |    |  |  |  |
| usuario  | integer                                                      | NOT<br>NULL |                | <del>س) س)</del>          | pk y fk public.adm                                    | usuario                   |                                           |                     |    |  |  |  |
| permiso  | text                                                         | NOT<br>NULL |                |                           | texto de permiso<br>modificar, eliminar<br>1:si, 0:no | por progra<br>r, imprimir | ama(insertar, cons<br>r, procesar, contat | sultar,<br>bilizar) |    |  |  |  |
| Campo    | os cla                                                       | ve: e       | empresa (pl    | k fk publ                 | ic.admempr                                            | esa),                     | programa                                  | (pk                 | fk |  |  |  |
| public.a | admpro                                                       | ogram       | n), usuario (p | o <mark>k fk publi</mark> | c.admusuari                                           | io)                       |                                           |                     |    |  |  |  |

Tabla 2.5. 13: Tabla admpxprogram

| Nomb            | re de Tabla                  | adms            | sessions            | Fee           | cha Cr        | <b>eación:</b> 20      | 11-08       | 3-01          |
|-----------------|------------------------------|-----------------|---------------------|---------------|---------------|------------------------|-------------|---------------|
| Descri<br>(CONF | <b>pción:</b> Ta<br>IGURACIO | ibla d<br>N GEN | de refere<br>IERAL) | encia a       | las           | sesiones               | del         | sistema       |
| Campo           | os:                          |                 |                     |               |               |                        |             |               |
| Columna         | Tipo de dato                 | No Nulo         | Predeterminado      | Restricciones | 6             | Comentari              | io          |               |
| session_id      | character varying(40)        | NOT NULL        | 0                   | <b>0</b>      | pk id sessi   | on representativo en m | nd5. Codei  | gniter modulo |
| ip_address      | character varying(16)        | NOT NULL        | 0                   |               | direccion ip  | de conexion            |             |               |
| user_agent      | character varying(50)        | NOT NULL        |                     |               | user agent    | de inicio de sesion    |             |               |
| last_activity   | numeric(10,0)                | NOT NULL        | 0                   |               | last activity | del usuario de conexio | on          |               |
| user_data       | text                         |                 | 0                   |               | data repres   | entativa al usuario de | inicio de s | esion         |
| Campo           | <mark>os clave:</mark> se    | ession_         | _id (pk)            |               |               |                        |             |               |

Tabla 2.5. 14: Tabla admsessions

| Nomb            | Nombre de Tabla: admFecha Creación: 2011-08-30 |          |            |         |                        |        |              |             |                     |            |
|-----------------|------------------------------------------------|----------|------------|---------|------------------------|--------|--------------|-------------|---------------------|------------|
| Descri<br>BASIC | ipción:<br>A)                                  | Mae      | stro       | de      | consultori             | OS     | (MOD         | ULO         | INFORM              | 1ACIO      |
| Campo           | os:                                            |          |            |         |                        |        |              |             |                     |            |
| Columna         | Tipo de dato                                   | No Nulo  |            | Prede   | eterminado             | Re     | estricciones |             | Comentario          |            |
| id              | integer                                        | NOT NULL | nextval('a | dmconsu | ltorio_id_seq'::regcla | ass) 🖙 | 2            | pk id del c | onsultorio (autoi   | ncremento) |
| descripcion     | text                                           |          |            |         |                        |        |              | descripcio  | n del consultorio   | )          |
| estado          | text                                           |          |            |         |                        |        |              | estado: A:  | Activo, I: Inactivo | )          |
| codigo          | text                                           |          |            |         |                        |        |              | nomenclat   | ura del consultor   | io         |
|                 |                                                |          |            |         |                        |        |              |             |                     |            |
| Campo           | os clave                                       | e: id (p | orimai     | v ke    | v - pk)                |        |              |             |                     |            |

Tabla 2.5. 15: Tabla admconsultorio
| Nom     | ore de <sup>-</sup> | Tabla:   | admdoctor                                 | Fecha (       | Creación: 2011-08-15              |
|---------|---------------------|----------|-------------------------------------------|---------------|-----------------------------------|
| Desc    | ripción             | : Tabl   | a referencia doctor (M                    | 10DULC        | INFORMACION BASICA                |
| Camp    | oos:                |          |                                           |               |                                   |
| Columna | Tipo de dato        | No Nulo  | Predeterminado                            | Restricciones | Comentario                        |
| persona | integer             |          |                                           | ()<br>()      | fk public.admpersona              |
| doctor  | integer             | NOT NULL | nextval('admdoctor_doctor_seq'::regclass) | œ             | pk id del doctor (autoincremento) |
|         |                     |          |                                           |               |                                   |

Tabla 2.5. 16: Tabla admdoctor

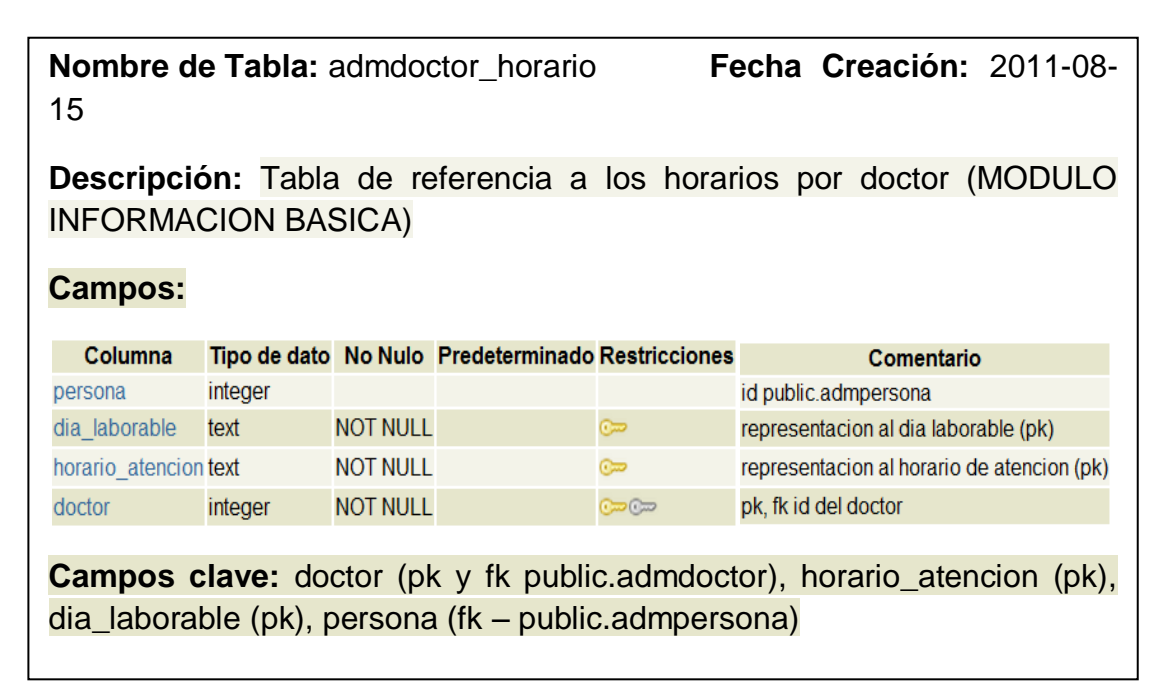

Tabla 2.5. 17: Tabla admdoctor\_horario

| Nomb        | re de Ta     | abla: n         | naest      | ro_pais        |           | Fe       | cha Crea      | ación     | : 2011-08-15             |
|-------------|--------------|-----------------|------------|----------------|-----------|----------|---------------|-----------|--------------------------|
| Descri      | nción:       | Tahla           | do         | maastro        | do        | naís     |               |           |                          |
| BASIC       | A)           | Tabla           | ue         | maestro        | ue        | pais     |               |           |                          |
| 2, 1010     | , ,          |                 |            |                |           |          |               |           |                          |
| Campo       | os:          |                 |            |                |           |          |               |           |                          |
| Columna     | Tipo de dato | No Nulo         |            | Predetermi     | nado      |          | Restricciones |           | Comentario               |
| id          | integer      | NOT NULL        | nextval('n | naestro_pais_i | d_seq'::r | egclass) |               | pk id (a  | autoincremento)          |
| descripcion | text         |                 |            |                |           |          |               | descrip   | cion del pais            |
| prefijo     | text         |                 |            |                |           |          |               | prefijo ( | conocido para el pais    |
| estado      | text         |                 |            |                |           |          |               | estado    | : A: Activo, I: Inactivo |
| •           |              |                 |            |                |           |          |               |           |                          |
| Campo       | os clave     | <b>e:</b> Id (p | k)         |                |           |          |               |           |                          |
|             |              |                 |            |                |           |          |               |           |                          |
|             |              |                 |            |                |           |          |               |           |                          |

Tabla 2.5. 18: Tabla maestro\_pais

| Nomb           | re de Ta             | abla: I              | maestro_provincia <b>Fecl</b>                 | ha Crea           | <b>ción:</b> 2011-08-15     |
|----------------|----------------------|----------------------|-----------------------------------------------|-------------------|-----------------------------|
| Descr<br>BASIC | ipción:<br>A)        | Tabla                | a de maestro de países                        | (MODU             | LO INFORMACION              |
| Camp           | os:                  |                      |                                               |                   |                             |
| Columna        | Tipo de dato         | No Nulo              | Predeterminado                                | Restricciones     | s Comentario                |
| id             | integer              | NOT NULL             | nextval('maestro_provincia_id_seq'::regclass) | <u></u>           | pk id (autoincremento)      |
| pais           | integer              |                      |                                               | ()<br>()          | fk public.maestro_pais      |
| descripcion    | text                 |                      |                                               |                   | descripcion de la provincia |
| estado         | text                 |                      | 'A'::text                                     |                   | A: Activo, I: Inactivo      |
| Camp           | <mark>os clav</mark> | <mark>e:</mark> id ( | ok), país (fk – maestro_p                     | <mark>ais)</mark> |                             |
|                |                      | Tabl                 | a 2.5. 19: Tabla maestr                       | o_provi           | incia                       |

| Nomb        | re de Ta     | bla: m                | aestro_ciudad Fecha                        | a Creació     | <b>n:</b> 2011-08-15            |
|-------------|--------------|-----------------------|--------------------------------------------|---------------|---------------------------------|
| Descri      | pción:       | Tabla                 | de maestro de ciudade                      | s (MODL       | JLO INFORMACION                 |
| BASIC       | A)           |                       |                                            |               |                                 |
| Campo       | os:          |                       |                                            |               |                                 |
| Columna     | Tipo de dato | No Nulo               | Predeterminado                             | Restricciones | Comentario                      |
| id          | integer      | NOT NULL              | nextval('maestro_ciudad_id_seq'::regclass) | <b>0</b>      | pk id (autoincremento)          |
| provincia   | integer      |                       |                                            |               | fk public.maestro_provincia     |
| descripcion | text         |                       |                                            |               | descripcion/nombre de la ciudad |
| estado      | text         |                       | 'A'::text                                  |               | estado A: Activo, I: Inactivo   |
| Campo       | os clave     | <mark>: id (pl</mark> | x), provincia (fk maestro_                 | provincia     | )                               |

Tabla 2.5. 20: Tabla maestro\_ciudad

| Nombr       | e de Ta      | bla: m                 | aestro_zon          | а       | Fecha Creación: 2011-08-15 |          |        |           |          |            |
|-------------|--------------|------------------------|---------------------|---------|----------------------------|----------|--------|-----------|----------|------------|
| Descri      | pción:       | Tabla                  | maestro             | de      | zonas                      | de       | refer  | encia     | у        | ubicació   |
| (MODL       | JLO INF      | ORMA                   | CION BAS            | ICA)    |                            |          |        |           |          |            |
| Campo       | os:          |                        |                     |         |                            |          |        |           |          |            |
| Columna     | Tipo de dato | No Nulo                | Predet              | ermina  | do                         | Restric  | ciones | Co        | men      | tario      |
| id          | integer      | NOT NULL               | nextval('maestro_zo | ona_id_ | seq'::regclass)            | <b>©</b> | i      | d pk (au  | toin     | cremento)  |
| descripcion | text         |                        |                     |         |                            |          | d      | lescripo  | ion      | de la zona |
| estado      | text         |                        |                     |         |                            |          | A      | A: Activo | ), I: Ir | nactivo    |
| Campo       | os clave     | <mark>: id (p</mark> ł | <b>()</b>           |         |                            |          |        |           |          |            |

Tabla 2.5. 21: Tabla maestro\_zona

Nombre de Tabla: maestro\_categoria\_persona Fecha Creación: 2011-08-15

**Descripción:** Tabla maestro de categorías de pacientes (MODULO INFORMACION BASICA)

## Campos:

| Columna     | Tipo de dato | No Nulo         | Predeterminado                                        | Restriccione   | Comentario                    |
|-------------|--------------|-----------------|-------------------------------------------------------|----------------|-------------------------------|
| id          | integer      | NOT NULL        | nextval('maestro_categoria_persona_id_seq'::regclass) | <del>س</del> 0 | pk id (autoincremento)        |
| descripcion | text         |                 |                                                       |                | descripcion de la categoria   |
| estado      | text         |                 |                                                       |                | estado A: Activo, I: Inactivo |
| Camp        | os clav      | <b>/e:</b> id ( | (pk)                                                  |                |                               |

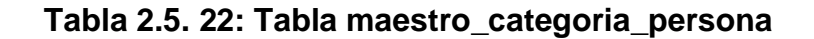

| Nomb        | re de Ta     | abla: r  | naestro_ocupacion Fe                          | echa Cre      | eación: 2011-08-1              |
|-------------|--------------|----------|-----------------------------------------------|---------------|--------------------------------|
| Descr       | ipción:      | Tabla    | maestro de ocupacione                         | es de p       | ersonas en genera              |
| (MOD        | JLO INF      | ORM      | ACION BASICA)                                 |               |                                |
| Camp        | os:          |          |                                               |               |                                |
| Columna     | Tipo de dato | No Nulo  | Predeterminado                                | Restricciones | Comentario                     |
| id          | integer      | NOT NULL | nextval('maestro_ocupacion_id_seq'::regclass) | <del></del> 0 | pk id (autoincremento)         |
| deseringion | text         |          |                                               |               | descripcion de la ocupacion    |
| descripcion |              |          |                                               |               |                                |
| estado      | text         |          |                                               |               | estado: A: Activo, I: Inactivo |

Tabla 2.5. 23: Tabla maestro\_ocupacion

| Nombre de T | abla: | adm | oaciente |
|-------------|-------|-----|----------|
|-------------|-------|-----|----------|

Fecha Creación: 2011-08-15

**Descripción:** Tabla maestro de paciente (MODULO INFORMACION BASICA)

### Campos:

| Columna            | Tipo de dato     | No Nulo  | Predeterminado | Restricciones  | Comentario                                                 |
|--------------------|------------------|----------|----------------|----------------|------------------------------------------------------------|
| paciente           | integer          | NOT NULL |                |                | pk id del paciente (fk a public.admpersona)                |
| pais               | integer          |          |                | 0 <del></del>  | fk public.maestro_pais                                     |
| provincia          | integer          |          |                | ()<br>()<br>() | fk public.maestro_provincia                                |
| ciudad             | integer          |          |                | <del>س</del>   | fk public.maestro_ciudad                                   |
| zona               | integer          |          |                | ()<br>         | fk public.maestro_zona                                     |
| categoria          | integer          |          |                | <del>س</del> 0 | fk public.admpersona_categoria                             |
| responsable        | text             |          |                |                | Nombre de persona responsable del paciente                 |
| resp_cargo_empresa | text             |          |                |                | cargo de la persona responsable del paciente               |
| ocupacion          | integer          |          |                |                | fk public.maestro_ocupacion del paciente                   |
| resp_empresa       | text             |          |                |                | empresa que labora el representante del paciente           |
| yesno_resp         | integer          |          | 0              |                | sw: 1->tiene responsable,0-> no tiene responsable          |
| abono              | double precision |          | 0              |                | campo que representa el ultimo saldo del paciente en abono |
| num_ficha          | text             |          |                |                | Numero de ficha del paciente                               |
|                    |                  |          |                |                |                                                            |

**Campos clave:** paciente (pk y fk public.admpersona), país (fk public.maestro\_pais), provincia (fk public.maestro\_provincia), ciudad (fk public.maestro\_ciudad), zona (fk public.maestro\_zona), categoría (fk public.maestro\_categoria\_persona), ocupación (fk public.maestro\_ocupacion)

Tabla 2.5. 24: Tabla admpaciente

Nombre de Tabla: admpaciente\_preexistenciaFechaCreación:2011-08-152011-08-15

**Descripción:** Tabla de referencia pacientes con preexistencias (MODULO INFORMACION BASICA)

### Campos:

| Columna       | Tipo de dato | No Nulo  | Predeterminado                                        | Restricciones | Comentario                       |
|---------------|--------------|----------|-------------------------------------------------------|---------------|----------------------------------|
| id            | integer      | NOT NULL | nextval('admpaciente_preexistencia_id_seq'::regclass) | <del>س</del>  | pk id (autoincremento)           |
| paciente      | integer      | NOT NULL |                                                       |               | fk public.admpaciente            |
| preexistencia | integer      | NOT NULL |                                                       |               | fk public.maestro_preexistencias |

**Campos clave:** id (pk), paciente (fk public.admpaciente), preexitencia (fk public.maestro\_preexistencias)

Tabla 2.5. 25: Tabla admpaciente\_preexistencia

| Nomb        | re de Ta     | abla:          | maestro_empresa <b>Fec</b>                  | ha Crea       | <b>ción:</b> 2011-0  | 8-15          |
|-------------|--------------|----------------|---------------------------------------------|---------------|----------------------|---------------|
| Descr       | ipción:      | Tabla          | a maestro de empresa                        | as aplica     | ables a los          | pacientes     |
| (MOD        | JLO INF      | FORM           | ACION BASICA)                               |               |                      |               |
| Camp        | os:          |                |                                             |               |                      |               |
| Columna     | Tipo de dato | No Nulo        | Predeterminado                              | Restricciones | Comenta              | ario          |
| id          | integer      | NOT NULL       | nextval('maestro_empresa_id_seq'::regclass) | <del>0</del>  | pk id (autoincrement | o)            |
| descripcion | text         |                |                                             |               | descripcion/nombre   | de la empresa |
| Camp        | os clav      | <b>e:</b> id ( | ok)                                         |               |                      |               |

Tabla 2.5. 26: Tabla maestro\_empresa

| Nombr                        | e de Ta                         | <b>bla:</b> ma      | aestro_est                   | ado                       | Fecha                              | Creaciór      | <b>1:</b> 2011-08-15                                           |
|------------------------------|---------------------------------|---------------------|------------------------------|---------------------------|------------------------------------|---------------|----------------------------------------------------------------|
| Descri                       | pción:                          | Tabla               | maestro                      | de                        | estado (                           | MODULC        | INFORMACION                                                    |
| BASIC                        | 4)                              |                     |                              |                           |                                    |               |                                                                |
|                              | os:                             |                     |                              |                           |                                    |               |                                                                |
|                              |                                 |                     |                              |                           |                                    |               |                                                                |
| Columna                      | Tipo de dato                    | No Nulo             | Prec                         | letermi                   | nado                               | Restricciones | Comentario                                                     |
| <b>Columna</b><br>id         | Tipo de dato<br>integer         | No Nulo<br>Not Null | Prec<br><br>nextval('maestro | <b>letermi</b><br>estado_ | <b>nado</b><br>_id_seq'::regclass) | Restricciones | Comentario<br>pk id (autoincremento)                           |
| Columna<br>id<br>descripcion | Tipo de dato<br>integer<br>text | No Nuio<br>Not Null | Prec<br>nextval('maestro     | <b>letermi</b><br>estado_ | <b>nado</b><br>_id_seq'::regclass) | Restricciones | Comentario<br>pk id (autoincremento)<br>descripcion del estado |

Tabla 2.5. 27: Tabla maestro\_estado

| Nomb        | Nombre de Tabla: maestro_estado_cita Fecha Creación: 2011-08-15   |                |                                                 |               |                                   |  |  |  |  |  |
|-------------|-------------------------------------------------------------------|----------------|-------------------------------------------------|---------------|-----------------------------------|--|--|--|--|--|
| Descr       | Descripción: Tabla maestro estado de la cita odontológica (MODULO |                |                                                 |               |                                   |  |  |  |  |  |
| INFOR       | NFORMACION BASICA)                                                |                |                                                 |               |                                   |  |  |  |  |  |
| Camp        | Campos:                                                           |                |                                                 |               |                                   |  |  |  |  |  |
| Columna     | Tipo de dato                                                      | No Nulo        | Predeterminado                                  | Restricciones | Comentario                        |  |  |  |  |  |
| id          | integer                                                           | NOT NULL       | nextval('maestro_estado_cita_id_seq'::regclass) | <b>0</b>      | pk id (autoincremento)            |  |  |  |  |  |
| descripcion | text                                                              |                |                                                 |               | descripcion del estado de la cita |  |  |  |  |  |
| estado      | text                                                              |                |                                                 |               | estado: A:Activo, I: Inactivo     |  |  |  |  |  |
| Camp        | os clav                                                           | <b>e:</b> id ( | ok)                                             |               |                                   |  |  |  |  |  |

Tabla 2.5. 28: Tabla maestro\_estado\_cita

| Nombre de Tabla: maestro, estado, persona, Fecha Creación: 2011-08-15 |                    |               |                  |                    |                  |                |                         |                  |  |
|-----------------------------------------------------------------------|--------------------|---------------|------------------|--------------------|------------------|----------------|-------------------------|------------------|--|
|                                                                       |                    |               |                  | <u></u>            | _p0.001          |                |                         | 2011 00          |  |
| Descr                                                                 | ripción            | : Т           | abla             | maestro            | estado           | de             | personas                | (MODUL           |  |
| INFOF                                                                 | NFORMACION BASICA) |               |                  |                    |                  |                |                         |                  |  |
| •                                                                     |                    |               |                  |                    |                  |                |                         |                  |  |
| Camp                                                                  | OS:                |               |                  |                    |                  |                |                         |                  |  |
| Columna                                                               | Tipo de dato       | No Nulo       |                  | Predeterminado     |                  | Restricciones  | Comen                   | tario            |  |
| id                                                                    | integer            | NOT NULL      | nextval('maestro | _estado_persona_id | _seq'::regclass) | <del>س</del> 0 | pk id (autoincrement    | to)              |  |
| descripcion                                                           | text               |               |                  |                    |                  |                | descripcion del esta    | do de la persona |  |
| estado                                                                | text               |               |                  |                    |                  |                | estado: A: Activo, I: I | nactivo          |  |
| Camp                                                                  | os cla             | <b>ve:</b> id | (pk)             |                    |                  |                |                         |                  |  |

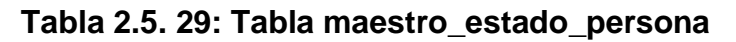

| Nomb                                 | Nombre de Tabla: maestro_preexistencias Fecha Creación: 2011-08-15 |          |                       |                   |               |                   |                      |  |  |  |
|--------------------------------------|--------------------------------------------------------------------|----------|-----------------------|-------------------|---------------|-------------------|----------------------|--|--|--|
| Descri                               | ipción:                                                            | Tabla    | a maestro             | de enfer          | medades       | aplicables        | a pacient            |  |  |  |
| (MODI                                | JLO INF                                                            | ORM      | ACION BAS             | SICA)             |               |                   |                      |  |  |  |
| Campo                                | os:                                                                |          |                       |                   |               |                   |                      |  |  |  |
| Columna                              | Tipo de dato                                                       | No Nulo  | Pred                  | eterminado        | Restriccio    | ones Cor          | nentario             |  |  |  |
| id                                   | integer                                                            | NOT NULL | nextval('maestro_pree | xistencias_id_seq | ttregclass) 🖙 | pk id (autoincren | nento)               |  |  |  |
| descripcion                          | text                                                               | NOT NULL |                       |                   |               | descripcion nom   | bre de la enfermedad |  |  |  |
| estado                               | text                                                               |          |                       |                   |               | estado A:Activo,  | I: Inactivo          |  |  |  |
| estado rext<br>Campos clave: id (pk) |                                                                    |          |                       |                   |               |                   |                      |  |  |  |

Tabla 2.5. 30: Tabla maestro\_preexistencias

| Nombr                                                    | ombre de Tabla: maestro_profesionFecha Creación: 2011-08-15            |          |                                               |                  |                                                                                         |  |  |  |  |  |
|----------------------------------------------------------|------------------------------------------------------------------------|----------|-----------------------------------------------|------------------|-----------------------------------------------------------------------------------------|--|--|--|--|--|
| Descri                                                   | Descripción: Tabla maestro de profesiones aplicables al personal de la |          |                                               |                  |                                                                                         |  |  |  |  |  |
| empresa y sus especialidades (MODULO INFORMACION BASICA) |                                                                        |          |                                               |                  |                                                                                         |  |  |  |  |  |
| Campo                                                    | os:                                                                    |          |                                               |                  |                                                                                         |  |  |  |  |  |
| Columna                                                  | Tipo de dato                                                           | No Nulo  | Predeterminado                                | Restricciones    | Comentario                                                                              |  |  |  |  |  |
|                                                          |                                                                        |          |                                               |                  |                                                                                         |  |  |  |  |  |
| id                                                       | integer                                                                | NOT NULL | nextval('maestro_profesion_id_seq'::regclass) | <b></b>          | pk id (autoincremento)                                                                  |  |  |  |  |  |
| id<br>descripcion                                        | integer<br>text                                                        | NOT NULL | nextval('maestro_profesion_id_seq'::regclass) | PRIMARY KEY (id) | pk id (autoincremento)<br>descripcion de la profesion                                   |  |  |  |  |  |
| id<br>descripcion<br>estado                              | integer<br>text<br>text                                                | NOT NULL | nextval('maestro_profesion_id_seq'::regclass) | PRIMARY KEY (id) | pk id (autoincremento)<br>descripcion de la profesion<br>estado: A: Activo, l: Inactivo |  |  |  |  |  |

Tabla 2.5. 31: Tabla maestro\_profesion

| Nomb                   | Nombre de Tabla: maestro_especialidades Fecha Creación: 2011-08-15                                         |          |                                                    |               |                                       |  |  |  |  |  |
|------------------------|----------------------------------------------------------------------------------------------------|----------|----------------------------------------------------|---------------|---------------------------------------|--|--|--|--|--|
| Descr<br>INFOF<br>Camp | Descripción: Tabla maestro de especialidades odontológicas (MODULO<br>INFORMACION ODONTOLOGICA)<br>Campos: |          |                                                    |               |                                       |  |  |  |  |  |
| Columna                | Tipo de dato                                                                                               | No Nulo  | Predeterminado                                     | Restricciones | Comentario                            |  |  |  |  |  |
| id                     | integer                                                                                                    | NOT NULL | nextval('maestro_especialidades_id_seq'::regclass) | <b></b>       | pk id (autoincremento)                |  |  |  |  |  |
| codigo                 | text                                                                                                    |          |                                                    |               | codigo de la especialidad             |  |  |  |  |  |
| descripcion            | text                                                                                                    | NOT NULL |                                                    |               | descripcion/nombre de la especialidad |  |  |  |  |  |
| estado                 | text                                                                                                    |          | 'A'::text                                          |               | estado A: Activo, I: Inactivo         |  |  |  |  |  |
| Camp                   | Campos clave: id (primary key - pk)                                                                        |          |                                                    |               |                                       |  |  |  |  |  |
|                        |                                                                                                    | Tabla    | a 2.5. 32: Tabla maestro_                          | especia       | lidades                               |  |  |  |  |  |

| Nombi        | Iombre de Tabla: admtratamiento Fecha Creación: 2011-08-15             |          |                                            |               |                                                 |  |  |  |  |
|--------------|------------------------------------------------------------------------|----------|--------------------------------------------|---------------|-------------------------------------------------|--|--|--|--|
| Descri       | Descripción: Tabla maestro de tratamiento (MODULO INFORMACION          |          |                                            |               |                                                 |  |  |  |  |
| ODON         | TOLOC                                                                  | GICA)    |                                            |               |                                                 |  |  |  |  |
| •            |                                                                        |          |                                            |               |                                                 |  |  |  |  |
| Campo        | DS:                                                                    |          |                                            |               |                                                 |  |  |  |  |
| Columna      | Tipo de dato                                                           | No Nulo  | Predeterminado                             | Restricciones | Comentario                                      |  |  |  |  |
| id           | integer                                                                | NOT NULL | nextval('admtratamiento_id_seq'::regclass) | <b>©</b>      | pk id (autoincremento) tratamiento              |  |  |  |  |
| especialidad | integer                                                                | NOT NULL |                                            |               | fk especialidad public.maestro_especialidades   |  |  |  |  |
| codigo       | text                                                                   | NOT NULL |                                            |               | codigo tratamiento odontologico                 |  |  |  |  |
| descripcion  | text                                                                   | NOT NULL |                                            |               | descripcion-nombre del tratamiento odontologico |  |  |  |  |
| estado       | text                                                                   |          | 'A'::text                                  |               | estado: A: Activo, I: Inactivo                  |  |  |  |  |
| Campo        | Campos clave: id (pk), especialidad (fk public.maestro_especialidades) |          |                                            |               |                                                 |  |  |  |  |
| -            |                                                                        |          |                                            | -             |                                                 |  |  |  |  |
|              |                                                                        |          |                                            |               |                                                 |  |  |  |  |
|              |                                                                        |          |                                            |               |                                                 |  |  |  |  |

Tabla 2.5. 33: Tabla admtratamiento

| Nombre            | Nombre de Tabla: admservicioFecha Creación: 2011-08-15 |                    |                            |                |             |               |                       |                   |  |  |
|-------------------|--------------------------------------------------------|--------------------|----------------------------|----------------|-------------|---------------|-----------------------|-------------------|--|--|
| Descrip           | oción:                                                 | Tabla              | maestro                    | de             | servio      | cios ode      | ontológicos           | (MODULO           |  |  |
| INFORM            | MACION                                                 | I ODOI             | NTOLOGIC                   | A)             |             |               |                       |                   |  |  |
| <b>Campo</b>      | s:                                                     |                    |                            |                |             |               |                       |                   |  |  |
| Columna           | Tipo de dato                                           | No Nulo            | Predeter                   | minado         |             | Restricciones | Comer                 | ntario            |  |  |
| id                | integer                                                | NOT NULL           | nextval('admservicio       | _id_seq'       | ::regclass) | <b>0</b>      | pk id del servicio (  | autoincremento)   |  |  |
| especialidad      | integer                                                |                    |                            |                |             |               | fk public.maestro_    | especialidades    |  |  |
| tratamiento       | integer                                                |                    |                            |                |             |               | fk public.admtrata    | miento            |  |  |
| codigo            | text                                                   |                    |                            |                |             |               | codigo representa     | tivo del servicio |  |  |
| descripcion       | text                                                   |                    |                            |                |             |               | descripcion del se    | rvicio            |  |  |
| estado            | text                                                   |                    | 'A'::text                  |                |             |               | A: Activo, I: Inactiv | 0                 |  |  |
| Campo<br>tratamie | <b>s clave</b><br>ento (fk p                           | : id (<br>bublic.a | pk), especi<br>admtratamie | alida<br>ento) | d (fk       | public.m      | aestro_espe           | cialidades),      |  |  |

Tabla 2.5. 34: Tabla admservicio

| Nom                            | Nombre de Tabla: admservicio_categoria Fecha Creación: 2011-08-15        |          |                                                   |                |                                                                                |  |  |  |  |
|--------------------------------|--------------------------------------------------------------------------|----------|---------------------------------------------------|----------------|--------------------------------------------------------------------------------|--|--|--|--|
| Desc                           | Descripción: Tabla de referencia al servicio con sus valores/precios por |          |                                                   |                |                                                                                |  |  |  |  |
| categ                          | joría (MC                                                                | DUL      | O INFORMACION ODO                                 | NTOLO          | GICA)                                                                          |  |  |  |  |
| Cam                            | Campos:                                                                  |          |                                                   |                |                                                                                |  |  |  |  |
| Columna                        | Tipo de dato                                                             | No Nulo  | Predeterminado                                    | Restricciones  | Comentario                                                                     |  |  |  |  |
| id                             | integer                                                                  | NOT NULL | nextval('admservicio_categoria_id_seq'::regclass) | <del>س</del> 0 | pk id(autoincremento)                                                          |  |  |  |  |
|                                | integer                                                                  |          |                                                   | ()             | fk public.admservicio                                                          |  |  |  |  |
| servicio                       | meger                                                                    |          |                                                   |                |                                                                                |  |  |  |  |
| servicio<br>categoria          | integer                                                                  |          |                                                   | ()<br>()       | fk public.maestro_categoria_persona                                            |  |  |  |  |
| servicio<br>categoria<br>valor | integer<br>double precision                                              |          |                                                   | ()<br>()       | fk public.maestro_categoria_persona<br>valor/precio del servicio por categoria |  |  |  |  |

Tabla 2.5. 35: Tabla admservicio\_categoria

### Nombre de Tabla: cita

### Fecha Creación: 2011-08-15

**Descripción:** Tabla de administración de cita (MODULO INFORMACION ODONTOLOGICA)

### Campos:

| Columna     | Tipo de dato             | No Nulo  | Predeterminado                   | Restricciones | Comentario                                         |
|-------------|--------------------------|----------|----------------------------------|---------------|----------------------------------------------------|
| id          | integer                  | NOT NULL | nextval('cita_id_seq'::regclass) | 0 <b>00</b>   | pk id de la cita                                   |
| estado      | integer                  | NOT NULL | 1                                |               | fk public.maestro_estado_cita                      |
| fecha       | date                     | NOT NULL |                                  |               | fecha de la cita                                   |
| paciente    | integer                  | NOT NULL |                                  | 0m            | fk public.admpaciente                              |
| doctor      | integer                  | NOT NULL |                                  |               | fk public.admdoctor                                |
| hora_cita   | text                     | NOT NULL |                                  |               | hora inicio de la cita                             |
| consultorio | integer                  | NOT NULL |                                  | m             | fk public.admconsultorio                           |
| servicio    | integer                  |          | 5                                |               | referencia servicio                                |
| hora_fin    | text                     | NOT NULL |                                  |               | hora fin de la cita                                |
| creador     | integer                  |          |                                  |               | fk public.admusuario (usuario que ingreso la cita) |
| editor      | integer                  |          |                                  |               | fk public.admusuario (usuario que edito la cita)   |
| tiempo      | text                     |          |                                  |               | intervalo de la cita                               |
| f_registro  | timestamp with time zone |          |                                  |               | fecha de registro de la cita                       |
| observacion | text                     |          |                                  |               | observacion general de la cita                     |
| f_update    | timestamp with time zone |          |                                  |               | fecha de modificacion de la cita                   |
|             |                          |          |                                  |               |                                                    |

**Campos clave:** id (pk), estado (fk public.maestro\_estado\_cita), paciente (fk public.admpaciente), doctor (fk public.admdoctor), consultorio (public.admconsultorio), creador (fk public.admusuario), editor (fk public.admusuario)

Tabla 2.5. 36: Tabla cita

Nombre de Tabla: cita\_detalle

Fecha Creación: 2011-08-15

**Descripción:** Tabla de administración de servicios brindados al paciente en la cita (MODULO INFORMACION ODONTOLOGICA)

#### Campos:

|                            |                             | Nulo        | Predeterminado                           | Restricciones | Comentario                                                                                                 |
|----------------------------|-----------------------------|-------------|------------------------------------------|---------------|----------------------------------------------------------------------------------------------------|
| id i                       | integer                     | NOT<br>NULL | nextval('cita_detalle_id_seq'::regclass) | <del>س</del>  | pk id detalle de la cita                                                                                   |
| cita_id i                  | integer                     |             |                                          |               | fk public.cita                                                                                             |
| servicio_id i              | integer                     |             |                                          | ()<br>()      | fk public.admservicio                                                                                      |
| observacion <mark>t</mark> | text                        |             |                                          |               | observacion del servicio realizado en la cita                                                              |
| tparte_id i                | integer                     |             |                                          |               | fk public.parte_tipo (seccion a aplicarse el servicio:<br>PIEZA, MAXILAR, CUADRANTE)                       |
| pendiente te               | text                        |             |                                          |               | pendiente por realizar al paciente del servicio                                                            |
| seccion_id i               | integer                     |             |                                          |               | seccion a aplicarse (fk public.maestro_maxilar o fk<br>public.maestro_cuadrante o fk public.maestro_pieza) |
| f_registro ti<br>ti        | timestamp with<br>time zone |             |                                          |               | fecha registro del detalle de la cita                                                                      |
| creador i                  | integer                     |             |                                          |               | fk public.admusuario                                                                                       |
| estado i                   | integer                     |             | 1                                        | <del>س</del>  | 1. pendiente, 2. cobrado                                                                                   |

**Campos clave:** id (pk), cita\_id (fk public.cita), servicio\_id (fk public.admservicio), estado (fk public.cita\_detalle\_estado)

Tabla 2.5. 37: Tabla cita\_detalle

| Nombi         | Nombre de Tabla: cita_detalle_estadoFecha Creación: 2011-08-15 |                 |                            |                   |          |             |              |         |           |                 |
|---------------|----------------------------------------------------------------|-----------------|----------------------------|-------------------|----------|-------------|--------------|---------|-----------|-----------------|
| Descri        | pción:                                                         | Tab             | la con los                 | estado            | del      | detall      | e de         | la      | cita      | (MODI           |
| INFOR         | MACIC                                                          |                 | ONTOLOG                    | ICA)              |          |             |              |         |           |                 |
| Campos:       |                                                                |                 |                            |                   |          |             |              |         |           |                 |
| Columna       | Tipo de dato                                                   | No Nulo         | Predeter                   | minado            | Re       | stricciones |              | Co      | mentario  |                 |
| id i          | integer                                                        | NOT NULL        | nextval('cita_detalle_esta | ado_id_seq'::rego | class) 💬 |             | id pk (autoi | increm  | ento)     |                 |
| descripcion t | text                                                           |                 |                            |                   |          |             | descripcio   | n del e | stado del | detalle de cita |
| Campo         | os clav                                                        | <b>/e:</b> id ( | (pk)                       |                   |          |             |              |         |           |                 |

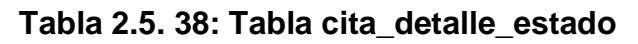

| Nomb                                          | Iombre de Tabla: parte_tipoFecha Creación: 2011-08-15                                                                                                |             |                                        |                |                                                                                     |  |  |  |  |  |
|-----------------------------------------------|----------------------------------------------------------------------------------------------------|-------------|----------------------------------------|----------------|-------------------------------------------------------------------------------------|--|--|--|--|--|
| Descr<br>servici<br>CONF<br><mark>Camp</mark> | Descripción: Tabla maestro de tipos de parte que se puede aplicar un servicio odontológico (MODULO INFORMACION ODONTOLOGICA - CONFIGURACION GENERAL) |             |                                        |                |                                                                                     |  |  |  |  |  |
| Columna                                       | Tipo de<br>dato                                                                                                    | No Nulo     | Predeterminado                         | Restricciones  | Comentario                                                                          |  |  |  |  |  |
| id                                            | integer                                                                                                    | Not<br>Null | nextval('parte_tipo_id_seq'::regclass) | <del>س</del> 0 | pk id (autoincremento)                                                              |  |  |  |  |  |
| descripcior                                   | text                                                                                                    |             |                                        |                | descripcion de la parte o lugar a aplicar el servicio en los<br>detalles de la cita |  |  |  |  |  |
| tabla                                         | text                                                                                                    |             |                                        |                | nombre tabla de referencia                                                          |  |  |  |  |  |
| Camp                                          | Campos clave: id (pk)                                                                                                    |             |                                        |                |                                                                                     |  |  |  |  |  |

Tabla 2.5. 39: Tabla parte\_tipo

| Nomb                         | Nombre de Tabla: maestro_maxilar Fecha Creación: 2011-08-15 |                     |                                                   |                    |               |                                       |                                            |  |
|------------------------------|-------------------------------------------------------------|---------------------|---------------------------------------------------|--------------------|---------------|---------------------------------------|--------------------------------------------|--|
| Descri                       | pción:                                                      | Tabla               | maestro de m                                      | naxilar            | aplicat       | ole para                              | servicio                                   |  |
| odonto                       | lógicos                                                     | (MC                 | DULO INFORM                                       | MACIO              | N OD          | ONTOLO                                | GICA                                       |  |
| CONFI                        | IGURAC                                                      | ION G               | ENERAL)                                           |                    |               |                                       |                                            |  |
| Campo                        | os:                                                         |                     |                                                   |                    |               |                                       |                                            |  |
| Columna                      | Tipo de dato                                                | No Nulo             | Predeterminado                                    | F                  | Restricciones | Come                                  | ntario                                     |  |
| Columna<br>id                | Tipo de dato<br>integer                                     | No Nulo<br>Not Null | Predeterminado<br>nextval('maestro_maxilar_id_seq | F<br>(::regclass)  | Restricciones | Comei<br>pk id (autoin                | n <b>tario</b><br>icremento)               |  |
| Columna<br>id<br>descripcion | Tipo de dato<br>integer<br>text                             | No Nulo<br>Not Null | Predeterminado<br>nextval('maestro_maxilar_id_seq | ן<br>("regclass) ( | Restricciones | Comer<br>pk id (autoin<br>descripcion | n <b>tario</b><br>icremento)<br>del maxila |  |

Tabla 2.5. 40: Tabla maestro\_maxilar

| Nombr       | Nombre de Tabla: maestro_cuadrante Fecha Creación: 2011-08-15 |              |                    |           |                     |               |            |            |               |
|-------------|---------------------------------------------------------------|--------------|--------------------|-----------|---------------------|---------------|------------|------------|---------------|
| Descri      | pción:                                                        | Tabla        | maestro            | de        | cuadrante           | s aplica      | ables      | del        | servicio      |
| (MODL       | JLO IN                                                        | <b>IFORM</b> | IACION             | ODO       | NTOLOGI             | CA -          | CON        | FIGU       | RACION        |
| GENE        | RAL)                                                          |              |                    |           |                     |               |            |            |               |
| Campo       | os:                                                           |              |                    |           |                     |               |            |            |               |
| Columna     | Tipo de dato                                                  | No Nulo      | Pre                | determin  | ado                 | Restricciones |            | Coment     | ario          |
| id          | integer                                                       | NOT NULL     | nextval('maestro_o | cuadrante | _id_seq'::regclass) | 1 💬           | pk id del  | cuadrant   | te            |
| maxilar_id  | integer                                                       |              |                    |           |                     | 1 💬           | pk y fk pi | ublic.mae  | estro_maxilar |
| descripcion | text                                                          |              |                    |           |                     |               | descripc   | ion del cu | uadrante      |
| Campo       | os clave                                                      | : id (pk     | ) maxilar_i        | id (pk    | y fk public.        | .maestro_     | _maxil     | lar)       |               |

Tabla 2.5. 41: Tabla maestro\_cuadrante

| Nombre       | e de Tab     | l <b>a:</b> ma | estro_pieza                               | Fecha      | Creación: 2011-08-1            |
|--------------|--------------|----------------|-------------------------------------------|------------|--------------------------------|
| Descrip      | ción: T      | abla n         | naestro de pieza aplica                   | ble a      | servicios odontológico         |
| (MODU        | LO IN        | FORM           | ACION ODONTOLOG                           | SICA       | - CONFIGURACIO                 |
| GENER        | AL)          |                |                                           |            |                                |
| Campo        | s:           |                |                                           |            |                                |
| Columna      | Tipo de dato | No Nulo        | Predeterminado                            | Restriccio | ones Comentario                |
| id           | integer      | NOT NULL       | nextval('maestro_pieza_id_seq'::regclass) | <b>0</b> 2 | pk id (autoincremento)         |
| cuadrante_id | integer      |                |                                           | <u></u>    | fk public.maestro_cuadrante    |
| descripcion  | text         |                |                                           |            | nombre/descripcion de la pieza |
| Campo        | s clave:     | id (pk)        | , cuadrante_id (fk public                 | .maest     | tro_cuadrante)                 |

Tabla 2.5. 42: Tabla maestro\_pieza

| Nomb           | Nombre de Tabla: maestro_colorFecha Creación: 2011-08-15                                                                       |                 |                                           |               |                                      |  |  |  |
|----------------|----------------------------------------------------------------------------------------------------|-----------------|-------------------------------------------|---------------|--------------------------------------|--|--|--|
| Desci<br>INFOI | <b>Descripción:</b> Tabla de maestro de colores aplicados a la pieza (MODULO INFORMACION ODONTOLOGICA - CONFIGURACION GENERAL) |                 |                                           |               |                                      |  |  |  |
| Camp           | Campos:                                                                                                    |                 |                                           |               |                                      |  |  |  |
| Columna        | Tipo de dato                                                                                                    | No Nulo         | Predeterminado                            | Restricciones | Comentario                           |  |  |  |
| id             | integer                                                                                                    | NOT NULL        | nextval('maestro_color_id_seq'::regclass) | <del>س</del>  | pk id (autoincremento)               |  |  |  |
| color          | text                                                                                                    |                 |                                           |               | descripcion del color                |  |  |  |
| hex            | text                                                                                                    |                 |                                           |               | representacion hexadecimal del color |  |  |  |
| Camp           | os clav                                                                                                    | <b>/e:</b> id ( | pk)                                       |               |                                      |  |  |  |

Tabla 2.5. 43: Tabla maestro\_color

| Nombre                                | Nombre de Tabla: detalle_piezaFecha Creación: 2011-08-15               |                                 |                                                                       |                           |                                            |  |  |
|---------------------------------------|------------------------------------------------------------------------|---------------------------------|-----------------------------------------------------------------------|---------------------------|--------------------------------------------|--|--|
| Descrip                               | Descripción: Tabla de referencia a la pieza tratada en la cita (MODULO |                                 |                                                                       |                           |                                            |  |  |
| INFORM                                | INFORMACION ODONTOLOGICA)                                              |                                 |                                                                       |                           |                                            |  |  |
| Campo                                 | s:                                                                     |                                 |                                                                       |                           |                                            |  |  |
| Columna                               | Tipo de dato                                                           | No Nulo                         | Predeterminado                                                        | Restricciones             | Comentario                                 |  |  |
| id                                    | integer                                                                | NOT NULL                        | nextval('detalle_pieza_id_seq'::regclass)                             | <b>0</b>                  | id pk (autoincremento)                     |  |  |
| idcitadetalle                         | integer                                                                |                                 |                                                                       | 1                         | fk public.cita_detalle                     |  |  |
| seccion_id                            | integer                                                                |                                 |                                                                       | 1                         | fk public.maestro_pieza                    |  |  |
| dparte_id                             | integer                                                                |                                 |                                                                       | 1                         | fk public.diente_parte                     |  |  |
| color_id                              | integer                                                                |                                 |                                                                       | 1                         | fk public.maestro_color                    |  |  |
| <b>Campo</b><br>(pk, fk p<br>(pk y fk | s clave:<br>oublic.mae<br>public.ma                                    | id (pk),<br>estro_p<br>aestro_c | , idcitadetalle (pk y fk pul<br>ieza), dparte_id (pk y fk p<br>color) | olic.cita_d<br>ublic.dien | etalle), seccion_id<br>te_parte), color_id |  |  |

# Tabla 2.5. 44: Tabla detalle\_pieza

| Nombr                  | e de Tab            | ola: ma         | cha Crea                                   | <b>ción:</b> 2011-08-15 |                        |
|------------------------|---------------------|-----------------|--------------------------------------------|-------------------------|------------------------|
| <b>Descri</b><br>(MODL | pción: T<br>ILO FAC | abla m<br>TURAC | aestro de bancos para pa<br>CION Y COBROS) | agos con                | tarjeta de crédito     |
| Campo                  | os:                 |                 |                                            |                         |                        |
| Columna                | Tipo de dato        | No Nulo         | Predeterminado                             | Restricciones           | Comentario             |
| id                     | integer             | NOT NULL        | nextval('maestro_bancos_id_seq'::regclass) | <del>س</del>            | id pk (autoincremento) |
| descripcior            | text                |                 |                                            |                         | descripcion del banco  |
| estado                 | text                |                 |                                            |                         | A:Activo, I:Inactivo   |
| Campo                  | os clave:           | id (pk)         |                                            |                         |                        |

Tabla 2.5. 45: Tabla maestro\_bancos

| Nombre | de | Tabla: | cita_ | pago |
|--------|----|--------|-------|------|
|        |    |        |       |      |

Fecha Creación: 2011-08-15

**Descripción:** Tabla de referencia al pago realizado a la cita (MODULO FACTURACION Y COBROS)

### Campos:

| Columna             | Tipo de dato     | No Nulo  | Predeterminado                        | Restricciones | Comentario                                               |
|---------------------|------------------|----------|---------------------------------------|---------------|----------------------------------------------------------|
| id                  | integer          | NOT NULL | nextval('cita_pago_id_seq'::regclass) | <del>س</del>  | pk id cita pago (autoincremento)                         |
| cedula              | text             |          |                                       |               | numero identificacion persona factura                    |
| nombre              | text             |          |                                       |               | nombre persona de la factura                             |
| direccion           | text             |          |                                       |               | direccion persona de la factura                          |
| tipo_pago           | text             |          |                                       |               | tipo de pago: 1: Efectivo, 2: Tarjeta Credito, 3: Cheque |
| no_tarjeta          | text             |          |                                       |               | no tarjeta de credito                                    |
| banco_tarjeta       | integer          |          |                                       |               | fk public.maestro_bancos                                 |
| no_cheque           | text             |          |                                       |               | no cheque de cobro                                       |
| telefono            | text             |          |                                       |               | telefono persona factura                                 |
| total_factura       | double precision |          |                                       |               | valor que se debe facturar a la persona                  |
| total_pagar_factura | double precision |          |                                       |               | valor real que el cliente debe pagar en la cobranza      |
| banco_cheque        | integer          |          | 0                                     |               |                                                          |
| Campos              | <b>clave:</b> i  | d (pk    | )                                     |               |                                                          |

Tabla 2.5. 46: Tabla cita\_pago

| <b>Nombre</b><br>2011-08         | Nombre de Tabla: cita_pago_detalleFechaCreación:2011-08-15                                                                                                    |          |                                               |               |               |                       |  |
|----------------------------------|----------------------------------------------------------------------------------------------------|----------|-----------------------------------------------|---------------|---------------|-----------------------|--|
| Descrip                          | Descripción: Tabla de referencia de servicios pagados en un cobro de                                                                                                    |          |                                               |               |               |                       |  |
| acuerdo                          | a la cita                                                                                                    | l        |                                               |               |               |                       |  |
| Campo:                           | s:                                                                                                    |          |                                               |               |               |                       |  |
| Columna                          | Tipo de dato                                                                                                    | No Nulo  | Predeterminado                                | Restricciones | C             | omentario             |  |
| id                               | integer                                                                                                    | NOT NULL | nextval('cita_pago_detalle_id_seq'::regclass) | ∞             | id pk (autoir | cremento)             |  |
| cita_id                          | integer                                                                                                    | NOT NULL |                                               | ~~)<br>~~)    | cita_id fk pu | blic.cita             |  |
| servicio_id                      | integer                                                                                                    | NOT NULL |                                               | ()<br>()      | servicio_id   | fk public.admservicio |  |
| cita_pago_id                     | integer                                                                                                    | NOT NULL |                                               | ()<br>()      | cita_pago_i   | d fk public.cita_pago |  |
| cita_detalle_id                  | integer                                                                                                    | NOT NULL |                                               | w0            | fk public.cit | a_detalle             |  |
| Campos<br>public.ad<br>public.ci | cita_pago_u       integer       NOT NULL       cita_pago_id fk public.cita_pago         cita_detalle_id integer       NOT NULL       cita_id       fk public.cita_detalle         Campos       clave:       id       (pk),       cita_id       (fk       public.cita),       servicio_id       (fk         public.admservicio),       cita_pago_id       (fk       public.cita_detalle       (fk       public.cita_detalle         public.admservicio),       cita_pago_id       (fk       public.cita_pago),       cita_detalle_id       (fk         public.cita_detalle)       id       (fk       public.cita_pago),       cita_detalle_id       (fk |          |                                               |               |               |                       |  |

Tabla 2.5. 47: Tabla cita\_pago\_detalle

| <b>NOTINE de Tabla.</b> Cita tipo pay | Ν | ombre | de | Tabla: | cita | tipo | pag |
|---------------------------------------|---|-------|----|--------|------|------|-----|
|---------------------------------------|---|-------|----|--------|------|------|-----|

Fecha Creación: 2011-08-15

**Descripción:** Tabla de referencia a las distintas formas de pago realizadas en un cobro de servicios

### Campos:

| Columna        | Tipo de dato     | No Nulo  | Predeterminado                             | Restricciones | Comentario                                           |
|----------------|------------------|----------|--------------------------------------------|---------------|------------------------------------------------------|
| id             | integer          | NOT NULL | nextval('cita_tipo_pago_id_seq'::regclass) | œ             | id pk (autoincremento)                               |
| tipo_pago      | integer          |          |                                            |               | fk public.maestro_forma_pago                         |
| cita_pago_id   | integer          | NOT NULL |                                            | س)            | fk public.cita_pago                                  |
| monto_efectivo | double precision |          |                                            |               | valor que se paga en efectivo                        |
| monto_tarjeta  | double precision |          |                                            |               | valor que se paga en tarjeta                         |
| monto_cheque   | double precision |          |                                            |               | valor que se paga en cheque                          |
| banco_tarjeta  | integer          |          |                                            |               | fk public.maestro_bancos                             |
| banco_cheque   | integer          |          |                                            |               | fk public.maestro_bancos                             |
| no_tarjeta     | text             |          |                                            |               | no. de tarjeta utilizada en el pago de los servicios |
| no_cheque      | text             |          |                                            |               | no. de cheque utilizado para el pago de servicios    |

**Campos clave:** id (pk), tipo\_pago (fk public.maestro\_forma\_pago), cita\_pago\_id (fk public.cita\_pago), banco\_tarjeta (fk public.maestro\_bancos), banco\_cheque (fk public.maestro\_bancos)

Tabla 2.5. 48: Tabla cita\_tipo\_pago

| <b>Nom</b><br>2011- | Iombre de Tabla: abono_auditFechaCreación:011-08-15                       |             |                                         |                |                                                                 |  |  |  |
|---------------------|---------------------------------------------------------------------------|-------------|-----------------------------------------|----------------|-----------------------------------------------------------------|--|--|--|
| Desc                | Descripción: Tabla que muestra las transacciones (ingreso, egreso) de los |             |                                         |                |                                                                 |  |  |  |
| abond               | abonos de los pacientes. (MODULO FACTURACION)                             |             |                                         |                |                                                                 |  |  |  |
| Camp                | DOS:                                                                      |             |                                         |                |                                                                 |  |  |  |
| Columna             | Tipo de dato                                                              | No Nulo     | Predeterminado                          | Restricciones  | Comentario                                                      |  |  |  |
| id                  | integer                                                                   | NOT<br>NULL | nextval('abono_audit_id_seq'::regclass) | <del>س</del> 0 | pk id de la tabla                                               |  |  |  |
| paciente_id         | integer                                                                   | NOT<br>NULL |                                         |                | fk public.admpaciente                                           |  |  |  |
| usuario_id          | integer                                                                   | NOT<br>NULL |                                         |                | fk public.admusuario                                            |  |  |  |
| fecha               | timestamp without time zone                                               |             |                                         |                | fecha en que se realizo la transacción de<br>abonos al paciente |  |  |  |
| ingreso             | double precision                                                          |             |                                         |                | valor que se ingreso en la transacción                          |  |  |  |
| egreso              | double precision                                                          |             |                                         |                | valor que se debito en la transacción                           |  |  |  |
| saldo               | double precision                                                          |             |                                         |                | saldo de abono en la fecha de transacción                       |  |  |  |
| Camr                | oos clave:                                                                | id (pl      | k), paciente id (fk                     | public         | admpaciente), usuario id (fk                                    |  |  |  |

**Campos clave:** id (pk), paciente\_id (fk public.admpaciente), usuario\_id (fk public.admusuario)

# Tabla 2.5. 49: Tabla abono\_audit

La Arquitectura de Software consiste en un conjunto de patrones y abstracciones coherentes que proporcionan el marco de referencia necesario para guiar la construcción del software [5].

A continuación se detalla las condiciones y patrones necesarios de cumplimiento del Sistema de Administración Odontológica.

| INICIO                                                                   | FIN                                                                      |
|--------------------------------------------------------------------------|--------------------------------------------------------------------------|
| Encendido del computador                                                 | Encendido del computador                                                 |
| Levantar el Servicio HTTPD del Servidor                                  | Parar el Servicio HTTPD del<br>Servidor                                  |
| Levantar Servicio de<br>Postgresql para la Base de<br>Datos del Servidor | Parar el Servicio de Postgresql<br>para la Base de Datos del<br>Servidor |
| Conectarse a Internet                                                    | Desconectarse de Internet                                                |
| Abrir el aplicativo                                                      | Cerrar el aplicativo                                                     |
| Iniciar sesión                                                           | Cerrar Sesión                                                            |

### 2.6.1 CONDICIONES DE FRONTERA

Tabla 2.6. 1: Arquitectura - Condiciones de Frontera

## 2.6.2 MAPEO DE HARDWARE Y SOFTWARE

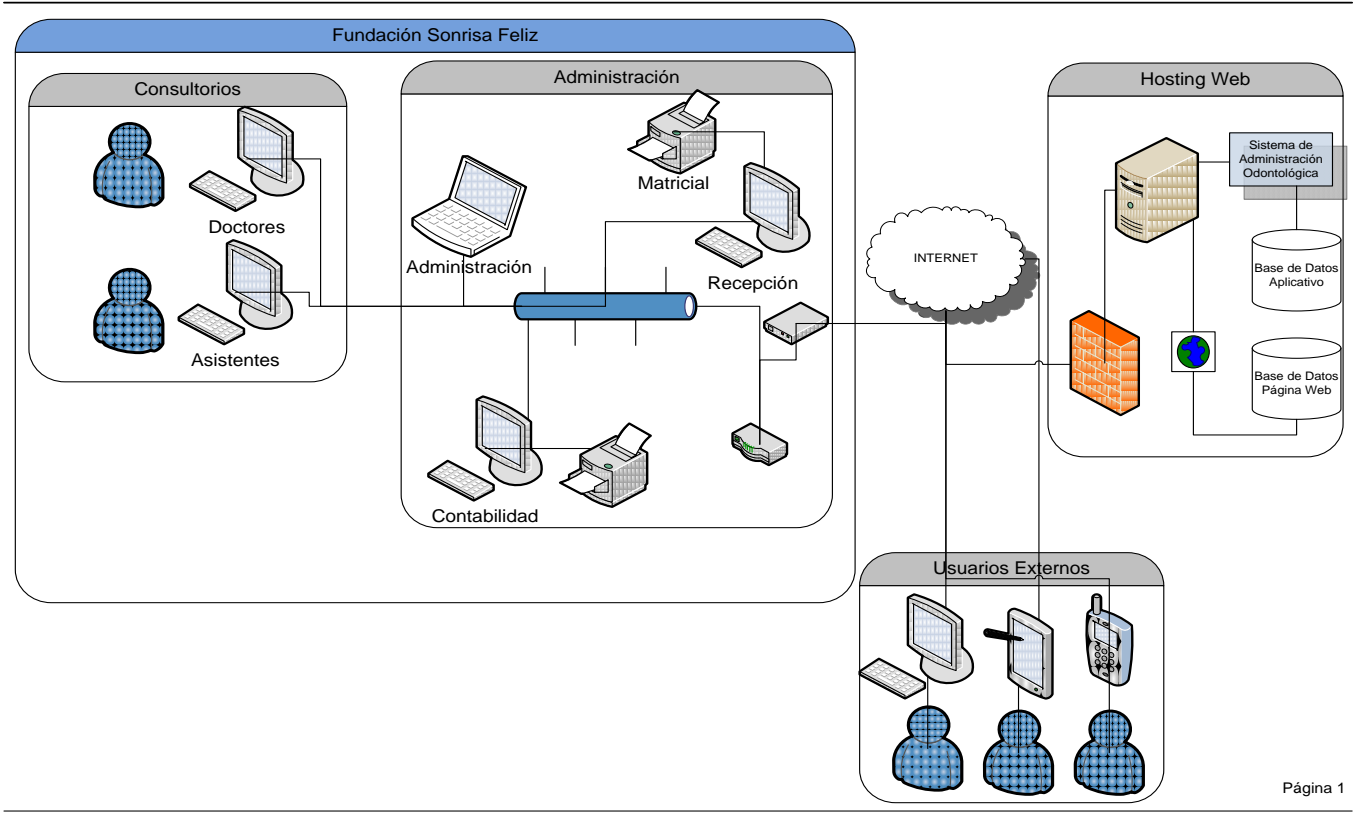

MAPEO DE HARDWARE Y ARQUITECTURA FUNDACIÓN SONRISA FELIZ

Figura 2.6 1: Mapeo de Hardware y Software

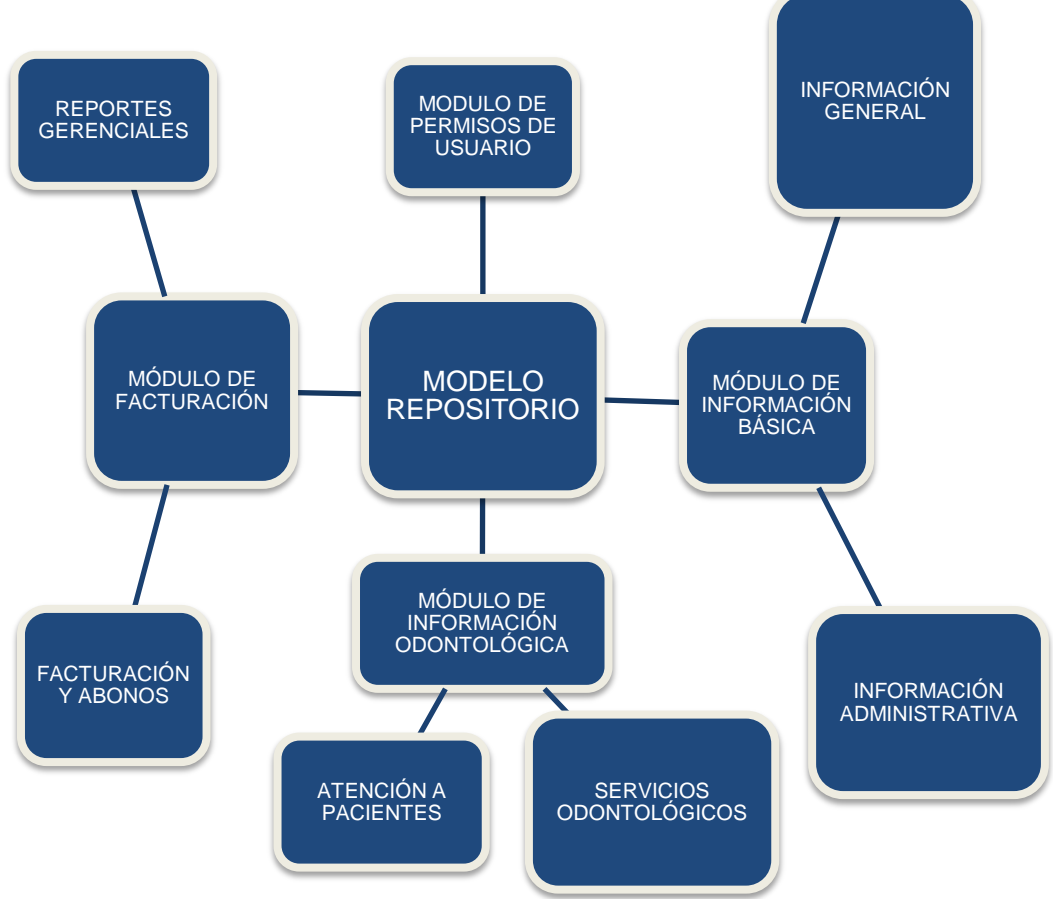

Figura 2.6 2: Modelo Repositorio

Un modelo entidad relación expresan entidades relevantes para un sistema de información así como sus interrelaciones y propiedades.

Estas son algunas de las tablas que conforman nuestro diagrama entidad relación, el cual se encuentra en el Anexo G.

|   | admpersona                   |  |  |
|---|------------------------------|--|--|
| P | persona: int4                |  |  |
|   | tipo_persona: char(1)        |  |  |
|   | n_persona: text              |  |  |
|   | a_paterno: text              |  |  |
|   | a_materno: text              |  |  |
|   | direccion: text              |  |  |
|   | e_mail: text                 |  |  |
|   | telefono: text               |  |  |
|   | empresa: int4                |  |  |
|   | activo: int4                 |  |  |
|   | num_identificacion: text     |  |  |
|   | direccion_2: text            |  |  |
|   | telefono_2: text             |  |  |
|   | celular_1: text              |  |  |
|   | celular_2: text              |  |  |
|   | fecha_nacimiento: text       |  |  |
|   | estado_civil: int4           |  |  |
|   | estado: int4                 |  |  |
|   | contacto_empresa: int4       |  |  |
|   | cargo_contacto_empresa: int4 |  |  |
|   | sexo: int4                   |  |  |
|   | tipo_identificacion: text    |  |  |
|   | cargo_empresa: text          |  |  |
|   | alias: text                  |  |  |
|   | nacionalidad: int4           |  |  |
|   |                              |  |  |

Figura 2.6.4. 1: Tabla admpersona

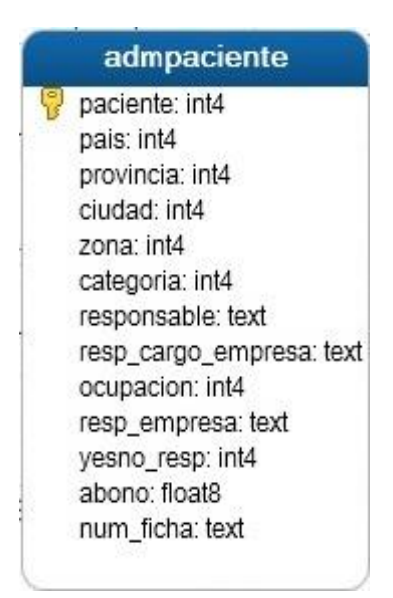

Figura 2.6.4. 2: Tabla admpaciente

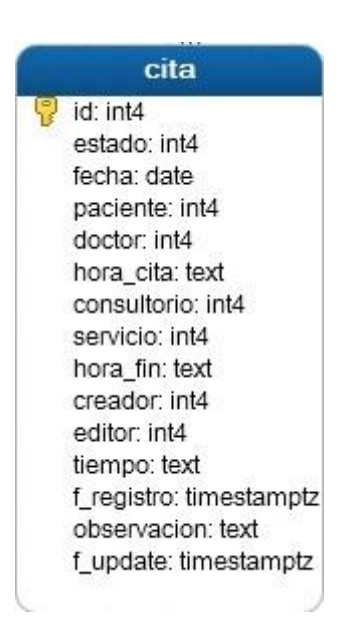

Figura 2.6.4. 3: Tabla cita

|   | cita_pago                                                                                                    |
|---|----------------------------------------------------------------------------------------------------|
| P | id: int4<br>cedula: text<br>nombre: text<br>direccion: text                                                             |
|   | no_tarjeta: text<br>banco_tarjeta: int4<br>no_cheque: text                                                              |
|   | total_factura: float8<br>total_pagar_factura: float8<br>banco_cheque: int4<br>no_factura: text<br>fecha_pago: timestamp |

Figura 2.6.4. 4: Tabla cita\_pago

# **CAPITULO 3**

# DOCUMENTACIÓN DE LA PÁGINA WEB

### 3.1 DESCRIPCION GENERAL

La página web de la Fundación Sonrisa Feliz servirá como medio publicitario para darse a conocer y poder atraer futuros clientes y pacientes.

La página web proporcionará información actualizada de las actividades, brigadas odontológicas y demás servicios que ofrece la Fundación Sonrisa Feliz hacia la comunidad de la ciudad de Guayaquil y del Ecuador. Además de la información principal de la Fundación incluyendo ubicación en mapa geográfico y satelital de su instalación principal

# 3.2 REQUERIMIENTOS DE LA PÁGINA WEB

A continuación se encuentra detallado los requerimientos mencionados por parte de la Fundación Sonrisa Feliz para el desarrollo de la página web.

| Responsable: Ángel Bracero, Nelson Corneio |                                   |               |      |  |
|--------------------------------------------|-----------------------------------|---------------|------|--|
| ID:                                        | SAOWEB001                         | Prioridad:    | Alta |  |
| Desc                                       | Descripción:                      |               |      |  |
| La pa                                      | ágina web debe ser de fácil manej | o del usuario |      |  |
|                                            |                                   |               |      |  |
|                                            |                                   |               |      |  |
| _                                          |                                   |               |      |  |
| Fuente:                                    |                                   |               |      |  |
| Dra. María Zambrano, Dr. Paulo Arrobo      |                                   |               |      |  |
| Dependencias:                              |                                   |               |      |  |
|                                            |                                   |               |      |  |
|                                            |                                   |               |      |  |

# Tabla 3.2. 1: Requerimiento SAOWEB001

| Responsable: Ángel Bracero, Nelson Cornejo                                                                                                    |           |            |      |
|----------------------------------------------------------------------------------------------------|-----------|------------|------|
| ID:                                                                                                    | SAOWEB002 | Prioridad: | Alta |
| Desc                                                                                                    | ripción:  |            |      |
| La página web debe mostrar información de la fundación tales como:<br>MISION<br>VISION<br>HISTORIA<br>PROYECTOS<br>LABOR SOCIAL<br>UBICACIÓN Y CONTACTO |           |            |      |
| Fuente:                                                                                                    |           |            |      |
| Dra. María Zambrano, Dr. Paulo Arrobo                                                                                                    |           |            |      |
| Dependencias:                                                                                                    |           |            |      |
|                                                                                                    |           |            |      |

# Tabla 3.2. 2: Requerimiento SAOWEB002

| Responsable: Ángel Bracero, Nelson Cornejo                                                                         |           |            |      |
|----------------------------------------------------------------------------------------------------|-----------|------------|------|
| ID:                                                                                                    | SAOWEB003 | Prioridad: | Alta |
| Descripción:                                                                                                    |           |            |      |
| La página web debe tener una galería de imágenes con referencia a las labores sociales realizadas por la fundación |           |            |      |
| Fuente:                                                                                                    |           |            |      |
| Dra. María Zambrano, Dr. Paulo Arrobo                                                                              |           |            |      |
| Dependencias:                                                                                                    |           |            |      |
|                                                                                                    |           |            |      |

# Tabla 3.2. 3: Requerimiento SAOWEB003

| Responsable: Ángel Bracero                                                                                              |           |            |      |  |
|----------------------------------------------------------------------------------------------------|-----------|------------|------|--|
| ID:                                                                                                    | SAOWEB004 | Prioridad: | Alta |  |
| Descripción:                                                                                                    |           |            |      |  |
| La página web debe contener una sección de artículos escritos por directivos y personal administrativo de la fundación. |           |            |      |  |
| Fuente:                                                                                                    |           |            |      |  |
| Dra. María Zambrano, Dr. Paulo Arrobo                                                                                   |           |            |      |  |
| Dependencias:                                                                                                    |           |            |      |  |
|                                                                                                    |           |            |      |  |

# Tabla 3.2. 4: Requerimiento SAOWEB004

| Responsable: Nelson Cornejo                                                            |           |            |      |
|----------------------------------------------------------------------------------------|-----------|------------|------|
| ID:                                                                                    | SAOWEB005 | Prioridad: | Alta |
| Desc                                                                                   | cripción: |            |      |
| La página web debe contener imágenes del personal que labora<br>dentro de la fundación |           |            |      |
| Fuente:                                                                                |           |            |      |
| Dra. María Zambrano, Dr. Paolo Arrobo                                                  |           |            |      |
| Dependencias:                                                                          |           |            |      |
|                                                                                        |           |            |      |

## Tabla 3.2. 5: Requerimiento SAOWEB005

## 3.3 ESTRUCTURA DE LA PÁGINA

La página web de la Fundación Sonrisa Feliz, creado bajo el entorno de JOOMLA [6] versión 1.7.5, dispone de un menú principal con 4 diferentes categorías y un menú secundario con 3 diferentes categorías detallados a continuación:

### 3.3.1 MENÚ PRINCIPAL

#### a. INICIO

Se muestra la sección de apertura de la página web, mostrando una sección de fotos interactivas de los servicios y personal de la Fundación Sonrisa Feliz y enlaces a anotaciones importantes de conocimiento para el público en general y una imagen de publicidad de auspiciantes.

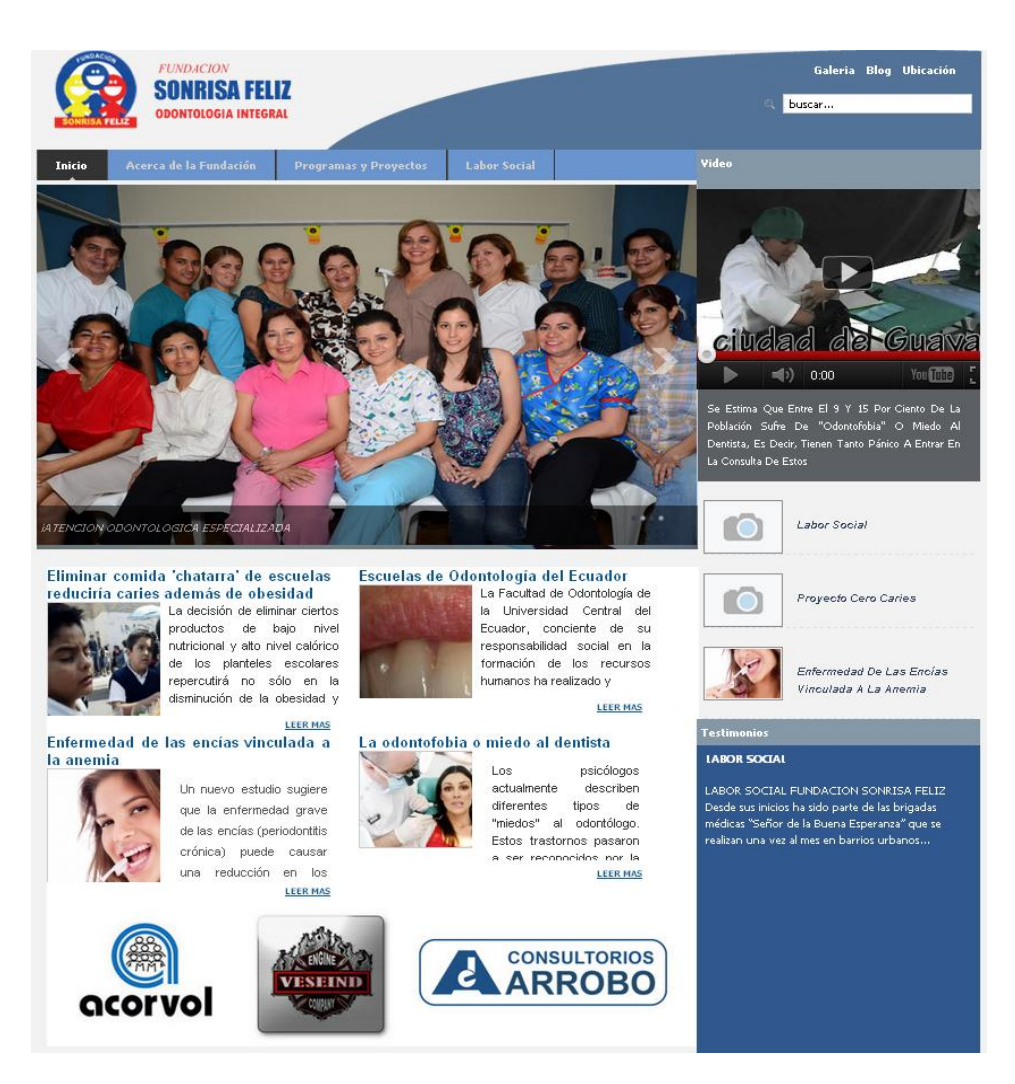

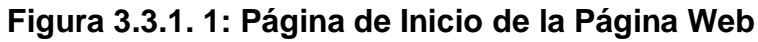

## b. ACERCA DE LA FUNDACIÓN

En esta sección se muestra la Misión, Visión e Historia de la Fundación Sonrisa Feliz.

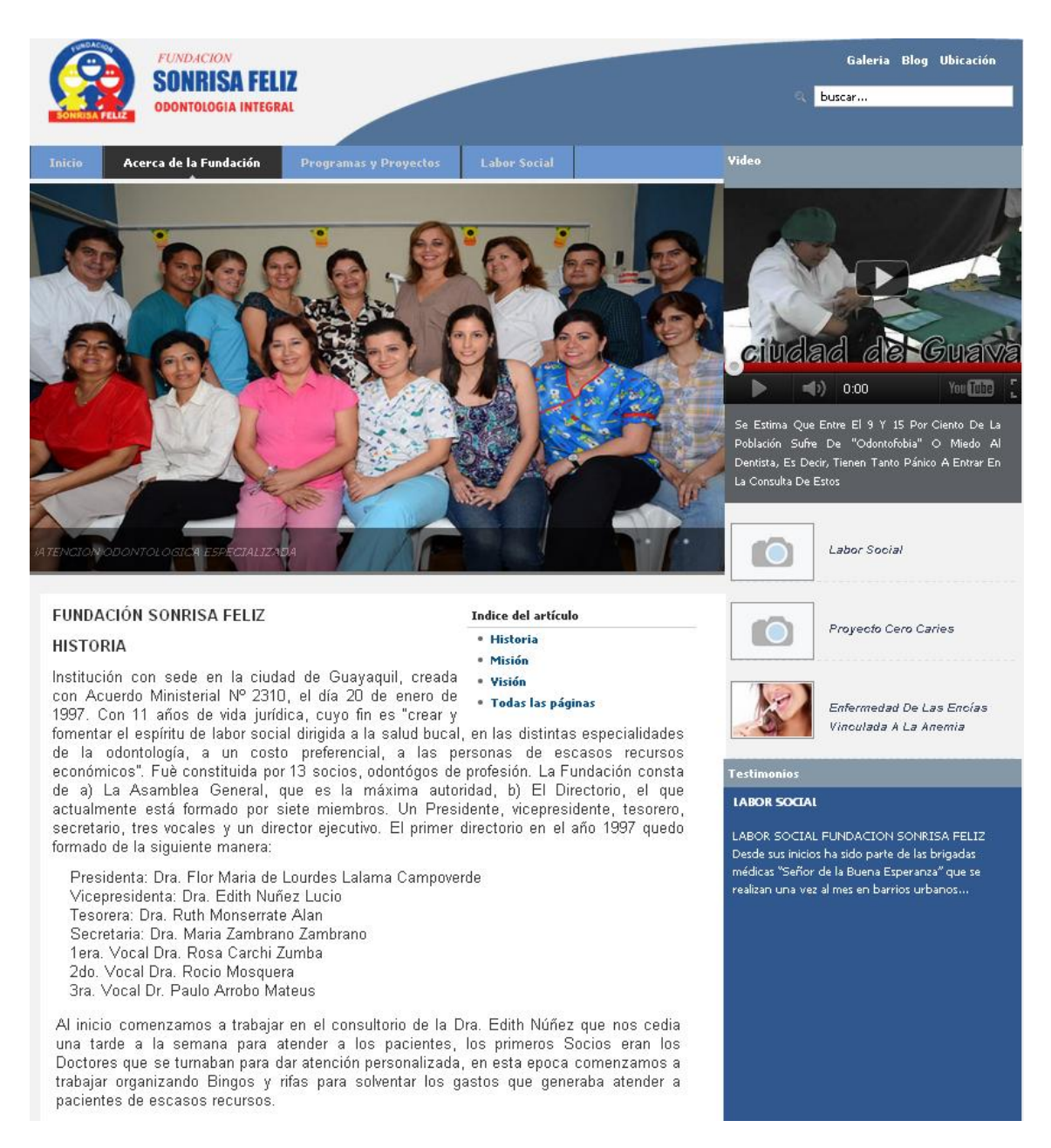

Figura 3.3.1. 2. Página de Acerca de la Fundación

#### c. PROGRAMAS Y PROYECTOS

Esta sección de la página muestra en breve detalle los proyectos y programas a realizar a la comunidad guayaquileña y ecuatoriana por parte de la Fundación Sonrisa Feliz.

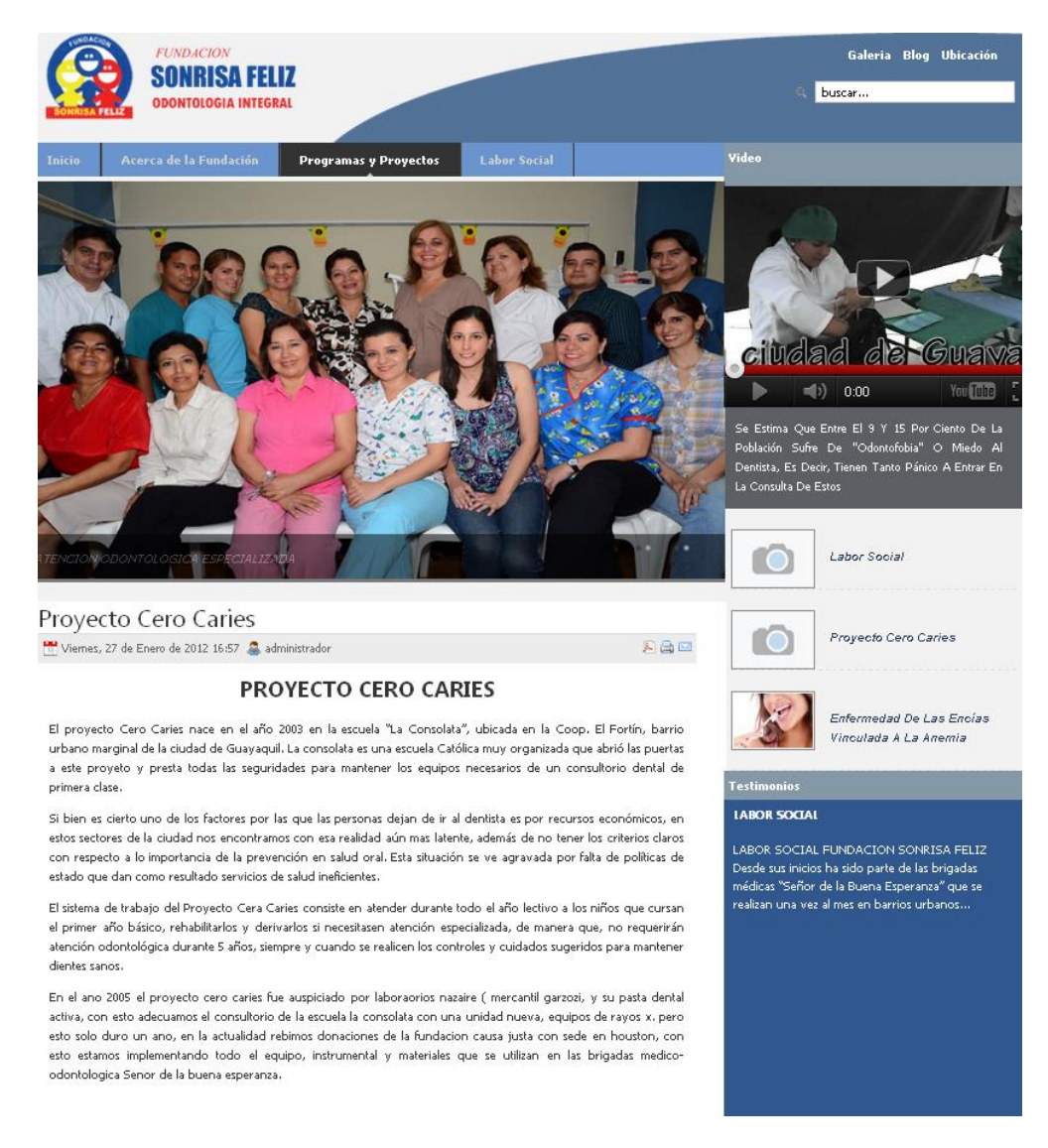

Figura 3.3.1. 3: Página de Programas y Proyectos

Esta página muestra las labores sociales y proyectos realizados por el personal de campo de la Fundación en diferentes sectores de la ciudad de Guayaquil y la provincia del Guayas.

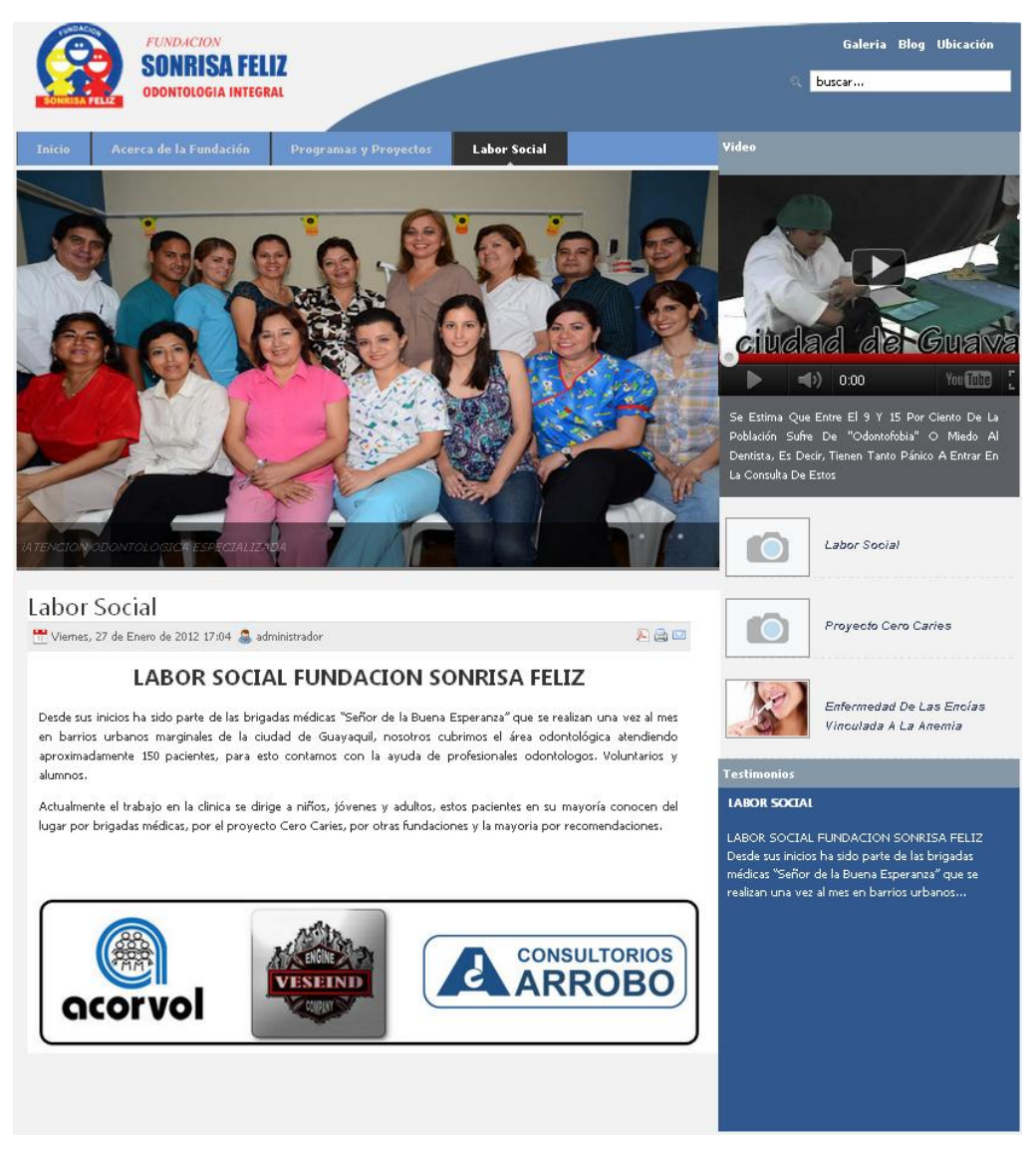

Figura 3.3.1. 4: Página de Labor Social
## a. GALERÍA

Esta página se muestra una galería de fotos divididas por álbum correspondientes a fotos del, personal administrativo que labora en la Fundación Sonrisa Feliz y de las misiones y proyectos realizados por el personal de la Fundación Sonrisa Feliz.

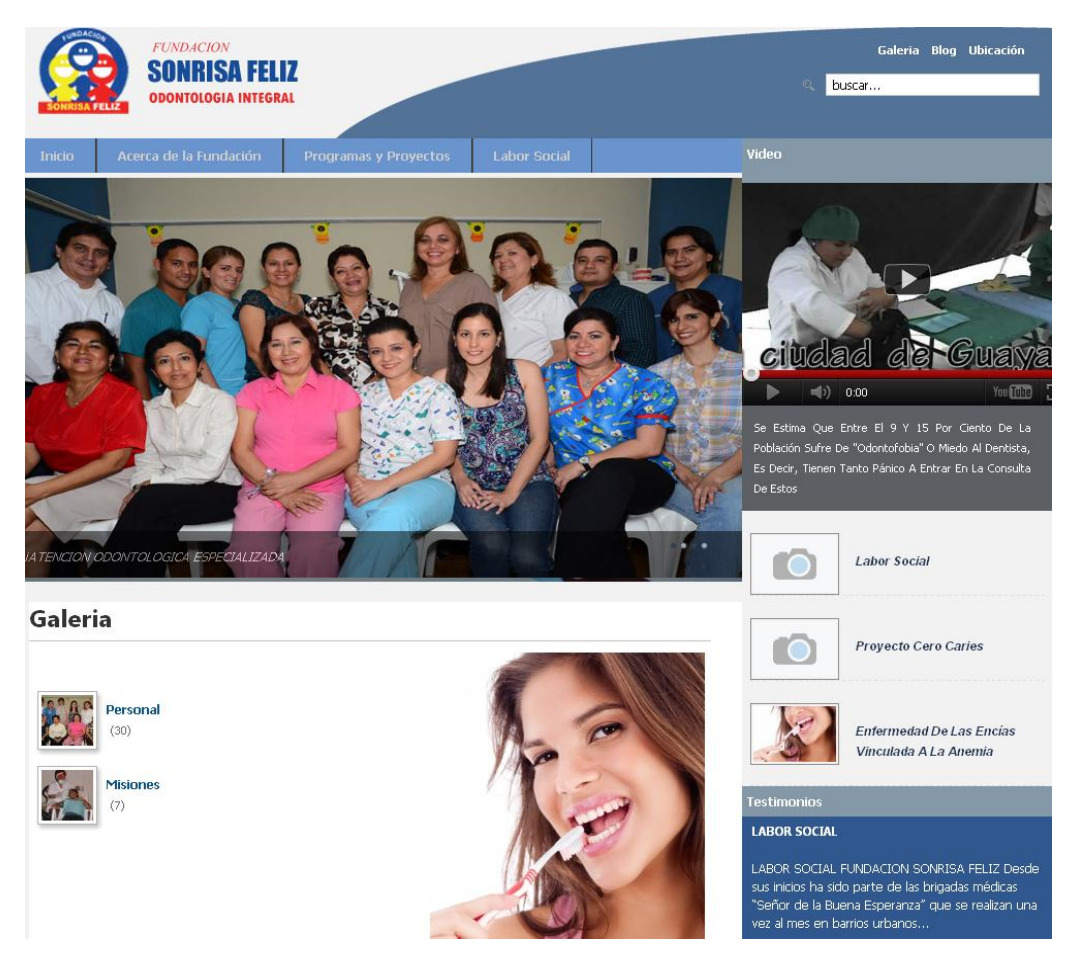

Figura 3.3.2. 1: Página de Inicio de Galería

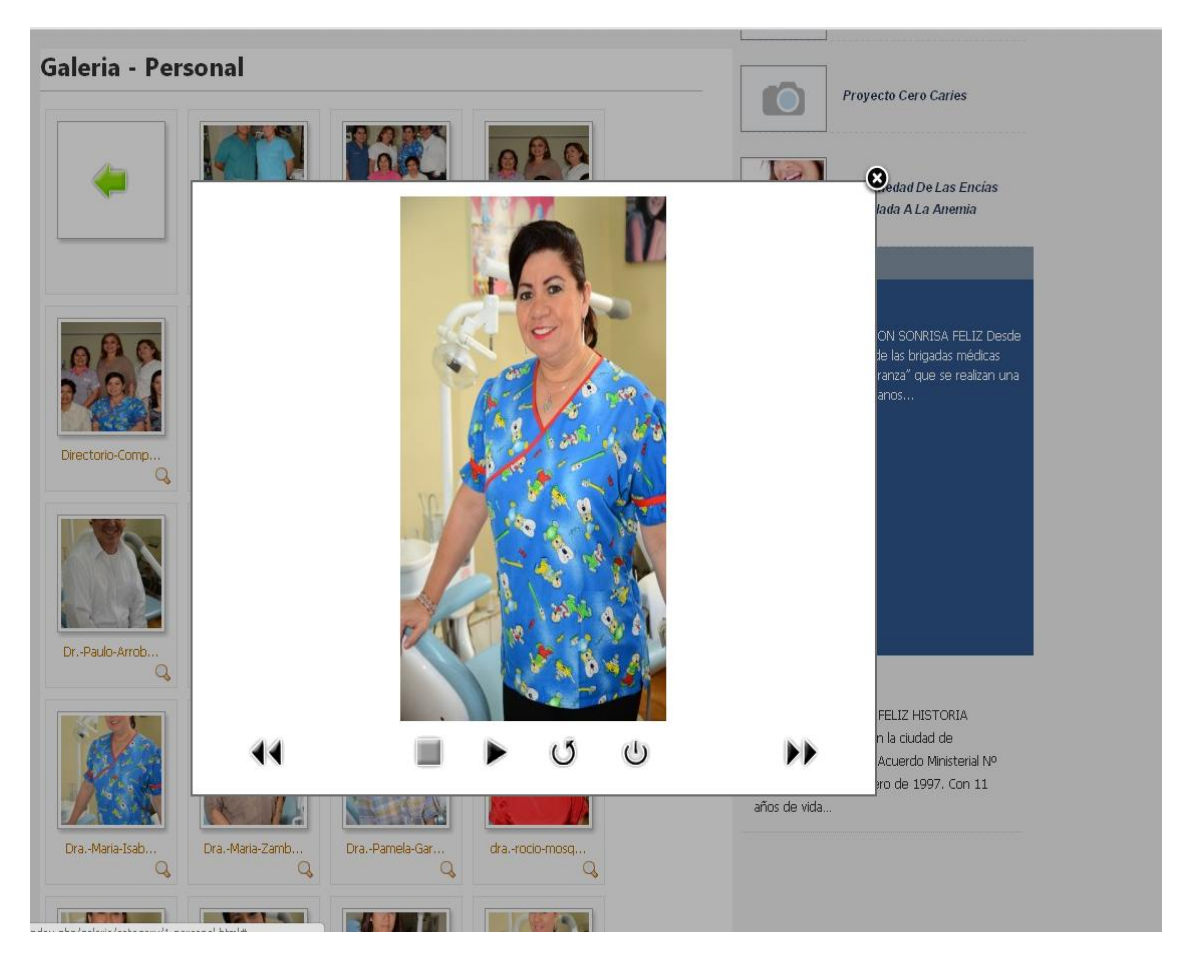

Figura 3.3.2. 2: Página de Galería de Personal

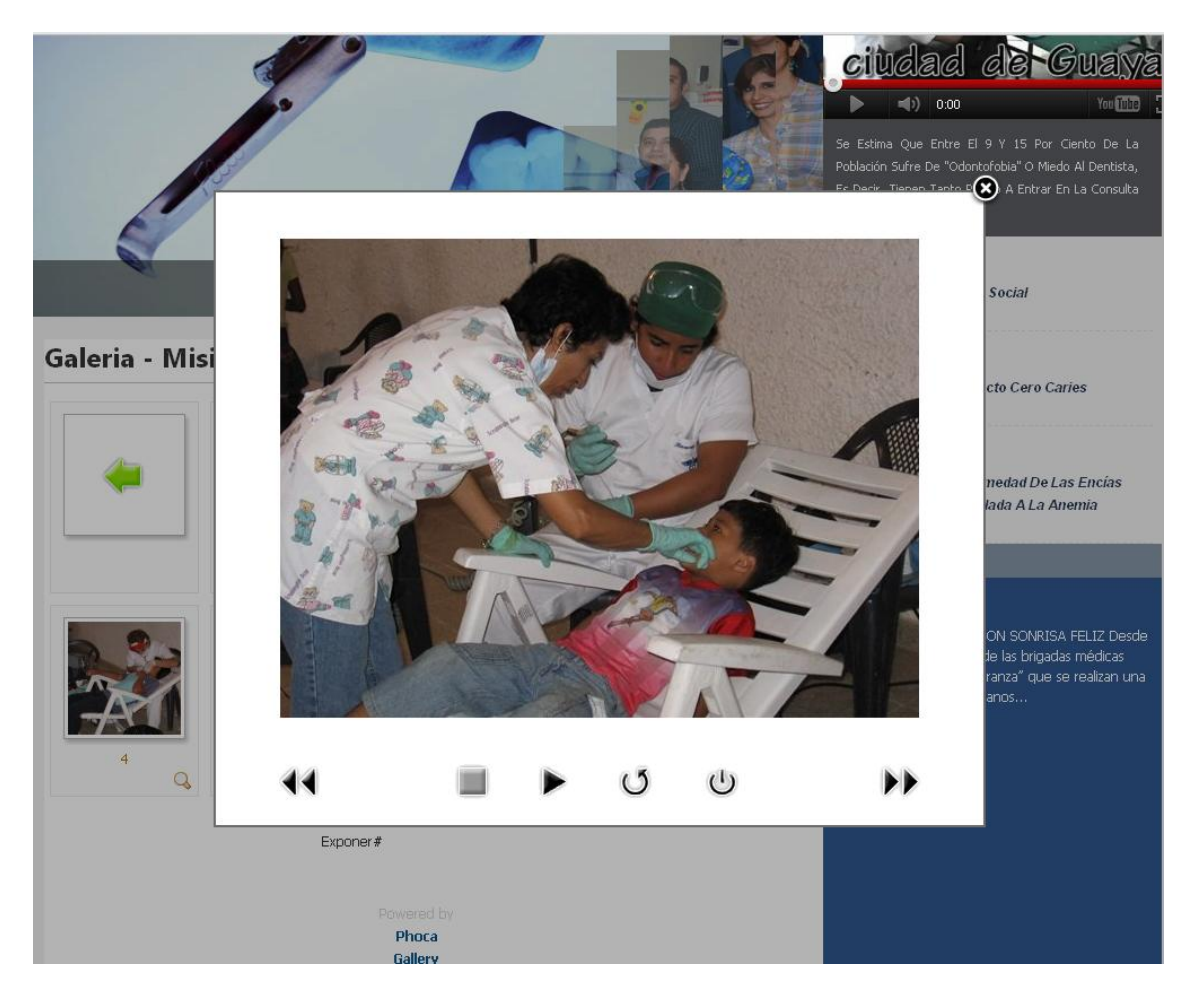

Figura 3.3.2. 3: Página de Galería de Misiones

## b. BLOG

Esta sección de la página contiene los artículos redactados y publicados por los doctores con acceso a la administración de la página para publicar a la comunidad contenido de importante conocimiento.

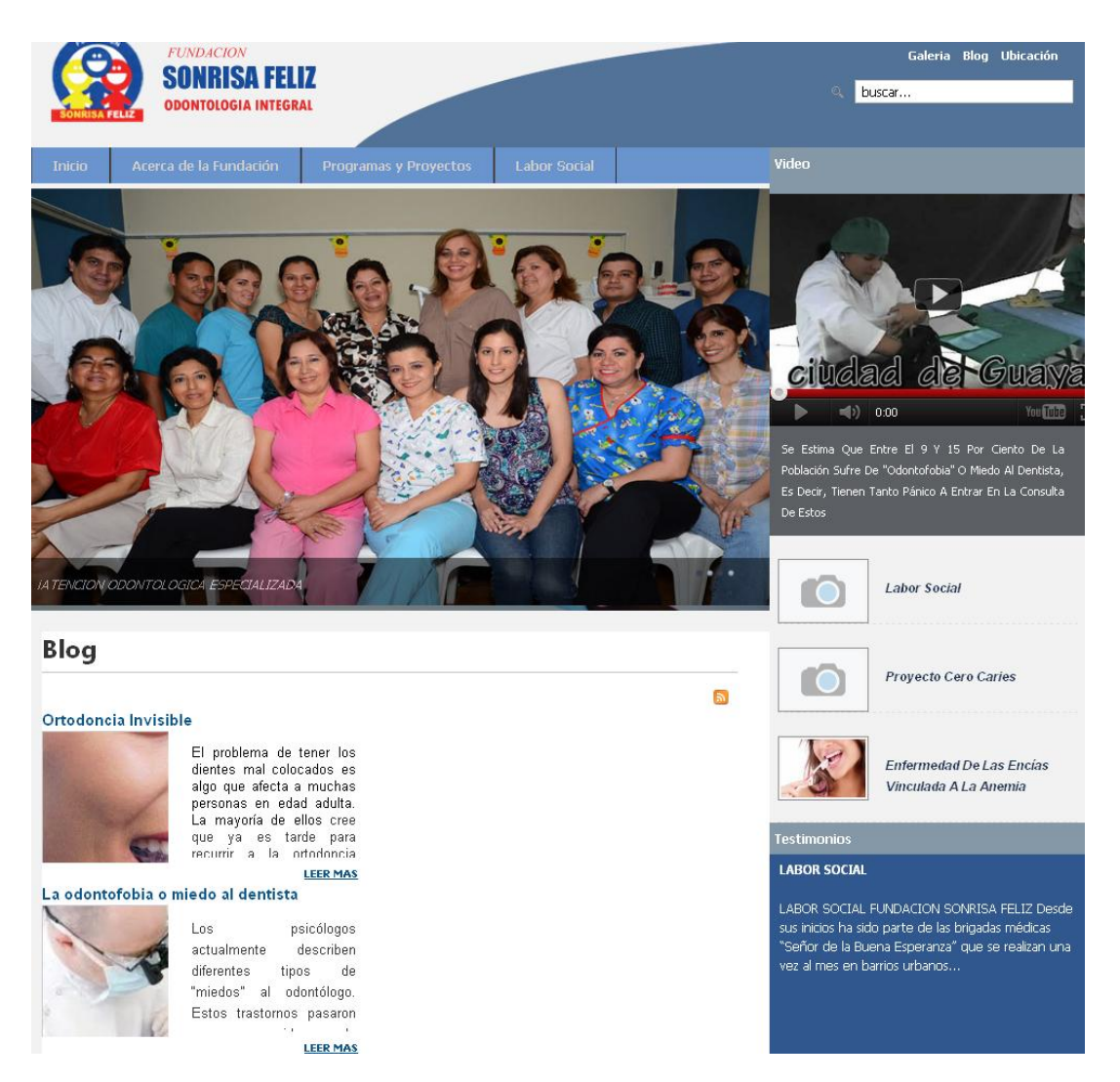

Figura 3.3.2. 4: Página de Blog

## c. UBICACIÓN

En esta sección se muestra la ubicación de la instalación principal de la Fundación Sonrisa Feliz en satélite, incluyendo la información de contacto como dirección y teléfonos de contacto.

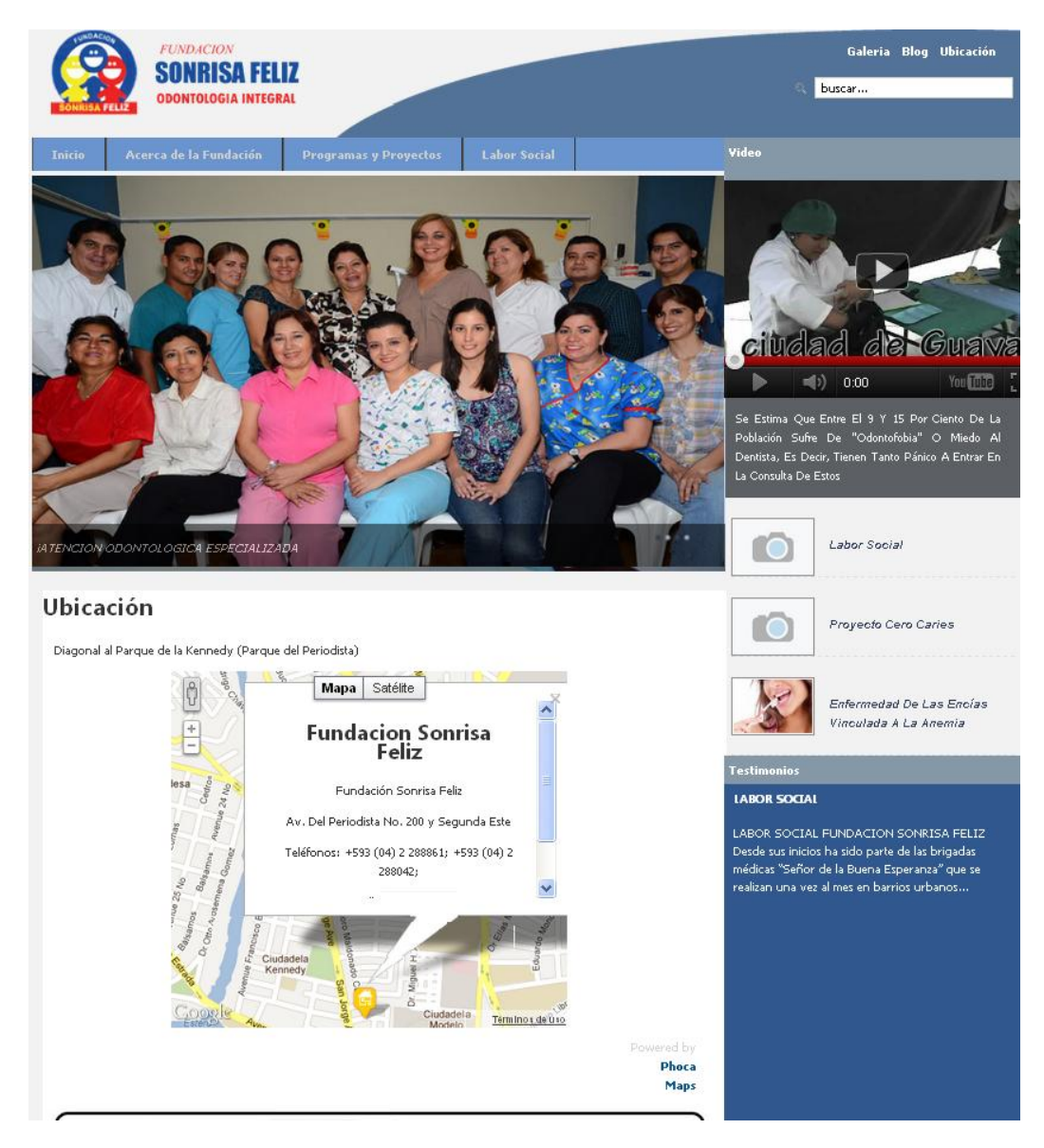

Figura 3.3.2. 5: Página de Ubicación y Contacto

### CONCLUSIONES

- Debido a la falta de comunicación entre los diferentes departamentos que funcionan en el mismo edificio, se consideró conveniente diseñar e implementar un sistema que permita manejar con mayor eficiencia y rapidez los procesos que se llevan a cabo en la mencionada edificación, permitiendo así una mejor comunicación y manejo ágil de la información.
- 2. La ejecución del proyecto dio solución, a muchos de los problemas que actualmente la Fundación presenta en lo que al manejo de la información respecta, permitiéndole a quienes allí laboran poder acceder a ésta de manera más rápida, eficiente y confiable.
- Una de las principales necesidades que poseía la Fundación Sonrisa
   Feliz y a la cual se le dio solución fue la de administrar la información de

cada uno de sus pacientes de manera automatizada; es por esto que SAO hoy en día brinda una solución que va más allá de sólo ingresar los datos personales de un paciente, sino que también permite llevar registros de los servicios y observaciones médicas que se le hagan a un paciente, tal es el caso que se puede llevar un registro del servicio aplicado a cada una de las piezas dentales de los pacientes, consultar reportes del historial de cada paciente, manejo de valores y cobros a pacientes, reportes de gerencia que permiten visualizar los movimientos de valores dentro de la fundación entre otras funcionalidades descritas en este documento.

- 4. SAO es una solución bastante escalable y maleable, es por esto que se establece como punto de apoyo o base para que más centros Odontológicos puedan solucionar muchas de las falencias que se adquieren administrando información sin el uso de tecnología avanzada.
- 5. La Fundación Sonrisa Feliz, hoy en día cuenta con una página web diseñada y desarrollada con el fin de brindar información sobre las labores que realiza, sus proyectos, sus servicios, su personal, su ubicación. Además de contar con una sección de blog para que los odontólogos puedan tratar temas de interés y una galería de fotos.

6. La experiencia de haber trabajado en conjunto con profesionales en el área odontológica y que brindan ayuda a personas de escasos recursos, nos ayudó a conocer el trabajo que realizan, los términos que usan y que son desconocidos para aquellas personas que no tienen conocimientos en odontología, las técnicas que emplean, los servicios que brindan, entre otros; además de comprender la labor humanitaria con aquellas personas que no tienen los recursos económicos suficientes para realizarse un correcto cuidado en sus dientes.

## RECOMENDACIONES

- Dado que en la Fundación no existe la delegación de un administrador de red o de sistemas exclusivo, las modificaciones que se llevan a cabo están sujetas a los criterios de varias personas, dificultando así su administración y gestión, por lo que se recomienda establecer un administrador de red, a fin de establecer específicamente responsabilidades para las operaciones relacionadas con la red.
- Debe reconocerse que en lo que respecta a la existencia de equipos de computación y de comunicación, en el edificio se presentan serias carencias que deberán ser corregidas con el paso del tiempo para brindar una mejor atención.

- Traspasar al personal que labora en las dependencias de la Fundación, el conocimiento en el uso y manejo del sistema SAO (como es el caso del consultorio ubicado en la Consolata).
- 4. Se sugiere realizar un análisis periódico de la red a fin de determinar posibles problemas que no se hayan identificado a tiempo y que en el futuro puedan representar impedimentos potenciales para el funcionamiento y desarrollo de la red a implementarse.
- Conforme aumente el número de pacientes de la Fundación y el número de servicios que ofertan se deberán realizar actualizaciones al Sistema de Administración Odontológica a fin de cumplir con los nuevos requerimientos.
- 6. Puesto que en la Fundación es una institución con visiones claras de ampliar su infraestructura, aumentar el número de servicios que ofrecen, para mejorar la calidad de vida de las personas de escasos recursos; se deberá realizar una revisión de la página web del mismo para incluir mencionados servicios y así proporcionar información actualizada a futuros clientes.

7. Dado que el trabajo de práctica comunitaria, nos ha enseñado mucho en lo profesional y lo humanitario, recomiendo aquellos alumnos que tomen esta opción, ya que muchas veces los trabajos que realizamos ocupan un lugar en una estantería sin poderse ver hechos realidad, esta opción nos da la oportunidad además de graduarnos, es de poder ayudar a la comunidad con nuestros conocimientos e implementarlos en la sociedad.

## GLOSARIO

#### PHP

Es un lenguaje de scripting ampliamente usado para fines generales que es adecuado para el desarrollo web y puede ser embebido en páginas HTML.

#### HTML

Es el principal lenguaje de marcado para las páginas web donde los Elementos Web son la unidad básica de los bloques de las páginas web, donde el propósito del navegador web es leer los archivos escritos en lenguaje HTML y componerlo a páginas visibles o auditivas.

#### CODEIGNITER

Es un potente marco de trabajo de PHP, construido por programadores PHP que necesitan un conjunto de herramientas simples y elegantes para crear todas las funciones de aplicaciones web

#### MVC

Es un patrón de arquitectura de software que separa los datos de la aplicación, la interfaz del usuario y la lógica del negocio en tres componentes. El patrón de llamada y retorno MVC se ve frecuentemente en aplicaciones web, donde la vista es la página HTML y el código provee datos dinámicos a la página. El modelo es el Sistema de Gestión de Base de Datos y la lógica del negocio, y el controlador es el responsable de recibir los eventos de entrada de la vista.

- **Modelo:** Es la representación específica de la información con el cual el sistema opera
- Vista: Es la representación en un formato adecuado para interactuar usualmente con la interfaz del usuario.
- **Controlador:** Responde a eventos usualmente a acciones del usuario e invoca peticiones al modelo y probablemente a la vista

### FRAMEWORK

Es una estructura conceptual y tecnológica de soporte definido, con módulos de software concretos, con base a la cual otro proyecto de software puede ser fácilmente organizado y desarrollado.

#### JAVASCRIPT

Es un lenguaje de programación interpretado basado en prototipos, imperativo y dinámico. Utilizado en el lado del cliente para crear instrucciones dentro del ámbito de la vista o página web.

### JOOMLA

Es un sistema de gestión de contenidos utilizado individualmente por pequeñas y medianas empresas y largas organizaciones para crear y construir fácilmente una variedad de sitios web y aplicaciones web.

ANEXO A:

SOLICITUD FUNDACIÓN SONRISA FELIZ A LA ESPOL

ANEXO B:

ACTA DE INICIO DE PROYECTO

ANEXO C:

ACTA DE FIN DE PROYECTO

ANEXO D:

**REQUISITOS D FUNCIONALES** 

| D                                                                                                    | DSAO001                                                                                                    |                                                                          |                                                          |
|----------------------------------------------------------------------------------------------------|----------------------------------------------------------------------------------------------------|--------------------------------------------------------------------------|----------------------------------------------------------|
| Nombre                                                                                                    | CREAR NUEVO L                                                                                                    | JSUARIO                                                                  |                                                          |
| Descripción                                                                                                    | El sistema tendrá la opción de ingresar los datos                                                                       |                                                                          |                                                          |
|                                                                                                    | correspondientes al nuevo Usuario. Esta opción                                                                          |                                                                          |                                                          |
|                                                                                                    | será utilizada por un usuario administrador                                                                             |                                                                          |                                                          |
|                                                                                                    | previamente configura                                                                                                   | ado.                                                                     |                                                          |
|                                                                                                    |                                                                                                    |                                                                          |                                                          |
| Requisitos                                                                                                    | SAO001 – Módulo                                                                                                    | o de manejo de l                                                         | Jsuarios                                                 |
| Asociados                                                                                                    |                                                                                                    |                                                                          |                                                          |
| Гіро                                                                                                    | FUNCIONAL                                                                                                    |                                                                          |                                                          |
| Dependencias                                                                                                    | NINGUNA                                                                                                    | <u></u>                                                                  |                                                          |
| Observacion                                                                                                    | El manejo del n                                                                                                    | nodulo de Usua                                                           | arios estara                                             |
|                                                                                                    | naplillado solo pal                                                                                                    | a el usuano Aur                                                          | ninistrador.                                             |
|                                                                                                    | Identificador Tino/dato Long                                                                                            |                                                                          |                                                          |
| Nombre                                                                                                    | Identificador                                                                                                    | Tino/dato                                                                | Long                                                     |
| Nombre                                                                                                    | Identificador                                                                                                    | Tipo/dato                                                                | Long.                                                    |
| Nombre                                                                                                    | Identificador<br>num_identificacion                                                                                     | Tipo/dato<br>TEXT                                                        | <b>Long.</b><br>50                                       |
| Nombre<br>NUM.<br>IDENTIFICACION                                                                                                    | Identificador<br>num_identificacion                                                                                     | Tipo/dato<br>TEXT                                                        | <b>Long.</b><br>50                                       |
| Nombre<br>NUM.<br>IDENTIFICACION<br>NOMBRES                                                                                                    | Identificador                                                                                                    | Tipo/dato<br>TEXT                                                        | Long.<br>50                                              |
| Nombre<br>NUM.<br>IDENTIFICACION<br>NOMBRES<br>APELLIDO<br>PATERNO                                                                                   | Identificador<br>num_identificacion<br>n_persona                                                                        | Tipo/dato<br>TEXT<br>TEXT                                                | Long.<br>50<br>100<br>50                                 |
| Nombre<br>NUM.<br>IDENTIFICACION<br>NOMBRES<br>APELLIDO<br>PATERNO<br>APELLIDO                                                                       | Identificador<br>num_identificacion<br>n_persona<br>a_paterno                                                           | Tipo/dato<br>TEXT<br>TEXT<br>TEXT                                        | Long.<br>50<br>100<br>50                                 |
| Nombre<br>NUM.<br>IDENTIFICACION<br>NOMBRES<br>APELLIDO<br>PATERNO<br>APELLIDO<br>MATERNO                                                            | Identificador<br>num_identificacion<br>n_persona<br>a_paterno<br>a materno                                              | Tipo/dato<br>TEXT<br>TEXT<br>TEXT<br>TEXT                                | Long.<br>50<br>100<br>50<br>50                           |
| Nombre<br>NUM.<br>IDENTIFICACION<br>NOMBRES<br>APELLIDO<br>PATERNO<br>APELLIDO<br>MATERNO<br>DIRECCION                                               | Identificador<br>num_identificacion<br>n_persona<br>a_paterno<br>a_materno                                              | Tipo/dato<br>TEXT<br>TEXT<br>TEXT<br>TEXT                                | Long.<br>50<br>100<br>50<br>50                           |
| Nombre<br>NUM.<br>IDENTIFICACION<br>NOMBRES<br>APELLIDO<br>PATERNO<br>APELLIDO<br>MATERNO<br>DIRECCION<br>TELEFONO                                   | Identificador<br>num_identificacion<br>n_persona<br>a_paterno<br>a_materno<br>dirección                                 | Tipo/dato<br>TEXT<br>TEXT<br>TEXT<br>TEXT<br>TEXT                        | Long.<br>50<br>100<br>50<br>50<br>200                    |
| NOMBRES<br>NUM.<br>IDENTIFICACION<br>NOMBRES<br>APELLIDO<br>PATERNO<br>APELLIDO<br>MATERNO<br>DIRECCION<br>TELEFONO<br>E-MAIL                        | Identificador<br>num_identificacion<br>n_persona<br>a_paterno<br>a_materno<br>dirección<br>teléfono                     | Tipo/dato<br>TEXT<br>TEXT<br>TEXT<br>TEXT<br>TEXT<br>TEXT                | Long.<br>50<br>100<br>50<br>50<br>200<br>20              |
| Nombre<br>NUM.<br>IDENTIFICACION<br>NOMBRES<br>APELLIDO<br>PATERNO<br>APELLIDO<br>MATERNO<br>DIRECCION<br>TELEFONO<br>E-MAIL<br>USUARIO              | Identificador<br>num_identificacion<br>n_persona<br>a_paterno<br>a_materno<br>dirección<br>teléfono<br>email            | Tipo/dato<br>TEXT<br>TEXT<br>TEXT<br>TEXT<br>TEXT<br>TEXT<br>TEXT        | Long.<br>50<br>100<br>50<br>50<br>200<br>20<br>20<br>100 |
| NOMBRES<br>NUM.<br>IDENTIFICACION<br>NOMBRES<br>APELLIDO<br>PATERNO<br>APELLIDO<br>MATERNO<br>DIRECCION<br>TELEFONO<br>E-MAIL<br>USUARIO<br>PASSWORD | Identificador<br>num_identificacion<br>n_persona<br>a_paterno<br>a_materno<br>dirección<br>teléfono<br>email<br>usuario | Tipo/dato<br>TEXT<br>TEXT<br>TEXT<br>TEXT<br>TEXT<br>TEXT<br>TEXT<br>TEX | Long.<br>50<br>100<br>50<br>50<br>200<br>20<br>100<br>50 |

Tabla D. 1: Requisito D (DSAO001)

| ID                      | DSAO002                                                                                                    |           |       |
|-------------------------|----------------------------------------------------------------------------------------------------|-----------|-------|
| Nombre                  | ASOCIAR USUARIOS A MÓDULO                                                                                                    |           |       |
| Descripción             | <ul> <li>El administrador escogerá un módulo a<br/>Asociar.</li> <li>El administrador escogerá del listado de<br/>usuarios los que tendrán acceso al módulo<br/>seleccionado.</li> </ul> |           |       |
|                         |                                                                                                    |           |       |
| Requisitos<br>Asociados | SAO001 – Módulo de manejo de Usuarios                                                                                                    |           |       |
| Тіро                    | FUNCIONAL                                                                                                    |           |       |
| Dependencias            | DSAO001 – Creación de Usuarios.                                                                                                    |           |       |
| Observación             | El manejo del módulo de Usuarios estará<br>habilitado solo para el usuario Administrador.                                                                                                |           |       |
| Nombre                  | Identificador                                                                                                    | Tipo/dato | Long. |
| MÓDULO                  | Modulo                                                                                                    | INT       | 11    |
| USUARIO                 | Usuario                                                                                                    | INT       | 11    |

Tabla D. 2: Requisito D (DSAO002)

| ID                      | DSAO003                                                                                                    |              |          |
|-------------------------|----------------------------------------------------------------------------------------------------|--------------|----------|
| Nombre                  | ASOCIAR PERI<br>MÓDULOS                                                                                                    | MISO DE U    | SUARIO A |
| Descripción             | <ul> <li>El administrador debe escoger un usuario.</li> <li>Se mostrarán las opciones que el usuario<br/>puede tener permiso o no de acuardo a</li> </ul>                                                                                                    |              |          |
|                         | cada módulo, entre ellas tenemos: Nuevo,<br>Consultar, Actualizar, Eliminar, Imprimir,<br>Facturar, Reportes                                                                                                    |              |          |
| Requisitos<br>Asociados | SAO001 – Módulo                                                                                                    | de manejo de | Usuarios |
| Тіро                    | FUNCIONAL                                                                                                    |              |          |
| Dependencias            | DSAO001 – Creación de Usuarios.<br>DSAO002 – Asociar Usuarios a módulo.                                                                                                    |              |          |
| Observación             | El mismo usuario se mostrará en los<br>diferentes módulos que se encuentran<br>creados dentro del sistema, los cambios que<br>se efectúen afectará a los otros módulos<br>donde se encuentra asociado.<br>El usuario administrador debe ser muy<br>cuidadoso con esta opción ya que puede<br>otorgar todos los permisos como negarle. |              |          |
| Nombre                  | Identificador                                                                                                    | Tipo/dato    | Long.    |
| MÓDULO                  | Modulo                                                                                                    | INT          | 11       |
| USUARIO                 | Usuario                                                                                                    | INT          | 11       |
| PROGRAMA                | Programa                                                                                                    | INT          | 11       |

Tabla D. 3: Requisito D (DSAO003)

| ID           | DSAO004                                  |                                            |          |  |
|--------------|------------------------------------------|--------------------------------------------|----------|--|
| Nombre       | ELIMINAR USUARIOS                        |                                            |          |  |
| Descripción  | <ul> <li>El administrac</li> </ul>       | • El administrador debe escoger un usuario |          |  |
|              | que se desea                             | eliminar.                                  |          |  |
|              |                                          |                                            |          |  |
| Requisitos   | SAO001 – Módulo                          | o de manejo de l                           | Jsuarios |  |
| Asociados    |                                          | •                                          |          |  |
| Тіро         | FUNCIONAL                                |                                            |          |  |
| Dependencias | DSAO001 – Crea                           | ción de Usuarios                           | -        |  |
|              | DSAO002 – Asoc                           | DSAO002 – Asociar Usuarios a módulo.       |          |  |
| Observación  | Al momento que desee eliminar el usuario |                                            |          |  |
|              | asociado a uno o muchos módulos, se      |                                            |          |  |
|              | eliminará en los otros módulos que se    |                                            |          |  |
|              | encuentre asociado.                      |                                            |          |  |
|              |                                          | _                                          |          |  |
| Nombre       | Identificador                            | Tipo/dato                                  | Long.    |  |
| -            | -                                        | -                                          | -        |  |

Tabla D. 4: Requisito D (DSAO004)

| ID                | DSAO005                                        |                |          |  |
|-------------------|------------------------------------------------|----------------|----------|--|
| Nombre            | CAMBIAR CONTRASEÑA DE USUARIO                  |                |          |  |
| Descripción       | El sistema debe permitir cambiar la contraseña |                |          |  |
|                   | del usuario que se sele                        | eccione.       |          |  |
|                   |                                                |                |          |  |
|                   |                                                |                |          |  |
| Requisitos        | SAO001 – Módulo                                | de manejo de l | Jsuarios |  |
| Asociados         |                                                |                |          |  |
| Тіро              | FUNCIONAL                                      | FUNCIONAL      |          |  |
| Dependencias      | DSAO001 – Creación de Usuarios.                |                |          |  |
| Observación       | Esta modificación afectará al acceso de todos  |                |          |  |
|                   | los módulos que se encuentre asociado.         |                |          |  |
|                   | La contraseña solo puede contener letras y     |                |          |  |
|                   | números sin espacio.                           |                |          |  |
|                   |                                                |                |          |  |
| Nombre            | Identificador                                  | Tipo/dato      | Long.    |  |
| Contraseña actual | Contrasenia_anterior                           | TEXT           | 50       |  |
| Nueva Contraseña  | Contrasenia_nueva                              | TEXT           | 50       |  |

Tabla D. 5: Requisito D (DSAO005)

| ID           | DSAO006                                                                                                    |              |             |
|--------------|----------------------------------------------------------------------------------------------------|--------------|-------------|
| Nombre       | CREAR PAIS                                                                                                    |              |             |
| Descripción  | El sistema debe permitir crear países.                                                                                                    |              |             |
|              |                                                                                                    |              |             |
|              |                                                                                                    |              |             |
| Requisitos   | SAO002 – Módu                                                                                                    | lo de Gestić | on de datos |
| Asociados    | principales y catálog                                                                                                    | gos.         |             |
| Тіро         | FUNCIONAL                                                                                                    |              |             |
| Dependencias | NINGUNA                                                                                                    |              |             |
| Observación  | La creación de países será usado de acuerdo a<br>los permisos que el administrador haya dado a<br>los diferentes usuarios del sistema.<br>El país creado estará con estado inicial de<br>ACTIVO(A) |              |             |
| Nombre       | Identificador                                                                                                    | Tipo/dato    | Long.       |
| ld           | ld                                                                                                    | INT          | 11          |
| DESCRIPCION  | Descripción                                                                                                    | TEXT         | 100         |
| PREFIJO      | Prefijo                                                                                                    | TEXT         | 10          |
| ESTADO       | Estado                                                                                                    | TEXT         | 2           |

Tabla D. 6: Requisito D (DSAO006)

| ID           | DSAO007                                   |                     |            |
|--------------|-------------------------------------------|---------------------|------------|
| Nombre       | CONSULTA PAIS                             |                     |            |
| Descripción  | El sistema debe pern                      | nitir la consulta d | e países.  |
|              |                                           |                     | -          |
|              |                                           |                     |            |
|              |                                           |                     |            |
| Requisitos   | SAO002 – Mód                              | ulo de Gestiór      | n de datos |
| Asociados    | principales y catá                        | logos.              |            |
| Тіро         | FUNCIONAL                                 |                     |            |
| Dependencias | DSAO006 – Creación de Países              |                     |            |
| Observación  | Mostrará el listado de los países creados |                     |            |
|              | previamente por los usuarios asignados.   |                     |            |
| Nombre       | Identificador                             | Tipo/dato           | Long.      |
| -            | -                                         | -                   | -          |
|              |                                           |                     |            |

# Tabla D. 7: Requisito D (DSAO007)

| ID           | DSAO008                                     |                                             |          |  |
|--------------|---------------------------------------------|---------------------------------------------|----------|--|
| Nombre       | MODIFICA PAIS                               |                                             |          |  |
| Descripción  | El sistema debe po                          | El sistema debe permitir la modificación de |          |  |
|              | países.                                     |                                             |          |  |
|              |                                             |                                             |          |  |
|              |                                             |                                             |          |  |
| Requisitos   | SAO002 – Mód                                | ulo de Gestión                              | de datos |  |
| Asociados    | principales y catá                          | logos.                                      |          |  |
| Тіро         | FUNCIONAL                                   | FUNCIONAL                                   |          |  |
| Dependencias | DSAO006 – Creación de Países                |                                             |          |  |
|              | DSAO007 – Creación de Países                |                                             |          |  |
| Observación  | Del listado de países se escoge el país que |                                             |          |  |
|              | se desee cambiar sus datos                  |                                             |          |  |
| Nombre       | Identificador                               | Tipo/dato                                   | Long     |  |
| DESCRIPCION  | Descripción                                 | TEXT                                        | 100      |  |
| PREFIJO      | Prefijo                                     | TEXT                                        | 10       |  |

# Tabla D. 8: Requitiso D (DSAO008)

| ID                      | DSAO009                                                                                                    |                                                    |       |  |
|-------------------------|----------------------------------------------------------------------------------------------------|----------------------------------------------------|-------|--|
| Nombre                  | ELIMINA PAIS                                                                                                    |                                                    |       |  |
| Descripción             | El sistema debe perm                                                                                                    | El sistema debe permitir la eliminación de países. |       |  |
| Requisitos<br>Asociados | SAO002 – Módulo de Gestión de datos<br>principales y catálogos.                                                                                                    |                                                    |       |  |
| Тіро                    | FUNCIONAL                                                                                                    | -                                                  |       |  |
| Dependencias            | DSAO006 – Cread<br>DSAO007 – Cread                                                                                                    | ción de Países<br>ción de Países                   |       |  |
| Observación             | Del listado de países se escoge el país que se<br>desee eliminar.<br>La eliminación es de modo lógico y se cambia<br>el estado del país a INACTIVO (I) con opción<br>a reactivación en el momento de consulta. |                                                    |       |  |
| Nombre                  | Identificador                                                                                                    | Tipo/dato                                          | Long. |  |
| -                       | -                                                                                                    | -                                                  | -     |  |

Tabla D. 9: Requisito D (DSAO009)

| ID           | DSAO010                                          |                 |            |
|--------------|--------------------------------------------------|-----------------|------------|
| Nombre       | CREAR PROVIN                                     | CIA             |            |
| Descripción  | El sistema debe                                  | permitir crear  | provincias |
|              | asociadas a países.                              |                 |            |
|              |                                                  |                 |            |
| Requisitos   | SAO002 – Mód                                     | lulo de Gestión | de datos   |
| Asociados    | principales y catá                               | llogos.         |            |
| Тіро         | FUNCIONAL                                        |                 |            |
| Dependencias | DSAO006 – Crea                                   | ción de Países  |            |
| Observación  | La creación de                                   | provincias será | usada de   |
|              | acuerdo a los permisos que el administrador      |                 |            |
|              | haya dado a los diferentes usuarios del          |                 |            |
|              | sistema.<br>Su estado inicial sorá de ACTIVO (A) |                 |            |
|              | Su estado inicial sera de ACTIVO (A).            |                 |            |
| Nombre       | Identificador                                    | Tipo/dato       | Long.      |
| ld           | ld                                               | INT             | 11         |
| DESCRIPCION  | Descripción                                      | TEXT            | 100        |
| PAIS         | País                                             | INT             | 11         |
| ESTADO       | Estado                                           | TEXT            | 2          |

Tabla D. 10: Requisito D (DSAO010)

| ID           | DSAO011                                                                                  |  |
|--------------|------------------------------------------------------------------------------------------|--|
| Nombre       | CONSULTA PROVINCIA                                                                       |  |
| Descripción  | El sistema debe permitir la consulta de provincias.                                      |  |
| Requisitos   | SAO002 – Módulo de Gestión de datos                                                      |  |
| Asociados    | principales y catálogos.                                                                 |  |
| Тіро         | FUNCIONAL                                                                                |  |
| Dependencias | DSAO010 – Creación de Provincia                                                          |  |
| Observación  | Mostrará el listado de las provincias creadas<br>previamente por los usuarios asignados. |  |

| Nombre | Identificador | Tipo/dato | Long. |
|--------|---------------|-----------|-------|
| -      | -             | -         | -     |

Tabla D. 11: Requisito D (DSAO011)

| ID           | DSAO012                                  |                  |            |
|--------------|------------------------------------------|------------------|------------|
| Nombre       | MODIFICA PROVINCIA                       |                  |            |
| Descripción  | El sistema debe p                        | ermitir la modif | icación de |
|              | provincia.                               |                  |            |
|              |                                          |                  |            |
|              |                                          |                  |            |
| Requisitos   | SAO002 – Mód                             | ulo de Gestión   | de datos   |
| Asociados    | principales y catálogos.                 |                  |            |
| Тіро         | FUNCIONAL                                |                  |            |
| Dependencias | DSAO006 – Creación de Países             |                  |            |
|              | DSAO010 – Creación de Provincia          |                  |            |
|              | DSAO011 – Consulta de Provincia          |                  |            |
| Observación  | Del listado de                           | provincias se    | escoge la  |
|              | provincia que se desee cambiar sus datos |                  |            |
| Nombre       | Identificador                            | Tipo/dato        | Long.      |
| DESCRIPCION  | Descripción                              | TEXT             | 100        |
| PAIS         | País                                     | INT              | 11         |

Tabla D. 12: Requisito D (DSAO012)

| ID           | DSAO013                                      |  |  |
|--------------|----------------------------------------------|--|--|
| Nombre       | ELIMINA PROVINCIA                            |  |  |
| Descripción  | El sistema debe permitir la eliminación de   |  |  |
|              | provincias.                                  |  |  |
|              |                                              |  |  |
|              |                                              |  |  |
| Requisitos   | SAO002 – Módulo de Gestión de datos          |  |  |
| Asociados    | principales y catálogos.                     |  |  |
| Тіро         | FUNCIONAL                                    |  |  |
| Dependencias | DSAO010 – Creación de Provincias             |  |  |
|              | DSAO011 – Consulta de Provincias             |  |  |
| Observación  | Del listado de provincias se escoge la       |  |  |
|              | provincia que se desee eliminar.             |  |  |
|              | La eliminación es de modo lógico y se cambia |  |  |
|              | el estado de la provincia INACTIVO (I) con   |  |  |
|              | opción a reactivación en el momento de       |  |  |
|              | consulta.                                    |  |  |
| Nombre       | Identificador Tipo/dato Long.                |  |  |
| -            |                                              |  |  |

Tabla D. 13: Requisito D (DSAO013)

| ID           | DSAO014                                     |  |
|--------------|---------------------------------------------|--|
| Nombre       | CREAR CIUDAD                                |  |
| Descripción  | El sistema debe permitir crear ciudades     |  |
|              | asociadas a provincias.                     |  |
|              |                                             |  |
|              |                                             |  |
| Requisitos   | SAO002 – Módulo de Gestión de datos         |  |
| Asociados    | principales y catálogos.                    |  |
| Тіро         | FUNCIONAL                                   |  |
| Dependencias | DSAO006 – Creación de Países                |  |
|              | DSAO010 – Creación de Provincias            |  |
| Observación  | La creación de ciudades será usada de       |  |
|              | acuerdo a los permisos que el administrador |  |
|              | haya dado a los diferentes usuarios del     |  |
|             | sistema.<br>El estado inicial será ACTIVO(A). |           |       |
|-------------|-----------------------------------------------|-----------|-------|
| Nombre      | Identificador                                 | Tipo/dato | Long. |
| ld          | ld                                            | INT       | 11    |
| DESCRIPCION | Descripción                                   | TEXT      | 100   |
| PROVINCIA   | Provincia                                     | INT       | 11    |
| ESTADO      | Estado                                        | TEXT      | 2     |

Tabla D. 14: Requisito D (DSAO014)

| ID           | DSAO015                      |                  |            |
|--------------|------------------------------|------------------|------------|
| Nombre       | CONSULTA CIU                 | DAD              |            |
| Descripción  | El sistema debe              | permitir la co   | onsulta de |
|              | ciudades.                    |                  |            |
|              |                              |                  |            |
|              |                              |                  |            |
| Requisitos   | SAO002 – Mód                 | ulo de Gestiór   | n de datos |
| Asociados    | principales y catá           | álogos.          |            |
| Тіро         | FUNCIONAL                    |                  |            |
| Dependencias | DSAO014 – Creación de Ciudad |                  |            |
| Observación  | Mostrará el listac           | lo de las ciudad | es creadas |
|              | previamente por              | los usuarios asi | gnados.    |
| Nombre       | Identificador                | Tipo/dato        | Long.      |
| -            | -                            | -                | -          |

Tabla D. 15: Requisito D (DSAO015)

| ID           | DSAO016                                     |                   |            |
|--------------|---------------------------------------------|-------------------|------------|
| Nombre       | MODIFICA CIUDA                              | ٩D                |            |
| Descripción  | El sistema debe pe                          | ermitir la modif  | icación de |
|              | ciudad.                                     |                   |            |
|              |                                             |                   |            |
|              |                                             |                   |            |
| Requisitos   | SAO002 – Módu                               | ulo de Gestión    | de datos   |
| Asociados    | principales y catál                         | ogos.             |            |
| Тіро         | FUNCIONAL                                   |                   |            |
| Dependencias | DSAO015 – Consulta de Ciudad                |                   |            |
|              | DSAO014 – Crea                              | ción de Ciudad    |            |
|              | DSAO010 – Crea                              | ción de Provincia | a          |
| Observación  | Del listado de ciudades se escoge la ciudad |                   |            |
|              | que se desee cambiar sus datos              |                   |            |
| Nombre       | Identificador                               | Tipo/dato         | Long.      |
| DESCRIPCION  | Descripción                                 | TEXT              | 100        |
| PROVINCIA    | Provincia                                   | INT               | 11         |

Tabla D. 16: Requisito D (DSAO016)

| ID                      | DSAO017                                                               |
|-------------------------|-----------------------------------------------------------------------|
| Nombre                  | ELIMINA CIUDAD                                                        |
| Descripción             | El sistema debe permitir la eliminación de ciudades.                  |
| Requisitos<br>Asociados | SAO002 – Módulo de Gestión de datos principales y catálogos.          |
| Тіро                    | FUNCIONAL                                                             |
| Dependencias            | DSAO014 – Creación de Ciudades<br>DSAO015 – Consulta de Ciudad        |
| Observación             | Del listado de ciudades se escoge la ciudad<br>que se desee eliminar. |

|        | La eliminación e<br>cambia el estado<br>(I) con opción a r<br>de consulta. | es de modo ló<br>de la ciudad a<br>eactivación en e | gico y se<br>INACTIVO<br>I momento |
|--------|----------------------------------------------------------------------------|-----------------------------------------------------|------------------------------------|
| Nombre | Identificador                                                              | Tipo/dato                                           | Long.                              |
| -      | -                                                                          | -                                                   | -                                  |

| ID           | DSAO018                                    |                    |          |
|--------------|--------------------------------------------|--------------------|----------|
| Nombre       | CREAR ZONA                                 |                    |          |
| Descripción  | El sistema debe perm                       | nitir crear zonas. |          |
|              |                                            |                    |          |
| Requisitos   | SAO002 – Módu                              | ulo de Gestión     | de datos |
| Asociados    | principales y catál                        | ogos.              |          |
| Тіро         | FUNCIONAL                                  |                    |          |
| Dependencias | NINGUNA                                    |                    |          |
| Observación  | La creación de zonas será usada de acuerdo |                    |          |
|              | a los permisos que el administrador haya   |                    |          |
|              | dado a los diferen                         | tes usuarios del   | sistema. |
|              | El estado inicial se                       | erá de ACTIVO(/    | ۹).      |
|              |                                            |                    |          |
| Nombre       | Identificador                              | Tipo/dato          | Long.    |
| ld           | ld                                         | INT                | 11       |
| DESCRIPCION  | Descripción                                | TEXT               | 100      |
| ESTADO       | Estado                                     | TEXT               | 2        |

Tabla D. 18: Requisito D (DSAO018)

| ID           | DSAO019              |                     |            |
|--------------|----------------------|---------------------|------------|
| Nombre       | CONSULTA ZON         | A                   |            |
| Descripción  | El sistema debe pern | nitir la consulta d | e zonas.   |
| Requisitos   | SAO002 – Móc         | lulo de Gestiór     | n de datos |
| Asociados    | principales y catá   | logos.              |            |
| Тіро         | FUNCIONAL            |                     |            |
| Dependencias | DSAO018 – Crea       | ción de Zonas       |            |
| Observación  | Mostrará el lista    | ido de las zon      | as creados |
|              | previamente por l    | os usuarios asigr   | nados.     |
| Nombre       | Identificador        | Tipo/dato           | Long.      |
| -            | -                    | -                   | -          |

Tabla D. 19: Requisito D (DSAO019)

| ID           | DSAO020                                       |                          |              |  |
|--------------|-----------------------------------------------|--------------------------|--------------|--|
| Nombre       | MODIFICA ZONA                                 |                          |              |  |
| Descripción  | El sistema debe perm                          | nitir la modificacio     | ón de zonas. |  |
|              |                                               |                          |              |  |
|              |                                               |                          |              |  |
|              |                                               |                          |              |  |
| Requisitos   | SAO002 – Mód                                  | ulo de Gestió            | n de datos   |  |
| Asociados    | principales y catál                           | principales y catálogos. |              |  |
| Тіро         | FUNCIONAL                                     |                          |              |  |
| Dependencias | DSAO018 – Cread                               | ción de Zonas            |              |  |
|              | DSAO019 – Cons                                | ulta de Zonas            |              |  |
| Observación  | Del listado de zonas se escoge la zona que se |                          |              |  |
|              | desee cambiar su                              | s datos                  | -            |  |
| Nombre       | Identificador                                 | Tipo/dato                | Long.        |  |
| DESCRIPCION  | Descripción                                   | TEXT                     | 100          |  |

Tabla D. 20: Requisito D (DSAO020)

| ID           | DSAO021                                      |                     |             |
|--------------|----------------------------------------------|---------------------|-------------|
| Nombre       | ELIMINA ZONA                                 |                     |             |
| Descripción  | El sistema debe perm                         | nitir la eliminació | n de zonas. |
|              |                                              |                     |             |
| Requisitos   | SAO002 – Mód                                 | ulo de Gestió       | n de datos  |
| Asociados    | principales y catál                          | ogos.               |             |
| Тіро         | FUNCIONAL                                    |                     |             |
| Dependencias | DSAO006 – Cread                              | ción de Zonas       |             |
|              | DSAO019 – Consulta de Zonas                  |                     |             |
| Observación  | La eliminación es de modo lógico y se cambia |                     |             |
|              | el estado de la zona a INACTIVO (I) con      |                     |             |
|              | opción a reactiv                             | ación en el n       | nomento de  |
|              | consulta.                                    |                     |             |
| Nombre       | Identificador                                | Tipo/dato           | Long.       |
| -            | -                                            | -                   | -           |

Tabla D. 21: Requisitos D (DSAO021)

| ID           | DSAO022                                                                                                    |                    |             |
|--------------|----------------------------------------------------------------------------------------------------|--------------------|-------------|
| Nombre       | CREAR ESTADO PERSONA                                                                                                    |                    |             |
| Descripción  | El sistema debe perm                                                                                                    | nitir crear estado | de persona. |
|              |                                                                                                    |                    |             |
| Requisitos   | SAO002 – Mód                                                                                                    | ulo de Gestió      | n de datos  |
| Asociados    | principales y catál                                                                                                    | ogos.              |             |
| Тіро         | FUNCIONAL                                                                                                    |                    |             |
| Dependencias | NINGUNA                                                                                                    |                    |             |
| Observación  | La creación de estado persona será usada de<br>acuerdo a los permisos que el administrador<br>haya dado a los diferentes usuarios del<br>sistema.<br>Su creación es con estado inicial de ACTIVO<br>(A) |                    |             |
| Nombre       | Identificador                                                                                                    | Tipo/dato          | Long.       |
| ld           | ld                                                                                                    | INT                | 11          |
| DESCRIPCION  | Descripción                                                                                                    | TEXT               | 100         |
| ESTADO       | Estado                                                                                                    | TEXT               | 2           |

Tabla D. 22: Requisito D (DSAO022)

| ID           | DSAO023                                        |
|--------------|------------------------------------------------|
| Nombre       | CONSULTA ESTADO PERSONA                        |
| Descripción  | El sistema debe permitir la consulta de estado |
|              | persona.                                       |
|              |                                                |
|              |                                                |
| Requisitos   | SAO002 – Módulo de Gestión de datos            |
| Asociados    | principales y catálogos.                       |
| Тіро         | FUNCIONAL                                      |
| Dependencias | DSAO022 – Creación de Estado Persona           |
| Observación  | Mostrará el listado de los estados de personas |
|              | creados previamente por los usuarios           |
|              | asignados.                                     |

| Nombre | Identificador | Tipo/dato | Long. |  |
|--------|---------------|-----------|-------|--|
| -      | -             | -         | -     |  |

Tabla D. 23: Requisito D (DSAO023)

| ID           | DSAO024                                     |                                     |              |  |  |
|--------------|---------------------------------------------|-------------------------------------|--------------|--|--|
| Nombre       | MODIFICA ESTA                               | DO PERSONA                          |              |  |  |
| Descripción  | El sistema debe p                           | ermitir la mod                      | ificación de |  |  |
|              | zonas.                                      |                                     |              |  |  |
|              |                                             |                                     |              |  |  |
|              |                                             |                                     |              |  |  |
| Requisitos   | SAO002 – Mód                                | SAO002 – Módulo de Gestión de datos |              |  |  |
| Asociados    | principales y catál                         | ogos.                               |              |  |  |
| Тіро         | FUNCIONAL                                   |                                     |              |  |  |
| Dependencias | DSAO022 – Creación de Estado Persona        |                                     |              |  |  |
|              | DSAO023 – Consulta de Estado Persona        |                                     |              |  |  |
| Observación  | Del listado de estado personas se escoge el |                                     |              |  |  |
|              | estado que se desee cambiar sus datos       |                                     |              |  |  |
| Nombre       | Identificador                               | Tipo/dato                           | Long         |  |  |
| DESCRIPCION  | Descripción                                 | TEXT                                | 100          |  |  |

Tabla D. 24: Requisito D (DSAO024)

| ID           | DSAO025                                      |                     |             |  |  |
|--------------|----------------------------------------------|---------------------|-------------|--|--|
| Nombre       | ELIMINA ESTAD                                | O PERSONA           |             |  |  |
| Descripción  | El sistema debe perr                         | nitir la eliminació | n de estado |  |  |
|              | persona.                                     |                     |             |  |  |
|              |                                              |                     |             |  |  |
|              |                                              |                     |             |  |  |
| Requisitos   | SAO002 – Mód                                 | lulo de Gestiór     | n de datos  |  |  |
| Asociados    | principales y catá                           | logos.              |             |  |  |
| Тіро         | FUNCIONAL                                    |                     |             |  |  |
| Dependencias | DSAO022 – Creación de Estado Persona         |                     |             |  |  |
|              | DSAO023 – Consulta de Estado Persona         |                     |             |  |  |
| Observación  | Del listado de estados se escoge el estado   |                     |             |  |  |
|              | que se desee eliminar.                       |                     |             |  |  |
|              | La eliminación es de modo lógico y se cambia |                     |             |  |  |
|              | el estado del estado de la persona a         |                     |             |  |  |
|              | INACTIVO (I) con opción a reactivación en el |                     |             |  |  |
|              | momento de consulta.                         |                     |             |  |  |
| Nombre       | Identificador                                | Tipo/dato           | Long.       |  |  |
| -            | -                                            | -                   | -           |  |  |

Tabla D. 25: Requisito D (DSAO025)

| ID           | DSAO026                                  |                  |            |  |  |
|--------------|------------------------------------------|------------------|------------|--|--|
| Nombre       | CREAR CATEGC                             | RIA DE PACIEN    | ITES       |  |  |
| Descripción  | El sistema debe pe                       | ermitir crear ca | tegoría de |  |  |
|              | Personas.                                |                  |            |  |  |
|              |                                          |                  |            |  |  |
|              |                                          |                  |            |  |  |
| Requisitos   | SAO003 – Módul                           | o de Gestión de  | categorías |  |  |
| Asociados    | de los pacientes.                        |                  |            |  |  |
| Тіро         | FUNCIONAL                                |                  |            |  |  |
| Dependencias | NINGUNO                                  |                  |            |  |  |
| Observación  | La creación de c                         | ategoría de paci | entes será |  |  |
|              | usada de acuerdo a los permisos que el   |                  |            |  |  |
|              | administrador haya dado a los diferentes |                  |            |  |  |
|              | usuarios del sistema.                    |                  |            |  |  |
|              | El estado inicial es de ACTIVO(A)        |                  |            |  |  |
| Nombre       | Identificador                            | Tino/dato        | Long       |  |  |
| NUTIDIE      | Intentincation                           | ripo/uato        | Long.      |  |  |
| Id           | ld                                       | INT              | 11         |  |  |
| DESCRIPCION  | Descripción                              | TEXT             | 100        |  |  |
| ESTADO       | Estado                                   | TEXT             | 2          |  |  |

Tabla D. 26: Requisito D (DSAO026)

| ID           | DSAO027                                  |  |  |  |  |
|--------------|------------------------------------------|--|--|--|--|
| Nombre       | CONSULTA CATEGORIA DE PACIENTES          |  |  |  |  |
| Descripción  | El sistema debe permitir la consulta de  |  |  |  |  |
|              | categoría de pacientes.                  |  |  |  |  |
|              |                                          |  |  |  |  |
|              |                                          |  |  |  |  |
| Requisitos   | SAO003 – Módulo de Gestión de categorías |  |  |  |  |
| Asociados    | de los pacientes.                        |  |  |  |  |
| Тіро         | FUNCIONAL                                |  |  |  |  |
| Dependencias | DSAO026 – Creación de Categoría          |  |  |  |  |
|              | Pacientes                                |  |  |  |  |
| Observación  | Mostrará el listado de las categorías de |  |  |  |  |
|              | pacientes creados previamente por los    |  |  |  |  |
|              | usuarios asignados.                      |  |  |  |  |
| Nombre       | Identificador Tipo/dato Long.            |  |  |  |  |
| -            |                                          |  |  |  |  |

Tabla D. 27: Requisito D (DSAO027)

| ID           | DSAO028                                      |                    |              |  |
|--------------|----------------------------------------------|--------------------|--------------|--|
| Nombre       | MODIFICA CATE                                | GORÍA DE PAC       | IENTES       |  |
| Descripción  | El sistema debe p                            | permitir la mod    | ificación de |  |
|              | categorías.                                  |                    |              |  |
|              |                                              |                    |              |  |
|              |                                              |                    |              |  |
| Requisitos   | SAO003 – Módu                                | lo de Gestión de   | e categorías |  |
| Asociados    | de los pacientes.                            |                    |              |  |
| Тіро         | FUNCIONAL                                    |                    |              |  |
| Dependencias | DSAO026 – Crea                               | ción de Categorí   | a Pacientes  |  |
|              | DSAO027 – Cons                               | sulta de Categoría | a Pacientes  |  |
| Observación  | Del listado de categorías personas se escoge |                    |              |  |
|              | la categoría que s                           | e desee cambia     | r sus datos  |  |
| Nombre       | Identificador                                | Tipo/dato          | Long.        |  |
| DESCRIPCION  | Descripción                                  | TEXT               | 100          |  |

Tabla D. 28: Requisito D (DSAO028)

| ID           | DSAO029                                      |  |  |  |  |
|--------------|----------------------------------------------|--|--|--|--|
| Nombre       | ELIMINA CATEGORÍA PACIENTES                  |  |  |  |  |
| Descripción  | El sistema debe permitir la eliminación de   |  |  |  |  |
|              | categoría paciente.                          |  |  |  |  |
|              |                                              |  |  |  |  |
|              |                                              |  |  |  |  |
| Requisitos   | SAO003 – Módulo de Gestión de categorías     |  |  |  |  |
| Asociados    | de los pacientes.                            |  |  |  |  |
| Тіро         | FUNCIONAL                                    |  |  |  |  |
| Dependencias | DSAO026 – Creación de Categoría              |  |  |  |  |
|              | Pacientes                                    |  |  |  |  |
| Observación  | Del listado de categorías se escoge la       |  |  |  |  |
|              | categoría que se desee eliminar.             |  |  |  |  |
|              | La eliminación es de modo lógico y se        |  |  |  |  |
|              | cambia el estado de la categoría a           |  |  |  |  |
|              | INACTIVO (I) con opción a reactivación en el |  |  |  |  |
|              | momento de consulta.                         |  |  |  |  |
| Nombre       | Identificador Tipo/dato Long.                |  |  |  |  |
| -            |                                              |  |  |  |  |

Tabla D. 29: Requisito D (DSAO029)

| ID                      | DSAO050                                                                                                    |                                                 |             |  |  |  |
|-------------------------|----------------------------------------------------------------------------------------------------|-------------------------------------------------|-------------|--|--|--|
| Nombre                  | CREAR CONSU                                                                                                    | ILTORIOS                                        |             |  |  |  |
| Descripción             | El sistema debe pe                                                                                                    | El sistema debe permitir crear los consultorios |             |  |  |  |
|                         | que se tiene a dis                                                                                                    | sposición en la                                 | a Fundación |  |  |  |
|                         | para la atención de                                                                                                    | pacientes                                       |             |  |  |  |
|                         |                                                                                                    |                                                 |             |  |  |  |
| Requisitos<br>Asociados | SAO009 – Módulo de Información Básica.                                                                                                    |                                                 |             |  |  |  |
| Тіро                    | FUNCIONAL                                                                                                    |                                                 |             |  |  |  |
| Dependencias            | NINGUNO                                                                                                    |                                                 |             |  |  |  |
| Observación             | La creación de consultorios será usada de<br>acuerdo a los permisos que el<br>administrador haya dado a los diferentes<br>usuarios del sistema.<br>El estado inicial es de ACTIVO(A) |                                                 |             |  |  |  |
| Nombre                  | Identificador Tipo/dato Long.                                                                                                    |                                                 |             |  |  |  |
| ld                      | ld                                                                                                    | INT                                             | 11          |  |  |  |
|                         | Descripción TEXT 100                                                                                                    |                                                 |             |  |  |  |
| ESTADO                  | Estado                                                                                                    | TEXT                                            | 2           |  |  |  |

Tabla D. 30: Requisito D (DSAO050)

| ID           | DSAO051                                         |                   |             |  |  |
|--------------|-------------------------------------------------|-------------------|-------------|--|--|
| Nombre       | CONSULTA CON                                    | ISULTORIOS        |             |  |  |
| Descripción  | El sistema debe                                 | permitir la c     | onsulta de  |  |  |
|              | consultorios.                                   |                   |             |  |  |
|              |                                                 |                   |             |  |  |
|              |                                                 |                   |             |  |  |
| Requisitos   | SAO009 – Módu                                   | llo de Informacio | ón Básica - |  |  |
| Asociados    | Consultorios.                                   |                   |             |  |  |
| Тіро         | FUNCIONAL                                       |                   |             |  |  |
| Dependencias | DSAO050 – Creación de Consultorios              |                   |             |  |  |
| Observación  | Mostrará el listado de los consultorios creados |                   |             |  |  |
|              | previamente por los usuarios asignados.         |                   |             |  |  |
| Nombre       | Identificador                                   | Tipo/dato         | Long.       |  |  |
| -            | -                                               | -                 | -           |  |  |

Tabla D. 31: Requisito D (DSAO051)

| ID                    | DSAO052                             |                              |              |
|-----------------------|-------------------------------------|------------------------------|--------------|
| Nombre                | MODIFICA CONSU                      | LTORIOS                      |              |
| Descripción           | El sistema debe pe<br>consultorios. | ermitir la modi <sup>.</sup> | ficación de  |
| Requisitos            | SAO009 – Módulo I                   | nformación Básio             | ca – Gestión |
| Asociados             | de consultorios.                    |                              |              |
| Тіро                  | FUNCIONAL                           |                              |              |
| Dependenci            | DSAO050 – Creacio                   | ón de consultorio            | S            |
| as                    | DSAO051 – Consul                    | ta de consultorio            | S            |
| Observació            | Del listado de c                    | consultorios se              | escoge el    |
| n                     | consultorio que se c                | desee cambiar su             | is datos     |
| Nombre                | Identificador                       | Tipo/dato                    | Long.        |
| NOMBRE<br>CONSULTORIO | Descripción                         | TEXT                         | 100          |

Tabla D. 32: Requisito D (DSAO052)

| ID           | DSAO053                                   |                   |            |  |  |
|--------------|-------------------------------------------|-------------------|------------|--|--|
| Nombre       | ELIMINA CONS                              | ULTORIO           |            |  |  |
| Descripción  | El sistema debe                           | permitir la elimi | nación de  |  |  |
|              | consultorios.                             |                   |            |  |  |
|              |                                           |                   |            |  |  |
|              |                                           |                   |            |  |  |
| Requisitos   | SAO009 – Módu                             | lo de Informació  | n Básica – |  |  |
| Asociados    | Gestión de cons                           | ultorios.         |            |  |  |
| Тіро         | FUNCIONAL                                 | FUNCIONAL         |            |  |  |
| Dependencias | DSAO050 – Creación de consultorios        |                   |            |  |  |
|              | DSAO051 – Consulta de consultorios        |                   |            |  |  |
| Observación  | Del listado de consultorios se escoge el  |                   |            |  |  |
|              | consultorio que se desee eliminar.        |                   |            |  |  |
|              | La eliminación es de modo lógico y se     |                   |            |  |  |
|              | cambia el estado del consultorio a        |                   |            |  |  |
|              | INACTIVO (I) con opción a reactivación en |                   |            |  |  |
|              | el momento de consulta.                   |                   |            |  |  |
| Nombre       | Identificador                             | Tipo/dato         | Long.      |  |  |
| -            | -                                         | -                 | -          |  |  |

Tabla D. 33: Requisito D (DSAO053)

ANEXO E:

MANUAL OPERATIVO

# 1. INTRODUCCIÓN.

El siguiente manual presenta una descripción general y específica sobre las características físicas y técnicas del Sistema de Administración Odontológica para la Fundación Sonrisa Feliz.

El sistema de Administración Odontológica surge de la decisión de obtener un sistema administrativo de sus procesos principales en que el personal operativo y administrativo del establecimiento realiza diariamente, manteniendo así la información actualizada de los pacientes y atenciones odontológicas.

El sistema ha sido desarrollado en una plataforma web, donde puede ser accedido por el personal administrativo y operativo desde cualquier dispositivo con acceso a internet, conservando los datos actualizados en tiempo real de pacientes y atenciones odontológicas.

### 1.1 OBJETIVO GENERAL

 Mejorar el proceso de atención odontológica prestada por la Fundación Sonrisa Feliz al público en general implementando un sistema de administración tecnológica de pacientes y citas odontológicas el cual permitirá mantener un registro de atenciones y condiciones actuales del paciente, además se incluye la mejora de mostrar al público en general de sus actividades y registro de atenciones a las personas de escasos recursos económicos comprendidas entre los 2 y 18 años.

## **1.2 OBJETIVOS ESPECÍFICOS**

 Identificar los requerimientos necesarios para la implementación del Sistema de Administración Odontológica de la Fundación Sonrisa Feliz.

- Elaborar el sistema informático para la administración de personal operativo, pacientes, citas y tratamientos a aplicar por cada paciente.
- Mantener la información de tratamientos realizados dentro de la Fundación Sonrisa Feliz por cada persona de escasos recursos comprendidos entre los 2 y 18 años.
- Elaborar página web informativa de las actividades y localización física de la Fundación Sonrisa Feliz, mostrando cuadros comparativos de las actividades y eventos realizados en periodos de tiempo.

## 2. DEPENDENCIA DE SOFTWARE

El Sistema de Administración Odontológica SAO es una aplicación dedicado al ambiente web que sigue el modelo cliente-servidor y por este tipo de arquitectura es necesario tener algunas dependencias mínimas tanto del lado del cliente como del lado del servidor.

## 2.1 SOFTWARE DEL CLIENTE

Dentro de las especificaciones técnicas que se necesita en el ordenador del cliente tenemos las siguientes:

- a. Sistema Operativo: Distribuciones de Windows XP o superior. Distribuciones de Linux Ubuntu, CentOS.
- b. Navegador web versiones: Firefox 3.6 o superior, Chrome 11 o superior, Safari 5 o superior. Es necesario que las distribuciones seleccionadas tengan habilitado y soporte la ejecución de javascript.
- c. Adobe Reader 7 o superior

d. Microsoft Office Excel o lector de archivos con extensión (.xls)

### 2.2 SOFTWARE DEL SERVIDOR

Dentro de las especificaciones técnicas que se necesita en el servidor de aplicaciones se tiene las siguientes:

- a. Sistema Operativo: Distribuciones de Linux Ubuntu 10 o superior, CentOS 5.5 o superior.
- b. Servidor Web Apache 2.1 o superior.
- c. Módulo PHP5 Apache habilitado para conexión con interprete PHP.
- d. Configuración de iptables para habilitar puertos claves como: 5432 (Postgresql), 3306 (MySql), 21 (conexión FTP), 22 (conexión SSH), 80 (Apache).
- e. Motor de Base de Datos Postgresql 5.3.1 o superior.
- f. Interprete PHP 5 o superior. De preferencia versión 5.4 que por defecto en su instalación incluye las librerías necesarias para el funcionamiento del sistema.
- g. Extensiones PHP-PEAR, PHP-JSON, PHP-XML, CURL, PECL. En el caso de instalar la versión PHP 5.4, estas extensiones vienen por defecto habilitados para su utilización.
- h. Extensión PHP-PGSQL para conexión del servicio PHP a la Base de Datos PostgreSQL.
- i. Marco de Trabajo (Framework) Codeigniter 1.7

### 3. DEPENDENCIA DE HARDWARE

El Sistema de Administración Odontológica SAO, requiere de especificaciones básicas tanto del lado Servidor como del cliente.

A continuación se presenta las especificaciones necesarias.

#### **3.1 HARDWARE DEL CLIENTE**

Dentro de las especificaciones mínimas de hardware que se necesita en el ordenador del cliente tenemos las siguientes:

- a. Disco Duro de 50 GB para almacenamiento de archivos descargables de la aplicación.
- b. Memoria RAM de 1GB para procesamiento de datos en pantalla
- c. Procesador Intel Pentium 4 o versiones superiores
- d. Lector de CD/DVD para lectura de datos
- e. Puertos USB para lectura de datos
- f. Dispositivos Periféricos: Teclado, mouse, monitor.
- g. Tarjeta de Red o Wireless Fidelity (WIFI) con acceso a internet y conexión al servidor del aplicativo.
- h. Impresora para generación y emisión de facturas y recibos.

#### **3.2 HARDWARE DEL SERVIDOR**

Dentro de las especificaciones técnicas correspondientes al hardware que se necesita en el servidor de aplicaciones se tiene las siguientes:

- a. Espacio en Disco Duro 150 GB para alojamiento de aplicación y Base de Datos
- Límite de Transferencia de archivos y datos del servidor al cliente mayor a 10 GB mensuales
- c. Memoria RAM de 1GB
- d. Pantalla de CPANEL con opciones de administración gráfica de Base de Datos (phpPgAdmin).
- e. Conectividad y acceso a Internet.

### 3.3 INFRAESTRUCTURA DE RED.

La infraestructura de red hace referencia a la forma de compartir recursos, ya sean archivos o dispositivos de acceso local, dentro de las estaciones de trabajo de la Fundación Sonrisa Feliz.

Actualmente se tiene una red que permite a las estaciones de trabajo tener conectividad a la red pública, para el acceso al servidor de alojamiento de la aplicación y de la base de datos.

Cabe recalcar que el servidor de la aplicación se encuentra ubicado fuera de las instalaciones de la Fundación, por este motivo se debe tener acceso permanente a Internet para la administración del Sistema de Administración Odontológica SAO.

## 4. INSTALACIÓN DEL SISTEMA

Debido a que el Sistema de Administración Odontológica SAO se encuentra alojado dentro de un servidor externo a la Fundación, es necesario explicar donde se debe colocar la información pertinente de la aplicación del lado del servidor.

### 4.1 PLATAFORMA DE ADMINISTRACIÓN

Como se mencionó en las especificaciones de Hardware y Software por parte del servidor, en el caso de tener un servidor web externo, debemos asegurarnos que estas versiones se encuentran habilitadas en el servidor:

- PHP Modules
- PHP Extensions
- PHP Configuration
- APACHE Modules
- APACHE Configuration
- PhpPgAdmin
- Database Wizard for Postgresql
- Postgresql Databases
- Remote Access Postgresql
- FTP Access
- SSH Access

Estas opciones son claramente vistas en la pantalla de CPANEL que el proveedor mayorista del hosting nos facilita.

En nuestro caso para entrar al CPANEL del servidor se debe seguir el siguiente link:

https://my.hostmonster.com/cgi/account/cpanel

# 4.2 INSTALACIÓN DE LA APLICACIÓN EN EL SERVIDOR

Dentro del CD de instalación se encuentra los siguientes directorios y archivos:

- SAO (Carpeta con los fuentes de la aplicación)
- sao.sql (Estructura y datos de la Base de Datos POSTGRESQL)
- config.txt (Archivo con claves y usuarios para acceso del servidor)

Nota: En el caso de pérdida o modificación involuntaria de estos archivos, contactarse con el proveedor del Sistema para realizar nueva copia de este CD de fuentes.

Una vez verificado que estos archivos se encuentran en el CD de fuentes proceda a realizar los siguientes subprocesos:

### 4.2.1 INSTALACIÓN DEL SISTEMA

Por medio de un programa de transferencia de archivos vía FTP, conectarse al servidor de aplicaciones. Ejemplo: FileZilla Client.

| FileZilla                                                             |                                                  | 0                         | <u> </u>           | _             |          |                  |                 |          | x   |
|-----------------------------------------------------------------------|--------------------------------------------------|---------------------------|--------------------|---------------|----------|------------------|-----------------|----------|-----|
| <u>Archivo</u> <u>E</u> dición                                        | <u>V</u> er <u>T</u> ransferencia <u>S</u> ervic | dor <u>M</u> arcadores Av | yuda               |               |          |                  |                 |          |     |
|                                                                       | ) 📰 😰 🛞 🌆 🍕                                      | 1 🗉 🕺 🖗 🖍                 |                    |               |          |                  |                 |          |     |
| Servidor:                                                             | Nombre de <u>u</u> suar                          | rio:                      | Contra <u>s</u> er | ňa:           | Puerto:  | Cor              | nexión rápida 💌 |          |     |
| City Is all Dulection                                                 |                                                  |                           |                    | Citic compton | [        |                  |                 |          | *   |
| Sitio local: D: V-S- vpa                                              | gina web\sao_page\                               |                           |                    | Sitio remoto: |          |                  |                 |          |     |
| Escritorio<br>Mis docur<br>Equipo<br>                                 | mentos<br>:ER)<br>chivos)<br>YECVCI E RIN        |                           | E                  |               |          |                  |                 |          |     |
|                                                                       | F                                                |                           | -                  |               |          |                  |                 |          |     |
| Nombre de archivo                                                     | Tamaño d Tipo de ar                              | rchivo Última modi        | ficación 🔺         | Nombre d      | Tamaño d | Tipo de arc      | Última modific  | Permisos | Pre |
| J 🚇                                                                   |                                                  |                           | =                  |               |          |                  |                 |          |     |
| administrator                                                         | Carpeta de                                       | e arc 2012-01-211         | 1:28:00            |               |          |                  |                 |          |     |
| 📗 cache                                                               | Carpeta de                                       | e arc 2012-01-211         | .2:36:20           |               | No es    | tá conectado a r | iingún servidor |          |     |
| 📗 cgi-bin                                                             | Carpeta de                                       | e arc 2012-01-211         | .1:36:15           |               |          |                  |                 |          |     |
| Components                                                            | Carpeta di<br>Carpeta di                         | e arc 2012-01-211         | .2:36:25           |               |          |                  |                 |          |     |
| images                                                                | Carpeta di<br>Carpeta di                         | e arc 2012-01-211         | .2:42:45           |               |          |                  |                 |          |     |
| includes                                                              | Carpeia un                                       | e arc 2012-01-211         | 2:44:18 +          |               |          | m                |                 |          | •   |
| 25 archivos y 17 direc                                                | torios. Tamano totai: 105,75                     | ol bytes                  |                    |               | 10.      |                  |                 |          |     |
| Servidor/Archivo local Direcci Archivo remoto Tamaño Prioridad Estado |                                                  |                           |                    |               |          |                  |                 |          |     |
| Archivos en cola                                                      | Transferencias fallidas                          | Transferencias satisfac   | ctorias            |               |          |                  |                 |          |     |
|                                                                       |                                                  |                           |                    |               |          |                  | Cola: vac       | ía (     | ••  |

Figura E.4.2.1. 1: Pantalla de programa FTP (Filezilla)

Abrimos el programa y nos mostrará una pantalla similar a la mostrada en la figura (Figura E.4.2.1.1). En el caso de utilizar otro programa de transferencia de archivos la pantalla no varía en su distribución.

En la parte superior de la pantalla se encuentran 3 campos que son: Servidor:, Nombre de usuario:, Contraseña, Puerto:. Estos 3 campos deben ser llenados con los datos especificados en el archivo conf.txt ubicado en el CD de Fuentes. En nuestro caso se tiene en los campos mencionados lo siguiente:

Servidor: www.fundacionsonrisafeliz.com

Nombre de usuario: fundacl7

Contraseña: F\$fec2012

Puerto: 21

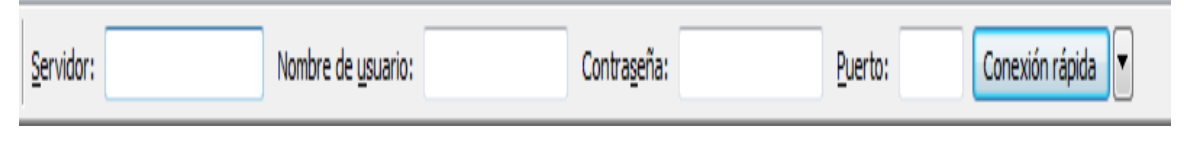

Figura E.4.2.1. 2: Campos de datos de Conexión

Una vez ingresados estos datos, pulsar el botón de Conexión Rápida, de este modo entramos a la carpeta raíz del servidor de alojamiento de la aplicación, similar a la pantalla que veremos a continuación (Figura E.4.2.1.3):

| 🔁 fundacl7@fundacionsonrisafeliz.com - FileZilla                                                                                                    |                |                                                                   |  |  |  |  |  |  |  |
|----------------------------------------------------------------------------------------------------|----------------|-------------------------------------------------------------------|--|--|--|--|--|--|--|
| Archivo Edición Ver Iransferencia Servidor Marcadores Ayuda                                                                                                 |                |                                                                   |  |  |  |  |  |  |  |
|                                                                                                    |                |                                                                   |  |  |  |  |  |  |  |
| Servidor: Itcionsonrisafeliz.com Nombre de usuario: fundad7 Contra                                                                                          | a <u>s</u> eña | ña: ••••••• Puerto: Conexión rápida                               |  |  |  |  |  |  |  |
| Respuesta: 200 TYPE is now 8-bit binary                                                                                                    |                | A                                                                 |  |  |  |  |  |  |  |
| Comando: PASV<br>Respuesta: 227 Entering Passive Mode (66, 147, 240, 177, 12, 29)                                                                           |                | -                                                                 |  |  |  |  |  |  |  |
| Sitio local: D:\                                                                                                    | •              | Sitio remoto: /                                                   |  |  |  |  |  |  |  |
| 🖶 🚛 Equipo                                                                                                    | *              |                                                                   |  |  |  |  |  |  |  |
| 🗄 🚣 C: (ACER)                                                                                                    |                | cpanel                                                            |  |  |  |  |  |  |  |
|                                                                                                    | =              | htpasswds                                                         |  |  |  |  |  |  |  |
|                                                                                                    |                | 2 trach                                                           |  |  |  |  |  |  |  |
| application                                                                                                    |                | access-logs                                                       |  |  |  |  |  |  |  |
| CALCATEX2                                                                                                    | -              |                                                                   |  |  |  |  |  |  |  |
| Nombre de archivo Tamaño d Tipo de archivo Última modificación                                                                                              |                | Nombre d.,, Tamaño d.,, Tipo de arc.,, Última modific.,, Permisos |  |  |  |  |  |  |  |
| <b>1</b>                                                                                                    |                |                                                                   |  |  |  |  |  |  |  |
| SRECYCLE.BIN     Carpeta de arc 2011-06-26 2:20:00                                                                                                    |                | Carpeta de 2012-01-18 13: 0700                                    |  |  |  |  |  |  |  |
| FSF Carpeta de arc 2011-06-25 23:01:28                                                                                                    |                | 📕 .htpassw Carpeta de 2012-01-18 13: 0755                         |  |  |  |  |  |  |  |
| HITMAN JUEGO Carpeta de arc 2006-04-27 20:28:34                                                                                                    |                | 🔰 .mozilla Carpeta de 2012-01-18 13: 0755                         |  |  |  |  |  |  |  |
| instaladores Carpeta de arc 2011-06-25 23:17:24                                                                                                    |                | 🕌 .trash Carpeta de 2012-01-18 18: 0700                           |  |  |  |  |  |  |  |
| Image: pen doblao         Carpeta de arc         2011-06-25 23:43:04           Image: Tratacialas Isanas         Carpeta de arc         2011 06-25 23:43:04 |                | access-I Carpeta de 2012-01-18 13: 0777                           |  |  |  |  |  |  |  |
| Carpeta de arc 2011-06-25 23:01:18                                                                                                    |                | Letc Carpeta de 2012-01-23 2:3 0750                               |  |  |  |  |  |  |  |
|                                                                                                    |                | mail Carpeta de 2012-01-18 13: 0750                               |  |  |  |  |  |  |  |
|                                                                                                    | _              | ✓ ►                                                               |  |  |  |  |  |  |  |
| 6 directorios                                                                                                    |                | 10 archivos y 11 directorios. Tamaño total: 25,878 bytes          |  |  |  |  |  |  |  |
| Servidor/Archivo local Direcci Archivo remoto                                                                                                    |                | Tamaño Prioridad Estado                                           |  |  |  |  |  |  |  |
|                                                                                                    |                |                                                                   |  |  |  |  |  |  |  |
|                                                                                                    |                |                                                                   |  |  |  |  |  |  |  |
|                                                                                                    |                |                                                                   |  |  |  |  |  |  |  |
| Auditor of the Transformation filling Transform 1                                                                                                    | _              |                                                                   |  |  |  |  |  |  |  |
| Archivos en cola Transferencias failidas Transferencias satisfactorias                                                                                      |                |                                                                   |  |  |  |  |  |  |  |
|                                                                                                    |                | 🖉 🚥 Cola: vacía 🔍 🔍                                               |  |  |  |  |  |  |  |

Figura E.4.2.1. 3: Pantalla de Conexión al servidor vía FTP

La siguiente pantalla está distribuida en 2 secciones: la primera del lado izquierdo que representa las carpetas en los discos del computador, la segunda del lado derecho que muestra las carpetas del lado del servidor.

En la segunda sección nos enfocamos y vamos a ver la siguiente estructura de árbol de los archivos mostrada en la figura (Figura E.4.2.1.4).

| Sitio remoto: /                                                                                                    | 1        |                                                                                                |                                                                                                    |                                                      | - |
|----------------------------------------------------------------------------------------------------|----------|------------------------------------------------------------------------------------------------|----------------------------------------------------------------------------------------------------|------------------------------------------------------|---|
| <ul> <li>.cpanel</li> <li>.htpasswds</li> <li>.mozilla</li> <li>.trash</li> <li>access-logs</li> </ul>                       |          |                                                                                                |                                                                                                    |                                                      |   |
| erc                                                                                                    |          |                                                                                                |                                                                                                    |                                                      | * |
| Nombre d                                                                                                    | Tamaño d | Tipo de arc                                                                                    | Última modific                                                                                                    | Permisos                                             | - |
| <ul> <li>.cpanel</li> <li>.htpassw</li> <li>.mozilla</li> <li>.trash</li> <li>access-l</li> <li>etc</li> <li>mail</li> </ul> |          | Carpeta de<br>Carpeta de<br>Carpeta de<br>Carpeta de<br>Carpeta de<br>Carpeta de<br>Carpeta de | 2012-01-18 13:<br>2012-01-18 13:<br>2012-01-18 13:<br>2012-01-18 18:<br>2012-01-18 13:<br>2012-01-23 2:3<br>2012-01-18 13: | 0700<br>0755<br>0755<br>0700<br>0777<br>0750<br>0750 |   |
| ▲ 10 A                                                                                                    |          | ^ . · ·                                                                                        | 2012 01 10 12                                                                                                    | A7FF                                                 | F |

10 archivos y 11 directorios. Tamaño total: 25,878 bytes

Figura E.4.2.1. 4: Pantalla de distribución de carpetas del servidor

Buscamos la carpeta con etiqueta WWW y la abrimos con el ícono de (+) que se muestra junto a cada directorio

Copiar los archivos de la carpeta SAO ubicada en el CD de fuentes hacia el directorio de la carpeta WWW previamente expandida.

Nota: en el caso de existir una carpeta o archivo con el mismo nombre, el programa de transferencia de archivos le indicará que ya existe y le preguntará si desea remplazar o no.

El proceso de copia del sistema tardará unos minutos al final de esto le mostrará un registro de los archivos en cola, transferencias fallidas, transferencias satisfactorias. Sírvase en revisar estas pestañas en caso de haber tenido un problema con la transferencia de los archivos de la aplicación

| Archivos en cola | Transferencias fallidas | Transferencias satisfactorias |  |
|------------------|-------------------------|-------------------------------|--|
|------------------|-------------------------|-------------------------------|--|

Figura E.4.2.1. 5: Pestañas de Archivos

## 4.2.2 INSTALACIÓN DE LA BASE DATOS

Ingresar al CPANEL del servidor de aplicación: <u>https://my.hostmonster.com/cgi/account/cpanel</u>

Escoger la opción Postgresql Databases

| PostgreSQL Databases PostgreSQL Databases allow you to store lots of information in an easy to access mar PostgreSQL databases allow you to store lots of information in an easy to access mar | ner. The databases themselves are not easily read by humans.      |
|----------------------------------------------------------------------------------------------------|-------------------------------------------------------------------|
| database, you'll need to create it. Only PostgreSQL Users (different than mail or other<br>write to that database.                                                                             | users) that have privileges to access a database can read from or |
| PostgreSQL Databases                                                                                                    | ightarrowJump to PostgreSQL User:                                 |
| Create New Database                                                                                                    |                                                                   |
| Database Name: fundacl7_                                                                                                    |                                                                   |
| Create Database                                                                                                    |                                                                   |

Figura E.4.2.2. 1: Pantalla de Creación de Base de Datos

Ingresar el nombre de la base de datos (sao)

Click en Crear Base de Datos. Al crearla se mostrara en la misma pantalla, la sección current databases el nombre de las base de datos creadas en el sitio.

| Current Databases |     |          |           |                 |
|-------------------|-----|----------|-----------|-----------------|
|                   |     |          | Search Go |                 |
| Dатава            | SE  | Size     | Users     | Actions         |
| fundacl7_         | sao | 10.33 MB |           | Delete Database |

# Figura E.4.2.2. 2: Pantalla de listado de Base de Datos

Volver a la pantalla inicial del CPANEL y escoger la opción phpPGAdmin

Iniciar sesión con los campos descritos en el archivo conf.txt del CD de fuentes. En nuestro caso:

Usuario: fundacl7

Clave: F\$fec2012

Se mostrará una pantalla similar a la siguiente con las ventanas descritas en la figura (Figura E.4.2.2.3). En la sección lateral izquierda se muestra el árbol con las bases de datos, sus esquemas y sus tablas; en la sección central se muestra las bases de datos creadas previamente. Seleccionamos la de la aplicación (fundacl7\_sao).

| phpPgAdmin                          | PostgreSQL 8.4.9 corriendo en localhost:5432 Uste | ostgreSQL 8.4.9 corriendo en localhost.5432 Usted ha iniciado sesión con el usuario "fundaci?" SQL   1 |                  |          |  |  |  |  |  |
|-------------------------------------|---------------------------------------------------|----------------------------------------------------------------------------------------------------|------------------|----------|--|--|--|--|--|
| E Servidores                        | PostgreSQL?:                                      |                                                                                                    |                  |          |  |  |  |  |  |
| E. PostgreSQL                       | Bases de Datos?                                   | A<br>Cuenta?                                                                                           | rablespaces?     | Exportar |  |  |  |  |  |
| Esquemas                            | Base de Datos Dueño Codificación Colación         | Tipo de caracter Tablespace Tamaño Aco                                                                 | iones Comentario |          |  |  |  |  |  |
| E 📀 public<br>E 🕞 Tablas            | fundaci7_sao fundaci7 UTF8 en_US.UTF-             | 8 en_US.UTF-8 pg_default 10 MB Eliminar Priv                                                           | legios Modificar |          |  |  |  |  |  |
| 🖳 🐻 Vistas                          | Acciones múltiples                                |                                                                                                    |                  |          |  |  |  |  |  |
|                                     | Seleccionar todos / Seleccionar ninguno> -        | Ejecutar                                                                                               |                  |          |  |  |  |  |  |
| ⊞… 🎨 Búsqueda de t<br>⊞… 🏠 Dominios | Crear base de datos                               |                                                                                                    |                  |          |  |  |  |  |  |

Figura E.4.2.2. 3: Pantalla de phpPgAdmin

En la sección principal, escoger la pestaña SQL

| Postgre SQL 8.4.9 corriendo en localhost: 5432 Usted ha iniciado sesión con el usuario "fundaci7" SQ |                                               |                                            |            |          |                |       | QL   Historial   Buscar |          |
|----------------------------------------------------------------------------------------------------|-----------------------------------------------|--------------------------------------------|------------|----------|----------------|-------|-------------------------|----------|
| PoppPgAdmin <sup>:</sup> Dep                                                                         | 🖤 phpPgAdmin' 🕼 PostgreSQL?' 🚺 fundaci7_saa?: |                                            |            |          |                |       |                         |          |
| Esquemas?                                                                                            | SQL?                                          | ہو<br>Buscar                               | Variables? | Decesos? | c<br>Bloqueos? | Admin | &<br>Privilegios?       | Exportar |
| Esquema Dueño Dublic postgres                                                                        | Acciones<br>Eliminar Privilegios Me           | Comentario<br>odificar Standard public scl | nema       |          |                |       |                         |          |
| Acciones múltiples<br>Seleccionar todos / Se                                                         | eleccionar ninguno                            | -> 💌 Eje                                   | cutar      |          |                |       |                         |          |
| Crear Esquema                                                                                        |                                               |                                            |            |          |                |       |                         |          |

Figura E.4.2.2. 4: Pantalla de menú de Base de Datos

Abrir el archivo sao.sql, contenido en el CD de fuentes, con un editor de texto. De preferencia utilizar el Notepad++.

Copiar el contenido de este archivo y pegarlo en la ventana de SQL que se muestra en pantalla. Ver figura E.4.2.2.5

| phpPgAdmin                                                                                                    | Postgre SQL 8.4.9 corriendo en localhost 5432 Usted ha iniciado sesión con el usuario "fundaci?" |                                            |                               |            |           |           |             |              | QL Historial Buscar |  |
|----------------------------------------------------------------------------------------------------|--------------------------------------------------------------------------------------------------|--------------------------------------------|-------------------------------|------------|-----------|-----------|-------------|--------------|---------------------|--|
|                                                                                                    | PhpPgAdmin <sup>:</sup> Dep                                                                      | stgreSQL?: 间 fundacl7                      | _sao?:                        |            |           |           |             |              |                     |  |
| Servidores 🔭                                                                                                    | 80                                                                                               |                                            |                               |            | 466       | œ         | <b>8</b> 2× | 8            | R                   |  |
| infundacl7_sao                                                                                                    | Esquemas?                                                                                        | SQL?                                       | Buscar                        | Variables? | Procesos? | Bloqueos? | Admin       | Privilegios? | Exportar            |  |
| ia⊗ Esquemas<br>ia⊗ public                                                                                                    | Ingrese la sentencia de                                                                          | SQL para ejecutar:                         |                               |            |           |           |             |              |                     |  |
| 🗄 🔚 Tablas                                                                                                    | SQL -                                                                                            |                                            |                               |            |           |           |             |              |                     |  |
| Vistas                                                                                                    |                                                                                                  |                                            |                               |            |           |           |             |              | *                   |  |
| E. Secuencias                                                                                                    | REVOKE ALL ON TA                                                                                 | SVOKE ALL ON TABLE parte_tipo FROM PUBLIC; |                               |            |           |           |             |              |                     |  |
| 🛓 🔖 Búsqueda de t                                                                                                    | GRANT ALL ON TAB                                                                                 | BLE parte_tipo<br>LE parte tipo I          | FROM fundac17;<br>O fundac17; |            |           |           |             |              |                     |  |
| 🕀 - 🏠 Dominios                                                                                                    |                                                                                                  |                                            |                               |            |           |           |             |              |                     |  |
|                                                                                                    | <br>Name: parte_tipo_id_seq; Type: ACL; Schema: public; Owner: fundaol7                          |                                            |                               |            |           |           |             |              |                     |  |
| REVOKE ALL ON SEQUENCE parte_tipo_id_seq FROM PUBLIC;<br>REVOKE ALL ON SEQUENCE parte_tipo_id_seq TROM fundacl7;<br>GRANT ALL ON SEQUENCE parte_tipo_id_seq TO fundacl7;<br><br>PostgreSQL database dump complete<br> |                                                                                                  |                                            |                               |            |           |           |             |              |                     |  |
|                                                                                                    |                                                                                                  |                                            |                               |            |           |           |             | III +        |                     |  |
|                                                                                                    | o subir un script SQL: Seleccionar archivo No se haarchivo                                       |                                            |                               |            |           |           |             |              |                     |  |
|                                                                                                    | 🔲 Paginar resultados                                                                             |                                            |                               |            |           |           |             |              |                     |  |
|                                                                                                    | Figura Reactabl                                                                                  | acar                                       |                               |            |           |           |             |              |                     |  |
|                                                                                                    | Ljecular                                                                                         | ecel                                       |                               |            |           |           |             |              | regresar al inicio  |  |

Figura E.4.2.2. 5: Pantalla de Ejecución de SQL

Pulsar el botón Ejecutar y esperar hasta el script de base de datos se ejecute.

De este modo hemos subido la base de datos con su estructura y datos actualizados a la fecha en que se realizó el respaldo.

## 4.2.3 CONFIGURACIÓN DE FRAMEWORK CODEIGNITER CON BASE DE DATOS

El framework CODEIGNITER tiene un directorio de carpetas como se muestra a continuación en la figura (Figura E.4.2.3.1).

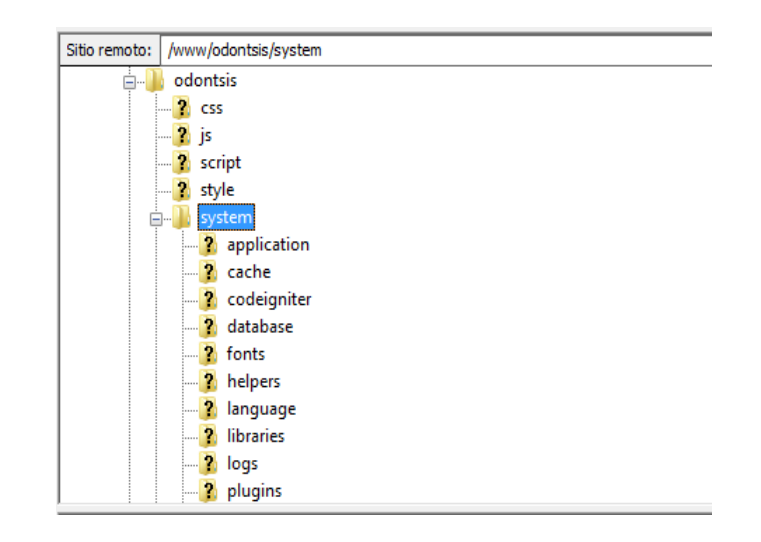

Figura E.4.2.3. 1: Estructura de archivos Framework Codeigniter

Para que la aplicación pueda ver y apuntar a la base correcta se debe realizar los siguientes pasos:

Dirigirse a la ruta system/application/config

Abrir el archivo database.php

Ubicarse en las líneas que contengan las siguientes variables de configuración tal como se muestra en la figura (Figura E.4.2.3.2):

```
36
37 $active group = "default";
38 $active record = TRUE;
39
40 $db['default']['hostname'] = "localhost";
41 $db['default']['username'] = "fundacl7";
42 $db['default']['password'] = 'F$fec2012';
43 $db['default']['database'] = "fundacl7 sao";
44 $db['default']['dbdriver'] = "postgre";
45 $db['default']['dbprefix'] = "";
46 $db['default']['pconnect'] = TRUE;
47 $db['default']['db debug'] = TRUE;
48 $db['default']['cache on'] = FALSE;
49 $db['default']['cachedir'] = "";
50 $db['default']['char set'] = "utf8";
51 $db['default']['dbcollat'] = "utf8 general ci";
52
```

Figura E.4.2.3. 2: Pantalla de variables de configuración

En nuestro caso solo se utiliza una Base de datos con 1 o muchos esquemas por lo cual las configuración son hechas al 'default' de la librería database.

En hostname poner la URL de la página: fundacionsonrisafeliz.com o localhost siempre y cuando nos aseguremos que la Base de Datos se encuentre ubicado en el mismo servidor donde se tiene alojado la aplicación. (Información que provee el administrador del Servidor) En el campo username colocar el usuario que se provee en el archivo conf.txt del CD de fuentes. En nuestro caso tenemos como username: fundacl7

En el campo password colocar la clave que se provee en el archivo conf.txt del CD de fuentes. En nuestro caso tenemos como clave: F\$fec2012

En el campo database colocar el nombre de la base creada previamente en la configuración de la Base de datos. En nuestro caso tenemos como database: fundacl7\_sao

En el campo dbdriver se especifica el tipo de base de datos y conexión que se está haciendo a la base de datos, en nuestro caso tenemos como driver postgres.

Guardar los cambios efectuados al archivo database.php y entrar a la página de la aplicación. En nuestro caso se encuentra vinculado a la siguiente url: www.fundacionsonrisafeliz.com/odontsis

#### 5. ANEXOS

PANTALLA1 CPANEL SERVIDOR DE APLICACIONES

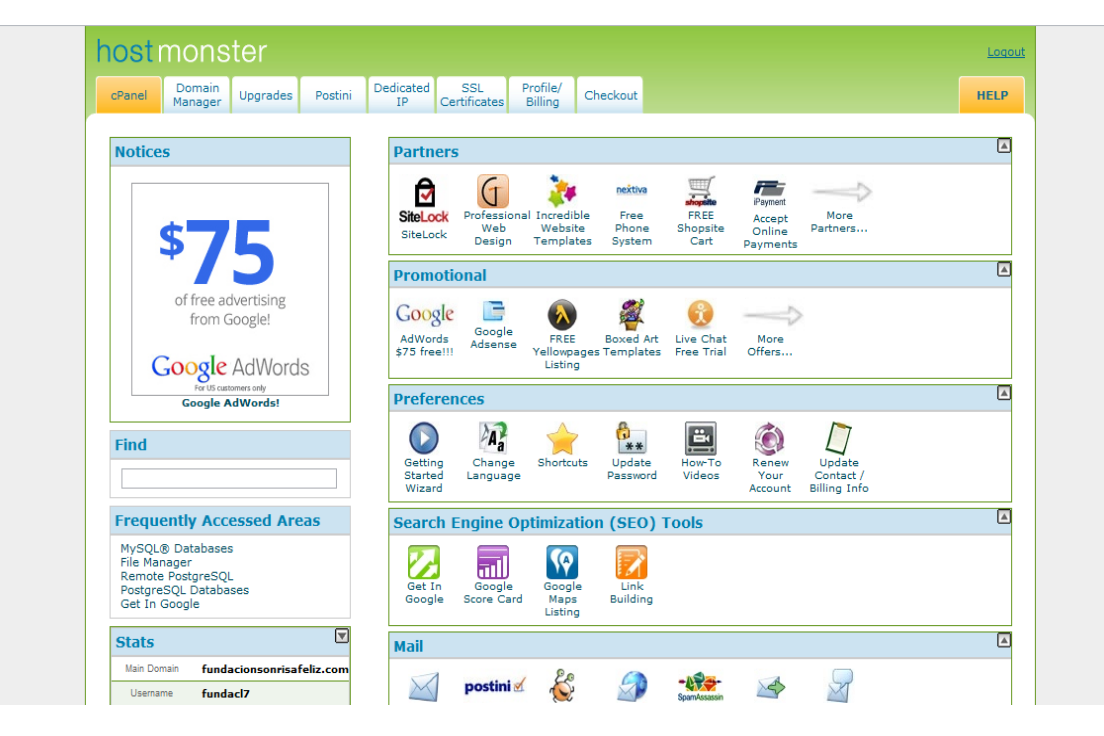

Figura E.5. 1: Pantalla CPANEL Servidor de Aplicaciones

PANTALLA 2 CPANEL SERVIDOR DE APLICACIONES

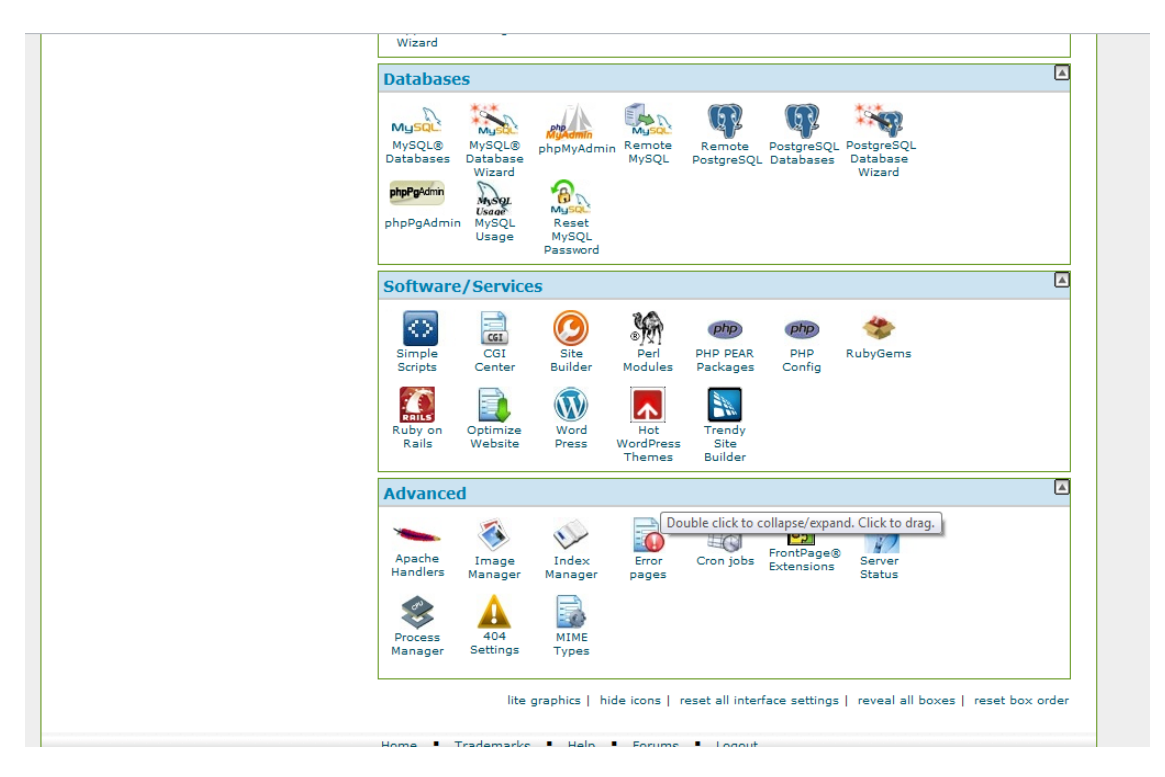

Figura E.5. 2: Pantalla CPANEL Servidor de Aplicaciones (Base de Datos)

ANEXO F:

MANUAL DE USUARIO
### 1. REQUERIMIENTOS

Se necesitan estos requerimientos:

Se recomienda el navegador Safari o Mozilla Firefox versión 3.0 en adelante. http://www.apple.com/es/safari/

http://www.mozilla-europe.org/es/firefox/

#### 2. INTRODUCCION

El siguiente manual presenta una explicación y descripción sobre las funcionalidades de cada uno de los elementos del Sistema de Administración Odontológica para la Fundación Sonrisa Feliz.

#### 3. INGRESO AL SISTEMA

Ingrese la dirección en la barra de direcciones del navegador que usted tenga acceso a internet: http://fundacionsonrisafeliz.com/odontsis

Le debe aparecer la siguiente pantalla (Figura F.3.1), como usuario deberá autentificarse con su usuario y contraseña.

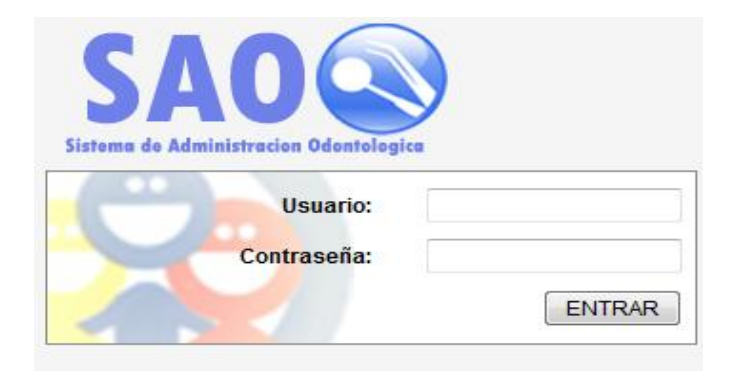

Figura F.3. 1: Pantalla Inicio de Sesión SAO

Una vez ingresado los datos de usuario y contraseña.

Haga clic en ENTRAR

Nota: En caso de no tener como ingresar al sistema preguntar al departamento de sistemas o consultar el manual operativo.

## 4. INGRESO MENÚ PRINCIPAL

Dentro de los módulos tenemos los siguientes a detallar a continuación en manual:

| SAO                      |                    | हर । इस |
|--------------------------|--------------------|---------|
| PERMISOS                 | INFORMACIÓN BÁSICA |         |
| FACTURACIÓN Y COTIZACIÓN |                    |         |
| )                        |                    |         |

Figura F.4. 1: Pantalla Menú Principal SAO

PERMISOS: Usted podrá crear, editar, eliminar usuarios del sistema, además como de configurar loas accesos y permisos a cada uno de los módulos.

INFORMACION BASICA: En este módulo se encuentra todos los maestros y datos básicos que son usados en el sistemas, usted podrá gestionar país, provincia, ciudad, zona, profesión, pacientes, doctores, categorías paciente, estados paciente, consultorios, estado citas. INFORMACION ODONTOLOGICA: Podrá gestionar especialidad, tratamientos, servicios, citas, historial.

FACTURACION Y COTIZACION: Podrá gestionar los cobros, cotización, abonos, bancos, además de poder consultar los reportes de facturación.

A continuación explicaremos cada uno de los módulos.

### 5. MODULO DE PERMISOS DE USUARIO

**Notas Importantes:** Antes de empezar a describir el módulo de permisos de usuarios debemos reconocer los siguientes iconos que se van a presentar lo largo del manual y en el módulo de Usuarios:

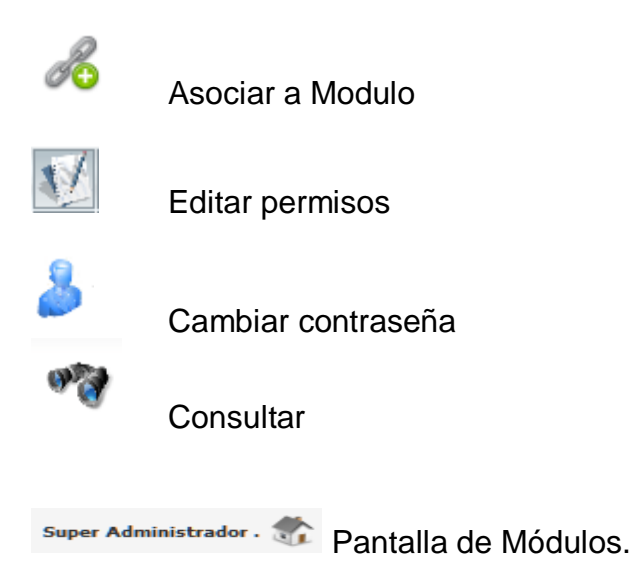

La forma de llegar al módulos de permisos es dando click sobre el icono que dice permisos.

Luego de esto usted podrá observar la siguiente pantalla.

| Sisteme<br>ADMINISTRACION D | AO<br>de Administracion<br>E USUARIOS | Odontologica     |                  |           | SONRIBA FELIZ     |
|-----------------------------|---------------------------------------|------------------|------------------|-----------|-------------------|
| NUEVO USUARIO               | PERMIS                                | DS DE USUARIO    |                  |           | ADMINISTRADOR 🌡 🎢 |
| MANEJO DE USUARIOS          | 5                                     |                  |                  |           |                   |
| -                           |                                       |                  | NUEVO            | USUARIO   |                   |
|                             |                                       | CEDULA:          |                  |           |                   |
|                             |                                       | NOMBRE           |                  | APELLIDO: |                   |
| PERMISOS                    |                                       | DIRECCION:       |                  | E- MAIL:  |                   |
|                             |                                       |                  |                  |           |                   |
|                             |                                       | USUARIO:         |                  | PASSWORD: |                   |
|                             |                                       | TIPO DE USUARIO: | ADMINISTRACION 🗸 |           |                   |
|                             |                                       |                  | ING              | RESAR     |                   |

Figura F.5. 1: Pantalla Ingreso Nuevo Usuario

## **5.1 USUARIO**

Al dar click en la parte donde dice usuario se desplegar las opciones:

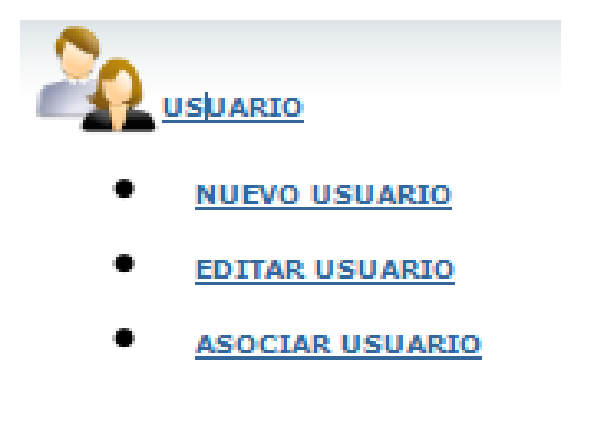

Figura F.5.1. 1: Menú Usuario

#### 5.1.1. NUEVO USUARIO

Si deseamos crear un nuevo usuario, daremos click en donde nos dice NUEVO USUARIO, en donde nos mostraran el siguiente formulario.

| CEDULA:          |                  |           |  |
|------------------|------------------|-----------|--|
| NOMBRE           |                  | APELLIDO: |  |
| DIRECCION:       |                  | E- MAIL:  |  |
| USUARIO:         |                  | PASSWORD: |  |
| TIPO DE USUARIO: | ADMINISTRACION 💌 |           |  |
|                  |                  |           |  |

Figura F.5.1.1. 1: Pantalla de Creación de Usuario

### 5.1.2. EDITAR USUARIO

Si deseamos editar un usuario, daremos clic en donde nos dice EDITAR USUARIO, en donde nos mostraran un listado con los usuarios que existen en el sistema.

| COD. | NOMBRE                  | LOGIN     | ACC | IONE | s |
|------|-------------------------|-----------|-----|------|---|
| 1    | ADMINISTRADOR           | admin     |     | R    | X |
| 6    | Arrobo Mateus Paulo     | parrobo   | Ed  | itar | Ж |
| 8    | Carchi Zumba Rosa       | rcarchi   |     | N    | X |
| 7022 | Cornejo Nelson          | ncornejo  | 2   | R    | Ж |
| 13   | Garcia Alarcon Pamela   | pgarcia   | 2   | R    | X |
| 7023 | Macias Veronica         | vmacias   | 2   | R    | Ж |
| 2    | Zambrano Zambrano MarÃa | mzambrano | 2   | R    | Ж |
| 12   | Cristian Bajaña Rugel   | cbajana   | 2   | R    | Ж |
| 18   | Diego Angulo            | dangulo   |     | R    | Ж |

Figura F.5.1.2. 1: Pantalla de Listado de Usuarios

Al dar clic sobre el icono *podremos entrar a la siguiente pantalla donde podremos editar los datos del usuario.* 

| MODIFICAR USUARIO |               |           |  |  |
|-------------------|---------------|-----------|--|--|
|                   |               |           |  |  |
| CEDULA:           | 888888888     |           |  |  |
| NOMBRE            | ADMINISTRADOR | APELLIDO: |  |  |
| DIRECCION:        |               | E- MAIL:  |  |  |
|                   |               |           |  |  |
|                   |               |           |  |  |
|                   |               |           |  |  |
|                   |               |           |  |  |
|                   |               | CHAPDAR   |  |  |
|                   |               | GUARDAR   |  |  |

## Figura F.5.1.2. 2: Pantalla de Modificación de Usuarios

#### 5.1.3. ASOCIAR USUARIO

Si deseamos asociar un usuario, daremos clic en donde nos dice ASOCIAR USUARIO, en donde nos mostraran la

siguiente vista de consulta en donde podremos encontrar todas las personas creadas en el sistema, normalmente esta opción se elige cuando sabemos que una persona la cual ya tiene sus datos en el sistema deseamos darle un usuario, para que pueda ingresar al sistema.

| APELLIDO: |                  |                        | NICK O ALIAS:  |             |        |
|-----------|------------------|------------------------|----------------|-------------|--------|
|           | Mostrar # 10     | ✓ Registros por página | BUSCAR         | LIMPIAR     |        |
|           |                  | 123> L                 | AST >          |             |        |
| OPCIONES  | APELLIDO PATERNO | APELLIDO MATERNO       | NOMBRES        | ALIAS       | ESTADO |
| 📝 Asociar |                  |                        | LESLY          | DE CARDENAS | ACTIVO |
| 🍃 Asociar |                  |                        |                |             | ACTIVO |
| 📝 Asociar |                  |                        |                |             | ACTIVO |
| 📝 Asociar |                  |                        | MARIA LUISA    | DE PEREZ    | ACTIVO |
| Asociar   |                  |                        | JACKSON        |             | ACTIVO |
| 📝 Asociar |                  |                        | GENOVEVA       | DE SECAIRA  | ACTIVO |
| 📝 Asociar |                  |                        | PILAR DE NENA  |             | ACTIVO |
| Asociar   |                  | ZAMBRANO               | SASHA          | DE ARELLANO | ACTIVO |
| Asociar   |                  |                        | SINTI          |             | ACTIVO |
| 📝 Asociar |                  | TIGRERO                | MARIA FERNANDA |             | ACTIVO |

Figura F.5.1.3. 1: Pantalla de listado de Usuarios

Al dar clic en donde dice asociar nos mostrara el siguiente formulario el cual debemos llenar para crear un usuario a dicha persona elegida.

|                  | ASOCIAR USUARIO |
|------------------|-----------------|
|                  |                 |
|                  |                 |
|                  |                 |
| CEDULA:          |                 |
| USUARIO:         |                 |
| PASSWORD:        |                 |
| TIPO DE USUARIO: |                 |
|                  |                 |
|                  | REGISTRAR       |

Figura F.5.1.3. 2: Pantalla de Asociación de Usuario

## 5.2. PERMISOS DE USUARIO

Otra de las opciones del módulo de usuarios es la opción de dar permisos y accesos a los respectivos usuarios en el sistema. Si damos clic en el menú de "PERMISOS DE USUARIO" podremos observar la siguiente vista (Figura F.5.2.1).

| USUAR | lios               |                                                                                                    |
|-------|--------------------|----------------------------------------------------------------------------------------------------|
| COD.  | NOMBRE             | LOGIN ACCIONES                                                                                                    |
| 05    | FACTURACION        | Å.                                                                                                    |
| 1     | ADMINISTRADOR      | admin 😿 🏋                                                                                                    |
| 7023  | Macias Veronica    | vmacias 🕺 🅅                                                                                                    |
| 03    | INFORMACION        | J. A. C. C. C. C. C. C. C. C. C. C. C. C. C.                                                                                                    |
| 1     | ADMINISTRADOR      | admin 🥂 🦹                                                                                                    |
| 7023  | Macias Veronica    | vmacias 🔣 🦹                                                                                                    |
| 01    | MANEJO DE USUARIOS | de la companya de la companya |
| 1     | ADMINISTRADOR      | admin 🧭 🦷                                                                                                    |
|       |                    |                                                                                                    |
| 04    | ODONTOLOGIA        |                                                                                                    |
| 1     | ADMINISTRADOR      | admin 🔣 🦹                                                                                                    |
| 7023  | Macias Veronica    | vmacias 🐖 🏹 🎽                                                                                                    |

Figura F.5.2. 1: Listado de todos los módulos y usuarios

Si se da clic en se mostrara el siguiente listado de usuarios en donde se debe escoger que usuario desea asociar a un módulo (Figura F.5.2.2).

| USUARIO | JSUARIOS DISPONIBLES |                         |           |  |  |  |
|---------|----------------------|-------------------------|-----------|--|--|--|
|         |                      |                         |           |  |  |  |
|         | COD.                 | NOMBRE                  | LOGIN     |  |  |  |
|         | 1                    | ADMINISTRADOR           | admin     |  |  |  |
|         | 6                    | Arrobo Mateus Paulo     | parrobo   |  |  |  |
|         | 8                    | Carchi Zumba Rosa       | rcarchi   |  |  |  |
|         | 7022                 | Cornejo Nelson          | ncornejo  |  |  |  |
|         | 13                   | Garcia Alarcon Pamela   | pgarcia   |  |  |  |
|         | 7023                 | Macias Veronica         | vmacias   |  |  |  |
|         | 2                    | Zambrano Zambrano MarÃa | mzambrano |  |  |  |
|         |                      |                         |           |  |  |  |

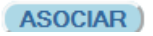

Figura F.5.2. 2: Listado de todos los usuarios que pueden ser asociados al módulo

Ahora bien una vez asociado los usuarios a cada módulo respectivamente podrá editar los permisos que tendrá dicho usuario

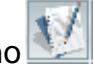

haciendo clic en el icono

| ASIGNACIÓN DE PERMISOS DE USUARIO |              |          |              |          |           |          |          |              |
|-----------------------------------|--------------|----------|--------------|----------|-----------|----------|----------|--------------|
| ADMINISTRADOR                     |              |          |              | Pe       | ermisos   |          |          |              |
| ADMINISTRADOR                     | TODOS        | Nuevo    | Modificar    | Eliminar | Consultar | Imprimir | Procesar | Contabilizar |
|                                   |              |          |              |          |           |          |          | -            |
| FACTURACION                       |              |          |              |          |           |          |          |              |
| COTIZACION                        |              |          |              |          |           |          |          |              |
| FACTURACION Y COBROS              |              |          |              |          |           |          |          |              |
| INGRESO ABONO                     |              |          |              |          |           |          |          |              |
| TRASPASO ABONO                    |              |          |              |          |           |          |          |              |
|                                   |              |          | _            | _        | _         | _        | _        | =            |
| INFORMACION                       |              |          |              |          |           |          |          |              |
| INFORMACION ADMINISTRATIVA        |              |          |              |          |           |          |          |              |
| INFORMACION GENERAL               |              |          |              |          |           |          |          |              |
| ADMINISTRACION DE PACIENTES       |              |          |              |          |           |          |          |              |
| MANEJO DE USUARIOS                |              |          |              |          |           |          |          |              |
| MANEJO DE USUARIOS                | $\checkmark$ | <b>V</b> | $\checkmark$ | <b>V</b> | <b>V</b>  | <b>V</b> | <b>V</b> | <b>V</b>     |
| ODONTOLOGIA                       |              |          |              |          |           |          |          |              |
| ADMINISTRACION DE SERVICIOS       |              |          |              |          |           |          |          |              |
| ATENCION A PACIENTES              |              |          |              |          |           |          |          |              |
| •                                 |              |          |              |          |           |          |          | •            |

GUARDAR

Figura F.5.2. 3: Pantalla de asociación de permisos a usuario

Una vez que de clic en dicho icono se mostrada el listado que nos muestra la imagen anterior (Figura F.5.2.3), en donde deberá elegir que permisos desea dar al usuario, luego de elegir todos los permisos correspondientes, debe dar clic en GUARDAR para almacenar los cambios en los permisos.

| ADMINISTRACION D | E USUARIOS          | and the second second second second second second second second second second second second second second secon |
|------------------|---------------------|----------------------------------------------------------------------------------------------------|
| NUEVO USUARIO    | PERMISOS DE USUARIO | administrador 🌡 🏠                                                                                               |
|                  | -<br>-              |                                                                                                    |

Figura F.5.2. 4: Menú horizontal del módulo de usuarios

Cabe destacar que en la cabecera de cada módulo encontraremos los iconos:

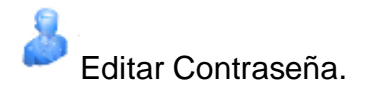

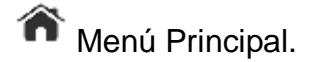

## 5.3. EDITAR CONTRASEÑA

Si damos clic en el icono de EDITAR CONTRASEÑA nos mostrara el siguiente formulario en donde podemos cambiar los datos de la contraseña.

| CAMBIO DE CONTRASEÑA |           |  |  |  |
|----------------------|-----------|--|--|--|
|                      |           |  |  |  |
|                      |           |  |  |  |
|                      |           |  |  |  |
|                      |           |  |  |  |
|                      |           |  |  |  |
| USUARIO:             | admin     |  |  |  |
|                      |           |  |  |  |
| PASSWORD ANTERIOR:   |           |  |  |  |
| PASSWORD ACTUAL      |           |  |  |  |
| PROSWORD ACTORES     |           |  |  |  |
|                      |           |  |  |  |
|                      |           |  |  |  |
|                      |           |  |  |  |
|                      |           |  |  |  |
|                      | REGISTRAR |  |  |  |
|                      |           |  |  |  |
|                      |           |  |  |  |

Figura F.5.3. 1: Pantalla de cambio de contraseña

Si damos clic en el icono de MENU PRINCIPAL nos re direccionará hacia el MENU PRINCIPAL del sistema.

## 6. MODULO DE INFORMACION BASICA

La forma de llegar al módulos de permisos es dando clic sobre el icono que dice permisos.

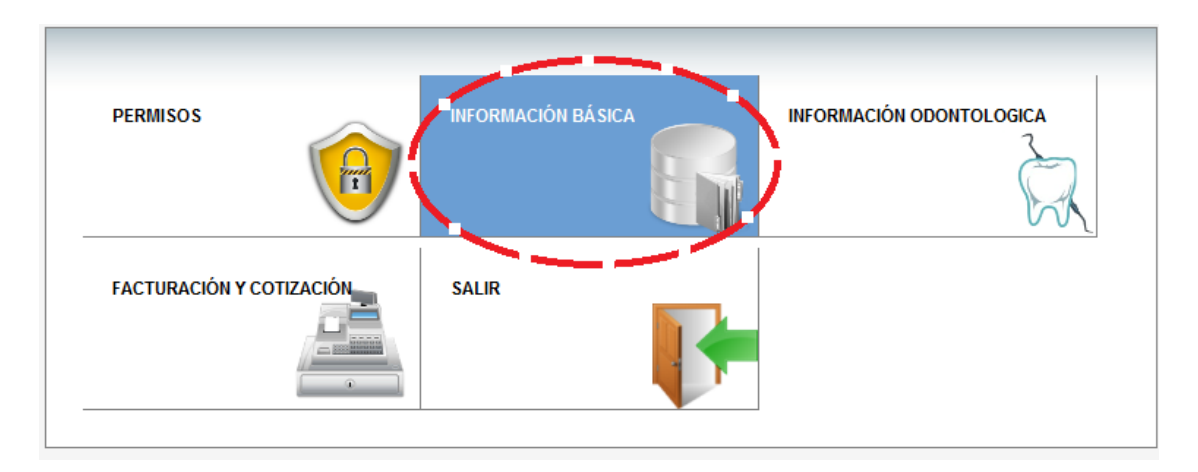

### Figura F.6. 1: Pantalla Menú Principal (Selección Información Básica)

Luego de esto usted podrá observar la siguiente pantalla (Figura C.6.2).

|           | SAO                    |                            |         |                   |
|-----------|------------------------|----------------------------|---------|-------------------|
| Sist      | tema de Administracion | n Odontologica             |         | SONRISA FELIZ     |
| INFORMAC  | ION GENERAL            |                            |         |                   |
| INFOR     | MACION GENERAL         | INFORMACION ADMINISTRATIVA |         | administrador 🍐 箭 |
| INFORMACI | ON GENERAL             |                            |         |                   |
| PAIS      |                        |                            |         |                   |
|           |                        | NUEVO PAIS                 |         |                   |
| •         | 97                     | DESCRIPCIÓN:               |         |                   |
| NUEVO     | CONSULTAR              | DEFETIO:                   |         |                   |
| PROVINCIA |                        | PREIDO.                    |         |                   |
|           |                        |                            | Guardar |                   |
| •         | 90                     |                            |         |                   |
| NUEVO     | CONSULTAR              |                            |         |                   |
| CIUDAD    |                        |                            |         |                   |
| <u> </u>  |                        |                            |         |                   |
| •         | 99 G                   |                            |         |                   |
| NUEVO     | CONSULTAR              |                            |         |                   |
| ZONA      |                        |                            |         |                   |
|           | an Sa                  |                            |         |                   |
| NUEVO     | CONSULTAR              |                            |         |                   |
| PROFESION |                        |                            |         |                   |
| •         | ange                   |                            |         |                   |
| NUEVO     | CONSULTAR              |                            |         |                   |

### Figura F.6. 2: Pantalla inicial del módulo de Información Básica

Si observamos la imagen anterior, existen 2 menús uno horizontal (principal) y otro vertical.

El menú vertical son las opciones que están en cada una de las opciones del menú horizontal, si nos damos cuenta en la opción que dice INFORMACION GENERAL, tenemos las opciones:

- PAIS
- PROVINCIA
- CIUDAD
- ZONA
- PROFESION

En cada una de estas opciones es donde podremos gestionar los datos de país, provincia, ciudad, zona, profesión, respectivamente.

#### PAIS

Si damos clic en la opción NUEVO que esta dentro de país.

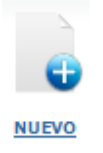

Nos mostrara el siguiente formulario.

| NUEVO PAIS   |         |  |
|--------------|---------|--|
| DESCRIPCIÓN: |         |  |
| PREFIJO:     |         |  |
|              | Guardar |  |

#### Figura F.6. 3: Formulario de Ingreso de país

Una vez llenado los datos en el Formulario y damos clic en guardar, tendremos un nuevo registro de país el cual lo podremos consultar al dar clic en donde dice CONSULTAR que se encuentra dentro de la opción PAIS.

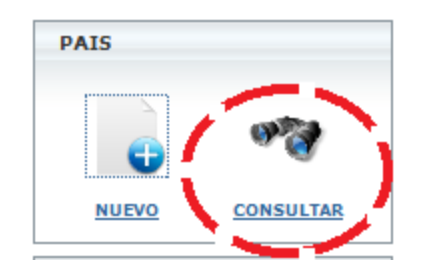

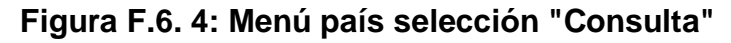

Al dar clic en el icono de consultar nos mostrara la siguiente vista (Figura F.6.5)

| Búsqueda de PAISES  | 5      |                |                      |         |         |
|---------------------|--------|----------------|----------------------|---------|---------|
| NOMBRE PAIS:        |        |                |                      |         |         |
| PREFIJO:            |        |                |                      |         |         |
|                     |        | Mostrar # 15 👻 | Registros por página | BUSCAR  | LIMPIAR |
| OPCIONES            | CODIGO | DESCRIP        | CION                 | PREFIJO | ESTADO  |
| 🍃 Editar 🗙 Eliminar | 7      | ARGENTIN       | NA.                  | ARG     | A       |
| 🃝 Editar 🗙 Eliminar | 6      | CHILE          |                      | CL      | A       |
| 🃝 Editar 🗙 Eliminar | 11     | COLOMBI        | A                    | CL      | A       |
| 🍃 Editar 🗙 Eliminar | 12     | CUBA           |                      | СВ      | A       |
| 🍺 Editar 🗙 Eliminar | 1      | ECUADOR        |                      | EC      | A       |
| 🃝 Editar 🗙 Eliminar | 13     | ESPAÑA         |                      | ES      | A       |
| 🍃 Editar 🗙 Eliminar | 5      | ESTADOS        | UNIDOS               | EU      | A       |
| 🍺 Editar 🗙 Eliminar | 14     | FRANCIA        |                      | FR      | A       |
| 🍞 Editar 🗙 Eliminar | 15     | ITALIA         |                      | IT      | A       |
| 🍃 Editar 🗙 Eliminar | 16     | PARAGUA        | Y                    | PAR     | A       |
| 🍃 Editar 🗙 Eliminar | 4      | PERÚ           |                      | PV      | A       |
| 🃝 Editar 🗙 Eliminar | 17     | RUSIA          |                      | RS      | A       |
| 🍃 Editar 🗙 Eliminar | 18     | URUGUAY        |                      | UY      | A       |

## Figura F.6. 5: Pantalla consulta de país

En esta vista tenemos el listado de todos los países que se encuentran en la base de datos del sistema.

Aquí podremos filtrar o hacer la búsqueda por el nombre o por el prefijo.

### PROVINCIA

Si damos clic en la opción NUEVO que esta dentro de provincia.

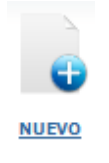

Nos mostrara el siguiente formulario (Figura F.6.6).

| NUEVO PROVINCIA |               |  |
|-----------------|---------------|--|
| DESCRIPCIÓN:    |               |  |
| PAIS:           | SELECCIONAR - |  |
|                 | Guardar       |  |

Figura F.6. 6: Formulario Nuevo Provincia

Una vez llenado los datos en el Formulario y damos clic en guardar, tendremos un nuevo registro de provincia el cual lo podremos consultar al dar clic en donde dice CONSULTAR que se encuentra dentro de la opción PROVINCIA.

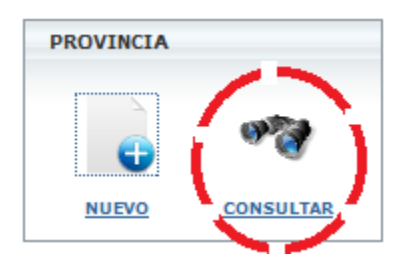

Figura F.6. 7: Menú provincia selección "Consultar"

Al dar clic en el icono de consultar nos mostrara la siguiente vista (Figura F.6.8).

| Búsqueda de PROVINCIAS |        |       |                                     |         |         |  |
|------------------------|--------|-------|-------------------------------------|---------|---------|--|
| PROVINCIA:             |        |       |                                     |         |         |  |
| PAIS:                  | Todos  | •     |                                     |         |         |  |
|                        |        |       | Mostrar # 15 👻 Registros por página | BUSCAR  | LIMPIAR |  |
|                        |        |       | 12>                                 |         |         |  |
| OPCIONES               | CODIGO | DESC  | RIPCION                             | PAIS    | ESTADO  |  |
| 📝 Editar X Eliminar    | 1      | CARC  | н                                   | ECUADOR | A       |  |
| 🍃 Editar 🗙 Eliminar    | 2      | сото  | PAXI                                | ECUADOR | A       |  |
| 📝 Editar X Eliminar    | 3      | СНІМ  | BORAZO                              | ECUADOR | A       |  |
| 📝 Editar X Eliminar    | 4      | ESME  | RALDAS                              | ECUADOR | A       |  |
| 🍃 Editar 🗙 Eliminar    | 5      | IMBA  | BURA                                | ECUADOR | A       |  |
| 🃝 Editar 🗙 Eliminar    | 6      | NAPO  |                                     | ECUADOR | A       |  |
| 🃝 Editar 🗙 Eliminar    | 7      | PAST  | AZA                                 | ECUADOR | A       |  |
| 🍃 Editar 🗙 Eliminar    | 8      | PICHI | NCHA                                | ECUADOR | A       |  |
| 📝 Editar 🗙 Eliminar    | 9      | TUNG  | URAHUA                              | ECUADOR | A       |  |

Figura F.6. 8: Listado de Provincias

En esta vista tenemos el listado de todas las provincias que se encuentran en la base de datos del sistema.

Aquí podremos filtrar o hacer la búsqueda por el nombre de la provincia o por el PAIS.

## CIUDAD

Si damos clic en la opción NUEVO que está dentro de ciudad.

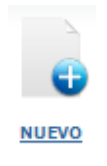

Nos mostrara el siguiente formulario (Figura F.6.9).

| NUEVO CIUDAD |               |  |
|--------------|---------------|--|
| PAIS:        | SELECCIONAR - |  |
| PROVINCIA:   | SELECCIONAR - |  |
| DESCRIPCIÓN: |               |  |
|              | Guardar       |  |

Figura F.6. 9: Formulario de Ingreso de Ciudad

Una vez llenado los datos en el Formulario y damos clic en guardar, tendremos un nuevo registro de ciudad el cual lo podremos consultar al dar clic en donde dice CONSULTAR que se encuentra dentro de la opción CIUDAD.

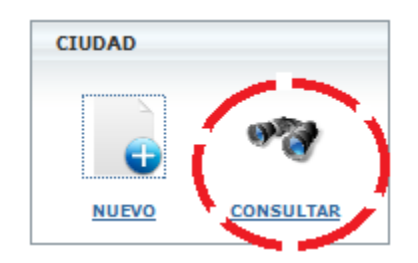

Figura F.6. 10: Menú Ciudad selección "Consultar"

Al dar clic en el icono de consultar nos mostrara la siguiente vista (Figura F.6.11).

| Búsqueda de CIUDADES |       |                         |                                 |  |  |  |
|----------------------|-------|-------------------------|---------------------------------|--|--|--|
| CIUDAD:              |       |                         |                                 |  |  |  |
| PROVINCIA:           | Todos | PAIS:                   | Todos 👻                         |  |  |  |
|                      |       | Mostrar # 15 👻 Registre | os por página LIMPIAR<br>BUSCAR |  |  |  |

#### 123> LAST>

| OPCIONES            | CODIGO | DESCRIPCION        | PROVINCIA  | PAIS    | ESTADO |
|---------------------|--------|--------------------|------------|---------|--------|
| 📝 Editar 🗙 Eliminar | 1      | TULCAN             | CARCHI     | ECUADOR | A      |
| 🍃 Editar 🗙 Eliminar | 2      | BOLIVAR            | CARCHI     | ECUADOR | A      |
| 📝 Editar 🗙 Eliminar | 3      | ESPEJO             | CARCHI     | ECUADOR | A      |
| 📝 Editar 🗙 Eliminar | 4      | MIRA               | CARCHI     | ECUADOR | A      |
| 📄 Editar 🗙 Eliminar | 5      | MONTUFAR           | CARCHI     | ECUADOR | A      |
| 📝 Editar 🗙 Eliminar | 6      | SAN PEDRO DE HUACA | CARCHI     | ECUADOR | A      |
| 📝 Editar 🗙 Eliminar | 7      | LATACUNGA          | COTOPAXI   | ECUADOR | Α      |
| 🍃 Editar 🗙 Eliminar | 8      | LA MANA            | COTOPAXI   | ECUADOR | Α      |
| 📝 Editar 🗙 Eliminar | 9      | PANGUA             | COTOPAXI   | ECUADOR | A      |
| 📝 Editar 🗙 Eliminar | 10     | PUJILI             | COTOPAXI   | ECUADOR | Α      |
| 📄 Editar 🗙 Eliminar | 11     | SALCEDO            | COTOPAXI   | ECUADOR | A      |
| 🍃 Editar 🗙 Eliminar | 12     | SAQUISILI          | COTOPAXI   | ECUADOR | A      |
| 📝 Editar 🗙 Eliminar | 13     | SIGCHOS            | COTOPAXI   | ECUADOR | A      |
| 🍃 Editar 🗙 Eliminar | 14     | RIOBAMBA           | CHIMBORAZO | ECUADOR | A      |
| 🍺 Editar 🗙 Eliminar | 15     | ALAUSI             | CHIMBORAZO | ECUADOR | A      |

#### Figura F.6. 11: Listado de Ciudades

En esta vista tenemos el listado de todas las ciudades que se encuentran en la base de datos del sistema.

Aquí podremos filtrar o hacer la búsqueda por el nombre de la ciudad, por la PROVINCIA y por el PAIS.

### ZONA

Si damos clic en la opción NUEVO que esta dentro de zona.

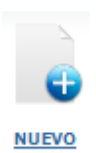

Nos mostrara el siguiente formulario (Figura F.6.12).

| NUEVA ZONA   |         |  |
|--------------|---------|--|
| DESCRIPCIÓN: |         |  |
|              | Guardar |  |

Figura F.6. 12: Formulario de Nueva Zona

Una vez llenado los datos en el Formulario y damos clic en guardar, tendremos un nuevo registro de zona el cual lo podremos consultar al dar clic en donde dice CONSULTAR que se encuentra dentro de la opción ZONA.

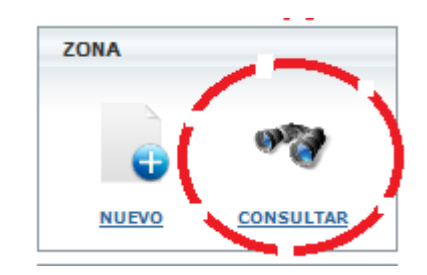

## Figura F.6. 13: Menú Zona selección "Consultar"

Al dar clic en el icono de consultar nos mostrara la siguiente vista (Figura F.6.14).

| Búsqueda de ZONAS   |                |                      |        |  |  |  |  |
|---------------------|----------------|----------------------|--------|--|--|--|--|
| NOMBRE ZONA:        |                |                      |        |  |  |  |  |
|                     | Mostrar # 15 🗸 | Registros por página | BUSCAR |  |  |  |  |
| OPCIONES            | CODIGO         | DESCRIPCION          | ESTADO |  |  |  |  |
| 🍃 Editar 🗙 Eliminar | 3              | ESTE                 | A      |  |  |  |  |
| 🍞 Editar 🗙 Eliminar | 1              | NORTE                | A      |  |  |  |  |
| 🍺 Editar 🗙 Eliminar | 4              | OESTE                | A      |  |  |  |  |
| 🍺 Editar 🗙 Eliminar | 2              | SUR                  | A      |  |  |  |  |

#### Figura F.6. 14: Listado de Zonas

SUROESTE

A

En esta vista tenemos el listado de todas las zonas que se encuentran en la base de datos del sistema.

Aquí podremos filtrar o hacer la búsqueda por el nombre de la ZONA.

5

#### PROFESION

🍃 Editar 🗙 Eliminar

Si damos clic en la opción NUEVO que esta dentro de profesión.

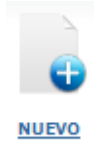

Nos mostrara el siguiente formulario.

| NUEVA PROFESION |         |  |  |  |  |  |  |
|-----------------|---------|--|--|--|--|--|--|
| DESCRIPCIÓN:    |         |  |  |  |  |  |  |
|                 | Guardar |  |  |  |  |  |  |

Figura F.6. 15: Formulario Nueva Profesión

Una vez llenado los datos en el Formulario y damos clic en guardar, tendremos un nuevo registro de profesión el cual lo podremos consultar al dar clic en donde dice CONSULTAR que se encuentra dentro de la opción PROFESION.

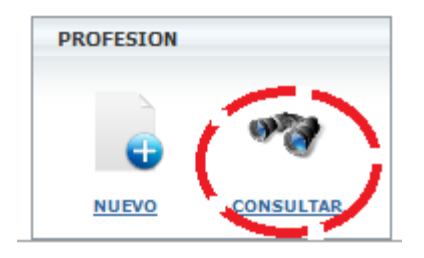

Figura F.6. 16: Menú Profesión selección "Consultar"

Al dar clic en el icono de consultar nos mostrara la siguiente vista

| Búsqueda de PRFESIONES |        |                                  |        |
|------------------------|--------|----------------------------------|--------|
| PROFESION:             |        |                                  |        |
|                        | Mos    | trar # 15 👻 Registros por página | BUSCAR |
| OPCIONES               | CODIGO | DESCRIPCION                      | ESTADO |
| 🍃 Editar 🗙 Eliminar    | 3      | ARQUITECTO                       | A      |
| 🍞 Editar 🗙 Eliminar    | 2      | DIDACTA                          | A      |
| 📝 Editar 🗙 Eliminar    | 5      | DOCTOR                           | A      |
| 🍺 Editar 🗙 Eliminar    | 1      | ESTUDIANTE                       | A      |
| 🍺 Editar 🗙 Eliminar    | 6      | INGENIERO AGRÃ"NOMO              | A      |
| 🍞 Editar 🗙 Eliminar    | 4      | INGENIERO DE SISTEMAS            | A      |
| 🕜 Reactivar            | 7      | JUBILADO                         |        |

#### Figura F.6. 17: Listado de Profesiones

En esta vista tenemos el listado de todas las profesiones que se encuentran en la base de datos del sistema.

Aquí podremos filtrar o hacer la búsqueda por el nombre de la PROFESION.

Esta misma vista podemos observar en la columna opciones los siguientes iconos:

| 🍃 Editar   | 🕜 Reactivar |
|------------|-------------|
| X Eliminar |             |

Si damos clic donde dice *Editar* nos mostrara lo siguiente.

| MODIFICAR PROFESION |            |  |
|---------------------|------------|--|
| DESCRIPCIÓN:        | ARQUITECTO |  |
|                     | Guardar    |  |

### Figura F.6. 18: Formulario Modificar Profesión

Nos muestra un formulario con todos los datos, que se ingresaron cuando se realizó un nuevo registro de profesión, en este formulario podremos editar los datos y dando clic en el botón guardar harán efecto todos los cambios que haya realizado.

Si damos clic en la opción X Eliminar lo que se hará es cambiar el estado del registro a I (INACTIVO).

Si damos clic sobre el icono Reactivar lo que se hará es cambiar el estado del registro con A (ACTIVO).

Si vamos al menú horizontal y damos clic en la opción que dice INFORMACION ADMINISTRATIVA nos mostrara la siguiente vista.

|                       | S                                                                                                    | 10                       |             | (                    |                              |
|-----------------------|----------------------------------------------------------------------------------------------------|--------------------------|-------------|----------------------|------------------------------|
| ultar menu<br>ORMACIO |                                                                                                    |                          |             | SO                   | NRISA <b>FELIZ</b>           |
| INFO                  | RMACION GENERAL                                                                                                    | INFORMACION ADM          | INISTRATIVA |                      | administrador 🌡              |
| CIENTES               |                                                                                                    |                          |             |                      |                              |
|                       | -                                                                                                    |                          | NUEVO PACIE | INTE                 |                              |
| •                     | 9°3                                                                                                    | FICHA #:                 |             |                      |                              |
| NUEVO                 | CONSULTAR                                                                                                    | NUM IDENTIFICACION:      |             | CATEGORIA:(*)        | SELECCIONAR                  |
| CTORES                |                                                                                                    | FECHA DE NACIMIENTO:(*)  | 🗴 🖈 🖈       | NACIONALIDAD:        | SELECCIONA                   |
|                       | an Sa                                                                                                    | NOMBRES:(*)              |             | SEXO:                | SELECCIONA 🖉                 |
| NUEVO                 | CONSULTAR                                                                                                    | APELLIDO PATERNO:(*)     |             | PAIS:                | SELECCIONA 💂                 |
| EGORIAS PA            | CIENTES                                                                                                    | APELLIDO MATERNO:(*)     |             | PROVINCIA:           | SELECCIONA 💂                 |
|                       | and the second second s | OTROS NICKs:             |             | CIUDAD:              | SELECCIONA                   |
| NUEVO                 | CONSULTAR                                                                                                    | E-MAIL:                  |             | ESTADO CIVIL:        | SELECCIONA 🖉                 |
| ADOS PACIE            | ENTES                                                                                                    | DIRECCIÓN:(*)            |             |                      |                              |
|                       | and the second second se                                                                                                    | TELÉFONO1:               |             | TELÉFONO2:           |                              |
| NUEVO                 | CONSULTAR                                                                                                    | CELULAR1:                |             | CELULAR2:            |                              |
| ISULTORIOS            | 5                                                                                                    | OCUPACION: SELECCIONAR   | CARGO:      | INSTITUCION/EMPRE    | ESA: FUNDACION SONRISA FELIZ |
|                       | a124                                                                                                    | RESPONSABLE:             | si 🔍 no 🔘   |                      |                              |
|                       | a G                                                                                                    | Datos del Responsable    |             |                      |                              |
| NUEVO                 | CONSULTAR                                                                                                    | NOMBRE:                  | CARGO:      | INSTITUCION/EMPRESA: | FUNDACION SONRISA FELIZ      |
| ADOS CITAS            | 1                                                                                                    | Preexistencias           |             |                      |                              |
|                       | 92                                                                                                    | PREEXISTENCIA: SELECCION | AR 🔪 [[±]   |                      |                              |
|                       | -                                                                                                    |                          |             |                      |                              |

# Figura F.6. 19: Formulario inicial Información Administrativa (Nuevo Paciente)

Aquí tenemos las opciones:

- PACIENTES
- DOCTORES
- CATEGORIAS PACIENTES
- ESTADOS PACIENTES
- CONSULTORIOS
- ESTADOS CITAS

En cada una de estas opciones es donde podremos gestionar los datos de las citas e historial.

## PACIENTES

Si damos clic en la opción NUEVO que esta dentro de pacientes.

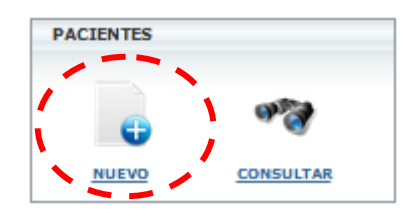

Figura F.6. 20: Menú Paciente selección "Nuevo"

Nos mostrara el siguiente formulario.

|                                              |           | NUEVO PACIENTE       |                      |               |
|----------------------------------------------|-----------|----------------------|----------------------|---------------|
| FICHA #:                                     |           |                      |                      |               |
| NUM IDENTIFICACION:                          |           |                      | CATEGORIA:(*)        | SELECCIONAR 💌 |
| FECHA DE NACIMIENTO:(*)                      |           |                      | NACIONALIDAD:        | SELECCIONAR   |
| NOMBRES:(*)                                  |           |                      | SEXO:                | SELECCIONAR - |
| APELLIDO PATERNO:(*)                         |           |                      | PAIS:                | SELECCIONAR   |
| APELLIDO MATERNO:(*)                         |           |                      | PROVINCIA:           | SELECCIONAR 💌 |
| OTROS NICKs:                                 |           |                      | CIUDAD:              | SELECCIONAR 💌 |
| E-MAIL:                                      |           |                      | ESTADO CIVIL:        | SELECCIONAR 💌 |
| DIRECCIÓN:(*)                                |           |                      |                      |               |
| TELÉFONO1:                                   |           |                      | TELÉFONO2:           |               |
| CELULAR1:                                    |           |                      | CELULAR2:            |               |
| OCUPACION: SELECCIONAR                       | CARGO:    | INSTITUCION/EMPRESA  | FUNDACION SONRISA F  | ELIZ 🔻        |
| RESPONSABLE:                                 | SI 🖲 NO 🔘 |                      |                      |               |
| Datos del Responsable                        | CARGO:    | INSTITUCION/EMPRESA: | FUNDACION SONRISA FE |               |
| Preexistencias<br>PREEXISTENCIA: SELECCIONAR |           |                      |                      |               |
| ESTADO:                                      | ACTIVO    |                      |                      |               |
| GUARDAR                                      |           |                      |                      |               |

Figura F.6. 21: Formulario Nuevo Paciente

Una vez llenado los datos en el Formulario y damos clic en guardar, tendremos un nuevo registro de paciente el cual lo podremos consultar al dar clic en donde dice CONSULTAR que se encuentra dentro de la opción PACIENTES.

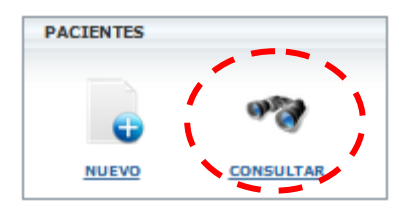

Figura F.6. 22: Menú Paciente selección "Consultar"

Al dar clic en el icono de consultar nos mostrara la siguiente vista

| Búsqueda de PACIENTES                              |            |                      |                     |           |          |                 |             |      | -     |        |   |
|----------------------------------------------------|------------|----------------------|---------------------|-----------|----------|-----------------|-------------|------|-------|--------|---|
| APELLIDO:                                          |            |                      |                     |           |          | NICK O ALIA     | S:          |      |       |        |   |
| CI/RUC:                                            |            |                      |                     |           |          | FICHA #:        |             |      |       |        |   |
| DESDE :                                            |            | años HAS             | ΓA :                | añ        | ĭos      | CATEGORIA:      |             | SELE | CCION | AR 💌   |   |
| Mostrar # 20 💌 Registros por página BUSCAR LIMPIAR |            |                      |                     |           |          |                 |             |      |       |        |   |
|                                                    |            |                      |                     | 123> LAST | 5        |                 |             |      |       |        | 1 |
| OPCIONES                                           | FICHA<br># | NUM<br>IDENTIFICACIO | APELLIDO<br>PATERNO | APELLIDO  | NC       | OMBRES          | ALIAS       | c    | ATEG. | ESTADO |   |
| Editar Eliminar                                    | 4941       |                      |                     |           | OF       | ELIA            | DE AGUILA   | A    |       | ACTIVO | Ξ |
| Editar Eliminar                                    | 2757       |                      |                     | TIGRERO   | M/<br>FE | ARIA<br>ERNANDA |             | A    | L.    | ACTIVO |   |
| Editar Eliminar                                    | 1167       |                      |                     |           |          |                 |             | A    |       | ACTIVO |   |
| Editar Eliminar                                    | 2906       |                      |                     |           | SI       | NTI             |             | A    |       | ACTIVO |   |
| Editar Eliminar                                    | 632        |                      |                     |           | PI<br>NE | LAR DE<br>ENA   |             | A    |       | ACTIVO |   |
| Editar Eliminar                                    | 3703       |                      |                     |           | CE       | ELMA            |             | A    | L.    | ACTIVO |   |
| Editar Eliminar                                    | 311        |                      |                     |           | LE       | SLY             | DE CARDENAS | A    |       | ACTIVO |   |
| Editar Eliminar                                    | 5545       |                      |                     |           |          |                 |             | A    | L.    | ACTIVO |   |
| Editar Eliminar                                    | 478        |                      |                     |           | EL       | .VIA            | DE DUQUE    | A    |       | ACTIVO |   |
| Editar                                             | 3704       |                      |                     |           | CI       | NTHIA           | HERMANOS DE | = _A |       | ACTIVO |   |

Figura F.6. 23: Listado de Pacientes

En esta vista tenemos el listado de todos los pacientes que se encuentran en la base de datos del sistema.

Aquí podremos filtrar o hacer la búsqueda por el nombre del paciente, por el Nick o alias, por la cedula, por un rango de edades, por la categoría y por el número de ficha médica del paciente.

Esta misma vista podemos observar en la columna opciones los siguientes iconos:

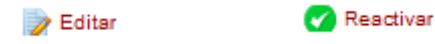

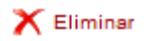

Si damos clic donde dice <sup>PEditar</sup>nos mostrara un formulario con todos los datos, que se ingresaron cuando se creó un nuevo registro de paciente, en este formulario podremos editar los datos y dando clic en el botón guardar harán efecto todos los cambios que haya realizado.

Si damos clic en la opción X Eliminar lo que se hará es cambiar el estado del registro a I (INACTIVO).

Si damos clic sobre el icono <sup>Reactivar</sup> lo que se hará es cambiar el estado del registro con A (ACTIVO).

### DOCTORES

Si damos clic en la opción NUEVO que está dentro de doctores.

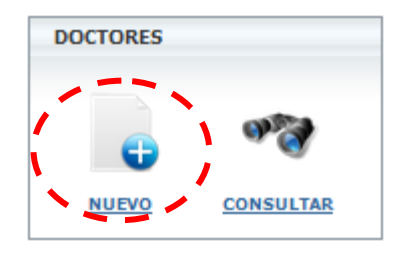

Figura F.6. 24: Menú Doctores selección "Nuevo"

Nos mostrara el siguiente formulario.

| NUEVO DOCTOR           |             |                      |         |            |         |  |
|------------------------|-------------|----------------------|---------|------------|---------|--|
| NUM<br>IDENTIFICACION: |             |                      |         |            |         |  |
| APELLIDO<br>PATERNO:   |             | APELLIDO<br>MATERNO: |         | NOMBRE:    |         |  |
| SEXO:                  | SELECCIONAR | •                    |         |            |         |  |
| DIRECCIÓN:             |             | TELÉFONO1:           |         | TELÉFONO2: |         |  |
| CELULAR1:              |             | CELULAR2:            |         | E-MAIL:    |         |  |
| ESTADO:                | INACTIVO 👻  |                      |         |            |         |  |
| HORARIO DE ATE         | NCION       |                      |         |            |         |  |
| LUNES                  | MARTES      | MIERCOLES            | JUEVES  | VIERNES    | SABADO  |  |
| A 00:80                | A 00:80     | 08:00 🔺              | A 00:80 | 08:00 🔺    | 08:00 🔺 |  |
| 08:30                  | 08:30       | 08:30                | 08:30   | 08:30      | 08:30   |  |
| 09:00                  | 09:00       | 09:00                | 09:00   | 09:00      | 09:00   |  |
| 09:30                  | 09:30       | 09:30                | 09:30   | 09:30      | 09:30   |  |
| 10:00                  | 10:00       | 10:00                | 10:00   | 10:00      | 10:00   |  |
| 10:30                  | 10:30       | 10:30                | 10:30   | 10:30      | 10:30   |  |
| 11:00                  | 11:00       | 11:00                | 11:00   | 11:00      | 11:00   |  |
| 11:30                  | 11:30       | 11:30                | 11:30   | 11:30      | 11:30   |  |
| 12:00                  | 12:00       | 12:00                | 12:00   | 12:00      | 12:00   |  |
| 12:30                  | 12:30       | 12:30                | 12:30   | 12:30      | 12:30   |  |
| 13:00                  | 13:00       | 13:00                | 13:00   | 13:00      | 13:00   |  |
| 13-30                  | 13.30       | 13:30 *              | 13.30   | 13:30 -    | 13:30 * |  |
| Guardar                |             |                      |         |            |         |  |

Figura F.6. 25: Listado de Doctores

Una vez llenado los datos del doctor y el horario de trabajo en el Formulario, damos clic en el botón guardar, luego de esto tendremos un nuevo registro de doctor el cual lo podremos consultar al dar clic en donde dice CONSULTAR que se encuentra dentro de la opción DOCTORES.

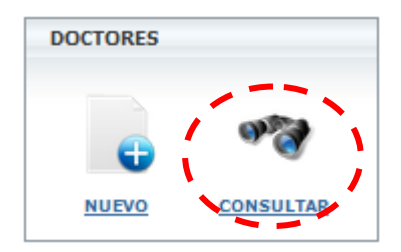

Figura F.6. 26: Menú Doctores selección "Consultar"

Al dar clic en el icono de consultar nos mostrara la siguiente vista

| Búsqueda de DOCT    | ORES               |               |                            |                         |        |
|---------------------|--------------------|---------------|----------------------------|-------------------------|--------|
| DOCTOR APELLIDO:    |                    |               |                            |                         |        |
| CI/RUC:             |                    |               |                            |                         |        |
|                     |                    | 1             | Mostrar # 20 💌 Registros p | or página BUSCAR L      | IMPIAR |
| OPCIONES            | NUM IDENTIFICACION | APELLIDO PATE | ERNO APELLIDO MATERNO      | NOMBRES                 | ESTADO |
| 🍃 Editar 🔭 Eliminar | 0908690563         | Zambrano      | Zambrano                   | María                   | ACTIVO |
| 📝 Editar X Eliminar | 1303946758         |               |                            | MarÍA Isabel Hernandez  | ACTIVO |
| 🍃 Editar 🗙 Eliminar | O915768345         |               |                            | María Fernanda Alvarado | ACTIVO |
| 🍃 Editar 🗙 Eliminar | 1204140139         |               |                            | José Luis Ortega        | ACTIVO |
| 📝 Editar X Eliminar | 0910435668         | Arrobo        | Mateus                     | Paulo                   | ACTIVO |
| 🃝 Editar 🔭 Eliminar | 1201029061         |               |                            | Emerita Benavidez       | ACTIVO |
| 🍃 Editar 🗙 Eliminar | O906821855         | Carchi        | Zumba                      | Rosa                    | ACTIVO |
| 🍞 Editar 🗙 Eliminar | 1705428355         |               |                            | Edith Nuñez Lucio       | ACTIVO |
| 🍞 Editar 🗙 Eliminar | O917279036         |               |                            | Dolores Galarza         | ACTIVO |
| 📝 Editar 🔭 Eliminar | O917723520         |               |                            | Cristian Bajaña Rugel   | ACTIVO |

#### Figura F.6. 27: Listado de Doctores

En esta vista tenemos el listado de todos los doctores que se encuentran en la base de datos del sistema.

Aquí podremos filtrar o hacer la búsqueda por el nombre del doctor o por el número de cedula.

Esta misma vista podemos observar en la columna opciones los siguientes iconos:

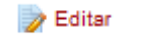

🕜 Reactivar

🗙 Eliminar

Si damos clic donde dice <sup>PEditar</sup>nos mostrara un formulario con todos los datos, que se ingresaron cuando se creó un nuevo registro de doctor, en este formulario podremos editar los datos y dando clic en el botón guardar harán efecto todos los cambios que haya realizado.

Si damos clic en la opción X Eliminar lo que se hará es cambiar el estado del registro a I (INACTIVO).

Si damos clic sobre el icono <sup>Reactivar</sup> lo que se hará es cambiar el estado del registro con A (ACTIVO).

#### CATEGORIAS PACIENTES

Si damos clic en la opción NUEVO que está dentro de categorías pacientes.

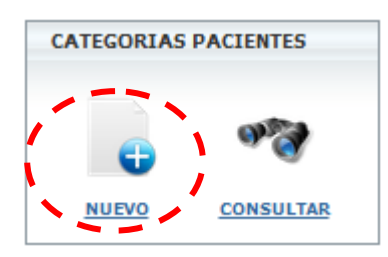

#### Figura F.6. 28: Menú Categorías Pacientes selección "Nuevo"

Nos mostrara el siguiente formulario.

| NUEVA CATEGORIA PERSONA |         |
|-------------------------|---------|
| DESCRIPCIÓN:            |         |
|                         | Guardar |

#### Figura F.6. 29: Formulario Nueva Categoría

Una vez llenado los datos en el Formulario, damos clic en el botón guardar, luego de esto tendremos un nuevo registro de categoría el cual lo podremos consultar al dar clic en donde dice CONSULTAR que se encuentra dentro de la opción CATEGORIAS PACIENTES.

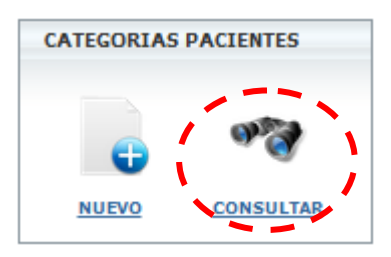

## Figura F.6. 30: Menú Categorías Pacientes selección "Consultar"

Al dar clic en el icono de consultar nos mostrara la siguiente vista

| Búsqueda de CATEGORIAS |   |        |             |                         |      |        |
|------------------------|---|--------|-------------|-------------------------|------|--------|
| CATEGORIA:             |   |        |             |                         |      |        |
|                        |   |        | Mostrar # 2 | 0 💌 Registros por págir | na B | USCAR  |
| OPCIONES               | ( | CODIGO |             | DESCRIPCION             |      | ESTADO |
| 🃝 Editar 🗙 Eliminar    | 1 | 1      |             | A                       |      | A      |
| 🃝 Editar 🗙 Eliminar    | 2 | 2      |             | в                       |      | A      |
| 🃝 Editar 🗙 Eliminar    | 3 | 3      |             | с                       |      | A      |
| 📝 Editar 🗙 Eliminar    | 4 | 4      |             | D                       |      | A      |
| 🍃 Editar 🗙 Eliminar    | 5 | 5      |             | E                       |      | A      |

#### Figura F.6. 31: Listado de Categorías

En esta vista tenemos el listado de todas las categorías que se encuentran en la base de datos del sistema.

Aquí podremos filtrar o hacer la búsqueda por el nombre de la categoría.

Esta misma vista podemos observar en la columna opciones los siguientes iconos:

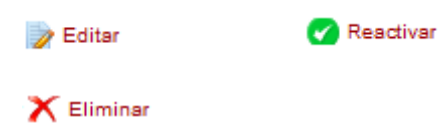

Si damos clic donde dice <sup>PEditar</sup>nos mostrara un formulario con todos los datos, que se ingresaron cuando se creó un nuevo registro de categoría, en este formulario podremos editar los datos y dando clic en el botón guardar harán efecto todos los cambios que haya realizado.

Si damos clic en la opción X Eliminar lo que se hará es cambiar el estado del registro a I (INACTIVO).

Si damos clic sobre el icono **Reactivar** lo que se hará es cambiar el estado del registro con A (ACTIVO).

#### **ESTADOS PACIENTES**

Si damos clic en la opción NUEVO que está dentro de estados pacientes.

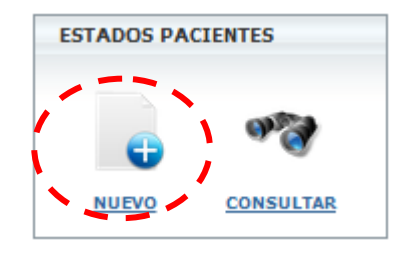

Figura F.6. 32: Menú Estados Pacientes selección "Nuevo"

Nos mostrara el siguiente formulario.

| NUEVO ESTADO PERSONA |         |  |
|----------------------|---------|--|
| DESCRIPCIÓN:         |         |  |
|                      | Guardar |  |

Figura F.6. 33: Formulario Nuevo Estado

Una vez llenado los datos en el Formulario, damos clic en el botón guardar, luego de esto tendremos un nuevo registro de estado el cual lo podremos consultar al dar clic en donde dice CONSULTAR que se encuentra dentro de la opción ESTADOS PACIENTES.

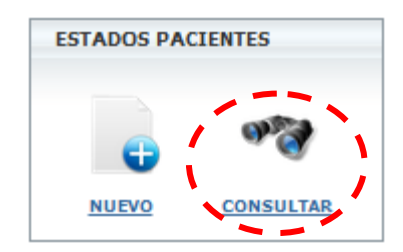

Figura F.6. 34: Menú Estados Pacientes selección "Consultar"

Al dar clic en el icono de consultar nos mostrara la siguiente vista

| Búsqueda de ESTADOS |           |                             |        |
|---------------------|-----------|-----------------------------|--------|
| ESTADO:             |           |                             |        |
|                     | Mostrar # | 🔹 20 🗨 Registros por página | BUSCAR |
| OPCIONES            | CODIGO    | DESCRIPCION                 | ESTADO |
| 📝 Editar 🗙 Eliminar | 1         | ACTIVO                      | A      |
| 📝 Editar 🔭 Eliminar | 2         | INACTIVO                    | A      |

#### Figura F.6. 35: Listado de Estados

En esta vista tenemos el listado de todos los estados que se encuentran en la base de datos del sistema.

Aquí podremos filtrar o hacer la búsqueda por el nombre del estado.

Esta misma vista podemos observar en la columna opciones los siguientes iconos:

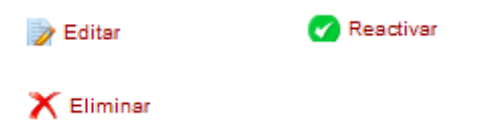

Si damos clic donde dice <sup>PEditar</sup>nos mostrara un formulario con todos los datos, que se ingresaron cuando se creó un nuevo registro de estado, en este formulario podremos editar los datos y dando clic en el botón guardar harán efecto todos los cambios que haya realizado.

Si damos clic en la opción X Eliminar lo que se hará es cambiar el estado del registro a I (INACTIVO).

Si damos clic sobre el icono **Reactivar** lo que se hará es cambiar el estado del registro con A (ACTIVO).

### CONSULTORIOS

Si damos clic en la opción NUEVO que está dentro de consultorios.

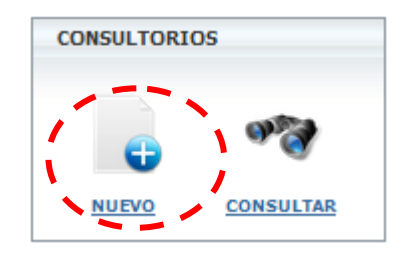

#### Figura F.6. 36: Menú Consultorios selección "Nuevo"

Nos mostrara el siguiente formulario.

| NUEVO CONSULTORIO |         |  |
|-------------------|---------|--|
| DESCRIPCIÓN:      |         |  |
|                   | Guardar |  |

Figura F.6. 37: Formulario Nuevo Consultorio

Una vez llenado los datos en el Formulario, damos clic en el botón guardar, luego de esto tendremos un nuevo registro de consultorio el cual lo podremos consultar al dar clic en donde dice CONSULTAR que se encuentra dentro de la opción CONSULTORIOS.

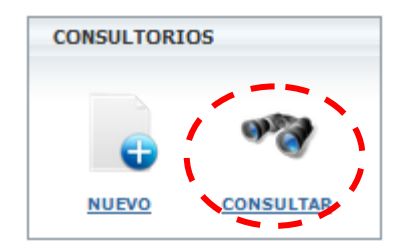

Figura F.6. 38: Menú Consultorios selección "Consultar"

Al dar clic en el icono de consultar nos mostrara la siguiente vista

| Búsqueda de CONSULTORIOS |        |                                     |        |  |
|--------------------------|--------|-------------------------------------|--------|--|
| CON SULTORIO:            |        |                                     |        |  |
|                          |        | Mostrar # 20 💌 Registros por página | BUSCAR |  |
| OPCIONES                 | CODIGO | DESCRIPCION                         | ESTADO |  |
| 📝 Editar 🗙 Eliminar      | 1      | CONSULTORIO 1                       | A      |  |
| 📝 Editar 🗙 Eliminar      | 2      | CONSULTORIO 2                       | A      |  |
| 📄 Editar 🗙 Eliminar      | 3      | CONSULTORIO 3                       | A      |  |
| 📄 Editar 🗙 Eliminar      | 4      | CONSULTORIO 4                       | A      |  |
| 💎 Reactivar              | 5      | CONSULTORIO 5                       | I      |  |
| 📝 Editar 🗙 Eliminar      | 6      | CONSULTORIO 6                       | A      |  |

#### Figura F.6. 39: Listado de Consultorios

En esta vista tenemos el listado de todos los consultorios que se encuentran en la base de datos del sistema.

Aquí podremos filtrar o hacer la búsqueda por el nombre del consultorio.

Esta misma vista podemos observar en la columna opciones los siguientes iconos:

| 🍞 Editar   | 🕜 Reactivar |
|------------|-------------|
| X Eliminar |             |

Si damos clic donde dice <sup>P Editar</sup>nos mostrara un formulario con todos los datos, que se ingresaron cuando se creó un nuevo registro de consultorio, en este formulario podremos editar los datos y dando clic en el botón guardar harán efecto todos los cambios que haya realizado.

Si damos clic en la opción X Eliminar lo que se hará es cambiar el estado del registro a I (INACTIVO).

Si damos clic sobre el icono <sup>Reactivar</sup> lo que se hará es cambiar el estado del registro con A (ACTIVO).

## **ESTADOS DE CITAS**

Si damos clic en la opción NUEVO que está dentro de categorías pacientes.

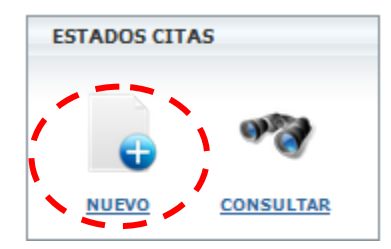

### Figura F.6. 40: Menú Estados Citas selección "Nuevo"

Nos mostrara la siguiente el siguiente formulario.

| NUEVO ESTADO CITA |         |
|-------------------|---------|
| DESCRIPCIÓN:      |         |
|                   | Guardar |

Figura F.6. 41: Formulario Nuevo Estado Cita
Una vez llenado los datos en el Formulario, damos clic en el botón guardar, luego de esto tendremos un nuevo registro de estado el cual lo podremos consultar al dar clic en donde dice CONSULTAR que se encuentra dentro de la opción ESTADOS CITAS.

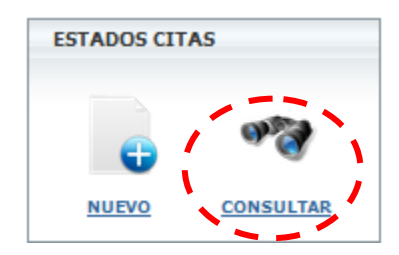

Figura F.6. 42: Menú Estados Citas selección "Consultar"

Al dar clic en el icono de consultar nos mostrara la siguiente vista

| Búsqueda de ESTADOS DE CI | TAS    |                               |                     |
|---------------------------|--------|-------------------------------|---------------------|
| E STADO:                  |        |                               |                     |
|                           | Mos    | trar # 20 💌 Registros por pág | gina BUSCAR LIMPIAR |
| OPCIONES                  | CODIGO | DESCRIPCION                   | ESTADO              |
| 📝 Editar 🗙 Eliminar       | 5      | ATENDIDA                      | A                   |
| 📝 Editar 🗙 Eliminar       | 2      | CANCELADA                     | А                   |
| 📝 Editar 🗙 Eliminar       | 4      | INASISTENCIA                  | A                   |
| 📝 Editar 🗙 Eliminar       | 1      | PENDIENTE                     | A                   |
| 🍺 Editar 🗙 Eliminar       | 3      | SUSPENDIDO                    | A                   |

Figura F.6. 43: Listado Estados de Citas

En esta vista tenemos el listado de todas las citas que se encuentran en la base de datos del sistema.

Aquí podremos filtrar o hacer la búsqueda por el nombre del estado.

Esta misma vista podemos observar en la columna opciones los siguientes iconos:

| 🍞 Editar   | 🕜 Reactivar |
|------------|-------------|
| X Eliminar |             |

Si damos clic donde dice <sup>PEditar</sup>nos mostrara un formulario con todos los datos, que se ingresaron cuando se creó un nuevo registro de estado, en este formulario podremos editar los datos y dando clic en el botón guardar harán efecto todos los cambios que haya realizado.

Si damos clic en la opción X Eliminar lo que se hará es cambiar el estado del registro a I (INACTIVO).

Si damos clic sobre el icono <sup>Reactivar</sup> lo que se hará es cambiar el estado del registro con A (ACTIVO).

# 7. MODULO DE INFORMACION ODONTOLOGICA

La forma de llegar al módulo de Información Odontológica es dando clic sobre el icono que dice Información Odontológica.

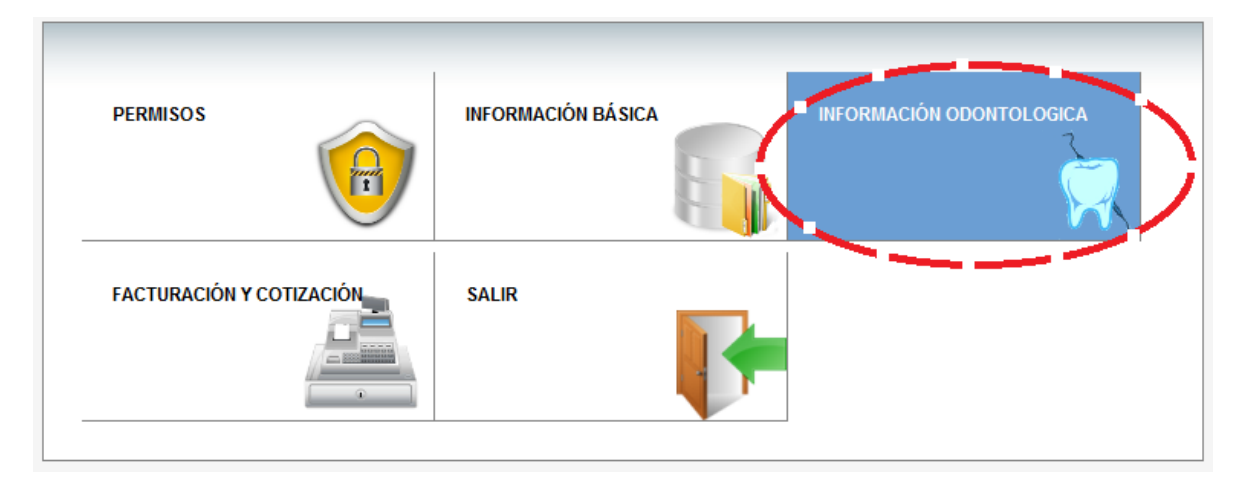

Figura F.7. 1: Menú Principal selección "Información Odontológica"

Luego de esto usted podrá observar la siguiente pantalla.

| INFORM      | SAQ<br>Sisteme de Administracion O | dentologica<br>TOS                            |         | ECHNIISA FELZ     |
|-------------|------------------------------------|-----------------------------------------------|---------|-------------------|
| ADMINISTRA  | ACION DE SERVICIOS                 | ATENCION A PACIENTES                          |         | administrador 🍰 🏫 |
| INFORMACION | N ODONTOLOGICA                     |                                               |         |                   |
|             | S<br>CONSULTAR                     | NUEVA ESPECIALIDAD<br>CÓDIGO:<br>DESCRIPCIÓN: | Guardar |                   |
| SERVICIOS   | CONSULTAR<br>CONSULTAR             |                                               |         |                   |

# Figura F.7. 2: Pagina Inicio módulo Información Odontológica

Si observamos la imagen anterior, existen 2 menús uno horizontal (principal) y otro vertical.

El menú vertical son las opciones que están en cada una de las opciones del menú horizontal, si nos damos cuenta en la opción que dice ADMINISTRACION DE SERVICIOS, tenemos las opciones:

- ESPECIALIDADES
- TRATAMIENTOS
- SERVICIOS

En cada una de estas opciones es donde podremos gestionar los datos de las especialidades, tratamientos y servicios respectivamente.

#### **ESPECIALIDAD**

Si damos clic en la opción NUEVO que esta dentro de especialidad.

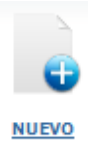

Nos mostrara la siguiente el siguiente formulario.

| NUEVA ESPECIALIDAD |         |  |
|--------------------|---------|--|
| CÓDIGO:            |         |  |
| DESCRIPCIÓN:       |         |  |
|                    | Guardar |  |

## Figura F.7. 3: Formulario Nueva Especialidad

Una vez llenado los datos en el Formulario y damos clic en guardar, tendremos un nuevo registro de especialidad el cual lo podremos consultar al dar clic en donde dice CONSULTAR que se encuentra dentro de la opción ESPECIALIDAD

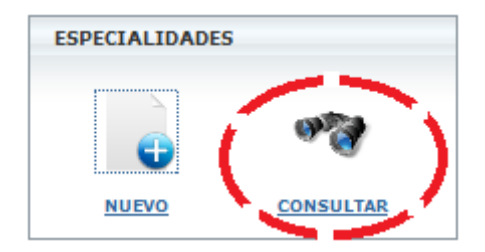

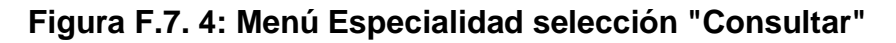

Al dar clic en el icono de consultar nos mostrara la siguiente vista.

| Búsqueda de ESPECIALIDADES |        |                                 |        |
|----------------------------|--------|---------------------------------|--------|
| ESPECIALIDAD:              |        |                                 |        |
|                            | Mostra | r # 20 - ▼ Registros por página | BUSCAR |
| OPCIONES                   | CODIGO | ESPECIALIDAD                    | ESTADO |
| 🍺 Editar 🗙 Eliminar        | 04     | CIRUGIA                         | A      |
| 🍞 Editar 🗙 Eliminar        | 01     | DIAGNÓSTICO                     | А      |
| 🍞 Editar 🗙 Eliminar        | 05     | ENDODONCIA                      | A      |
| 🍃 Editar 🗙 Eliminar        | 03     | ESTETICA DENTAL                 | A      |
| 🍃 Editar 🗙 Eliminar        | 10     | IMPLANTES                       | A      |

Figura F.7. 5: Listado Especialidades

En esta vista tenemos el listado de todas las especialidades que se encuentran en la base de datos del sistema.

Aquí podremos filtrar o hacer la búsqueda por el nombre de la especialidad.

# TRATAMIENTOS

Si damos clic en la opción NUEVO que esta dentro de tratamientos.

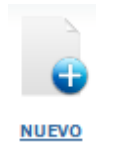

Nos mostrara la siguiente el siguiente formulario.

| EVO TRATAMIENTO |               |  |
|-----------------|---------------|--|
| ESPECIALIDAD:   | SELECCIONAR - |  |
| CÓDIGO:         |               |  |
| DESCRIPCIÓN:    |               |  |
|                 | Guardar       |  |

## Figura F.7. 6: Formulario Nuevo Tratamiento

Una vez llenado los datos en el Formulario y damos clic en guardar, tendremos un nuevo registro de tratamiento el cual lo podremos consultar al dar clic en donde dice CONSULTAR que se encuentra dentro de la opción TRATAMIENTOS.

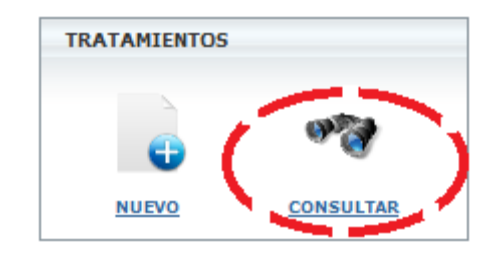

## Figura F.7. 7: Menú Tratamientos selección "Consultar"

Al dar clic en el icono de consultar nos mostrara la siguiente vista

| Búsqueda de TRA    | TAMIENT | OS           |          |                                                  |        |
|--------------------|---------|--------------|----------|--------------------------------------------------|--------|
| TRATAMIENTO:       |         |              |          |                                                  |        |
| ESPECIALIDAD:      | Tod     | DS           | Ŧ        |                                                  |        |
|                    |         |              |          | Mostrar # 15 - Registros por página BUSCAR LIN   | IPIAR  |
|                    |         |              | 1        | 123> LAST>                                       | =      |
| OPCIONES           | CODIGO  | ESPECIALIDAD | TRATAMIE | ENTO                                             | ESTADO |
| Editar<br>Eliminar | 04.001  | CIRUGIA      | EXODONCI | A TEMPORARIOS ANTERIORES                         | A      |
| Editar<br>Eliminar | 04.002  | CIRUGIA      | EXODONCI | A TEMPORARIOS POSTERIORES                        | A      |
| Editar<br>Eliminar | 04.003  | CIRUGIA      | EXODONCI | A DIENTES PERMANENTES                            | A      |
| Editar<br>Eliminar | 04.004  | CIRUGIA      | EXODONCI | A DE DIENTE CON TRATAMIENTO DE CONDUCTO          | A      |
| Editar Eliminar    | 04.005  | CIRUGIA      | EXODONCI | A DIENTES PERMANENTES CON ODONTOSECCION O RESTOS | A      |
| Editar<br>Eliminar | 04.006  | CIRUGIA      | EXODONCI | A MULTIPLE CON COLGAJO                           | A      |
| Editar<br>Eliminar | 04.007  | CIRUGIA      | EXODONCI | A 3EROS MOLARES ERUPCIONADO                      | A      |
| Editar<br>Eliminar | 04.008  | CIRUGIA      | EXODONCI | A 3EROS MOLARES MESIOANGULAR                     | A      |
| Editar             | 04.009  | CIRUGIA      | EXODONCI | A 3EROS MOLARES INCLUIDO                         | A T    |

Figura F.7. 8: Listado Tratamientos

En esta vista tenemos el listado de todos los tratamientos que se encuentran en la base de datos del sistema.

Aquí podremos filtrar o hacer la búsqueda por el nombre del tratamiento y por la ESPECIALIDAD.

# SERVICIOS

Si damos clic en la opción NUEVO que esta dentro de servicios.

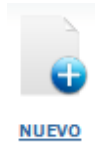

Nos mostrara la siguiente el siguiente formulario.

| NUEVO SERVICIO         |              |
|------------------------|--------------|
|                        |              |
| ESPECIALIDAD:          | SELECCIONE • |
| TRATAMIENTO:           | •            |
| CÓDIGO:                |              |
| DESCRIPCIÓN:           |              |
| PRECIOS POR CATEGORIAS |              |
| A                      |              |
| В                      |              |
| <b>c</b>               |              |
| D                      |              |
| E                      |              |
| Guardar                |              |

## Figura F.7. 9: Formulario Nuevo Servicio

Una vez llenado los datos en el Formulario y damos clic en guardar, tendremos un nuevo registro de servicio el cual lo podremos consultar al dar clic en donde dice CONSULTAR que se encuentra dentro de la opción SERVICIOS.

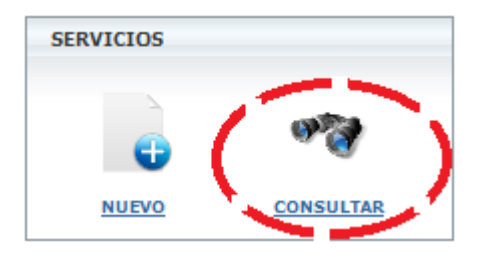

Figura F.7. 10: Menú Servicios selección "Consultar"

Al dar clic en el icono de consultar nos mostrara la siguiente vista

| Búsqueda de        | SERVICIOS       |              |                                           |                                          |           |
|--------------------|-----------------|--------------|-------------------------------------------|------------------------------------------|-----------|
| -                  |                 |              |                                           |                                          |           |
| SERVICIO:          |                 |              |                                           |                                          |           |
| ESPECIALIDAD:      | Todos           | •            |                                           |                                          |           |
| TRATAMIENTO:       | Todos           |              |                                           |                                          |           |
| Mostrar # 20 🗸     | Registros por p | página       |                                           |                                          |           |
|                    |                 |              |                                           | BUS                                      | SCAR LIMP |
|                    |                 |              |                                           |                                          |           |
|                    |                 |              | 123> LAST>                                |                                          |           |
| OPCIONES           | CODIGO          | ESPECIALIDAD | TRATAMIENTO                               | SERVICIO                                 | ESTADO    |
| Editar<br>Eliminar | 10.001.0001     | IMPLANTES    |                                           |                                          | A         |
| Editar<br>Eliminar | 05.003.0002     | ENDODONCIA   | PULPECTOMIA TEMPORARIOS<br>UNIRADICULAR   | ABTURACION                               | A         |
| Editar<br>Eliminar | 05.004.0002     | ENDODONCIA   | PULPECTOMIA TEMPORARIOS<br>MULTIRADICULAR | ABTURACION                               | A         |
| Editar<br>Eliminar | 07.003.0001     | ORTODONCIA   | ADHERIR BRACKET METALICO<br>TUBO O BOTON  | ADHERIR BRACKET METALICO<br>TUBO O BOTON | A         |

Figura F.7. 11: Listado Servicios

En esta vista tenemos el listado de todos los servicios que se encuentran en la base de datos del sistema.

Aquí podremos filtrar o hacer la búsqueda por el nombre del servicio, por el TRATAMIENTO y por la ESPECIALIDAD.

Esta misma vista podemos observar en la columna opciones los siguientes iconos:

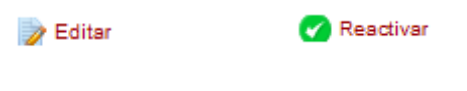

🗙 Eliminar

Si damos clic donde dice *Editar* nos mostrara un formulario con todos los datos, que se ingresaron cuando se creó un nuevo registro de servicio, en este formulario podremos editar los datos y dando clic en el botón guardar harán efecto todos los cambios que haya realizado.

Si damos clic en la opción  $\times$  Eliminar lo que se hará es cambiar el estado del registro a I (INACTIVO).

Si damos clic sobre el icono <sup>Reactivar</sup> lo que se hará es cambiar el estado del registro con A (ACTIVO).

Si vamos al menú horizontal y damos clic en la opción que dice ATENCION A PACIENTES nos mostrara la siguiente vista.

| SAO                         | S                   |                                    |                            |                                                 |                                                 |                             |                                    |
|-----------------------------|---------------------|------------------------------------|----------------------------|-------------------------------------------------|-------------------------------------------------|-----------------------------|------------------------------------|
| INFORMACION TRATAMIENTOS    | S                   |                                    |                            |                                                 |                                                 | SONRISA F                   | ELIZ                               |
| ADMINISTRACION DE SERVICIOS | ATENCIO             | N A PACIENTES                      |                            |                                                 |                                                 | A                           | DMINISTRADOR                       |
| FORMACION ODONTOLOGICA      |                     |                                    |                            |                                                 |                                                 |                             |                                    |
| TAS                         |                     |                                    |                            |                                                 |                                                 |                             |                                    |
| <u>وه</u> ه                 |                     |                                    | Calendario                 | de Citas para                                   | : Enero de 2                                    | 012                         |                                    |
| NUEVO CONSULTAR             | L                   | м                                  | м                          | J                                               | v                                               | s                           | D                                  |
|                             | L                   |                                    |                            |                                                 |                                                 |                             | 1                                  |
| STORIAL                     |                     |                                    |                            |                                                 |                                                 |                             |                                    |
| TORIAL CONTRACT             | 2                   | 3                                  | 4                          | 5                                               | <u>6</u>                                        | Z                           | <u>8</u>                           |
|                             | <u>2</u><br>9       | <u>3</u><br><u>10</u>              | <u>4</u><br><u>11</u>      | <u>5</u><br><u>12</u>                           | <u>6</u><br><u>13</u>                           | Z<br>14                     | <u>8</u><br><u>15</u>              |
| CONSULTAR HISTORIAL         | 2<br>9<br><u>16</u> | <u>3</u><br><u>10</u><br><u>17</u> | 4<br>11<br>18              | <u>5</u><br><u>12</u><br><u>19</u>              | <u>6</u><br><u>13</u><br><u>20</u>              | Z<br><u>14</u><br><u>21</u> | <u>8</u><br><u>15</u><br><u>22</u> |
| CONSULTAR HISTORIAL         | 2<br>9<br>16<br>23  | 3<br>10<br>17<br>24                | 4<br>11<br>18<br><u>25</u> | <u>5</u><br><u>12</u><br><u>19</u><br><u>26</u> | <u>6</u><br><u>13</u><br><u>20</u><br><u>27</u> | Z<br>14<br>21<br>28         | 8<br>15<br>22<br>29                |

## Figura F.7. 12: Pantalla principal Atención Pacientes

Aquí tenemos las opciones:

- CITAS
- HISTORIAL

En cada una de estas opciones es donde podremos gestionar los datos de las citas e historial.

#### CITAS

Si damos clic en la opción NUEVO que esta dentro de citas.

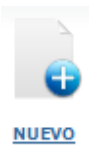

Nos mostrara la siguiente el siguiente calendario.

|           | м         | м         | J         | v         | S         | D         |
|-----------|-----------|-----------|-----------|-----------|-----------|-----------|
|           |           |           |           |           |           | 1         |
| 2         | <u>3</u>  | 4         | <u>5</u>  | <u>6</u>  | <u>7</u>  | <u>8</u>  |
| <u>9</u>  | <u>10</u> | <u>11</u> | <u>12</u> | <u>13</u> | <u>14</u> | <u>15</u> |
| <u>16</u> | <u>17</u> | <u>18</u> | <u>19</u> | <u>20</u> | <u>21</u> | <u>22</u> |
| 23        | <u>24</u> | <u>25</u> | <u>26</u> | <u>27</u> | <u>28</u> | <u>29</u> |
| <u>30</u> | <u>31</u> |           |           |           |           |           |

Figura F.7. 13: Calendario de Citas

En este calendario usted podrá elegir la fecha en que va hacer la cita, al dar clic en una de las fechas en el calendario nos mostrara la siguiente vista.

|              |                                     |                   | 2012-01-27 |
|--------------|-------------------------------------|-------------------|------------|
| CONSULTORIO: | SELECCIONAR -                       | FECHA HASTA:      | 2012-01-27 |
|              | Mostrar # 15 🔹 Registros por página | LIMPIAR<br>BUSCAR |            |
|              |                                     |                   |            |
|              | No Se encontra                      | ron DATOS         |            |
|              |                                     |                   |            |

Figura F.7. 14: Búsqueda de Citas

Esta vista no es más que una consulta en la fecha elegida, aquí podrá observar las citas que existen si es que existieran registros, ahora si usted tiene los permisos necesarios para crear cita y la fecha elegida **NUEVA CITA** es mayor o igual a la actual usted podrá observar el icono , caso contrario no se visualizara.

Al dar clic sobre NUEVA CITA se presentara el siguiente formulario.

| ECHA:       | 2012-01-27       |
|-------------|------------------|
| ONSULTORIO: | SELECCIONAR -    |
| ACIENTE:    |                  |
| OCTOR:      |                  |
| ORA INICIO: |                  |
| ORA FIN:    |                  |
|             | Guardar Cancelar |

Figura F.7. 15: Formulario de ingreso de cita

Una vez llenado los datos en el Formulario y damos clic en guardar, se validaran los datos y si esta todo correctamente tendremos un nuevo registro de cita el cual lo podremos consultar al dar clic en donde dice CONSULTAR que se encuentra dentro de la opción CITAS

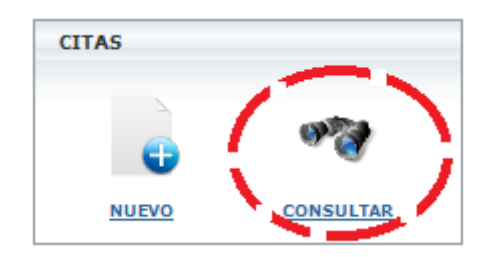

Figura F.7. 16: Menú Citas selección "Consultar"

Al dar clic en el icono de consultar nos mostrara la siguiente vista

| BÚSQU      | EDA D                                              | E CITAS      |              |                     |            |                   |          |               |          |
|------------|----------------------------------------------------|--------------|--------------|---------------------|------------|-------------------|----------|---------------|----------|
| PACIENT    | E:                                                 |              |              |                     |            | E STADO CITA:     |          | SELECCIONA    | R 🔻      |
| DOCTOR:    |                                                    | FECHA DESDE: |              | 2012-01-01          |            |                   |          |               |          |
| CONSULT    | CONSULTORIO: SELECCIONAR -                         |              | FECHA HASTA: |                     | 2012-01-27 |                   |          |               |          |
|            | Mostrar # 15 - Registros por página BUSCAR LIMPIAR |              |              |                     |            |                   |          |               |          |
| NUEVA C    |                                                    |              |              |                     |            |                   |          |               |          |
| FECHA      | CONS.                                              | HORA CITA    | TIEMPO       | PACIENTE            | DOCT       | FOR               | ESTADO   | USUARIO       | OPCIONES |
| 2012-01-06 | СЗ                                                 | 11:00        | 00:30        | LUIS AREVALO CARCHI | MARÍA      | ZAMBRANO ZAMBRANO | ATENDIDA | ADMINISTRADOR |          |

| 2012-01-06 | C3 | 11:00 | 00:30 | LUIS AREVALO CARCHI             | MARÍA ZAMBRANO ZAMBRANO | ATENDIDA | ADMINISTRADOR |  |
|------------|----|-------|-------|---------------------------------|-------------------------|----------|---------------|--|
| 2012-01-06 | C1 | 11:45 | 00:30 | LUIS AREVALO CARCHI             | PAULO MATEUS MATEUS     | ATENDIDA | ADMINISTRADOR |  |
| 2012-01-07 | C1 | 10:00 | 00:15 | TANYA VICENTA CONCHA ZURRIENETA | PAULO MATEUS MATEUS     | ATENDIDA | ADMINISTRADOR |  |
| 2012-01-13 | C1 | 06:00 | 12:00 | LUIS AREVALO CARCHI             | MARÍA ZAMBRANO ZAMBRANO | ATENDIDA | ADMINISTRADOR |  |

# Figura F.7. 17: Listado de Citas

En esta vista tenemos el listado de todas las citas que se encuentran en la base de datos del sistema.

Aquí podremos filtrar o hacer la búsqueda en un rango de fechas, por el nombre del paciente, nombre del doctor, consultorio, y estado de la cita.

Esta misma vista según los permisos que tenga el usuario y el estado de la cita podemos observar en la columna opciones los siguientes iconos:

Editar la cita.

🕮 Editar o Ingresar el detalle de la cita.

Cancelar una cita

Si damos clic en el icono I nos mostrara un formulario con todos los datos, que se ingresaron cuando se creó un nuevo registro de cita, en este formulario podremos editar los datos y dando clic en el botón guardar se verifican los datos y si esta todo correctamente harán efecto todos los cambios que haya realizado.

Si damos clic en el icono lo que se hará es cambiar el estado de la cita a CANCELADA.

Si damos clic sobre el icono 🛄 se visualizara la siguiente pantalla.

| FECHA                                                 | DOCTOR                                                                                                    | PACIENTE               | CONSULTORIO |                         | SERVICIO        | 1                      | PARTE | SECCION |   | OBSERVACION                    | PENDIENTE                     |
|-------------------------------------------------------|----------------------------------------------------------------------------------------------------|------------------------|-------------|-------------------------|-----------------|------------------------|-------|---------|---|--------------------------------|-------------------------------|
| 2012-01-06                                            | María Zambrano<br>Zambrano                                                                                                    | LUIS AREVALO<br>CARCHI | CONSULTORIO | APERTURA, L<br>CONDUCTO | OCALICACION DE  | CONDUCTOS,<br>NURACIÓN | PIEZA | 12      | L | TIENE ESCALON POR<br>MESIAL    | LIBERAR EL ESCALON            |
| 2012-01-06                                            | Paulo Arrobo<br>Mateus                                                                                                    | LUIS AREVALO<br>CARCHI | CONSULTORIO | EXODONC                 | IA DIENTES PERM | IANENTES               | PIEZA | 46      |   | EXTRACCION COMPLETA<br>DE RAIZ | CONTROL POSIBLE<br>ALVEOLITIS |
| 2012-01-06                                            | Paulo Arrobo<br>Mateus                                                                                                    | LUIS AREVALO<br>CARCHI | CONSULTORIO | REST                    | AURACION Y PU   | LIDO                   | PIEZA | 13      |   |                                |                               |
| 2012-01-13                                            | María Zambrano<br>Zambrano                                                                                                    | LUIS AREVALO<br>CARCHI | CONSULTORIO | EXODONCI                | A 3EROS MOLARE  | S INCLUIDO             | PIEZA | 18      |   | ninguna                        | retirar puntos                |
| 2012-01-13                                            | María Zambrano<br>Zambrano                                                                                                    | LUIS AREVALO<br>CARCHI | CONSULTORIO |                         | RETIRAR PUNTOS  | ;                      | PIEZA | 18      |   | ninguna                        | ninguno                       |
|                                                       |                                                                                                    |                        |             |                         |                 |                        |       |         |   |                                |                               |
|                                                       |                                                                                                    |                        |             | DE                      | TALLE DE CIT    | A MEDICA               |       |         |   |                                |                               |
| CONSULT<br>PACIENT<br>DOCTOR:<br>HORA IN:<br>HORA FIN | FECHA:       2012-01-13         CONSULTORIO:       CONSULTORIO 1         PACIENTE:       LUIS AREVALO CARCHI         DOCTOR:       María Zambrano CARCHI         HORA INICIO:       06:00         HORA FIN:       18:00 |                        |             |                         |                 |                        |       |         |   |                                |                               |
| I                                                     |                                                                                                    |                        |             | OBSE                    | RVACIONES       | GENERALES:             |       |         |   |                                |                               |
| INASISTENCIA I ATENDIDA<br>Guardar Cancelar           |                                                                                                    |                        |             |                         |                 |                        |       |         |   |                                |                               |
| × Encon                                               | 🗴 Focontrar:                                                                                                    |                        |             |                         |                 |                        |       |         |   |                                |                               |

## Figura F.7. 18: Pantalla detalle de Cita

Al inicio de la pantalla nos muestra los últimos registros del historial del paciente.

A continuación de los registros del historial podremos observar los datos de la cita cuando fue creada.

También tenemos una sección de servicios en los que se registrara los servicios que se le ha realizado al paciente.

Además de un campo donde se puede anotar las observaciones generales de la cita.

Finalmente tenemos también en la parte de abajo la opción de poder elegir si la cita fue atendida o no, marcando ATENDIDA si fue atendida la cita, e INASISTENCIA si el paciente no llego.

#### SERVICIO DE LA CITA

Para agregar un nuevo servicio, necesitamos tener los permisos necesarios, así

como el estado de la cita, si es así podremos observar los iconos

agregar y eliminar.

Si damos clic en el icono de agregar visualizaremos lo siguiente.

| DETALLE DEL SERVICIO                                      | 8                                                        |
|-----------------------------------------------------------|----------------------------------------------------------|
| ESPECIALIDAD:<br>TRATAMIENTO:<br>SERVICIO:<br>APLICADO A: | SELECCIONAR    SELECCIONAR    SELECCIONAR    SELECCIONAR |
| OBSERVACION:                                              |                                                          |
| PENDIENTE:                                                |                                                          |
| AGREGA                                                    | AR CANCELAR                                              |

Figura F.7. 19: Pantalla de Ingreso de Detalle de Servicio

Una vez escogido la especialidad, tratamiento y servicio, debemos elegir a donde fue aplicado dicho servicio.

Si se elige CUADRANTE se cargara en el combo de sección todos lo cuadrantes ingresados en la base de datos del sistema.

Si se elige MAXILAR se cargara en el combo de sección todos lo maxilares ingresados en la base de datos del sistema.

Si se elige PIEZA se cargara en el combo de sección todas las piezas ingresados en la base de datos del sistema

En el caso de elegir pieza si seleccionamos un numero de pieza, tenemos la opción de llenar el detalle de que se le hizo a cada parte de la pieza (Mesial, Vestibular, Distal, Insisal o Oclusal).

| APLICADO A: PIE  | ZA • #F       | PIEZA: 11 | • |
|------------------|---------------|-----------|---|
| Vestibular:      | azul 👻        |           |   |
| Mesial:          | SELECCIONAR - |           |   |
| Oclusal/Insisal: | SELECCIONAR - |           |   |
| Distal:          | SELECCIONAR - |           |   |
| Palatina:        | SELECCIONAR - |           |   |
|                  |               |           |   |

Figura F.7. 20: Pantalla de Colores de Pieza

Donde cada uno de los colores tiene un valor significativo.

Luego de esto llenamos el campo de OBSERVACIÓN y PENDIENTE si es que tuvieras alguna observación, o alguna razón pendiente.

Una vez llenado todo lo que se realizo en este formulario damos clic en guardar, lo cual guardara un registro del servicio que se realizo en el detalle de la cita.

Para eliminar un servicio del detalle de cita.

| Servicios [+] [x]                |       |             |                |
|----------------------------------|-------|-------------|----------------|
| SERVICIO                         | PARTE | OBSERVACION | PENDIENTE      |
| RETIRAR PUNTOS                   | PIEZA | ninguna     | ninguno        |
| EXODONCIA 3EROS MOLARES INCLUIDO | PIEZA | ninguna     | retirar puntos |

## Figura F.7. 21: Sección de Detalle de Servicios

Lo que debemos hacer es elegir los registros que desea eliminar y dar clic en el

icono

Luego de esto el servicio se eliminara del detalle de la cita, siempre y cuando no haya sido pagado.

#### HISTORIAL

Si damos clic en el menú vertical en la opción HISTORIAL

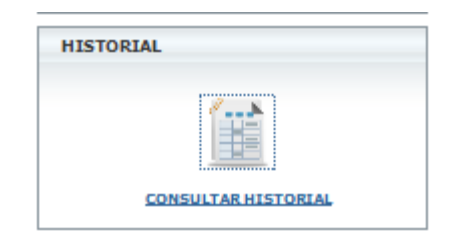

## Figura F.7. 22: Menú Historial

Podremos observar la siguiente vista.

| SÚSQUEDA DE HISTORIAL |                               |                                       |                  |                                                                             |                         |          |   |                                   |                                  |
|-----------------------|-------------------------------|---------------------------------------|------------------|-----------------------------------------------------------------------------|-------------------------|----------|---|-----------------------------------|----------------------------------|
| PACIENTE:             |                               |                                       |                  |                                                                             | CONSULTORIC             | ):       | 5 |                                   |                                  |
| DOCTOR:               |                               |                                       |                  |                                                                             | FECHA DESDE:            |          |   | 2012-01-01                        |                                  |
| PARTE:                | SELECCIONAR                   | -                                     | SECCION: SELE    | ECCIONAR 👻                                                                  | FECHA HASTA: 2012-01-26 |          |   |                                   |                                  |
| ESPECIALIDA           | ID:                           | SELECCIONAR                           |                  | ro SEL                                                                      | SELECCIONAR - SERVICIO  |          |   | SELECCIONAR 👻                     |                                  |
| LIMPIAR BUSCAR        |                               |                                       |                  |                                                                             |                         |          |   |                                   |                                  |
| FECHA                 | DOCTOR                        | PACIENTE                              | CONSULTORIO      | SERVICIO                                                                    | PARTE                   | SECCION  |   | OBSERVACION                       | PENDIENTE                        |
| 2012-01-06            | María<br>Zambrano<br>Zambrano | LUIS AREVALO<br>CARCHI                | CONSULTORIO<br>3 | APERTURA, LOCALICACION DE<br>CONDUCTOS,<br>CONDUCTOMETRIA Y<br>RESTAURACIÓN | PIEZA                   | 12       |   | TIENE ESCALON<br>POR MESIAL       | LIBERAR EL<br>ESCALON            |
| 2012-01-08            | Paulo Arrobo<br>Mateus        | LUIS AREVALO<br>CARCHI                | CONSULTORIO      | EXODONCIA DIENTES<br>PERMANENTES                                            | PIEZA                   | 46       |   | EXTRACCION<br>COMPLETA DE<br>RAIZ | CONTROL<br>POSIBLE<br>ALVEOLITIS |
| 2012-01-08            | Paulo Arrobo<br>Mateus        | LUIS AREVALO<br>CARCHI                | CONSULTORIO      | RESTAURACION Y PULIDO                                                       | PIEZA                   | 13       |   |                                   |                                  |
| 2012-01-07            | Paulo Arrobo<br>Mateus        | TANYA VICENTA<br>CONCHA<br>ZURRIENETA | CONSULTORIO<br>1 | BLANQUEAMIENTO POR<br>MAXILAR                                               | PIEZA                   | 14       |   | 88                                | bb                               |
| 2012-01-07            | Paulo Arrobo<br>Mateus        | TANYA VICENTA<br>CONCHA<br>ZURRIENETA | CONSULTORIO      | ELIMINACION DE CARIES,<br>OPTURACION Y PULIDO                               | MAXILAR                 | INFERIOR |   |                                   |                                  |
| 2012-01-07            | Paulo Arrobo<br>Mateus        | TANYA VICENTA<br>CONCHA<br>ZURRIENETA | CONSULTORIO      | ENTREGA DE TRABAJO                                                          | PIEZA                   | 11       |   | calcer en la pieza<br>11          | falta pulir                      |
| 2012-01-13            | María<br>Zambrano<br>Zambrano | LUIS AREVALO<br>CARCHI                | CONSULTORIO      | EXODONCIA 3EROS MOLARES<br>INCLUIDO                                         | PIEZA                   | 18       |   | ninguna                           | retirar puntos                   |

Figura F.7. 23: Listado de Historial de Servicios

En esta vista tenemos el listado de todos los registros de historial que se encuentran en la base de datos del sistema.

Aquí podremos filtrar o hacer la búsqueda por un rango de fecha, por el nombre del paciente, por el nombre del doctor, por el consultorio, por la parte y sección donde se hizo el servicio, por la ESPECIALIDAD, por el TRATAMIENTO y por la ESPECIALIDAD.

Además aquí tenemos la opción de poder descargar la consulta en un archivo

Excel o PDF, dando clic en el icono

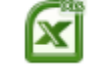

para descargar a Excel, y el icono

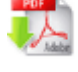

para descargar a PDF.

# 8. MODULO DE FACTURACION Y COTIZACION

La forma de llegar al módulos de permisos es dando clic sobre el icono que dice permisos.

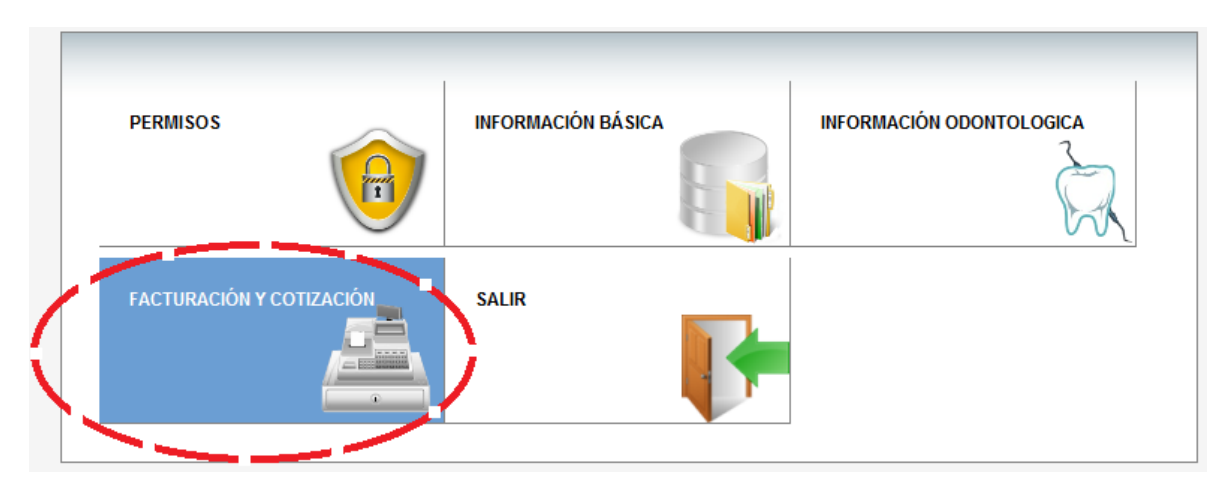

Figura F.8. 1: Menú Principal selección "Facturación y Cotización"

Luego de esto usted podrá observar la siguiente pantalla.

| SAO(<br>Sisteme de Administracion Odo | antologica                  | EONRISA FELIZ                     |
|---------------------------------------|-----------------------------|-----------------------------------|
| FACTURACION                           |                             |                                   |
| FACTURACION Y COTIZACION              | REPORTES                    | administrador 🍰 🏠                 |
| FACTURACION Y COBROS                  |                             |                                   |
|                                       |                             | GENERAR COBRO                     |
| 0                                     | DATOS ATENCION ODONTOLOGICA |                                   |
| COBRO CONSULTA                        | CLIENTE:                    |                                   |
| COTIZACION                            | CO                          | NSULTAR                           |
| •                                     | DETA                        | LLE SERVICIOS PENDIENTES DE COBRO |
| GENERAR COTIZACION                    |                             |                                   |
| ABONOS                                |                             |                                   |
|                                       |                             |                                   |
| INGRESO TRASPASO<br>ABONO ABONO       |                             |                                   |
| BANCOS                                |                             |                                   |
| - •*?                                 |                             |                                   |
| NUEVO CONSULTAR                       |                             |                                   |

# Figura F.8. 2: Pantalla inicial Facturación y Cotización (Generar Cobro)

Si observamos la imagen anterior, existen 2 menús uno horizontal (principal) y otro vertical.

El menú vertical son las opciones que están en cada una de las opciones del menú horizontal, si nos damos cuenta en la opción que dice FACTURACION Y COTIZACION, tenemos las opciones:

- FACTURACION Y COBROS
- COTIZACION
- ABONOS
- BANCOS

En cada una de estas opciones es donde podremos gestionar los datos de factura, cotización, abonos y bancos respectivamente.

#### **FACTURACION Y COBROS**

Si damos clic en la opción CONSULTA DE COBROS que está dentro de facturación y cobros.

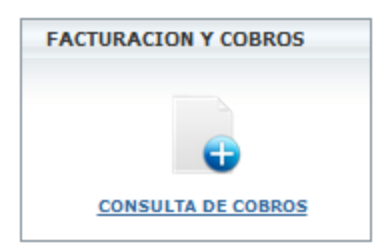

#### Figura F.8. 3: Menú Facturación y Cobros

Nos mostrara la siguiente la siguiente vista en la cual nos pide ingresar los nombres de cliente.

| GENERAR COBRO                         |  |  |  |  |  |  |  |
|---------------------------------------|--|--|--|--|--|--|--|
| DATOS ATENCION ODONTOLOGICA           |  |  |  |  |  |  |  |
| CLIENTE: CONSULTAR                    |  |  |  |  |  |  |  |
| DETALLE SERVICIOS PENDIENTES DE COBRO |  |  |  |  |  |  |  |
|                                       |  |  |  |  |  |  |  |
|                                       |  |  |  |  |  |  |  |

#### Figura F.8. 4: Pantalla de búsqueda de clientes a cobrar

Una vez ingresado los nombres del cliente y haber hecho clic en consultar, podremos observar en la parte de detalles de servicios pendientes de cobro, todos los servicios que se ha realizados el paciente y que aun no han sido cobrados.

| DETALLE SERVICIOS PENDIENTES DE COBRO   |                   |                                  |                     |  |  |  |
|-----------------------------------------|-------------------|----------------------------------|---------------------|--|--|--|
| ABONO IN                                | ICIAL DEL PACIENT | 0 SI ONO                         |                     |  |  |  |
| NO. CITA                                | CODIGO SERVICIO   | SERVICIO                         | COSTO SERVICIO (\$) |  |  |  |
| <b>4</b>                                | 04.009.0001       | EXODONCIA 3EROS MOLARES INCLUIDO | 50                  |  |  |  |
| <b>4</b>                                | 04.009.0002       | RETIRAR PUNTOS                   | 0                   |  |  |  |
|                                         |                   |                                  |                     |  |  |  |
|                                         |                   | TOTAL A FACTURAR(\$):            | 0                   |  |  |  |
|                                         |                   | ABONO ACTUAL(\$):                | 0                   |  |  |  |
|                                         |                   | TOTAL A PAGAR(\$):               | 0                   |  |  |  |
| 🔘 FACTURA CON DATOS 🔘 FACTURA SIN DATOS |                   |                                  |                     |  |  |  |

Figura F.8. 5: Pantalla detalle de servicios a cobrar

Lo que procedemos hacer es seleccionar los servicios que deseamos cobrar e ingresarlos como detalle en la factura. Una vez que seleccionemos los servicios en la parte de TOTAL A PAGAR nos aparecerá lo que el paciente debe cancelar, en el caso de que el cliente tenga un abono se utilizara lo abonado para realizar el cálculo, también en la parte donde dice abono inicial del paciente, existe la opción de elegir si se va utilizar el abono que tenga el paciente o no.

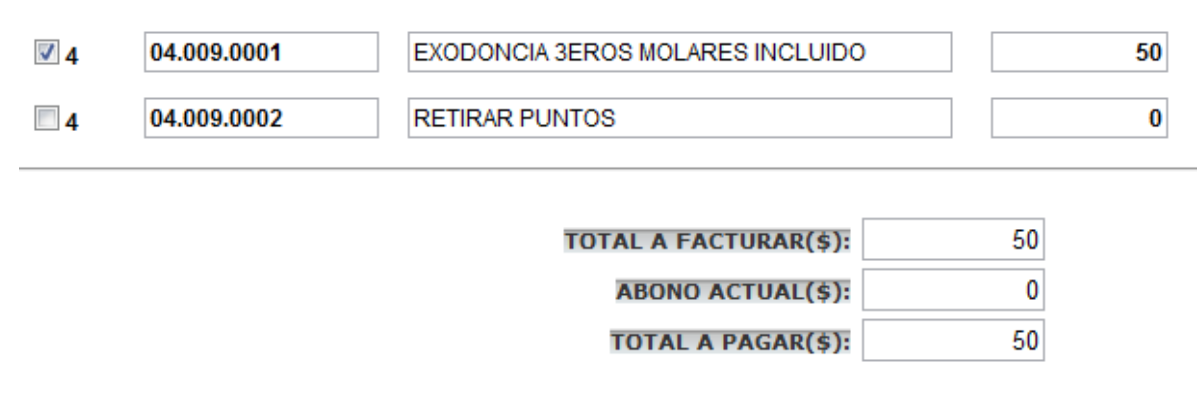

Figura F.8. 6: Detalle de Servicios seleccionados a cobrar

Luego de esto debemos escoger si se desea realizar la factura con datos o sin datos.

Si seleccionamos la **factura con datos** debemos ingresar los datos a quien va dirigida la factura, si fuera el caso de que sea el mismo paciente puede chequear la opción que dice **Datos del Paciente** para que se llene automáticamente los campos con los datos del paciente.

Si seleccionamos **factura sin datos** simplemente se llenaran los campos como consumidor final

|                 | FACTUR<br>FACTUR    | RA CON DATOS 🔘 FAC  | TURA SIN DATOS                 |  |  |  |  |  |
|-----------------|---------------------|---------------------|--------------------------------|--|--|--|--|--|
|                 | CEDULA:             | Paciente            | ✓ Datos                        |  |  |  |  |  |
|                 | NOMBRE<br>COMPLETO: | LUIS AREVALO CARCH  | I                              |  |  |  |  |  |
|                 | DIRECCION:          | CDLA. KENNEDY VIEJA |                                |  |  |  |  |  |
|                 | TELEFONO:           | 2883546             |                                |  |  |  |  |  |
| FORMA DE PA     | FORMA DE PAGO       |                     |                                |  |  |  |  |  |
| EFECT           | IVO                 |                     |                                |  |  |  |  |  |
| MONTO(\$):      | 0                   |                     |                                |  |  |  |  |  |
| - TARJE         | TA DE CRED          | ITO                 |                                |  |  |  |  |  |
| NO.<br>TARJETA: |                     |                     |                                |  |  |  |  |  |
| BANCO:          | SELECCION           | E                   | ▼ MONTO(\$):                   |  |  |  |  |  |
|                 | JE                  |                     |                                |  |  |  |  |  |
| NO.<br>Cheque:  |                     |                     |                                |  |  |  |  |  |
| BANCO:          | SELECCION           | E                   | <ul> <li>MONTO(\$):</li> </ul> |  |  |  |  |  |
|                 | GUARE               | AR PAGO             | R FACTURA                      |  |  |  |  |  |

# Figura F.8. 7: Pantalla de datos para la factura

Luego debemos escoger las formas de pago en que se va realizar el pago de la factura, luego dar clic en GUARDAR PAGO.

#### COTIZACION

Si damos clic en la opción generar cotización dentro de cotización

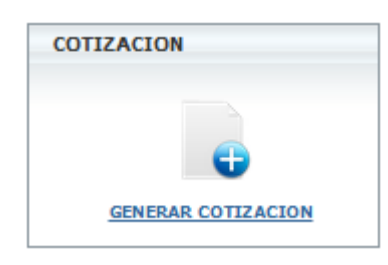

# Figura F.8. 8: Menú Cotización

El sistema mostrara la siguiente pantalla

|                                       | GENERAR COTIZA       | CION       |
|---------------------------------------|----------------------|------------|
| CLIENTE: CONSULTAR                    |                      |            |
| DATOS CLIENTE<br>APELLIDO<br>PATERNO: | APELLIDO<br>MATERNO: | NOMBRES:   |
| DIRECCION:                            | TELEFONO:            | CATEGORIA: |
| TRATAMIENTOS                          |                      |            |
| IMPRIMIR COTIZACION                   |                      | TOTAL(\$): |

## Figura F.8. 9: Pantalla Generar Cotización

Una vez ingresado los nombres del cliente y dando clic en consultar se autocompletara con los datos del paciente todos los campos de la sección de DATOS DEL CLIENTE.

|                                | GEN                  | ERAR COTIZACIO | Л             |
|--------------------------------|----------------------|----------------|---------------|
| CLIENTE: LUIS AREVALO CARCH    | I                    |                |               |
| DATOS CLIENTE                  |                      |                |               |
| APELLIDO<br>PATERNO: AREVALO   | APELLIDO<br>MATERNO: | CARCHI         | NOMBRES: LUIS |
| DIRECCION: CDLA. KENNEDY VIEJA | TELEFONO:            | 2883546        | CATEGORIA: B  |
| DATOS TRATAMIENTOS             |                      |                |               |
| TRATAMIENTOS: [+]              |                      |                |               |
|                                |                      |                |               |
|                                |                      |                |               |
|                                |                      |                |               |
| IMPRIMIR COTIZACION            |                      |                | TOTAL(\$):    |

# Figura F.8. 10: Datos de Cliente en Cotización

Si damos clic en el icono 🖽 se agregara una fila en la sección de DATOS DE TRATAMIENTOS.

| DATOS TRATAMIENTOS |              |            |  |
|--------------------|--------------|------------|--|
|                    | TRATAMIENTO: | VALOR(\$): |  |

# Figura F.8. 11: Datos de Tratamientos en Cotización

Ahora si damos clic sobre el icono 🔊 se desplegara la siguiente ventana.

| Cata       | logo de Trata | mientos | !                                                         |       | 8 |
|------------|---------------|---------|-----------------------------------------------------------|-------|---|
| COI<br>TR4 |               |         | TRATAMIENTO                                               |       |   |
|            | В             | USCAR   | LIMPIAR                                                   |       | = |
| 12         | 3 > LAST⇒     |         |                                                           |       |   |
|            | ESPECIALIDAD  | CODIGO  | TRATAMIENTO                                               | VALOR |   |
| 1          | DIAGNÓSTICO   | 01.001  | APERTURA DE FICHA- CONSULTA                               | 2     |   |
| 2          | DIAGNÓSTICO   | 01.002  | CONSULTA Y EXAMINARLO                                     | 2     |   |
| 3          | DIAGNÓSTICO   | 01.003  | TRATAMIENTO DE EMERGENCIA POR CARIES<br>PULIDA Y FRACTURA | 2     |   |
| 4          | DIAGNÓSTICO   | 01.004  | TRATAMIENTO DE EMERGENCIA<br>PERIODONTAL                  | 2     |   |
|            | DIA ONÓSTICO  | 01.005  | TRAMIENTO DE REPARACION DE PROTESIS                       | 8     |   |

Figura F.8. 12: Pantalla de búsqueda de tratamientos

En esta ventana se lista todos los tratamientos que existen en la base de datos, una vez seleccionado el tratamiento damos clic sobre el número que esta alado de la especialidad, luego de esto el tratamiento elegido se mostrara en la sección de datos tratamientos.

| DATOS TRATAMIENTOS<br>TRATAMIENTOS: [+]                  |                              |
|----------------------------------------------------------|------------------------------|
| CODIGO: 01.003 TRATAMIENTO: TRATAMIENTO DE EMERGENCIA PO | R CARIES PULIDZ VALOR(\$): 2 |
| IMPRIMIR COTIZACION                                      | TOTAL(\$): 2                 |

Figura F.8. 13: Tratamientos seleccionados para cotización

Seleccionamos los tratamientos que deseamos cotizar, y damos clic sobre imprimir cotización para que el sistema nos muestre la siguiente pantalla.

| CDL       | FUNDACION SONRI<br>A. KENNEDY VIEJA - A<br>2012-01-30 | SA FELIZ<br>V. PERIODISTA |            | * |
|-----------|-------------------------------------------------------|---------------------------|------------|---|
|           |                                                       | ERNO: CARCHI NOMBRES: L   | uis        |   |
| TELEFONO: | 2883546 CATEO                                         | GORIA: B                  |            |   |
| D         | ETALLE DE TRAT                                        | AMIENTOS                  |            |   |
| CODIGO    | TRATAMIENTO                                           |                           | VALOR (\$) |   |
| 01.003    | TRATAMIENTO DE EMERGE<br>Y FRACTURA                   | NCIA POR CARIES PULIDA    | 2          |   |
|           |                                                       | TOTAL(\$):                | 2          | Ē |
|           |                                                       | ା ତ ବ                     |            |   |

Figura F.8. 14: Pantalla de Impresión de Cotización

Esta es una vista previa de la impresión de la cotización, desde aquí usted podrá mandar a imprimir a su impresora.

## ABONOS

Si damos clic sobre ingresar abono dentro de ABONOS.

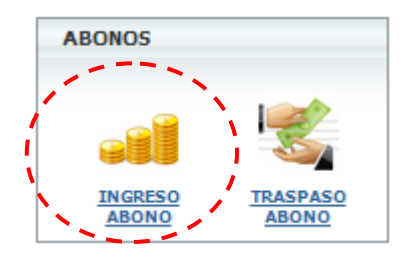

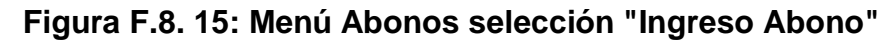

Veremos la siguiente pantalla.

|                        | INGRESO ABONOS     |
|------------------------|--------------------|
| PACIENTES              |                    |
| CLIENTE:               | SELECCIONE CLIENTE |
| ABONO ACTUAL:          | 0                  |
| ABONO A<br>ADICIONAR:  | 0                  |
| GUARDAR ABONO IMPRIMIF | RECIBO             |

#### Figura F.8. 16: Formulario ingreso de abonos

Una vez elegido el cliente y el valor que desea añadir de abono a la cuenta del paciente, de debe dar clic sobre guardar abono para que esto sea guardado en la base de datos del sistema.

Si damos clic sobre traspaso de abono dentro de ABONOS.

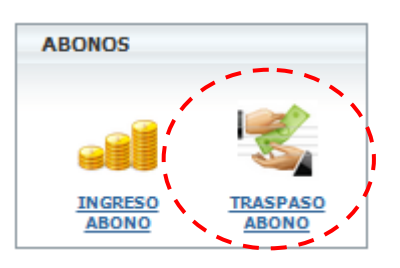

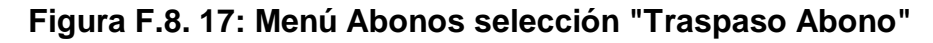

Se mostrara la siguiente pantalla.

|                         | IN                 | IGRESO ABONOS |   |       |  |
|-------------------------|--------------------|---------------|---|-------|--|
| PACIENTES               |                    |               |   |       |  |
| CLIENTE:                | SELECCIONE CLIENTE |               | • | ABONO |  |
| CLIENTE CREDITO:        | SELECCIONE CLIENTE |               | • | ABONO |  |
| VALOR A TRASPASAR:      |                    |               |   |       |  |
| TRASPASAR ABONO IMPRIMI | R RECIBO           |               |   |       |  |

#### Figura F.8. 18: Formulario Traspaso de Abonos

Una vez elegido el cliente de débito, el cliente de crédito y el valor a traspasar, damos clic sobre traspasar abono, luego de esto el sistema verificara los datos, y si todo está correctamente todo se guardara en la base de datos.

## BANCOS

Si damos clic en la opción NUEVO que esta dentro de bancos.

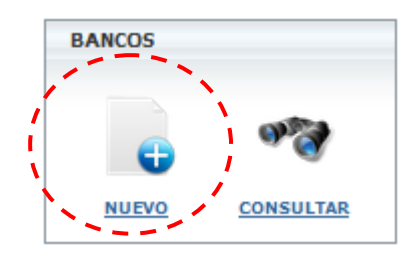

## Figura F.8. 19: Menú Bancos selección "Nuevo"

Nos mostrara la siguiente el siguiente formulario.

| NUEVO BANCO  |         |  |
|--------------|---------|--|
| DESCRIPCIÓN: |         |  |
|              | Guardar |  |

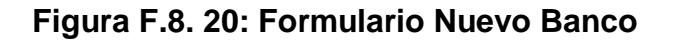

Una vez llenado los datos en el Formulario y damos clic en guardar, tendremos un nuevo registro de banco el cual lo podremos consultar al dar clic en donde dice CONSULTAR que se encuentra dentro de la opción BANCOS.

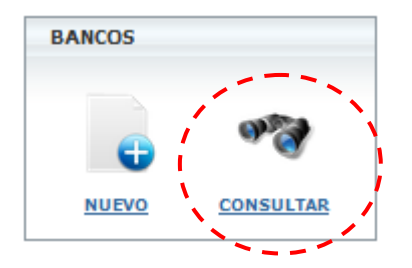

Figura F.8. 21: Menú Bancos selección "Consultar"

Al dar clic en el icono de consultar nos mostrara la siguiente vista

| Búsqueda de BANCOS  |        |                                            |         |
|---------------------|--------|--------------------------------------------|---------|
| BANCO:              |        |                                            |         |
|                     |        | Mostrar # 20 💌 Registros por página BUSCAR | LIMPIAR |
| OPCIONES            | CODIGO | DESCRIPCION                                | ESTADO  |
| 🍞 Editar 🗙 Eliminar | 5      | BANCO BOLIVARIANO                          | A       |
| 📝 Editar 🗙 Eliminar | 3      | BANCO DE GUAYAQUIL                         | A       |
| 📝 Editar 🗙 Eliminar | 8      | BANCO DE LA COPERATIVA NACIONAL            | A       |
| 🍞 Editar 🗙 Eliminar | 4      | BANCO DE LA PRODUCCIÓN                     | A       |
| 📝 Editar 🗙 Eliminar | 1      | BANCO DEL PACIFICO                         | A       |
| 📝 Editar 🗙 Eliminar | 2      | BANCO DEL PICHINCHA A                      |         |
| 📝 Editar 🗙 Eliminar | 6      | BANCO INTERNACIONAL                        | A       |
| 🍞 Editar 🗙 Eliminar | 7      | BANCO TERRITORIAL                          | A       |

#### Figura F.8. 22: Listado de Bancos

En esta vista tenemos el listado de todos los bancos que se encuentran en la base de datos del sistema.

Aquí podremos filtrar o hacer la búsqueda por el nombre del BANCO.

Esta misma vista podemos observar en la columna opciones los siguientes iconos:

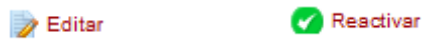

🗙 Eliminar

Si damos clic donde dice <sup>PEditar</sup>nos mostrara un formulario con todos los datos, que se ingresaron cuando se creó un nuevo registro de banco, en este formulario podremos editar los datos y dando clic en el botón guardar harán efecto todos los cambios que haya realizado.

Si damos clic en la opción X Eliminar lo que se hará es cambiar el estado del registro a I (INACTIVO).

Si damos clic sobre el icono <sup>Reactivar</sup> lo que se hará es cambiar el estado del registro con A (ACTIVO).

## REPORTES

Si vamos al menú horizontal y damos clic en la opción que dice REPORTES nos mostrara la siguiente vista.

| SAO<br>Sisteme de Administracion Odont                                                                                                    | ologica                                                         |                                                   |             |              | SONRISA FELIZ     |
|----------------------------------------------------------------------------------------------------|-----------------------------------------------------------------|---------------------------------------------------|-------------|--------------|-------------------|
| FACTURACION                                                                                                    | 1                                                               |                                                   | 1           |              |                   |
| FACTURACION Y COTIZACION                                                                                                    | REPOR                                                           | TES                                               |             |              | administrador 🌽 箭 |
| REPORTE CONSULTA DE VALORES<br>CONSOLIDADO<br>REPORTE CONSULTA DE VALORES<br>DETALLADO<br>REPORTE CONSULTA DE VALORES<br>POR PACIENTE<br>REPORTE CONSULTA DE VALORES<br>POR CONSULTA DE ESTADO DE<br>CUENTA<br>REPORTE CONSULTA DE VALORES<br>MENSULES<br>REPORTE COMPARATIVO | REPORTE DE VALORE<br>CONSOLIDAD POR:<br>PERIODO<br>FECHA DESDE: | CONSOLIDADO     ODOCTOR     DOCTOR     2012-01-30 | CONSULTORIO | FECHA HASTA: | 2012-01-30        |

## Figura F.8. 23: Pantalla inicial menú Reportes

Si nos fijamos en la parte izquierda donde está el menú vertical, se muestra el listado de reportes con los que cuenta el sistema.

Los reportes son:

# CONSULTA DE VALORES CONSOLIDADO

En el que se muestra los valores mensuales que ha generado ya sea por doctor o consultorio, en un rango de fechas o por periodos.

## CONSULTA DE VALORES DETALLADO

En el que se muestra los valores de los servicios que se le han realizado al paciente, detallando la fecha, el nombre del doctor, el nombre del paciente, el nombre del consultorio, el estado, el valor pagado y el valor pendiente de cobro.

## CONSULTA DE ESTADO DE CUENTA

En el que se debe elegir el paciente, una vez elegido el paciente se mostrara, el movimiento de las transacciones de los valores de abono del paciente. También se mostrara los tratamientos realizados al paciente.

# **REPORTE COMPARATIVO**

No es más que la comparación de los valores entre periodos o en un rango de fechas de los valores generados por el doctor o el consultorio.

ANEXO G:

MODELO ENTIDAD RELACIÓN
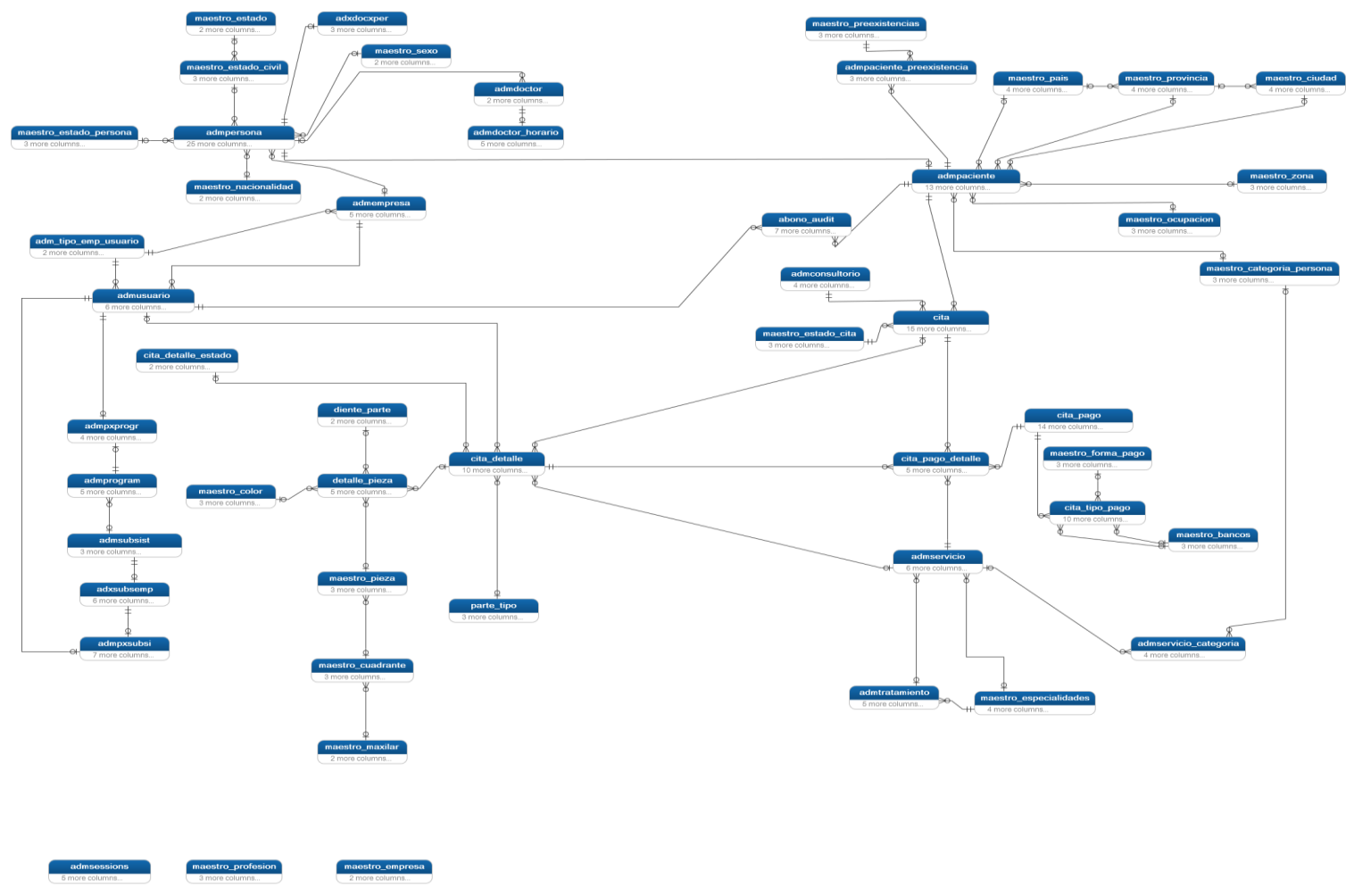

Figura G. 1: Modelo Entidad Relación SAO

# **BIBLIOGRAFÍA**

### [1] INGENIERIA DE REQUERIMIENTOS DE INGENIERÍA DE SOFTWARE

http://www.monografias.com/trabajos6/resof/resof.shtml

## [2] BIZAGI BPMN 2.0 – NOTACIÓN PARA EL MODELADO DE PROCESOS DE NEGOCIO

http://www.bizagi.com/docs/BPMNbyExampleSPA.pdf

#### [3] CODEIGNITER

http:// http://www.codeigniter.com/

#### [4] DICCIONARIO DE DATOS DE INGENIERIA DE SOFTWARE

http://www.alegsa.com.ar/Dic/diccionario%20de%20datos.php

## [5] ARQUITECTURA DE SOFTWARE

http://es.wikipedia.org/wiki/Arquitectura\_de\_software

## [6] JOOMLA

http:// http://www.joomla.org/